SELF-GUIDED PRACTICE WORKBOOK [N70] CST Transformational Learning

WORKBOOK TITLE: **Provider: OB Family Practice** 

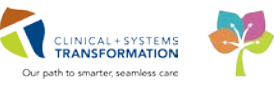

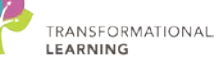

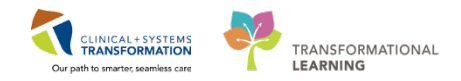

# **TABLE OF CONTENTS**

| • | SELF-GUIDED PRACTICE WORKBOOK                                                       | 4     |
|---|-------------------------------------------------------------------------------------|-------|
| • | Using Train Domain                                                                  | 5     |
| • | PATIENT SCENARIO 1 – Introduction to Tracking Shell and Reviewing Patient's Chart.  | 6     |
|   | Activity 1.1 – Review Tracking Shell                                                | 7     |
|   | Activity 1.2 – Locate and Open the Patient's Chart                                  | 11    |
|   | Activity 1.3 – Review Patient Chart                                                 | 13    |
|   | Activity 1.4 – Customize Patient's Chart                                            | 15    |
|   | Activity 1.5 – Explore Component List and Update Risk Factors                       | 18    |
|   | Activity 1.6 – Review Histories                                                     | 20    |
|   | Activity 1.7 – Review and Add Allergies                                             | 24    |
| • | PATIENT SCENARIO 2 – Admit Patient                                                  | 28    |
|   | Activity 2.1 – Admit a Patient                                                      | 29    |
|   | Activity 2.2 – Review Patient's Best Possible Medication History (BPMH)             | 32    |
|   | Activity 2.3 – Complete Admission Medication Reconciliation                         | 38    |
|   | • Activity 2.4 – Place a PowerPlan (order set) for Labour and Delivery Admission    | 50    |
|   | Activity 2.5 – Document Labour Assessment in Interactive View I&O (iView)           | 63    |
|   | Activity 2.6 – Create an OB Admission and H&P Note                                  | 69    |
| • | PATIENT SCENARIO 3 – Ongoing Patient Documentation                                  | 73    |
|   | Activity 3.1 – Review the Labour workflow tab                                       | 74    |
|   | Activity 3.2 – Review the Partogram                                                 | 76    |
|   | Activity 3.3 – Create an OB Labour Progress Note and Use Tagging                    | 78    |
|   | Activity 3.4 – Continue the OB Labour Progress Note and Use Auto Text Entry         | 81    |
|   | Activity 3.5 – Review Documents, Labs, and Imaging                                  | 83    |
| • | PATIENT SCENARIO 4 – Newborn: Care and Documentation                                | 89    |
|   | Activity 4.1 – Introduction to Patient Overview                                     | 90    |
|   | Activity 4.2 – Locate and Review the Neonate Workflow Tab                           | 93    |
|   | • Activity 4.3 – Document the Newborn Delivery Data in iView within Labour Workflow | 94    |
|   | Activity 4.4 – Review and Document the Newborn BPMH                                 | 99    |
|   | Activity 4.5 – Create a Newborn Admission Note with auto-texting                    | .101  |
|   | Activity 4.6 – Locate the Newborn Record Report                                     | .103  |
|   | Activity 4.7 – Active Issues for the Newborn                                        | .104  |
| • | PATIENT SCENARIO 5 – Postpartum                                                     | .106  |
|   | Activity 5.1 – Discontinue an OB Labour and Delivery Admission PowerPlan            | .107  |
|   | Page <b>2</b> of <b>142</b> p                                                       | bages |

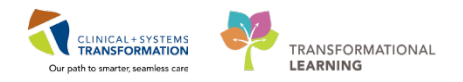

| <ul> <li>Activity 5.2 – Place an OB Postpartum Vaginal Delivery PowerPlan in Plannec</li> </ul> | State 109                                                                                                    |
|-------------------------------------------------------------------------------------------------|----------------------------------------------------------------------------------------------------|
| Activity 5.3 – Initiate the Planned State PowerPlan                                             | 112                                                                                                    |
| PATIENT SCENARIO 6 – Discharge Process                                                          | 115                                                                                                    |
| Activity 6.1 – Introduction to Patient Overview                                                 | 116                                                                                                    |
| Activity 6.2 – Review Orders                                                                    | 118                                                                                                    |
| Activity 6.3 – Discharge Diagnosis and Reconcile Active Issues                                  | 120                                                                                                    |
| Activity 6.4 – Discharge Medication Reconciliation and Create a Prescription                    | 123                                                                                                    |
| Activity 6.5 – The Mother: Place a Discharge Order and a Future Order                           | 127                                                                                                    |
| Activity 6.6 – Discharge Summary Notes                                                          | 131                                                                                                    |
| Activity 6.6 – Discharge Summary Notes                                                          | 134                                                                                                    |
| ADDENDUM – Newborn Result Copy and Related Records                                              | 138                                                                                                    |
| Result Copy                                                                                     | 138                                                                                                    |
| End Book One                                                                                    | 142                                                                                                    |
|                                                                                                 | <ul> <li>Activity 5.2 – Place an OB Postpartum Vaginal Delivery PowerPlan in Planned</li> <li>Activity 5.3 – Initiate the Planned State PowerPlan</li> <li>PATIENT SCENARIO 6 – Discharge Process</li> <li>Activity 6.1 – Introduction to Patient Overview.</li> <li>Activity 6.2 – Review Orders.</li> <li>Activity 6.3 – Discharge Diagnosis and Reconcile Active Issues</li> <li>Activity 6.4 – Discharge Medication Reconciliation and Create a Prescription .</li> <li>Activity 6.5 – The Mother: Place a Discharge Order and a Future Order</li> <li>Activity 6.6 – Discharge Summary Notes.</li> <li>Activity 6.6 – Discharge Summary Notes.</li> </ul> |

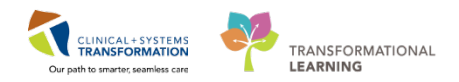

# **\*** SELF-GUIDED PRACTICE WORKBOOK

| Duration               | 4 hours                                                                                                    |
|------------------------|----------------------------------------------------------------------------------------------------|
| Before getting started | <ul> <li>Sign the attendance roster (this will ensure you get paid to attend the session).</li> <li>Put your cell phones on silent mode.</li> </ul>                                                                                                    |
| Session Expectations   | <ul> <li>This is a self-paced learning session.</li> <li>A 15-min break time will be provided. You can take this break at any time during the session.</li> <li>The workbook provides a compilation of different scenarios that are applicable to your work setting.</li> <li>Work through different learning activities at your own pace</li> </ul> |
| Key Learning Review    | <ul> <li>At the end of the session, you will be required to complete a Key Learning Review</li> <li>This will involve completion of some specific activities that you have had an opportunity to practice through the scenarios.</li> </ul>                                                                                                    |

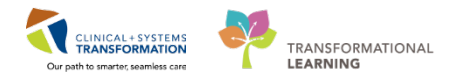

# **Using Train Domain**

You will be using the Train domain to complete activities in this workbook. It has been designed to match the actual Clinical Information System (CIS) as closely as possible.

Please note:

- Scenarios and their activities demonstrate the CIS functionality **not the actual workflow**
- Some clinical scenario **details have been simplified** for training purposes
- Some screenshots may not be identical to what is seen on your screen and should be used for reference purposes only
- **Follow all steps** to be able to complete activities
- If you have trouble to follow the steps, immediately **raise your hand for assistance** to use classroom time efficiently

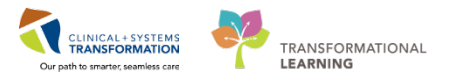

## PATIENT SCENARIO 1 – Introduction to Tracking Shell and Reviewing Patient's Chart

#### Learning Objectives

At the end of this Scenario, you will be able to:

Locate and review the Tracking Shell

Open patient chart

Navigate within the Computer Information System (CIS) patient chart

Customize your view of the patient chart

Review patient history

Review and add allergy

#### SCENARIO

As the OB Provider covering the Labour and Delivery Unit, you receive a phone call that a 30-year-old woman G1P0 at 38 weeks gestation, has presented to the LGH Labour and Delivery Department with contractions. She has Gestational Hypertension.

The **aim of this workbook** is to showcase the functionality of a fully loaded system. Therefore to illustrate the basic features of the Computer Information System (CIS), the patient scenario is more complex.

You will be completing the following activities:

- Review the Tracking Shell
- Access and navigate the patient's chart
- Locate and update patient history
- Navigate Workflow tab's (patient chart sections) component list and update Pregnancy Risk Factors
- Review and add Allergies

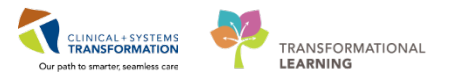

## Activity 1.1 – Review Tracking Shell

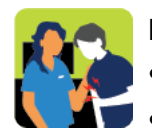

# In this activity you will:

- Review the Tracking Shell.
- Practice navigating the patient's chart.

Ensure you are logged into PowerChart with the provided username and password.

2

1

The very first screen you see is **Message Centre**. It is similar to standard email software. It is integrated with patient records and internal to CIS users. You can learn more about Message Centre from the online eLearning module.

Click on **Tracking Shell** and the Tracking Shell page opens.

| CareConnect 🖏 PHSA PACS 💐                                                                                                | VCH and PHC PACS 🕄 FormF                                                                               | ast WFI 🝦                                                                  |                                     |                                                  |                                                  |
|----------------------------------------------------------------------------------------------------|----------------------------------------------------------------------------------------------------|----------------------------------------------------------------------------|-------------------------------------|--------------------------------------------------|--------------------------------------------------|
| 🖃 Message Centre 驨 Patient Ove                                                                                           | rview 🎬 Ambulatory Organize                                                                            | er 🌇 MyExperience 🎄 Patient L                                              | ist Tracking She                    | II Perioperativ                                  | e Tracking                                       |
| 🗐 Exit 🎬 AdHoc 🔤 Communicate                                                                                             | e 🝷 🖏 Result Copy 👢 Related                                                                            | Records 🗃 Discern Reporting I                                              | Portal 🕞 iAware                     | Protocol Of                                      | ffice Manag                                      |
| Realth Education Mater                                                                                                   | rials 🔍 SHOP Guidelines and D                                                                          | STs 🔍 UpToDate 🖕                                                           |                                     |                                                  |                                                  |
|                                                                                                    |                                                                                                    |                                                                            |                                     |                                                  |                                                  |
| Message Centre                                                                                                    |                                                                                                    |                                                                            |                                     |                                                  |                                                  |
|                                                                                                    |                                                                                                    |                                                                            |                                     |                                                  |                                                  |
| Inbox Summary 7                                                                                                    | Saved Documents ×                                                                                      |                                                                            |                                     |                                                  |                                                  |
| Inbox Summary     +       Inbox     Proxies       Pools                                                                  | Saved Documents ×                                                                                      | Message Journal 🕮 Forwar                                                   | rd Only   📴 Selec                   | ct Patient   🌇 S                                 | elect All                                        |
| Inbox Summary 7<br>Inbox Proxies Pools                                                                                   | Saved Documents ×                                                                                      | Message Journal 🖾 Forwar<br>Patient Info Patient Na                        | rd Only Selec                       | tt Patient   🆏 S<br>Subject                      | elect All<br>Update Da                           |
| Inbox Summary     T       Inbox     Proxies     Pools       Display:     Last 90 Day:                                    | Saved Documents ×<br>Saved Documents ×<br>Create<br>Create<br>Location<br>09-Jan-20 LGH LD             | Message Journal Forwar<br>Patient Info Patient Na<br>CSTMAT, K             | rd Only Select<br>Status<br>Pending | tt Patient   ाडि<br>Subject<br>OB Labour         | elect All<br>Update Da<br><b>09-Jan-20</b>       |
| Inbox Summary     #       Inbox     Proxies     Pools       Display:     Last 90 Day:        -     Inbox Items (0)     ^ | Saved Documents ×<br>Communicate ▼ ■ Oper<br>Create ∇ Location<br>09-Jan-20 LGH LD<br>09-Jan-20 LGH LD | Message Journal Forwar<br>Patient Info Patient Na<br>CSTMAT, K<br>MATTEST, | rd Only Pending                     | tt Patient   🏽 Subject<br>OB Labour<br>OB Labour | elect All<br>Update Da<br>09-Jan-20<br>09-Jan-20 |

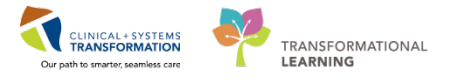

The **Tracking Shell** serves as the desktop for PowerChart Maternity, linking health care professionals to vital patient and department information.

The Tracking Shell is divided into sections:

- 1. Tabs
- 2. Toolbar and Filters
- 3. Column Views

| Tracking Shell                                |               |                   |                            |                |              |                 |        | [므] Full screen | Print      | <b>∂</b> 0 minu |
|-----------------------------------------------|---------------|-------------------|----------------------------|----------------|--------------|-----------------|--------|-----------------|------------|-----------------|
| LGH L&D LGH OB Postpartum LGH OB All Be       | eds LGH OB Re | cently Discharged | SGH OB All Be              | ds SGH OB Rece | ntly Dischar | ged 1           |        |                 |            |                 |
| Patient: CSTMAT RAINY V Filter: <none></none> | •             |                   |                            |                |              |                 |        |                 |            |                 |
|                                               | 2             |                   |                            |                |              |                 |        | 3               |            |                 |
|                                               | ECA Chatra    | 4 DN              | Describer                  | CIt Di         | Lan ath C    | - DOM           | 0-1    | CDC Faidur      | .I. T.     | 0- 0            |
| LDB1.01M CSTMAT. BAINY 2* 0                   | * CA Status   | Ø RN              | Provider<br>Plisyca, Bocco | Consult DI     | Length S     | a RUM<br>Snonta | Clear* | GBS Epidur      | ai io      | Do Comn         |
| LDR2,01M CSTLABSOBB, RHIGO 1*                 | 41 4/7        | ai                | Plisvcl, Antonio           |                |              | oponto          |        | N               |            | s., 🔶           |
| LDR3,01M CSTRHOREG, CMOUTF                    |               | ai                | Plisvcl, Antonio           |                |              |                 |        |                 | - <b>+</b> |                 |
| LDR4,01M CSTMAT, KATELIN 1*                   | 34 6/7        | 0                 | Plisvda, Amber             | 10             | * 2.5 cm*-1  | *               |        | U               | R          | <b>⊗</b> ♣₄/    |
| LDR5,01M CSTPRODMAT, TESTS 1*                 | 38 2/7        | 0                 | Plisvca, Rocco             |                |              |                 |        |                 |            | •               |
| LDR6,01M CSTMAT, SNOW 1*                      |               | Q                 | TestMAT, OBG               | 10             | * 0 cm* +:   | 2* Sponta       | Clear* | U               | R          | V Q4            |
| LDR7,01M CSTLABSQBB, IVIGMO                   |               | ei.               | Plisvca, Rocco             |                |              |                 |        |                 |            |                 |
| LDR8,01M CSTMAT, BETTY 2*1                    | * 🥝           | ۵                 | Plisvca, Rocco             |                |              |                 |        | Reque           | sted*      | <b>▲</b> 330    |
| LDR8,02M CSTMATFRESH, QUEE 1*                 | <b>O</b>      | q                 | Plisvcb, Stuart            | 10             | * 2.5 cm*+   | *               |        | P               |            | 🛓 🛆 🚺           |
| LDL,01M CSTPRODREG, MOMF                      |               | q                 | Plisvca, Rocco             |                |              |                 |        |                 | - H +      |                 |
| LDL,02M CSTMATGOLIVE, APRIL 1*                | Ø             | 0                 | Plisvca, Bocco             | 10             | •            | Artificia       | Clear* | U Renue         | sted*      | 🔶 🖗             |

4

The **Tracking Shell** tabs display various locations such as LGH L&D, LGH OB Postpartum, and LGH OB All Beds, etc. These Location tabs allow you to move between different views.

- 1. The bolded tab indicates the view that is currently being displayed. Your default location tab is the LGH L&D.
- 2. The Icon toolbar displays various key buttons. Hover over each icon for more information. All care providers use the same view to access the icons.

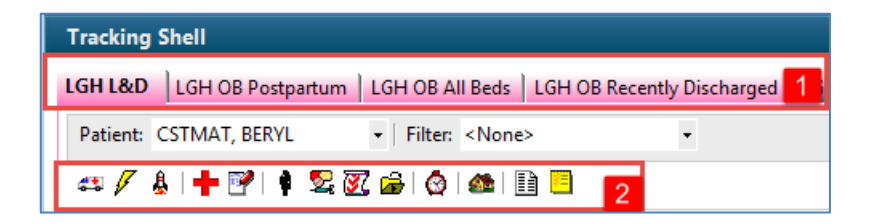

For practice, hover over the icons below:

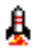

Conversations Launcher refers to Bed transfer or Documenting a Discharge

Interactive View and I&O: Providers use this icon to document from the OB Provider Band such as a cervical exam

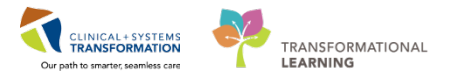

Women's Health Overview: Providers use this icon to access the patient's chart

For your reference, providers also use these icons:

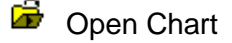

🜌 Add Order

5

6

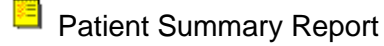

- The Columns display the patients and specific patient details.
  - 1. The **Bed** column displays the patient's bed location with **M** = **Mom**; and **A**, **B**, **C** representing sequential newborn beds.
  - 2. The Status is updated through the patient's hospital visit. For example, C/S for C-section.
  - 3. The A column displays allergies hover over the Icon to see the exact allergy.
  - 4. The **Communications** Column displays Alerts and Communications icons such as Isolation Alert and Rh Negative. Some icons can be added manually by right-clicking on the cell. Certain nursing and provider documentation pull data forward into these columns.
  - 5. The **Lab** column shows the status of the lab orders.
  - 6. The **MAR** displays the number and medication orders details.

| Trac     | king Shell |                                                                                                    |          |           |              |    |                 |                  |             |          |            |     |         |        |     |          |           | (D) Full scree | n 6 | Print | ð   | 0 minutes ag |
|----------|------------|----------------------------------------------------------------------------------------------------|----------|-----------|--------------|----|-----------------|------------------|-------------|----------|------------|-----|---------|--------|-----|----------|-----------|----------------|-----|-------|-----|--------------|
| LGH      | &D LGH OB  | Postpartum   LGH OB All Beds                                                                                                    | LGH      | OB Recent | ly Discharge | ed | SGH OB All Beds | SGH L&D Provider | View SGH OB | Recently | y Discharg | ed  |         |        |     |          |           |                |     |       |     |              |
| Pati     | ent        | Filter: <none< td=""><td><b>,</b></td><td></td><td>•</td><td></td><td></td><td></td><td></td><td></td><td></td><td></td><td></td><td></td><td></td><td></td><td></td><td></td><td></td><td></td><td></td><td></td></none<> | <b>,</b> |           | •            |    |                 |                  |             |          |            |     |         |        |     |          |           |                |     |       |     |              |
| -        | Z &   🕇 🛛  |                                                                                                    |          |           |              |    |                 |                  |             |          |            |     |         |        |     |          |           |                |     |       |     |              |
|          | Bed 1      | 1 Name                                                                                                    | G P      | EG/2      | Status       | A  | 3               | Provider         | Consult     | Dil      | Length     | Sta | ROM     | Color  | GBS | Epidural | To 4      | Communications | 1 5 | Lab   | MAR | 6 nment      |
|          | LDR1,01M   | -                                                                                                    |          | _         |              |    |                 |                  |             |          |            |     |         |        |     |          | _         |                | -   |       |     |              |
|          | LDR2,01M   | CSTMAT, BERYL                                                                                                    | 1* 0     | * 😋       | Friage       | 2  |                 | TestMAT, OBG     |             | 10*      | 0 cm*      | -1* | Sponta  | Clear* |     |          |           |                | 3   |       | 3   |              |
|          | LDR3,01M   | CSTPRODREG, TESTN                                                                                                    | 11       | 35 4/7    |              | 1  |                 | Plisvca, Rocco   |             |          |            |     |         |        |     |          | +         |                |     |       |     |              |
|          | LDR4,01M   | PITFIVESMITH, JANA                                                                                                    | 2* 1     | * 🥝       | C/S          | р  | beryl yan       | Plisvel, Antonie |             | 8*       | 8 cm*      | +1* | Intact* | Clear* |     |          | <b>Se</b> | S. 23 22 1     | Ľ   | 7/3   | 1   |              |
|          | LDR5,01M   | MATTEST, ICONS                                                                                                    | 2* 1     | * 🕗       | abour        | D  | susan           | TestMAT, Midw    |             | 6*       | 1.0 cm*    | -1* | Sponta  | Clear* | U   |          |           | 12 de d. d. 🔜  |     | 1/0   | 3   |              |
|          | LDR6,01M   | CSTPRODREGINTER,                                                                                                    |          |           |              | ч  |                 | Plisvca, Rocco   |             |          |            |     |         |        |     |          |           |                |     |       |     |              |
|          | LDR7,01M   | BROWN-LEARN, HILA                                                                                                    | 2* 1     | * 40 3/7  | abour        | D  |                 | Plisvca, Rocco   |             |          |            |     |         |        |     |          |           | C              |     |       |     | DO NOT U     |
|          | LDR8.01M   |                                                                                                    |          |           |              | 1  |                 |                  |             |          |            |     |         |        |     |          |           |                |     |       |     |              |
| <u> </u> | LDR8.02M   |                                                                                                    |          | _         |              | г  |                 |                  |             | _        |            |     |         |        | _   |          | _         |                |     |       |     |              |
|          | DL 01      | PITTHIRTEENSMIRTH                                                                                                    | 1*       | 11 3/7    | ante         | b  |                 |                  |             |          |            |     |         |        |     |          |           |                |     |       |     |              |
|          | DL.82      | CSTPRODREGHIM                                                                                                    |          |           | -            | ÷, |                 | PITYCAN, Alexa   |             |          |            |     |         |        |     |          |           |                | 17  |       |     |              |
|          | DI 03      | ROOWN I FARN HILD                                                                                                    | 1*       | 41 6/7    |              | Ь  | BERVI VAN       | Testilser Gen    |             | 7*       |            |     |         |        |     |          |           | ELAN           | 17  |       |     | DO NOT I     |
|          | DL 04      | BEIN-I FARM ANI A                                                                                                    | 2* 1     | 19 417    |              | Б  | DENTETAN        | Testilser Gen    | cardiology  |          |            |     |         |        |     |          | +         | 00             | H.  |       |     | DO NOT I     |

For the remaining columns not mentioned above, hover to discover.

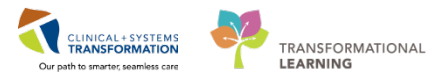

- 1. Locate the Status Column within the LGH OB All Beds tab.
- 2. Double click on the **Status cell** for your patient.
- 3. Select **Labour** from the drop-down menu.

| LGHI | L&D   LGH O | B Postpartum | LGH OB All Beds    | LGH OB Provider \ |
|------|-------------|--------------|--------------------|-------------------|
| Pati | ent: CSTMAT | , HALLOW     | +   Filter: LGH OF | 3 All Beds 🔹      |
| 4    | 🖉 🎄 i 🕂     | 1 🕴 📾 🕅      | 🛚 🚔   🙆   📾        | 1 📃               |
|      | Bed         | Name         |                    | 1 Status 1        |
|      | 327,01A     | CSTMAT, E    | TABY GIRL          |                   |
|      | 317,02M     | CSTMAT, H    | HALLOW             | 2 -               |
|      | 311,01B     | CSTMAT, H    | IDNSCENARIO        | Ante              |
|      | 321,01A     | CSTMAT, H    | IDNSCENARIOTH      | Ante Testing      |
|      | 315,02A     | CSTMAT, F    | RH NEG             | U/S               |
|      | 329,01M     | CSTMAT, F    | TH UNAVAILAB       |                   |
|      | 325,01M     | CSTMAT, P    | THUNAVAILABLE      | Main OR           |
|      | 319,01A     | CSTMAT, F    | THUNAVAILABLE      | 7. OR Procedure   |
|      | 301,01M     | CSTMAT, P    | THUNAVAILABLE      | 7, Obs            |
|      | 327,01M     | CSTMAT, P    | RHUNAVAILABLE      | 7 PP              |
|      | 301 014     | CSTMATTH     | ST RARY RAY        | Triage            |

#### Key Learning Points

The tracking shell provides a quick overview of all the patients in the specific department. (ie – LGH LDR, LGH OB All Beds, etc.)

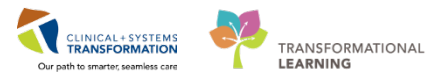

# Activity 1.2 – Locate and Open the Patient's Chart

To open the patient's chart:

1

- 1. Right-click on patient's name.
- 2. Select Open Patient Chart.
- 3. Select **Provider View.**

| Tracking Shell                                |                 |               |            |               |                    |          |                  |
|-----------------------------------------------|-----------------|---------------|------------|---------------|--------------------|----------|------------------|
| LGH L&D LGH OB Postpartum LGH OB All Beds     | LGH OB Recent   | ly Discharged | SGH L&D    | Provider View | GH OB All Beds SGH | H OB Rec | ently Discharged |
| Patient: CSTTWENTYONE, KAREI - Filter: LGH OB | All Beds        | •             |            |               |                    |          |                  |
|                                               |                 |               |            |               |                    |          |                  |
|                                               | <u>-</u>        |               |            |               |                    |          |                  |
| Bed Name                                      | Status          | Age 📍         | A          | RN            | Provider           | To Do    | Communication    |
| LDR7,01A CSTPRODEMPI, MOM EMPI                | 0               | 19 years      | G          |               | Plisvcb, Stuart,   | t i      |                  |
| LDR6,01A CSTPRODORD, TESTDIETOI               | 72              | 19 years      | ٠          |               | TestORD, Gene      | +        |                  |
| 307,01C ########                              |                 | 20 years      | Q          |               | Plisyca, Rocco,    | +        |                  |
| 303,01B CSTPRODMI, TESTADRIENN                | E               | 22 years      | 0          |               | Plisvca, Rocco,    | +        |                  |
| 3WL,05 MEDPROCESS, TESTSIX                    |                 | 24 years      | 0          |               | Plisvca, Rocco,    | +        |                  |
| LDR7,01C                                      |                 | 24 years      | <b>i</b>   |               | PITVCAE, Abbie     | •        |                  |
| LDR5,01M LEARNING, MIDWIFE                    |                 | 24 years      | <b>਼</b>   |               | Plisvca, Rocco,    | +        |                  |
| LDR8,02M CSTPRODREG, CMNONRES                 | ID              | 25 years      | Q          |               | Plisvca, Rocco,    |          |                  |
| 317,02A CSTMPAGE, RESULTLAB                   |                 | 25 years      | Q          |               | Plisvca, Rocco,    |          |                  |
| 315,02C CSTMATTEST, MOTHERONE                 | Labour          | 27 vears      | 0          |               | Plisvca, Rocco,    | _        | 1                |
| 305,01B CSTMATTEST, TESTUSER                  | Triage          | 3 Provider    | View       |               | Plisvca, Rocco,    | ÷        | a 🖞 🖉            |
| LDR 0R,01 CSTPRODREG, MATWORKL                | 15              | Prenatal S    | Summary    |               | Plisvca, Rocco,    | +        |                  |
| LDR3,01B CSTDEMOALICE, DONOTDIS               | C Ante Testi    | Newborn       | Record     |               | Plisvca, Rocco,    |          |                  |
| 323,011 1 CSTTWENTYON 2 Open Par              | tient Chart 🔹 🕨 | Interactiv    | e View and | 10            | Plisvcu, Jese, I   | _        |                  |
| 327,01C CSTPRODEMPI                           |                 | Results Re    | eview      |               | Plisvcb, Stuart,   | •        |                  |
| 309,01M CSTMATTEST, S. Assign P               | rovider         | Orders        |            |               | Plisvca, Rocco,    |          |                  |
| 311,01M MATTESTINGTRA<br>Base Loc             | ation 🕨         | Medicatio     | on List    |               | Plisvca, Rocco,    |          |                  |
| 3WL,06 CSTRENALDEML                           | ion             | Desumen       |            |               | Plisvcb, Stuart,   | •        |                  |
| 319,01M CSTPRODMED, .                         |                 | Documer       | itation    |               | Plisvcn, Herb, P   | •        |                  |
| CSTRENALDEML Pre-arrive                       | e Patient       |               |            |               | Plisvca, Rocco,    | •        |                  |
| LDR7,01M BROWN-LEARN, Attach P                | re-Arrival      | Allergies     |            |               | Plisvca, Rocco,    |          | 50P 💩 👥 💧 🗍      |

If you have not established a relationship with your patient, you will be prompted with the **Assign a Relationship** pop-up screen. Select **Covering Provider** and then click **OK**.

| P Assign a Relation                                                                                                    | ship               |    | ×      |
|----------------------------------------------------------------------------------------------------|--------------------|----|--------|
| For Patient: CSTPF                                                                                                    | ODORD, PATIENT C   |    |        |
| Consulting Provider<br>Covering Provider<br>Education<br>Lifetime Pregnancy<br>Quality / Utilization<br>Referring Provider<br>Research<br>Triage Provider | Provider<br>Review |    |        |
|                                                                                                    |                    | ОК | Cancel |

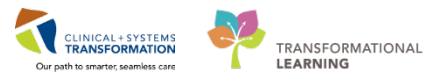

#### The patient's chart opens, and the **Provider View** will display as your default page.

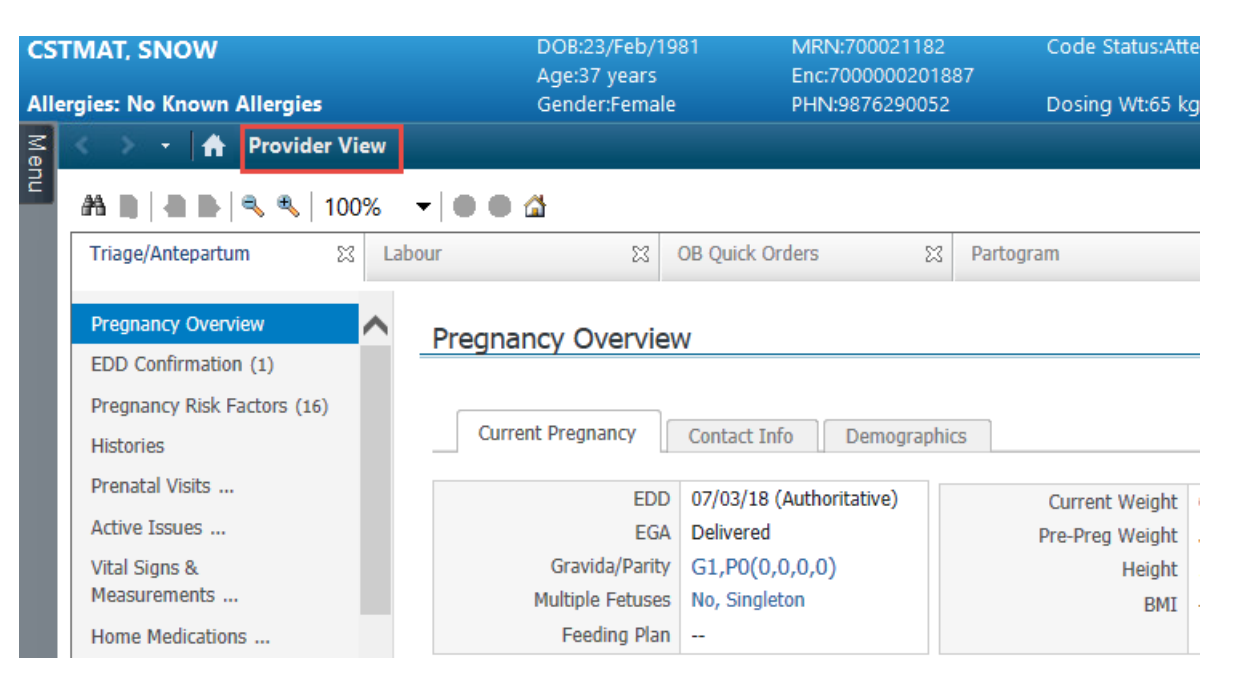

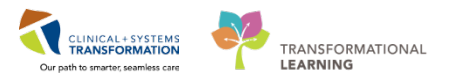

## Activity 1.3 – Review Patient Chart

1

Now let's explore the **Provider View** screen a little further.

- 1. The top **Toolbar** provides you with an alternate way to access PowerChart functions or to change the view.
- 2. The **Banner Bar** highlights important information about the patient's demographics, location, **encounter type**, **allergies**, alerts, and dosing weight. It is an easy way to ensure you are in the right patient's chart and right encounter. Many providers find it helpful to choose to check for each time patients name and age, encounter number, and encounter type.
- 3. Each window has its title. The current one is called **Provider View**. Note that you can use typical internet navigation buttons for moving one screen forward or back and going back to

the Home view (your default screen)

- 4. Click the **Refresh** icon **c** to ensure that your display is up-to-date. A timer shows how long ago the information on your screen was last updated. Refresh frequently.
- 5. The **Provider View** is organized into tabs. Each tab is designed to support a specific workflow. Click each tab to open a corresponding workflow view: Triage/Antepartum, Labour, OB Quick Orders, etc.
- 6. A **list of components** represents workflow steps specific to your specialty. To navigate patient's chart efficiently, **follow the component list:** Pregnancy Overview, EDD confirmation, Pregnancy Risk Factors, Histories, etc.
- 7. Use the Menu tab to view several pages that the Provider View doesn't list. You can use it to toggle between different chart views independently from the workflow. Most pages in the Menu can be accessed through the components in your Provider View; however, some infrequently used pages can be found within the Menu (ex. MAR Summary or Immunizations).
- 8. At the bottom, you will see your login name. Ensure you always work under your own login.

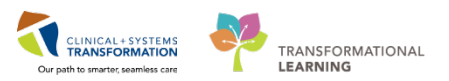

# PATIENT SCENARIO 1 – Introduction to Tracking Shell and Reviewing Patient's Chart

| c Edit View Patient Chart                                                                                                    | Links Notifications Naviga | ition Help            |                              |                  |                   |                             |               |               |                         |
|----------------------------------------------------------------------------------------------------|----------------------------|-----------------------|------------------------------|------------------|-------------------|-----------------------------|---------------|---------------|-------------------------|
| lessage Centre III Patient Overview                                                                                                    | / III Ambulatory Organizer | MyExperience A Patier | nt List Tracking Shell 🎫 Dvr | namic Worklist   | " : 🕅 Care        | Connect 🕅 PHSA PACS         | NCH and PHC P | ACS 🕜 MUSE    | C FormFast              |
| Tear Off 📲 Exit 🔄 Communicate 🦷                                                                                                    | Discern Reporting Portal   | Patient Health Edu    | ucation Materials 🕥 Policies | and Guidelines 🕥 | UpToDate _ : . Ab | nor.: 0 Criti.: 0 Propo.: 0 |               | ~~~           |                         |
| HV-Six Jane                                                                                                    | Q                          |                       |                              |                  |                   |                             | List R        | ecent 🗙 Nam   |                         |
| HV-Six Jane                                                                                                    | DOB:1942-Feb-07            | MRN:760001105         | Code Status:                 |                  | Process:          |                             | Location:LGH  | H 2E: 222: 01 | -                       |
| TTT DIA, Build                                                                                                    | Age:76 years               | Enc:7600000001105     |                              |                  | Disease:          |                             | Enc Type:Inpa | atient        |                         |
| gies: penicillin, Peanuts                                                                                                    | Gender:Female              | PHN:10760001105       | Dosing Wt:70 kg              |                  | Isolation:        |                             | Attending:Tra | in, GeneralMe | dicine-Physic           |
| < > 🝷 者 🛛 Provider View                                                                                                    | 3                          |                       |                              |                  |                   |                             | [🗆] Full scre | en 🖬 4        | ninut                   |
| 👫 📄   🗬 📄   🔍 🔍   100%                                                                                                    |                            |                       |                              |                  |                   |                             |               |               |                         |
| Admission                                                                                                    | 8 Rounding                 | 23                    | Transfer/Discharge           | 53               | Quick Orders      | 53                          | + 5           | -             |                         |
|                                                                                                    | -                          |                       |                              |                  |                   |                             |               |               |                         |
| Advance Care Planning and                                                                                                    | Advance Care Pla           | nning and Goals       | of Care -                    |                  |                   |                             |               |               | <b>2</b> =              |
| Goals of Care                                                                                                    |                            |                       |                              |                  |                   |                             |               |               |                         |
| Chief Complaint                                                                                                    | Advance Care Plan (0       | ) Most Recent         |                              |                  |                   |                             |               |               |                         |
| Histories                                                                                                    | Advance Directive Not      | Found                 |                              |                  |                   |                             |               |               |                         |
| Allergies (2)                                                                                                    | Resuscitation Status N     | lot Found             |                              |                  |                   |                             |               |               |                         |
| Visits (1)                                                                                                    |                            |                       |                              |                  |                   |                             |               |               |                         |
| Documents (1)  ≡                                                                                                    | Chief Complaint            |                       |                              |                  |                   |                             |               | Colocted vi   |                         |
| Links                                                                                                    |                            |                       |                              |                  |                   |                             |               | Selected Vi   | яц <b>ч</b> е —         |
| Vital Signs &<br>Measurements                                                                                                    | Enter Chief Complai        | nt                    |                              |                  |                   |                             |               |               |                         |
| Labs                                                                                                    |                            |                       |                              |                  |                   |                             |               |               |                         |
| Micro Cultures                                                                                                    |                            |                       |                              |                  |                   |                             |               |               | <b>a</b>   <b>a</b>   - |
| Pathology                                                                                                    | Histories                  |                       |                              |                  |                   |                             |               | All Vis       | ts   🕶   =              |
| Imaging                                                                                                    | Medical History (3)        | Surgical History      | (0) Family History           | (1) So           | cial History (3)  | Obs/Gynocology              | (0) Q Add     | problem       |                         |
| Home Medications                                                                                                    |                            |                       |                              |                  |                   |                             |               |               |                         |
| Current Medications                                                                                                    | Name                       | <u>ـ</u>              |                              | c                | lassification     |                             |               |               |                         |
| Order Profile                                                                                                    | 4 Chronic Problems (3      | :)                    |                              |                  |                   |                             |               |               |                         |
| History of Present Illness                                                                                                    | Diabetes                   |                       |                              | M                | ledical           |                             |               |               |                         |
| , and a second second sec | Hypertension               |                       |                              | N                | ledical           |                             |               |               |                         |

## Key Learning Points

You can access the patient's chart from the tracking shell.

A relationship needs to be established to access the patient's chart.

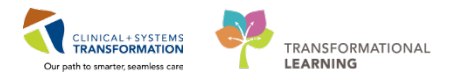

# Activity 1.4 – Customize Patient's Chart

1

Workflow Tabs are available for your convenience. As a provider, they are similar to the sections of a paper chart. The added feature allows you to select only the Tabs you require, remove others and arrange them in a sequence that is useful to you.

Before navigating PowerChart, you'll select the Workflow tabs needed for this workbook.

#### In this activity, you will Add or remove workflow tabs

If you cannot locate the Transfer/Discharge or GYN Rounding Workflow tab, click the add button

in the workflow tabs bar.

|                 |   |              |   |                    |   | [🗆] Full screen | n Print |
|-----------------|---|--------------|---|--------------------|---|-----------------|---------|
|                 |   |              |   |                    |   |                 |         |
| OB Quick Orders | X | Postpartum S | 3 | Transfer/Discharge | X | +               |         |
|                 |   |              |   |                    |   |                 |         |
|                 |   |              |   |                    |   |                 |         |
|                 |   |              |   |                    |   |                 |         |

2

If you are missing workflow tabs you may select the tabs from the **Select a View** list. For example, click a missing tab: **GYN Rounding** or **Transfer/Discharge**. It is now added to your workflow tabs.

| Select a View |                    |  |  |  |  |  |  |  |  |
|---------------|--------------------|--|--|--|--|--|--|--|--|
| B             | GYN Admission      |  |  |  |  |  |  |  |  |
| Ē             | GYN Quick Orders   |  |  |  |  |  |  |  |  |
| ⊞             | GYN Rounding       |  |  |  |  |  |  |  |  |
| B             | Labour             |  |  |  |  |  |  |  |  |
|               | Neonate Workflow   |  |  |  |  |  |  |  |  |
| B             | OB Quick Orders    |  |  |  |  |  |  |  |  |
| E             | Partogram          |  |  |  |  |  |  |  |  |
| E             | Postpartum         |  |  |  |  |  |  |  |  |
| B             | Referral Triage    |  |  |  |  |  |  |  |  |
| ⊞             | Transfer/Discharge |  |  |  |  |  |  |  |  |
| B             | Triage/Antepartum  |  |  |  |  |  |  |  |  |

You may also remove a tab from the row by clicking the remove icon. To rearrange the

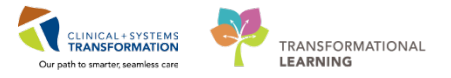

order of the tabs, slide GYN Rounding to the end of the row of tabs.

<sup>3</sup> For increase viewing of the Workflow tabs, click on the **Auto hide** <sup>4</sup> icon to the right of the **Menu** view.

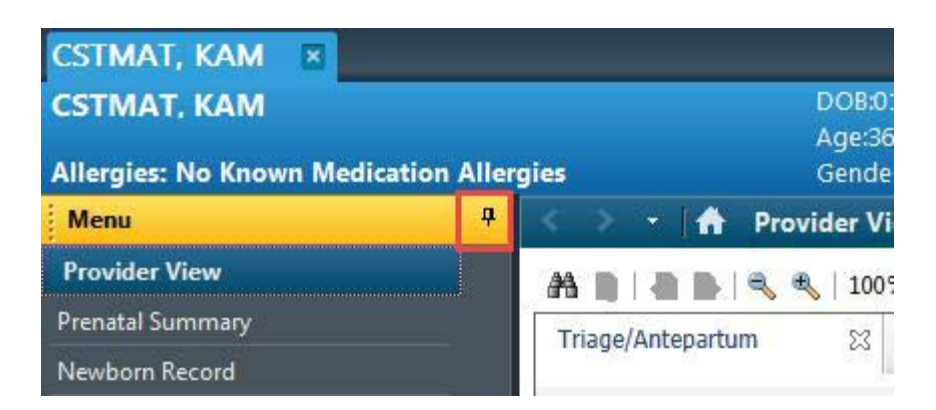

**NOTE**: The table of contents Menu will be in the **hidden** view throughout this workbook. By clicking on the Menu button, the table of contents will re-appear again. This can be discussed further during your personalization sessions.

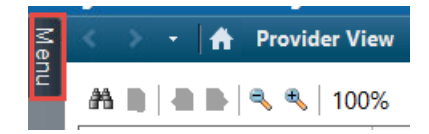

Locate on the left side of the screen, the **list of components** representing workflow steps specific to your specialty. Click the component or use the **scroll bar** to display the content of the patient's chart.

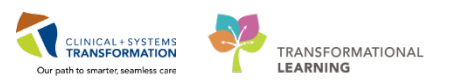

# PATIENT SCENARIO 1 – Introduction to Tracking Shell and Reviewing Patient's Chart

| CST  |                                                                                                    | DOB:23/Feb/1981<br>Age:37 years                                                                                                    | MRN:700021182<br>Enc:7000000201887 | Code Status:Atten | npt CPR, Full Code22-Fe | Process:<br>Disease:       |                    | Location:LG<br>Enc Type:Inp | H LD; LDR6; 01M<br>atient |           |
|------|----------------------------------------------------------------------------------------------------|----------------------------------------------------------------------------------------------------|------------------------------------|-------------------|-------------------------|----------------------------|--------------------|-----------------------------|---------------------------|-----------|
| Alle | rgies: No Known Allergies                                                                                                    | Gender:Female                                                                                                    | PHN:9876290052                     | Dosing Wt:65 kg   |                         | Isolation:                 |                    | Attending:Te                | stMAT, OBGYN-Physi        | cian, MD  |
| S    | 🔹 👻 🛨 🚹 Provider View                                                                                                    | v                                                                                                    |                                    |                   |                         |                            |                    | 🗇 Full screen 🛛 🕯           | 🗃 Print 🛛 💸 45 mir        | nutes ago |
| ä    | A                                                                                                    |                                                                                                    |                                    |                   |                         |                            |                    |                             |                           |           |
|      | < Triage/Antepart 🔀                                                                                                    | IT. SNOW       DOB/23/Feb/1981<br>Age:37 years<br>Gender/Female       MRN:700021182<br>Enc.7000000201887<br>Dosing Wt:55 kg       Code Status:Attempt CPR, Full Code22-Fe Process:<br>Disease:<br>Isolation:       Location:LGH LD: LDR6; 01M<br>Enc. Type://patient.<br>Attending:TestMAT, OSGVN-Physician<br>Attending:TestMAT, OSGVN-Physician<br>(C) Full screen         Image: No Known Allergies       Provider View       Code Status:Attempt CPR, Full Code22-Fe Process:<br>Dosing Wt:55 kg       Location:LGH LD: LDR6; 01M<br>Enc. Type://patient.<br>Attending:TestMAT, OSGVN-Physician<br>(C) Full screen         Image: No Known Allergies       Provider View       Code Status:Attempt CPR, Full Code22-Fe Process:<br>Dosing Wt:55 kg       Location:LGH LD: LDR6; 01M<br>Enc. Type://patient.<br>Attending:TestMAT, OSGVN-Physician<br>(C) Full screen         Image: Antepart.       Image: No Known Allergies       Provider View       Provider View       Provider View         Image: Antepart.       Image: No Known Allergies       Pregnancy Overview       Image: No Known Allergies       Pregnancy Contact Info       Demographics         Image: Status: Status: |                                    |                   |                         |                            | =-                 |                             |                           |           |
|      | CSTMAT. SNOW       DOB:23/Feb/1991<br>Age:37 years<br>Gender:Female       MRN:700021182<br>Enc:7000000201887<br>Doing Wt.65 kg       Code Status:Attempt CPR, Full Code:22-Fe Process:<br>Disease:<br>Isolation:       Location:LGH LD; LDR5; 01M<br>Enc Type:hpatient<br>Isolation:         Altergies: No Known Allergies       Provider View       Doing Wt.65 kg       Doing Wt.65 kg       Doing Wt.65 kg       Doing Wt.65 kg       Doing Wt.65 kg       Location:       Location:LGH LD; LDR5; 01M<br>Enc Type:hpatient<br>Isolation:         Mitropics: No Known Allergies       Provider View       Prestat       Isolation:       Location:LGH LD; LDR5; 01M<br>Enc Type:hpatient<br>Isolation:         Mitropics: No Known Allergies       Provider View       Prestat       Isolation:       Location:LGH LD; LDR5; 01M<br>Enc Type:hpatient<br>Isolation:         Pregnancy Overview       Pregnancy Overview       Pregnancy Overview       Pregnancy Contact Info       Demographics         EDD Confirmation (1)<br>Pregnancy Risk Factors (16)<br>Histories       EDD 07/03/18<br>(Authoritative)       Current Weight 65kg<br>Pre-Preg Weight 50kg<br>Height 160cm       Blood Type<br>Transcribed       -<br>RhD, C, C         Mutropicogo Other<br>Ubagnostics       EDD 07/03/18<br>(Gravida/Party G1,P0(0,0,0)       Current Weight 65kg<br>Mutple Fetuses       Blood Type<br>Transcribed       -<br>RhD, C, C       Anesthesia Type OB<br>Epidural, Patient-<br>controlled epidural<br>analgesia |                                                                                                    |                                    |                   |                         |                            |                    | <u>-</u>                    |                           |           |
|      | EDD Confirmation (1)                                                                                                    |                                                                                                    |                                    |                   |                         |                            | Consul Doctor      | chan Provide                | Madif. Darana             |           |
|      | Pregnancy Risk Factors (16) Cancel Pregnancy Modify Pregnancy                                                                                                    |                                                                                                    |                                    |                   |                         |                            |                    |                             |                           |           |
|      | Histories                                                                                                    | Current Pregnan                                                                                                    | CY Contact Info                    | Demographics      |                         |                            |                    |                             |                           | _         |
|      | Prenatal Visits                                                                                                    |                                                                                                    |                                    |                   |                         |                            |                    |                             |                           |           |
|      | Active Tosues                                                                                                    | EDD                                                                                                    | 07/03/18<br>(Authoritative)        | Current Weight    | 65kg                    | Blood Type                 |                    | Anesthesia Type OB          | Epidural, Patient-        |           |
|      | Vital Ciana 8                                                                                                    | EGA                                                                                                    | Delivered                          | Pre-Preg Weight   | 50kg                    | Membrane                   | [Baby A] Delivered |                             | analgesia                 |           |
|      | Measurements                                                                                                    | Gravida/Parity                                                                                                    | G1.P0(0.0.0.0)                     | Height            | 10000                   | Transcribed                | RhD, C, .c         |                             |                           |           |
|      | Home Medications                                                                                                    | Multiple Fetuses                                                                                                    | No, Singleton                      | DHI               | -                       | Antibody Screen            |                    |                             |                           |           |
|      | Microbiology Other                                                                                                    | Feeding Plan                                                                                                    | -                                  |                   |                         | Blood Type,<br>Transcribed | AB negative        |                             |                           |           |
|      | Diagnostics                                                                                                    |                                                                                                    |                                    |                   |                         |                            |                    |                             |                           |           |
|      | Labs                                                                                                    |                                                                                                    |                                    |                   |                         |                            |                    |                             |                           |           |
|      | Fetal Monitoring                                                                                                    | EDD Confirmat                                                                                                    | tion (1) 🕂                         |                   |                         |                            |                    |                             | 2                         | ≡*        |
|      | Microbiology C & S                                                                                                    | FDD                                                                                                    | FDD Meth                           | ho                | L.                      | lltrasound FGA             | Document           | ed Rv                       | Comment                   | $\sim$    |

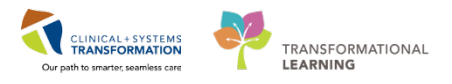

# Activity 1.5 – Explore Component List and Update Risk Factors

Begin using the Component list and update your patient's Pregnancy Risk Factors.

1. Navigate to the Triage/Antepartum workflow Tab.

1

2. Click the Pregnancy Risk Factors component from the list.

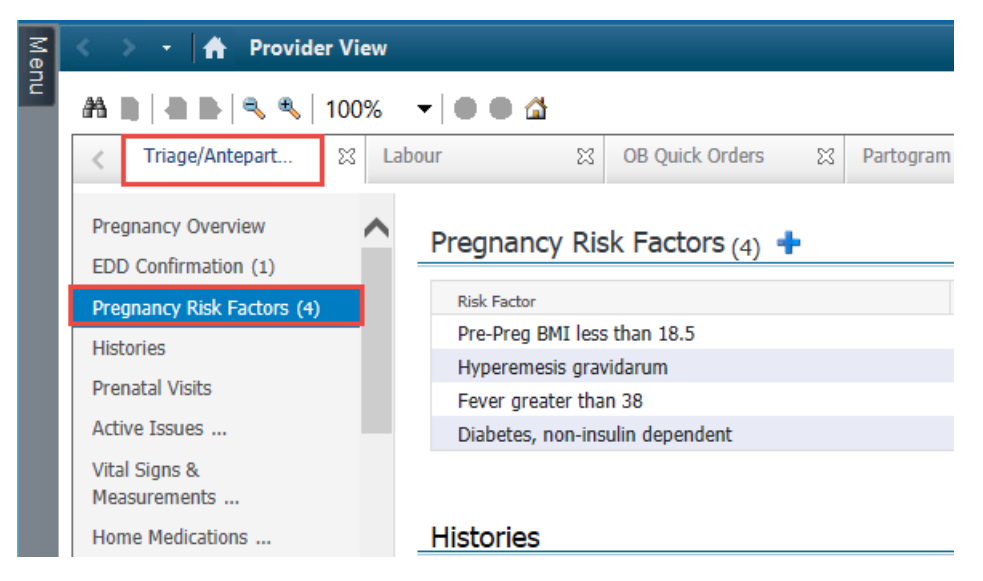

3. Click the Pregnancy Risk Factors + button and the Pregnancy Risk Factors window opens.

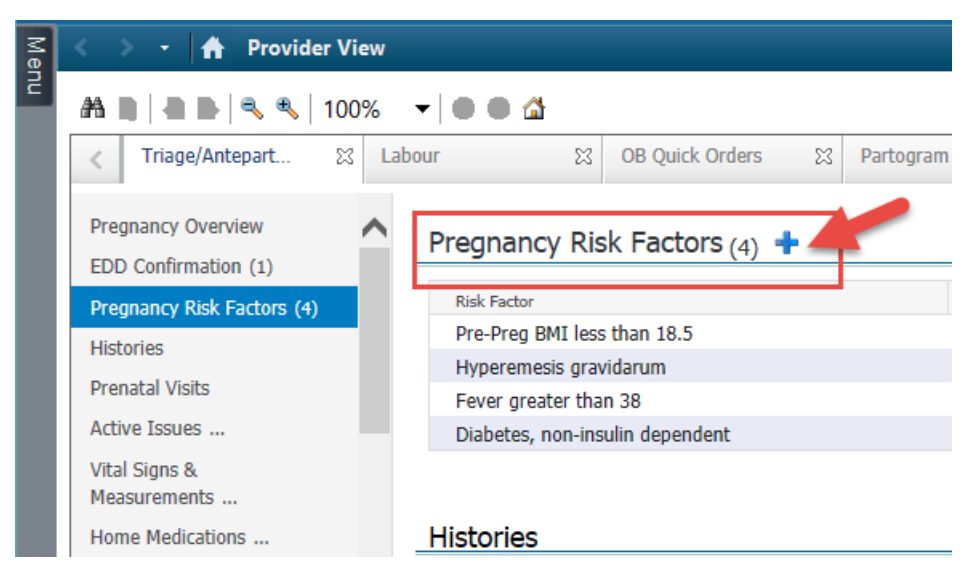

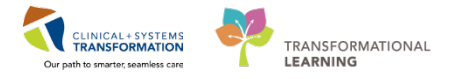

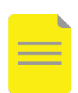

**NOTE**: Nurses may also complete the Pregnancy Risk Factors using the nursing PowerForms documentation and it will flow into the Workflow tab page. It will also flow into your clinic note.

4. Locate and check **Gestational hypertension** box.

| Pregnancy Risk Factors                       |                                    |  |  |  |  |  |  |  |  |
|----------------------------------------------|------------------------------------|--|--|--|--|--|--|--|--|
| Dreanancy Rick Factors Current Dre           | apapov                             |  |  |  |  |  |  |  |  |
|                                              |                                    |  |  |  |  |  |  |  |  |
|                                              | Interpersonal violence             |  |  |  |  |  |  |  |  |
|                                              |                                    |  |  |  |  |  |  |  |  |
| Age mother conceived under 19                | Macrosomia                         |  |  |  |  |  |  |  |  |
| AMA (>35)                                    | Late prenatal care                 |  |  |  |  |  |  |  |  |
| Alcohol use during pregnancy                 | Limited prenatal care              |  |  |  |  |  |  |  |  |
| Antepartum hemorrhage                        | Magnesium sulfate during pregnancy |  |  |  |  |  |  |  |  |
| Assisted reproductive technology             | 🔲 Maternal trauma                  |  |  |  |  |  |  |  |  |
| Deep vein thrombosis                         | Multiple gestation                 |  |  |  |  |  |  |  |  |
| 🔲 Diabetes, gestational, insulin dependent   | No prenatal care                   |  |  |  |  |  |  |  |  |
| Diabetes, gestational, non-insulin dependent | 🔲 Oligohydramnios                  |  |  |  |  |  |  |  |  |
| 🔲 Diabetes, insulin dependent                | 🔲 Placenta previa                  |  |  |  |  |  |  |  |  |
| 🔲 Diabetes, non-insulin dependent            | Polyhydramnios                     |  |  |  |  |  |  |  |  |
| Eclampsia                                    | Post date pregnancy                |  |  |  |  |  |  |  |  |
| Preeclampsia                                 | Pre-existing hypertension          |  |  |  |  |  |  |  |  |
| Fever greater than 38                        | HELLP syndrome                     |  |  |  |  |  |  |  |  |
| Grand multiparity                            | Gestational hypertension           |  |  |  |  |  |  |  |  |
| Group B Streptococcus                        | Pre-Preg BMI greater than 30       |  |  |  |  |  |  |  |  |
| Hemoglobinopathies                           | Pre-Preg BMI less than 18.5        |  |  |  |  |  |  |  |  |
| HSV III                                      | Preterm labour                     |  |  |  |  |  |  |  |  |
| Hyperemesis gravidarum                       | PROM-preterm                       |  |  |  |  |  |  |  |  |
| Incompetent cervix                           | PROM-term                          |  |  |  |  |  |  |  |  |
| Infection                                    | Previous c-section                 |  |  |  |  |  |  |  |  |

5. Sign the form with the green checkmark  $\checkmark$  at the top left of the screen.

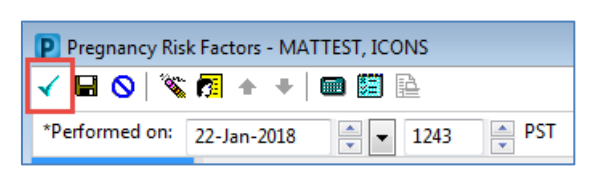

6. Refresh screen 🜊.

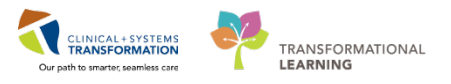

## Activity 1.6 – Review Histories

1

Review your patient's Obs/Gynecology History information.

- 1. Select the Triage/Antepartum Workflow tab.
- 2. Click the **Histories** component from the list.
- 3. There is a tab for each history type: Medical, Surgical, Family, Social, and Obs/Gynecology.

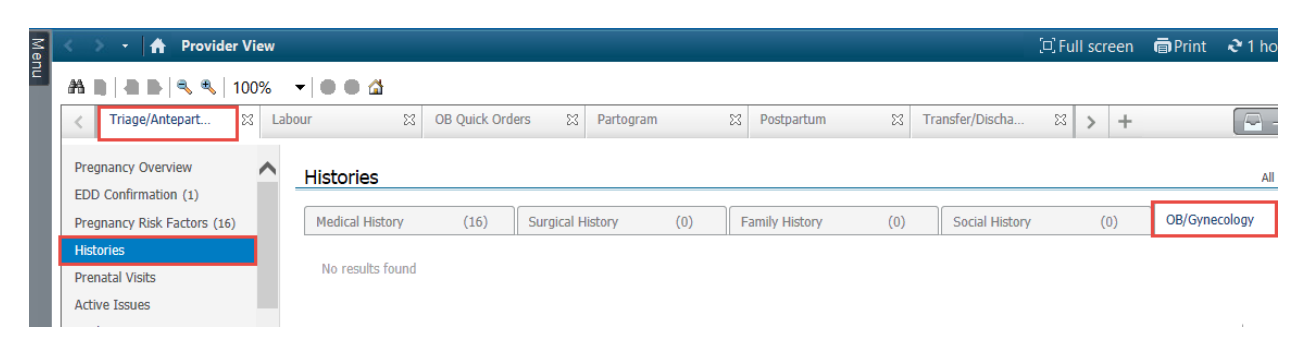

- 4. Review each tab to display its entries right underneath. The number in brackets indicates how many entries are in each tab.
- 5. For example, there are 22 records for Medical History entered previously.

Some components have a status line. When you access patient's chart for the first time during this visit, you might see the status of histories or allergies as **Incomplete**. Update the information if necessary or click **Complete Reconciliation** to document your review.

| M                                                                                                    | < 🔰 🖌 者 Provider \                                 | View |                          |                  |        |                |           |                |          |                     | 〔□〕 Fu     | II screen    | Print       | € 1 minute    |
|----------------------------------------------------------------------------------------------------|----------------------------------------------------|------|--------------------------|------------------|--------|----------------|-----------|----------------|----------|---------------------|------------|--------------|-------------|---------------|
| Henry Constraints of the second second secon | AA D   - D   - S - S   10                          | 00%  |                          |                  |        |                |           |                |          |                     |            |              |             |               |
|                                                                                                    | < Triage/Antepart 5                                | X La | bour 🔀 OB Qu             | ick Orders 🛛 🕅   | Partog | ram 🛛          | Postpartu | m 🛛            | Transfer | r/Discha 🕅          | > +        |              |             |               |
| Constraints of the second second seco | Pregnancy Overview                                 | ~    | Histories                |                  |        |                |           |                |          |                     |            |              | All         | ∕isits  ∂ ≡-  |
|                                                                                                    | EDD Confirmation (1)<br>Pregnancy Risk Factors (1) |      | Medical History (22)     | Surgical History | (0)    | Family History | (0)       | Social History | (0)      | OB/Gynecology       | (0)        | <b>Q</b> Add | problem     |               |
|                                                                                                    | Histories                                          |      | Name                     | A                |        |                |           | Classification |          |                     |            |              |             |               |
|                                                                                                    | Prenatal Visits                                    |      | △ Chronic Problems (22)  |                  |        |                |           |                |          |                     |            |              |             |               |
|                                                                                                    | Active Issues                                      |      | Cervical incompetence    |                  |        |                | Ð         | Medical        |          |                     |            |              |             | $\sim$        |
|                                                                                                    | Vital Signs & Measurements                         |      | Death Of Infant          |                  |        |                | Ð         | Medical        |          |                     |            |              |             |               |
|                                                                                                    | Home Medications                                   |      | Gestational hypertension |                  |        |                | Ð         | Medical        |          |                     |            |              |             |               |
|                                                                                                    | Microbiology Other                                 |      | HELLP syndrome           |                  |        |                | e         | Medical        |          |                     |            |              |             |               |
|                                                                                                    | Disesseties                                        |      | History of stillbirth    |                  |        |                | Ð         | Medical        |          |                     |            |              |             |               |
|                                                                                                    | Diagnosucs                                         |      | Limited prenatal care    |                  |        |                | 9         | Medical        |          |                     |            |              |             | ~             |
|                                                                                                    | Labs                                               |      |                          |                  |        |                |           |                | -        |                     |            | _            |             |               |
|                                                                                                    | Fetal Monitoring                                   |      |                          |                  |        |                |           |                |          | Reconciliation Stat | tus: Incon | iplete (     | Complete Re | econciliation |
|                                                                                                    | Microbiology C & S                                 |      |                          |                  |        |                |           |                | _        |                     |            |              |             |               |

6. Click the **Histories** hyperlinked heading. Place the cursor over the heading. This icon means it is a link. Each component from the component list has a heading. Pregnancy History window opens.

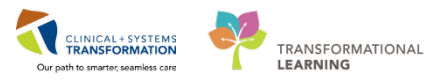

PATIENT SCENARIO 1 – Introduction to Tracking Shell and Reviewing Patient's Chart

| < | Triage/Antepartum 🔀          |     | Labour           |  |     |                | × | GYN Admis | sion 🛛         |
|---|------------------------------|-----|------------------|--|-----|----------------|---|-----------|----------------|
|   | Histories<br>Medical History | (2) | Surgical History |  | (0) | Family History | , | (0)       | Social History |

7. Click the + Add button to update history and add comments as needed.

| PR       | ODMAT, ICONTEST                 | DOB:26/Fe    | DOB:26/Feb/1999 MRN:700021279 |             |                 | Code Status: |        |  |
|----------|---------------------------------|--------------|-------------------------------|-------------|-----------------|--------------|--------|--|
|          |                                 | Age:19 yea   | irs                           | Enc:700     | 0000202055      |              |        |  |
| Alle     | rgies: Allergies Not Recorded   | Gender:Fer   | Gender:Female PHN:9876286496  |             |                 | Dosing Wt:   |        |  |
| Ξ        | < 🕞 - 📥 Histories               |              |                               |             |                 |              |        |  |
| en -     | ····                            |              |                               |             |                 |              |        |  |
| <u> </u> | Family Procedure Social Pregn   | ancy Implan  | nts                           |             |                 |              |        |  |
|          |                                 |              |                               |             |                 |              |        |  |
|          |                                 |              |                               |             |                 |              |        |  |
|          | Mark All as Reviewed            |              |                               |             |                 |              |        |  |
|          |                                 |              |                               |             |                 |              |        |  |
|          | + Add Modify Graphs             | <b>_</b>     |                               |             |                 |              |        |  |
|          |                                 |              |                               |             |                 |              |        |  |
|          | Delivery/Outcome Date/Time Gest | tation Weeks | Pregnancy C                   | Outcome     | Length of Labor | Sex          | Weight |  |
|          | No Items to Display             |              |                               |             | _               |              | _      |  |
|          |                                 |              |                               |             |                 |              |        |  |
|          | <                               |              |                               |             |                 |              |        |  |
|          |                                 |              |                               |             |                 |              |        |  |
|          | Gravida/Para                    |              |                               |             |                 |              |        |  |
|          | Gravida Para Fullterm Para Pret | erm Abortion | is Living C                   | Child Livin | ig Comment      |              |        |  |
|          |                                 | 0            | 0                             |             |                 |              |        |  |
|          |                                 | U            | 0                             |             |                 |              |        |  |
|          |                                 |              |                               |             |                 |              |        |  |
|          |                                 |              |                               |             |                 |              |        |  |
|          |                                 |              |                               |             |                 |              |        |  |

8. Completed the mandatory fields and sign OK.

#### Provider: OB Family Practice

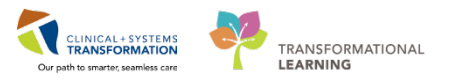

# PATIENT SCENARIO 1 – Introduction to Tracking Shell and Reviewing Patient's Chart

| CSTMAT, SNOW 🛛 PRODMAT, ICONTE            | EST 🔟                         |                      |                      | ← L                  | ist 🔿 🌾 Recer    | nt - Name      |
|-------------------------------------------|-------------------------------|----------------------|----------------------|----------------------|------------------|----------------|
| PRODMAT. ICONTEST DOB:26/                 | Feb/1999 MRN:700021279        | Code Status:         | Process:             |                      | Location:LGH     | LD; LDL; 03    |
| Age:19 y                                  | ears Enc:700000202055         |                      | Disease:             |                      | Enc Type:Outpa   | atient in a Be |
| Allergies: Allergies Not Recorded Gender: | Female PHN:9876286496         | Dosing Wt:           | Isolation:           |                      | Attending:Plisvo | a, Rocco, M    |
| 🕿 < > 👻 🛧 Histories                       |                               |                      |                      | [ <b>_</b> ]         | Full screen 🛛 👼  | Print 🛛 🍣 2    |
| Family Procedure Social Pregnar           | ncy Implants                  |                      |                      |                      |                  |                |
| Gravida/Para                              |                               |                      |                      |                      |                  |                |
| Ectopic Spontaneous Abortions In          | nduced Abortions Multiple Bir | rth Pregnancies      | Child Living Comment |                      |                  |                |
| 0 0                                       | 0                             |                      |                      |                      |                  |                |
| Gravida Para Fullterm P                   | Para Preterm Abortions        | Living               |                      |                      |                  |                |
| 2 0                                       | 0                             | 0                    |                      |                      |                  |                |
| Baby A                                    |                               |                      |                      |                      |                  |                |
|                                           |                               |                      |                      |                      |                  |                |
| Add Dahu                                  |                               |                      |                      |                      |                  |                |
| T Add Baby                                |                               |                      |                      |                      |                  |                |
| *Delivery/Outcome Date/Time               | -*Gestation at B              | Birth                | *Pregna              | ncy Outcome / Result | Length of Labor  | r              |
|                                           | • Weeks D                     | Days O Unknown or Ap | oproximate           | ~                    | hrs              | mins           |
| <                                         |                               |                      |                      |                      |                  |                |

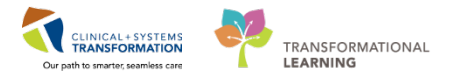

**REMEMBER:** If you lose your way in the patient's chart, select the **Home** icon **f** or use the **Arrow** icon below the banner bar.

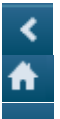

5

takes you back one screen

- takes you to your default view the **Provider Overview**
- displays a list of recently visited screens for an easy jump back

Allergies: No Known Allergies

To open another patient's chart previously accessed in Clinical Information System (CIS), click the drop-down arrow icon in the **Recent** box located in the upper right corner.

| ) 🎬 Dynamic Worklist 👫 LearningLIVE | Ŧ               |                         |
|-------------------------------------|-----------------|-------------------------|
| PITFIVESMITH, SB GIRL               | •   🖅 Recent •  | Name + Q                |
| []                                  | Full screen 🛛 🦷 | Print 🛛 🎝 0 minutes ago |

Now to return to your **Provider View**, simply click the **M** Home icon.

### Key Learning Points

You can add or remove workflow tabs when necessary.

Workflow tabs are like the sections of the chart eg: Quick Orders, Triage/Antelabour, Labour, etc.

Components are listed in order of your day to day workflow: Pregnancy Overview, EDD confirmation, Pregnancy Risk Factors, etc

Arrange the Component items to suit your workflow by dragging the items up or down the list.

Refresh often to view the most up to date information.

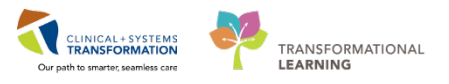

## Activity 1.7 – Review and Add Allergies

| _ | _ | l |
|---|---|---|
| 2 |   |   |
|   |   | l |
|   |   |   |

1

- In this activity you will:
- Add a new allergy.
- Modify the existing allergy record.

In the Clinical Information System (CIS), patient allergies can be added and updated by providers and clinicians. In the inpatient setting, a patient's allergies are to be reviewed by a provider on admission and at every transition of care. Allergy information is carried forward from one patient visit to the next.

It will also track allergy-to-drug interactions.

| 🕂 Add   🦨 Document Medication by Hx | Reconciliation 🛛 🔊 Check Interactions |
|-------------------------------------|---------------------------------------|
|-------------------------------------|---------------------------------------|

The CIS keeps **track of the allergy** status and will automatically prompt you when the information is not up-to-date. When placing an order with allergy contraindication, an alert will display.

You learn from the patient that they are allergic to Sulfa and you document this allergy.

 Navigate to the Allergies in the Banner Bar. Click on the hyperlink Allergies: No Known Allergies. The GYN workflow tabs include Allergies in their components list. The Add Allergy window opens.

| CSTMAT, BERYL                 |                 |                   |                 |
|-------------------------------|-----------------|-------------------|-----------------|
| CSTMAT, BERYL                 | DOB:14-Dec-1977 | MRN:700008554     | Code Status:    |
|                               | Age:40 years    | Enc:7000000015901 |                 |
| Allergies: No Known Allergies | Gender:Female   | PHN:9876418566    | Dosing Wt:85 kg |

2. Click the <sup>+</sup>Add button. The Add Allergy/Adverse Effect window opens.

CLINICAL+SYSTEMS TRANSFORMATION Our path to smarter, seamless care

PATIENT SCENARIO 1 – Introduction to Tracking Shell and Reviewing Patient's Chart

| (                                                                                                    | P   | Custo | om Information: CSTMAT, BERYL |          |           |          |         |          |            |                 | ×     |
|----------------------------------------------------------------------------------------------------|-----|-------|-------------------------------|----------|-----------|----------|---------|----------|------------|-----------------|-------|
|                                                                                                    | Tas | ik A  | Allergy                       |          |           |          |         |          |            |                 |       |
| Mark All as Reviewed       Mark All as Reviewed       + Add       Modify       No Known Allergies       No Known Medication Allergies |     |       |                               |          |           |          |         |          | Active •   |                 |       |
|                                                                                                    | C   | D/A   | Substance                     | Category | Reactions | Severity | Туре    | Comments | Est. Onset | Reaction Status | Updat |
| 1                                                                                                    |     |       | No Known Allergies            | Drug     |           |          | Allergy |          |            | Active          | 01-De |
|                                                                                                    |     | •     |                               |          | 111       |          |         |          |            |                 | 4     |
|                                                                                                    |     |       |                               |          |           |          |         |          | (          | ОК              | ancel |

- 3. In the **Substance** field, type = *Sulfa* and click the **Search** icon.
- 4. Select sulfa drugs (Sulpha is not available as an alternative).
- 5. Click **OK.**

**NOTE**: Yellow highlighted and starred fields including substance and category are mandato fields that need to be completed.

|                                                                                                    |                                                               | /                                                               |                    |                            |                                  |            |
|----------------------------------------------------------------------------------------------------|---------------------------------------------------------------|-----------------------------------------------------------------|--------------------|----------------------------|----------------------------------|------------|
|                                                                                                    |                                                               | Substance Search                                                |                    |                            |                                  | <b>—</b> × |
| Type Allergy  An adverse reaction to a drug or substance which  Substance  Subpha  Type 3 ree text                           | *Search: sulfa<br>Search by Nam<br>Terminology: Allergy, Mult | tum Allı                                                        | Starts with        | Within:     Search by Coo  | Terminology 👻<br>de              |            |
| Reaction(s): *Severity Info so                                                                                               | urce                                                          | Categories                                                      |                    |                            |                                  |            |
| Add Free Text <not entered=""> - <not e<="" th=""><th>Term 🔺</th><th></th><th></th><th>Terminology</th><th></th></not></not> | Term 🔺                                                        |                                                                 |                    | Terminology                |                                  |            |
| At: <not entered=""> Onset:</not>                                                                                            | <not entered=""></not>                                        | sulfa drugs<br>sulfa topicals                                   |                    |                            | Multum Allergy<br>Multum Allergy | Category 4 |
| Years                                                                                                    | ××× •                                                         |                                                                 |                    |                            |                                  |            |
| Recorded on behalf of *Catego                                                                                                | jory                                                          |                                                                 |                    |                            |                                  |            |
|                                                                                                    | •                                                             | Term 🔺                                                          | Code               | Terminology                | Terminology Axis                 |            |
|                                                                                                    |                                                               | Sulfabenzamide/Sulfacetamid<br>Sulfac 10%                       | d03231<br>d01208   | Multum Drug<br>Multum Drug | Generic Name<br>Generic Name     |            |
|                                                                                                    |                                                               | Sulfac 10% 10% solution<br>Sulfacet Sodium                      | d01208<br>d01208   | Multum Drug<br>Multum Drug | Generic Name<br>Generic Name     |            |
| 👰 Up 🕼 Home 🚖 Favorites 🔻 🧀 Folders Folder: Favorites                                                                        |                                                               | Sulfacet Sodium 10% solution<br>Sulfacet-R                      | d01208<br>d04032   | Multum Drug<br>Multum Drug | Generic Name<br>Generic Name     |            |
| System Tracked                                                                                                    |                                                               | Sulfacetamide Sodium<br>Sulfacetamide Sodium Compo              | d01208<br>d01265   | Multum Drug<br>Multum Drug | Generic Name<br>Generic Name     |            |
|                                                                                                    |                                                               | sulfacetamide sodium ophthalmic<br>sulfacetamide sodium topical | d01208<br>d01265   | Multum Drug<br>Multum Drug | Generic Name<br>Generic Name     |            |
|                                                                                                    |                                                               | sulfacetamide sodium-predniso<br>sulfacetamide sodium-prednisol | d03541<br>. d03541 | Multum Drug<br>Multum Drug | Generic Name<br>Generic Name     |            |
|                                                                                                    |                                                               | sulfacetamide sodium-sulfur to<br>Sulfacetamide Sodium-Sulfur-U | d04032<br>. d07058 | Multum Drug<br>Multum Drug | Generic Name<br>Generic Name     |            |
|                                                                                                    |                                                               | Add to Favorites                                                | 104010             | Multure Deve               | OK                               | 5 ancel    |

8. Add appropriate options in the other two mandatory fields:

#### Mandatory

#### Non-mandatory

•

Search for Rash in the

• Select Severe for the \*Severity as it is

Page 25 of 142 pages

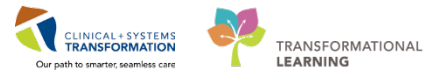

starred \*

Reaction(s) box (recommended)

- Select *Drug* for the **Category**
- 6. Click **OK** to save the information.
- 7. Click Yes, when you see a NKMA pop-up.

|   | Cpsuiallergy                                                                                                    | × |
|---|----------------------------------------------------------------------------------------------------|---|
| ? | NKMA (No Known Medication Allergies) is currently recorded for<br>this Patient. By adding this allergy to the Patient's profile, you will<br>be required to cancel the NKMA item so that you can add this<br>Allergy. Click Yes to add this Allergy, cancelling the NKMA, or<br>click No. |   |
|   | Yes No                                                                                                    |   |

- 8. Click Mark All as reviewed.
- 9. Click **OK.**
- 10. Patient's allergy record is now updated.

| P                                | (                | Custom Informa | ation: CSTN | IAT, KAM    |          |               |                 | ×               |
|----------------------------------|------------------|----------------|-------------|-------------|----------|---------------|-----------------|-----------------|
| Task Allergy                     |                  |                |             |             |          |               |                 |                 |
| Mark All as Reviewed Display Add | All<br>Allergies | ✓<br>◎No Known | Medicatic   | n Allergies | Rever    | se Allergy Cl | heck            |                 |
| D/A Substance                    | Category         | Reactions      | Severity    | Туре        | Comments | Est. Onset    | Reaction Status | Updat           |
| No Known Medication Aller        | Drug             |                |             | Allergy     |          |               | Canceled        | <del>24/1</del> |
| 🖌 sulfa drugs                    | Drug             | rash           | Severe      | Allergy     |          |               | Active          | 24/1            |
|                                  |                  |                |             |             |          |               |                 |                 |
| <                                |                  |                |             |             |          |               |                 | >               |
|                                  |                  |                |             |             |          |               |                 |                 |
|                                  |                  |                |             |             |          |               | OK Ca           | ncel            |

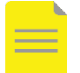

**NOTE**: For the pharmacy to dispense, they must see that the allergy record has been revievely by a provider.

• If a patient has no known allergies, click on Allergies Not Recorded

PATIENT SCENARIO 1 – Introduction to Tracking Shell and Reviewing Patient's Chart

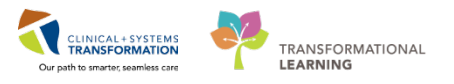

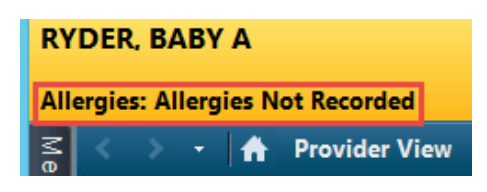

Select one of the following:

- No Known Allergies
- No Known Medication Allergies

| P                            |           | Custom Informat | tion: RYDE | R, BABY A   |
|------------------------------|-----------|-----------------|------------|-------------|
| Task Allergy                 |           |                 |            |             |
| Mark All as Reviewed Display | / All     | ~               |            |             |
| + Add Modify O Known         | Allergies | O Known         | Medicatio  | n Allergies |
| D/A Substance                | Category  | Reactions       | Severity   | Туре        |
|                              |           |                 |            |             |

Refresh your screen and Click the **A** icon to return to the Provider View to view the added Allergy.

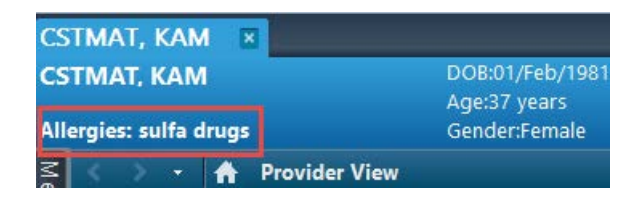

#### Key Learning Points

- Patient allergies and interactions are monitored by the CIS.
- Allergy record needs to be reviewed for each encounter on admission, at discharge, with a change in the level of care.
  - Review of allergies is complete when Mark All as Reviewed is selected.

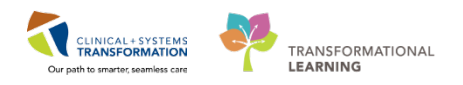

## **PATIENT SCENARIO 2 – Admit Patient**

#### Learning Objectives

At the end of this Scenario, you will be able to:

#### Admit Patient

- Complete Admission Medication Reconciliation
- Update Active Issues (problems and diagnoses)
- Place an Admission PowerPlan (order set)
- Document in Interactive View and I&O (iView)
- Complete and sign an admission note

#### SCENARIO

In this scenario, you will go through the admission process. The patient also tells you that she forgot to mention she takes Labetalol 200 mg PO BID. The Admission PowerPlan will be initiated. You will also be documenting on your patient.

You will be completing the following activities:

- Enter Admit to Inpatient order
- Update Best Possible Medication History and complete an Admission Medication Reconciliation
- Update Active Issues for both this visit and chronic issues (problems and diagnoses)
- Place PowerPlan with added Orders and Module into the PowerPlan for patient admission
- Document Cervical Exam in Interactive View and I & O (iView) Flowsheets
  - Create an OB Admission and H&P Note

1

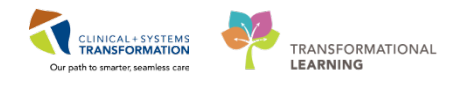

## Activity 2.1 – Admit a Patient

Your next step after reviewing your patient is to admit the patient.

- 1. Click on the **OB Quick Orders** workflow tab.
- 2. Click Admit to Inpatient under the OB PowerPlans.
- 3. Click **Orders for Signature** icon <sup>1</sup>. The icon turns green and indicates you have 1 order in the queue. Click it once.

The Orders for Signature (1) window opens.

| A                                                                            | 100% 🔹   🌑 🖷 🖄                                                                           |                                                                                                |                                                |                                                            |
|------------------------------------------------------------------------------|------------------------------------------------------------------------------------------|------------------------------------------------------------------------------------------------|------------------------------------------------|------------------------------------------------------------|
| Triage/Antepartum                                                            | 🛿 Labour                                                                                 |                                                                                                | 1 > +                                          | 🔁 1 🛛 🗧                                                    |
| Venue: Inpatient 👻                                                           |                                                                                          |                                                                                                |                                                |                                                            |
| OB<br>PowerPlans                                                             | OB ≡• ⊙<br>Medications                                                                   | OB Labs = - 📀                                                                                  | OB Imaging = • 🔊<br>and<br>Diagnostics         | New Order ≡ - ⊗<br>Entry 🕂                                 |
| Admit to<br>Inpatient Admit to<br>Obstetrics 2                               | <ul> <li>Analgesics</li> <li>Antacids</li> </ul>                                         | <ul> <li>Blood Products /<br/>Transfusion</li> <li>Bloodwork Routine</li> </ul>                | <ul> <li>► CT</li> <li>► ECG</li> </ul>        | Consults ≡• ⊙                                              |
| Antepartum     Intrapartum                                                   | <ul> <li>Anticoagulants</li> <li>Antiemetics (PRN)</li> <li>Antihypertensives</li> </ul> | <ul> <li>Bloodwork AM (1day<br/>added if ordered after<br/>23:59)</li> </ul>                   | <ul> <li>Echocardiogram</li> <li>IR</li> </ul> | Well =• •                                                  |
| OB Frequent ≡• ⊙                                                             | Antimicrobials     Bowel Protocol     Electrolyte                                        | <ul> <li>Bloodwork Recurring</li> <li>Bloodwork STAT</li> <li>Routine Prenatal Labs</li> </ul> | ► MK<br>► NM<br>► US                           | Care                                                       |
| ► Antepartum<br>Hemorrhage                                                   | Management <ul> <li>Glycemic Control</li> <li>IV Fluids</li> </ul>                       | <ul> <li>Bacteriology</li> <li>Pathology and<br/>Cytology</li> </ul>                           | ► XR                                           | Code Status     General     Communication                  |
| <ul> <li>Postpartum</li> <li>Hemorrhage</li> <li>Postpartum Fever</li> </ul> | <ul> <li>Sedatives</li> <li>Vitamins and<br/>Supplements</li> </ul>                      | <ul> <li>Stool Studies</li> <li>Urine Studies</li> <li>Virology and Parasites</li> </ul>       |                                                | <ul> <li>Activity</li> <li>Diet</li> <li>Vitals</li> </ul> |
| Preterm Labour                                                               |                                                                                          | ► Swabs                                                                                        |                                                | Lines/Tubes/Drains                                         |

2 The **Orders for Signature** window lists all orders that you have selected. In our example, there is just one order.

- 1. Ensure the right order is listed.
- 2. If no order details are missing and you are familiar with the order, you would click **Sign**. However, the CIS will prompt you to enter the required details missing.
- 3. To learn what details are provided in the Admit to Inpatient order, click **Modify**. The Orders page opens.

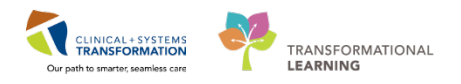

| Orders for Signature (1)                                                                                   |                          |                                   |                              | x                        |
|----------------------------------------------------------------------------------------------------|--------------------------|-----------------------------------|------------------------------|--------------------------|
|                                                                                                    |                          |                                   |                              | Clear Al                 |
| Click a cell to associate a diagnosis to an order. Click a diagnosis<br>name to associate it to all orders | (M54.5)<br>Low back pain | (K21.9)<br>GERD<br>(gastroesophag | (013.003)<br>Gestational HTN | (M79.87)<br>Swollen feet |
| Admit/Transfer/Discharge                                                                                   |                          |                                   |                              |                          |
| Admit to Inpatient<br>(Admit to Obstetrics)                                                                | 1                        | 2                                 | 3                            | 4                        |
| Show Diagnosis Table                                                                                       |                          |                                   | Sign Save                    | Modify Cancel            |

- 4. Click on the order name details.
- 5. Review the auto-populated fields **Medical Service** and **Admitting Provider**.
- 6. Note the **Details** panel displays. Click the  $\mathbf{I}$  icon to collapse the panel and exit the order.
- 7. Click Sign.

| 🔊 😨 🗟 Order Name                                                                                                    | Status Start                  | Details                                     |
|----------------------------------------------------------------------------------------------------|-------------------------------|---------------------------------------------|
| <sup>4</sup> IGHID Enc:7000000011273                                                                                                    |                               |                                             |
| 4 Admit/Transfer/Discharge                                                                                                    |                               |                                             |
| Admit to Innatient                                                                                                    | Order 24-Mar-2018-1           | 24/Mar/2018 15:39 PDT_Admit to Obstetrics_A |
| the arrow allowed the arrow allowed the arrow | ows you to exit and o         | ollapse the window                          |
| Details for Admit to Inpatient                                                                                                    | t                             |                                             |
| Details 📴 Order Comments                                                                                                    |                               |                                             |
| <b>+ *</b> III. ↓ ×                                                                                                    |                               |                                             |
| *Patient Admission Date/Time:                                                                                                    | 24/Mar/2018                   | 539 • PDT                                   |
| *Medical Service:                                                                                                    | Obstetrics                    | •                                           |
| *Admitting Provider:                                                                                                    | TestUser, OBGYN-Physician, MD | <b>Q</b>                                    |
| Bed Type:                                                                                                    |                               | •                                           |
| Telemetry:                                                                                                    | C Ye: C Nc                    |                                             |
| Special Instructions:                                                                                                    |                               |                                             |
|                                                                                                    |                               | ~                                           |
| 0 Missing Required Details Orders For Cosign                                                                                                    | ature                         | Sign Cancel                                 |

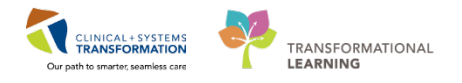

**NOTE**: Your patient is admitted to **Obstetrics** service. In the hospital setting, refresh your screen and the encounter flips from **Outpatient in a Bed** to **Inpatient** from if initial encounter type was outpatient.

| Location:LGH LD; LDL; 02M    | Location:LGH LD              |
|------------------------------|------------------------------|
| Enc Type:Outpatient in a Bed | Enc Type:Inpatient           |
| Attending:Plisyca, Rocco, MD | Attending:Plisvca, Rocco, MD |

#### **Key Learning Points**

When admitting a patient, it is critical to place the Admit to Inpatient order prior to entering additional orders.

Review the Banner Bar information to ensure you have selected the right patient and the right encounter.

The Provider View provides access to various workflow tabs such as Quick Orders for frequently used orders.

Remember to refresh your screen frequently to view the most up-to-date information.

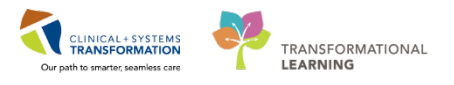

### Activity 2.2 – Review Patient's Best Possible Medication History (BPMH)

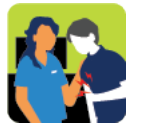

#### In this activity you will:

Update BPMH – your patient forgot to mention her Labetalol while the nurse was entering the BPMH.

• Complete the admission medication reconciliation.

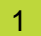

- 1. Click on the Triage/Antepartum Workflow Tab.
- 2. Click the **Home Medications** component to display the list of documented home medications.

Read the following sections until you come to further steps:

The BPMH is generally documented by a pharmacy technician. When a pharmacy technician is not available, it can be completed by a pharmacist, nurse, medical student, resident, or by the patient's most responsible physician.

In the CIS there are two places to see a list of home medications. You can look in the **Home Medication** component of the **Triage/Antepartum** workflow. This will show you the medications that the patient was taking upon discharge from their last encounter.

You can also see the patient's PharmaNet Profile when documenting the BPMH. When you create the BPMH, these lists can be seen side-by-side. More details about how to view the PharmaNet profile and complete the BPMH will be shown in other training sessions.

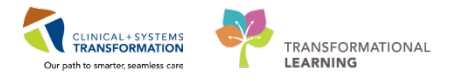

2 Home medications are reconciled each time the medication reconciliation is done.

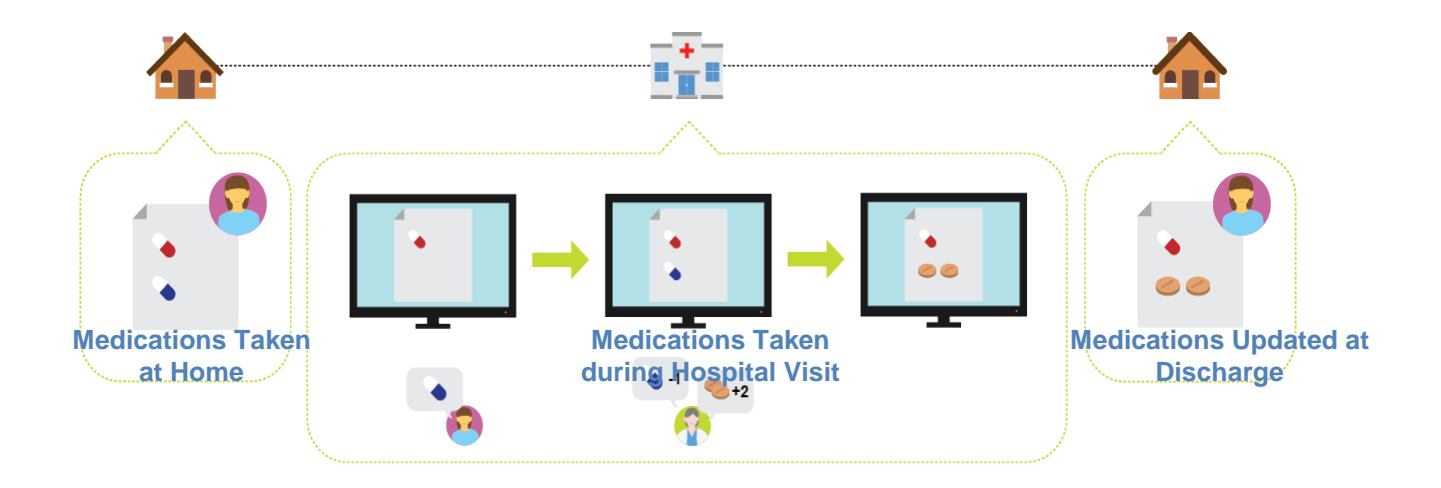

**WARNING**: In the CIS, the BPMH **must be completed before** proceeding with the admission medication reconciliation. The Admission Reconciliation will not be available until the Medication History is documented.

Within the Triage/Antepartum workflow tab, there are a few tools to help with this:

- Home Medications this component lists home medications documented for this visit and carried over from previous encounters
- Current Medications this component lists medications ordered during the current encounter
- **Medication Reconciliation Tool** for admission, transfer, and discharge, it allows you to manage all home and ordered hospital medications through one convenient screen

Your patient has told you that she is taking Labetalol 200 mg twice a day at home and forgot to mention this to the Nurse who completed the BPMH. Complete the Admission Medication Reconciliation:

- 1. Continue on the Triage/Antepartum Workflow Tab.
- 2. Continue the **Home Medications** component to display the list of documented home medications.
- 3. Note the documented home medications are marked by the 4 icon.
- 4. Note the status line **Document History** indicating who and when updated the medication

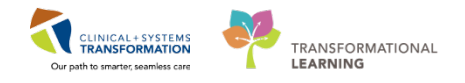

history.

5. Click the Home Medications hyperlinked heading. The Medication List window opens.

| age/Antepartum 1 Labou                                                                                                    | r 53              | Partogram              | 🔀 Postpartum                    | 23 T              | ansfer/Discharge S         | 3 Neonate Wo | orkflow S3      | OB Quick Orders       | i 🛛 🕅 Referral Triage    |
|----------------------------------------------------------------------------------------------------|-------------------|------------------------|---------------------------------|-------------------|----------------------------|--------------|-----------------|-----------------------|--------------------------|
| egnancy Overview<br>D Confirmation (1)                                                                                                    | Home Medicati     | ons (1) 5              |                                 |                   |                            |              |                 |                       |                          |
| egnancy Risk Factors (1)                                                                                                    | Medication        |                        | *                               |                   |                            |              | Responsible Pro | vider                 | Compliance               |
| stories                                                                                                    | 🦨 multivitamin, p | renatal (Prenatal Mult | civitamins with Folic Acid 1 mg | oral tablet) 1 ta | b, PO, qdaily, 30 tab, 0 R | efill(s) 3   |                 |                       | -                        |
| dications                                                                                                    |                   |                        |                                 |                   |                            | _            |                 |                       | Completed by Test Matern |
|                                                                                                    |                   |                        |                                 |                   |                            |              |                 | Document matory       | compreted by rest rutern |
| ive Issues                                                                                                    |                   |                        |                                 |                   |                            |              |                 | and the second second |                          |
| tive Issues<br>al Signs                                                                                                    |                   |                        |                                 |                   |                            |              |                 |                       | 2.00.00                  |
| ive Issues<br>al Signs<br>aging (0)                                                                                                    |                   |                        |                                 |                   |                            |              |                 |                       |                          |
| ive Issues<br>al Signs<br>aging (0)<br>15                                                                                                    |                   |                        |                                 |                   |                            |              |                 |                       |                          |
| ive Issues<br>al Signs<br>aging (0)<br>Is<br>al Monitoring (1)                                                                               |                   |                        |                                 |                   |                            |              |                 |                       |                          |
| ve Issues<br>  Signs<br>(ging (0)<br>s<br>al Monitoring (1)<br>uments (0)                                                                    |                   |                        |                                 |                   |                            |              |                 | Ľ                     | <u></u>                  |
| ve Issues<br>  Signs<br>ging (0)<br>s<br>al Monitoring (1)<br>urments (0)<br>ss                                                              |                   |                        |                                 |                   |                            |              |                 |                       |                          |
| ve Issues<br>  Signs<br>ging (o)<br>5<br>  Monitoring (1)<br>uments (o)<br>5<br>paancy To Do's & Notes                                       |                   |                        |                                 |                   |                            |              |                 |                       |                          |
| re Issues<br>Signs<br>jing (0)<br>i<br>Monitoring (1)<br>uments (0)<br>5<br>nancy To Do's & Notes<br>er Profile                              |                   |                        |                                 |                   |                            |              |                 |                       |                          |
| re Issues<br>Signs<br>jing (0)<br>Monitoring (1)<br>ments (0)<br>5<br>nancy To Do's & Notes<br>er Profile                                    |                   |                        |                                 |                   |                            |              |                 |                       |                          |
| re Issues<br>Signs<br>ging (0)<br>i<br>I Monitoring (1)<br>uments (0)<br>5<br>ar Profile<br>partum Hemorrhage Risk<br>partum Hemorrhage Risk |                   |                        |                                 |                   |                            |              |                 |                       |                          |

6. In the Medication List window, click *Constant Medication by Hx.* 

Confirm the Dropdown list beside the Document Medication by Hx is **Reconciliation**, not **Inpatient**.

| ♦ •                                                                 |        |     |
|---------------------------------------------------------------------|--------|-----|
| + Add 🛛 🖓 Document Medication by Hx Reconciliation 🕶 🖓 Check Intera | ctions |     |
| Orders Medication List                                              |        |     |
| Displayed: All Active Orders   All Active Medications               |        |     |
| 🔗 🕅 🕅 Order Name                                                    | Status | Dos |

7. Click the **+ Add** button on the Medication History toolbar

| ÷ | Add Medication History    | lications | Unable To Obtain Information | Use Last Compliance     |      |
|---|---------------------------|-----------|------------------------------|-------------------------|------|
| M | Document Medication by Hx |           |                              |                         |      |
|   | 🖳 Order Name S            | tatus     | Details                      |                         | Las  |
|   |                           |           | Vast Documented On 05-Dec    | -2017 13:54 PST (TestMA | T, O |
|   | ⊿ Home Medications        |           |                              |                         |      |

- 8. Enter in the **Search** box = *Labetalol 200 mg*
- 9. Select Labetalol 200 mg oral tablets (1 tab, PO, BID, drug form tab, dispense qty: 60

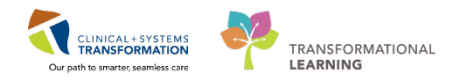

#### tabs)

FYI: If needed, click Enter to display more order sentences for this medication to review.

10. Click **Done.** The Order window opens.

| P                                                        |                                                                                                    | CSTMAT, KAM - Add (                                                 | Drder                                         | - 🗆 🗙                                                            |
|----------------------------------------------------------|----------------------------------------------------------------------------------------------------|---------------------------------------------------------------------|-----------------------------------------------|------------------------------------------------------------------|
| CSTMA<br>Allergies                                       | T, KAM DOB:01/Fe MF<br>Age:37 ye End<br>sulfa drugs Gender:Fe PH                                                                                                    | RN:7000 Code Status:Attempt C<br>c:70000<br>IN:9876 Dosing Wt:65 kg | C Process:Cytotoxic<br>Disease:<br>Isolation: | Location:LGH LD<br>Enc Type:Inpatient<br>Attending:Plisvca, Rocc |
| Search:                                                  | .abetalol 200 mg                                                                                                    | Advanced Options 🗸 Type: 🗿<br>9, drug form: tab)<br>vithin: All     | Inpatient<br>V                                | <b>v</b>                                                         |
| Qu<br>G<br>Ad nit<br>Admit<br>Discha<br>Discha<br>Discha | tric Orders<br>ecology Orders<br>to Inpatient Admit to Obstetrics<br>to Inpatient<br>to Gynecology<br>rge Patient<br>Irged Home without Support Ser<br>rge Patient<br>Irged Home with Support Services | Bed Transfer Request 0                                              |                                               |                                                                  |
| ٢                                                        |                                                                                                    |                                                                     | CSTMAT, KAM - 7                               | > 00007087 Done                                                  |

- 11. Select the order to display its details. Right-Click on Order name and select Modify.
- 12. It is very important to know if the patient is compliant with the prescription. To add this information, click on the **Compliance** tab.

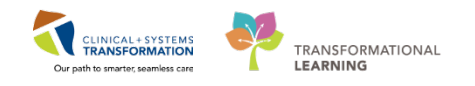

|                                                                                                    |                                                                                                    |                                                          | 7000000                                                                            |                                                               | Process.                                    |                  | ECCULION.ECH                           |              |
|----------------------------------------------------------------------------------------------------|----------------------------------------------------------------------------------------------------|----------------------------------------------------------|------------------------------------------------------------------------------------|---------------------------------------------------------------|---------------------------------------------|------------------|----------------------------------------|--------------|
| and the Known                                                                                                    | Age:29                                                                                                    | years Enc                                                | /6000000                                                                           | of ka                                                         | Disease:                                    |                  | Enc Type:Inpati                        | ORCYNL Rhu   |
| ergies: No Know                                                                                                    | n AllergiesGende                                                                                                | Female PHI                                               | 4:1076000 Dosing wt:                                                               | во кд                                                         | Isolation:                                  |                  | Attending:Train                        | OBGYIN-Phys  |
| Add Medication                                                                                                    | n <mark>History</mark><br>own Home Medicati                                                                     | ns 📃 Una                                                 | ole To Obtain Information                                                          | Use Last Co                                                   | mpliance                                    | Recond<br>Me     | ciliation Status<br>ds History  Admiss | ion 🕕 Discha |
| Document Medicat                                                                                                    | ion by Hx                                                                                                    |                                                          |                                                                                    |                                                               |                                             |                  |                                        |              |
| P Order Nam                                                                                                    | ne Status                                                                                                    | Details                                                  | 1                                                                                  |                                                               | Last                                        | Dose Date/Time   | Information Source                     | Complian     |
| , all                                                                                                    |                                                                                                    | 🗸 La                                                     | st Documented On 2018                                                              | -Jan-02 14:15 PS                                              | (TestUser, OB                               | GYN-Physician, M | ND)                                    | de antière   |
|                                                                                                    |                                                                                                    |                                                          |                                                                                    |                                                               |                                             |                  |                                        |              |
| ⊿ Home Medica                                                                                                    | tions                                                                                                    |                                                          |                                                                                    |                                                               |                                             |                  |                                        |              |
| ⊿ Home Medica                                                                                                    | tions<br>nin, prenata Docu                                                                                      | nen 1 tab, F                                             | O, gdaily, drug form: tab,                                                         | dispense qty: 30                                              | ab, refill(                                 |                  |                                        |              |
| <ul> <li>∠ Home Medica</li> <li>√ multivitar</li> <li>∠ Pending Home</li> </ul>                                                                                                    | tions<br>nin, prenata Docu<br>e Medications                                                                     | nen 1 tab, F                                             | PO, qdaily, drug form: tab,                                                        | dispense qty: 30                                              | ab, refill(                                 |                  |                                        |              |
| <ul> <li>∠ Home Medica</li> <li>↓ multivitam</li> <li>∠ Pending Home</li> <li>↓ labetalol</li> </ul>                                                                                                    | tions<br>nin, prenata Docu<br>e Medications<br>Docu                                                             | nen 1 tab, F                                             | PO, qdaily, drug form: tab,<br>, PO, BID, order duration:                          | dispense qty: 30 1<br>30 day, drug form                       | ab, refill(<br>: tab, dis                   |                  |                                        |              |
| <ul> <li>∠ Home Medica</li> <li>♀ multivitam</li> <li>∠ Pending Home</li> <li>♀ labetalol</li> </ul>                                                                                                    | tions<br>nin, prenata Docu<br><u>e Medications</u><br>Docu                                                      | nen 1 tab, F<br>nent 200 mo                              | PO, qdaily, drug form: tab,<br>1, PO, BID, order duration:                         | dispense qty: 30 1<br>30 day, drug form                       | ab, refill(<br>: tab, dis                   |                  |                                        |              |
| <ul> <li>∠ Home Medica</li> <li>↓ multivitam</li> <li>∠ Pending Home</li> <li>↓ labetalol</li> </ul>                                                                                                    | tions<br>nin, prenata Docu<br>e Medications<br>Docu                                                             | nen 1 tab, F<br>nent 200 mo                              | PO, qdaily, druq form: tab,<br>1, PO, BID, order duration:                         | dispense qty: 30<br>30 day, drug forn                         | ab, refill(<br>: tab, dis                   |                  |                                        |              |
| <ul> <li>∠ Home Medica</li> <li>S<sup>a</sup> multivitar</li> <li>∠ Pending Home</li> <li>S<sup>a</sup> labetalol</li> </ul>                                                                                                    | tions<br>nin, prenata Docu<br>e Medications<br>Docu                                                             | nen 1 tab, F                                             | 'O, qdaily, drug form: tab,<br>1, PO, BID, order duration:<br>111                  | dispense qty: 30<br>30 day, drug forn                         | ab, refill(<br>: tab, dis                   |                  |                                        |              |
| <ul> <li>△ Home Medica</li> <li>③ multivitar</li> <li>△ Pending Home</li> <li>√ labetalol</li> </ul>                                                                                                    | tions<br>nin, prenata Docur<br>e Medications<br>Docu                                                            | nen 1 tab, F<br>nent 200 mo                              | 'O, qdaily, drug form: tab,<br>1, PO, BID, order duration:<br>111                  | dispense qty: 30<br>30 day, drug forn                         | ab, refill(<br>: tab, dis                   |                  | 1                                      |              |
| <ul> <li>△ Home Medica</li> <li>○ multivitan</li> <li>△ Pending Home</li> <li>✓ labetaloi</li> <li>✓ Details for a</li> </ul>                                                                                                    | tions<br>in, prenata Docu<br>e Medications<br>Docu<br>Docu                                                      | nen 1 tab, F                                             | 'O, qdaily, drug form: tab,<br>, PO, BID, order duration:<br>III                   | dispense qty: 30<br>30 day, drug forn                         | ab, refill(<br>: tab, dis                   |                  |                                        |              |
|                                                                                                    | tions<br>in, prenata Docur<br>e Medications<br>Docur<br>Docur<br>betalol                                        | nen 1 tab, F                                             | 'O, qdaily, drug form: tab,<br>I, PO, BID, order duration:<br>III                  | dispense qty: 30<br>30 day, drug forn                         | ab, refill(<br>: tab, dis                   |                  |                                        |              |
| <ul> <li>△ Home Medica<br/><sup>©</sup> multivitam         <sup>△</sup> Pending Home         <sup>↓</sup> labetalol         <sup>↓</sup> <sup>↓</sup> Details for lab         <sup>●</sup> <sup>●</sup></li></ul> | tions<br>in, prenata Docur<br>e Medications<br>Docu<br>Docu<br>betalol<br>rder Comments                         | nen 1 tab, F<br>nent 200 mo                              | 'O, qdaily, drug form: tab,<br>I, PO, BID, order duration:<br>III                  | dispense qty: 30 i<br>30 day, drug form                       | ab, refill(<br>: tab, dīs                   |                  |                                        |              |
| <ul> <li>△ Home Medica<br/><sup>©</sup> multivitan         <sup>△</sup> Pending Home         <sup>↓</sup> labetalol         <sup>↓</sup> <sup>↓</sup> Labetalol         <sup>↓</sup> <sup>↓</sup> <sup>↓</sup> Details for labetalol         <sup>↓</sup> <sup>↓</sup></li></ul>   | tions<br>nin, prenata Docu<br>e Medications<br>Docu<br>Docu<br>betalol<br>rder Comments                         | nen 1 tab, F<br>nent 200 mo<br>Compliance                | O, qdaily, drug form: tab,<br>, PO, BID, order duration:<br><br>                   | dispense qty: 30 i<br>30 day, drug form<br>Dispense           | ab, refill(<br>: tab, dis<br>Refill         |                  |                                        |              |
| <ul> <li>△ Home Medica</li> <li>③ multivitar</li> <li>△ Pending Home</li> <li>✓ labetalol</li> <li>✓</li> <li>✓ Details for lab</li> <li>☑ Details (y, or</li> <li>Dose</li> <li>✓ 200 mg</li> </ul>                                                                                                    | tions<br>nin, prenata Docu<br>e Medications<br>Docu<br>Docu<br>Docu<br>Docu<br>Docu<br>Docu<br>Docu<br>Docu     | nen 1 tab, F<br>nent 200 mo<br>Compliance<br>. Frequency | O, qdaily, drug form: tab,<br>, PO, BID, order duration:<br><br>Duration<br>20 day | dispense qty: 30 i<br>30 day, drug form<br>Dispense<br>60 tab | ab, refill( : tab, dis Refill               |                  | h. IIX                                 |              |
| <ul> <li>△ Home Medica<br/><sup>©</sup> multivitari<br/><sup>△</sup> Pending Home<br/><sup>▲</sup> labetalol         <sup>▲</sup> <sup>▲</sup> <sup>■</sup> <sup>■</sup></li></ul>                   | tions<br>nin, prenata Docu<br>e Medications<br>Docu<br>betalol<br>der Comments<br>Route of Adminis              | nen 1 tab, F<br>nent 200 mo<br>Compliance<br>. Frequency | O, qdaily, drug form: tab,<br>, PO, BID, order duration:<br>                       | dispense qty: 30 i<br>30 day, drug form<br>Dispense<br>60 tab | ab, refill(<br>: tab, dis<br>Refill<br>() 0 | + *              | ,   h. ♥>                              |              |
| <ul> <li>△ Home Medica<br/><sup>©</sup> multivitar         <sup>△</sup> Pending Home         <sup>▲</sup> labetalol         <sup>▲</sup> <sup>▲</sup> <sup>▲</sup> <sup>▲</sup> <sup>■</sup> <sup>■</sup></li></ul>            | tions<br>in, prenata Docu<br>e Medications<br>Docu<br>Docu<br>Detalol<br>der Comments<br>Route of Adminis<br>PO | Compliance<br>Frequency                                  | O, qdaily, drug form: tab,<br>, PO, BID, order duration:<br><br>Duration<br>       | dispense qty: 30 i<br>30 day, drug form<br>Dispense<br>60 tab | ab, refill(<br>: tab, dis<br>Refill<br>( 0  | + *              | )   11. <b>V</b> V                     |              |

13. Document the following compliance information:

- Status = Taking as prescribed
- Information source = **Patient**
- Last dose date/time = Yesterday at 0900
- 14. Click Document History

**REMEMBER:** Click **Details** to exit the order and collapse or expand details for a selected order.

| <sup>4</sup> Pending Home Media       | cations       |                           |               |               |                 |          |
|---------------------------------------|---------------|---------------------------|---------------|---------------|-----------------|----------|
| 🚽 lahetalol                           | Modify 200 ma | PO_RID_order_duration: 30 | dav drug f 23 | R-Mar-2018 09 | Patient         | Taking   |
|                                       |               |                           |               |               |                 |          |
| <                                     |               |                           |               |               |                 | ;        |
| Details for labetalol                 |               |                           |               |               |                 |          |
| Details 📴 Order Comments 💅 Compliance |               |                           |               |               |                 |          |
| Status                                |               | Information source        |               | Last dose da  | te/time         |          |
| Taking as prescribed                  | ~             | Patient                   | Ŷ             | 23/Mar/2018   | ▲ ↓ 0900        | •        |
| Comment                               |               |                           |               |               |                 |          |
|                                       |               |                           |               |               |                 | $\sim$   |
|                                       |               |                           |               |               |                 |          |
|                                       |               |                           |               |               |                 | $\sim$   |
|                                       |               |                           |               |               |                 |          |
| 0 Missing Required Details            |               |                           |               |               | Document Histor | y Cancel |

15. The updated list of current home medications for your patient is displayed.
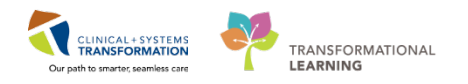

#### **REMEMBER** to refresh your screen.

| CSTMA                                 | T, BERYL                                      | DOB:14-Dec-1977                      | MRN:700008554       | Code Status:                                  | Proces                           |
|---------------------------------------|-----------------------------------------------|--------------------------------------|---------------------|-----------------------------------------------|----------------------------------|
| Allergies                             | : No Known Allergies                          | Gender:Female PHN:9876418566         |                     | Dosing Wt:85 kg                               | Diseas<br>Isolatio               |
| 🕂 Add                                 | Medication History                            | nable To Obtain Information 🛛        | Use Last Compliance |                                               |                                  |
| Docum                                 | ent Medication by Hx                          |                                      |                     |                                               | <u></u>                          |
| E3                                    | Order Name                                    |                                      | Status              | Details                                       | Last Dose Date/T                 |
|                                       |                                               |                                      | A                   | ✓ Last Documented On 01-Dec-201               | 17 14:02 PST (TestMAT, Nurse-OB1 |
| ⊿ H                                   | ome Medications                               |                                      |                     |                                               |                                  |
|                                       | * multivitamin, prenatal (Prenatal Multivita) | mins with Folic Acid 1 mg oral table | et) Documen         | 1 tab, PO, gdaily, drug form: tab, dispense g | ty: 30 tab, refill(              |
| 1 1 1 1 1 1 1 1 1 1 1 1 1 1 1 1 1 1 1 | ending Home Medications                       |                                      |                     |                                               |                                  |
| ⊿ Pe                                  |                                               |                                      |                     |                                               |                                  |

16. Locate the **Reconciliation Status** column and review the **Med History**  $\checkmark$  is documented.

| Add Medication History |                   | cations                               | Unable To Obtain Information Use Last Compliance | Reconciliation Status<br>Meds History () Admission                 |                    |                      |                |
|------------------------|-------------------|---------------------------------------|--------------------------------------------------|--------------------------------------------------------------------|--------------------|----------------------|----------------|
| Doc                    | um                | ent Medication by Hx                  |                                                  |                                                                    |                    |                      |                |
| 13                     | Grder Name Status |                                       | atus                                             | Details                                                            | Last Dose Date/Tim | e Information Source | Co             |
|                        |                   |                                       |                                                  | ✓ Last Documented On 2018-Jan-16 12:29 PST (Train,                 | OBGYN-Physician1,  | MD)                  |                |
| ⊿                      | Ho                | ome Medications                       |                                                  |                                                                    |                    |                      |                |
|                        | 5                 | <sup>b</sup> multivitamin, prenata Do | ocumen.                                          | . 1 tab, PO, qdaily, drug form: tab, dispense qty: 30 tab, refill( |                    |                      |                |
|                        | a                 | labetalol De                          | ocumen.                                          | , 200 mg, PO, BID, drug form; tab, dispense gtv; 60 tab, refill(s, | 2018-Jan-15        | Patient              | T <sub>2</sub> |

**REMEMBER:** Home medications can be updated at any time, even if the Meds History status states Complete. In some cases, you may document that the patient has no home medications, or you are unable to obtain information respectively.

| 🕂 Ad | d   | Medication History    | edications | Unable To Obtain Information           | Use Last Compliance           | Reconc<br>Mec       | iliation Status<br>Is History  Admission |
|------|-----|-----------------------|------------|----------------------------------------|-------------------------------|---------------------|------------------------------------------|
| Do   | cum | ent Medication by Hx  |            |                                        |                               |                     |                                          |
| 13   | 5   | Order Name            | Status     | Details                                |                               | Last Dose Date/Time | Information Source                       |
|      |     |                       |            | ✓ Last Documented On 2018              | Jan-16 12:29 PST (Train, (    | BGYN-Physician1, MD | ))                                       |
| ⊿    | Ho  | ome Medications       |            |                                        |                               |                     |                                          |
|      | 3   | multivitamin, prenata | Documen.   | . 1 tab, PO, qdaily, drug form: tab, d | lispense qty: 30 tab, refill( |                     |                                          |
|      | 3   | labetalol             | Documen.   | 200 mg, PO, BID, drug form: tab, d     | ispense qty: 60 tab, refill(s | 2018-Jan-15         | Patient                                  |

17. Hover over the **Meds History** Reconciliation Status line to display who and when the reconciliation was documented.

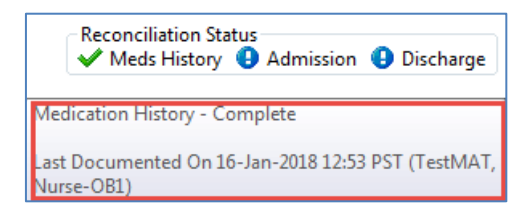

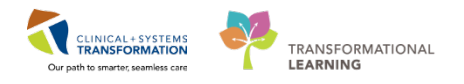

**NOTE**: The following information and screenshots are to illustrate the ability to see a patient's PharmaNet profile when completing BPMH.

This is not available in the Train domain that you are currently learning in, but will be available when the CIS goes live. Resources to review this process will be available in future sessions prior to go-live.

3 To view a patient's PharmaNet profile, you will access home medications in a similar manner as above, by selecting the **Document Medications by Hx** button.

Within the Document Medications by Hx page, a new **External Rx History** button will be visible.

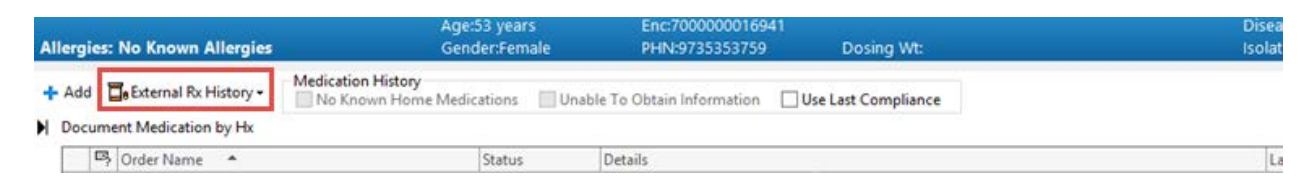

Clicking this button will open up the PharmaNet External Rx History window in a side-by-side view with the Document Medication by Hx window.

| ORPHANING, CHOIR<br>Allergies: No Known Allergies                                                                                                    | DOBD4-Jun 1964<br>Age:53 years<br>Gender:Female                                                                               | MRN2700009092<br>Enc:7000000016941<br>PHN29735353759                                      | Code Status:<br>Dosing Wt:                                                                                    | Process:<br>Disease:<br>Isolation:                                                                                                    | Location:1.0H 6E: 622: 03<br>Enc Type:Inpatient<br>Attending:Plovcb, Stuart, MD                                                                                                    |
|----------------------------------------------------------------------------------------------------|----------------------------------------------------------------------------------------------------|-------------------------------------------------------------------------------------------|----------------------------------------------------------------------------------------------------|----------------------------------------------------------------------------------------------------|----------------------------------------------------------------------------------------------------|
| Add Beternal Ruleidery     Medication H     Medication K     Medication K     Medicati | Istory<br>Home Medications Unabl<br>ndividual Instances<br>exided by community pharmac<br>rely solely on this Ra history data | e To Obtain Information E<br>ies and pharmacy benefits m<br>to make any clinical decision | Use Lest Compliance<br>Disclaimer: @<br>magers (PBM s), Such Ra history<br>s. It is the responsibility of the | X Document Medication by He     (II) Order Name/Details     *     d Home Medications     g <sup>2</sup> copha/E/Din (Metine 125 mg15 mL and logal                                 | Association State     Secondation State     Secondation State     Association State     Association     Association     Association     Association     Association     Association     Association     Association     Association     Association     Association     Association     Association     Association     Association |
| Order Name/Details                                                                                                    | PDT                                                                                                    | erner appropriate means.                                                                  | Last Fill * Add As A                                                                                          | 5 ml, PO, BD, 0 Artill(s)<br>a <sup>2</sup> colchicine (colchicine 0.6 mg oral tablet)<br>1 tab, PO, one, 0 Art(li))<br>a <sup>2</sup> colchicine (colchicine 0.6 mg oral tablet) | 08:00 PST<br>31-Jan-2018 Patient                                                                                                    |
| (4) COLCHECKE 0.6 MG TABLET AN<br>THES IS THE DIRECTIONS FOR A PP<br>(0) COLOMBINESS CITERATE SOLMS TO                                                                                                    | BEOTT LABS<br>RESCRIPTION DISPENSE AND TH                                                                                     | EV ARE EXACTLY IN BYTES                                                                   | 02-Jan-2018 😨 🖪                                                                                               | G 3 tol, PO, once, 20 tol, 0 Refull()<br>a: ethosuvimide (Zarontin 230 mg oral capsul<br>250 mg, PO, 810<br>a: ethosuvimide (Zarontin 250 mg oral capsul<br>250 mg, PO, 810       | tello Patient                                                                                                    |
| thes is the descriptions for a re     (4)      (4)      NACIN SOMG TABLET ABBOTT     THIS IS THE DESCRIPTIONS FOR A RE                                                                                                    | RESCRIPTION DEPENDE AND TH<br>T LARS<br>RESCRIPTION DEPENDE AND TH                                                            | EV ARE EXACTLY IN BYTES                                                                   | 02-Jan-2018 4<br>02-Jan-2018 4                                                                                | through the (Zarontin 250 mg oral capsul<br>2 cap, PO, gdoily<br>metFORMU<br>250 mg, PO, TD with food                                                                             | ie)                                                                                                    |
| (4)      (5)      (7)      (7)      (7)      (7)      (7)      (7)      (7)      (7)      (7)      (7)      (7)      (7)      (7)      (7)      (7)      (7)      (7)      (7)      (7)      (7)      (7)      (7)      (7)      (7)      (7)      (7)      (7)      (7)      (7)      (7)      (7)      (7)      (7)      (7)      (7)      (7)      (7)      (7)      (7)      (7)      (7)      (7)      (7)      (7)      (7)      (7)      (7)      (7)      (7)      (7)      (7)      (7)      (7)      (7)      (7)      (7)      (7)      (7)      (7)      (7)      (7)      (7)      (7)      (7)      (7)      (7)      (7)      (7)      (7)      (7)      (7)      (7)      (7)      (7)      (7)      (7)      (7)      (7)      (7)      (7)      (7)      (7)      (7)      (7)      (7)      (7)      (7)      (7)      (7)      (7)      (7)      (7)      (7)      (7)      (7)      (7)      (7)      (7)      (7)      (7)      (7)      (7)      (7)      (7)      (7)      (7)      (7)      (7)      (7)      (7)      (7)      (7)      (7)      (7)      (7)      (7)      (7)      (7)      (7)      (7)      (7)      (7)      (7)      (7)      (7)      (7)      (7)      (7)      (7)      (7)      (7)      (7)      (7)      (7)      (7)      (7)      (7)      (7)      (7)      (7)      (7)      (7)      (7)      (7)      (7)      (7)      (7)      (7)      (7)      (7)      (7)      (7)      (7)      (7)      (7)      (7)      (7)      (7)      (7)      (7)      (7)      (7)      (7)      (7)      (7)      (7)      (7)      (7)      (7)      (7)      (7)      (7)      (7)      (7)      (7)      (7)      (7)      (7)      (7)      (7)      (7)      (7)      (7)      (7)      (7)      (7)      (7)      (7)      (7)      (7)      (7)      (7)      (7)      (7)      (7)      (7)      (7)      (7)      (7)      (7)      (7)      (7)      (7)      (7)      (7)      (7)      (7)      (7)      (7)      (7)      (7)      (7)      (7)      (7)      (7)      (7)      (7)      (7)      (7)      (7)      (7)      (7)      (7)      (7)      (7)     | TE 200 MG TAB CHEW ABBOT<br>RESCRIPTION DISPUSSI AND THE<br>ON CANADA                                                         | T LABS                                                                                    | 02-Jan-2018                                                                                                   | armetFORMN     Sorrag, PO, BD with food, for 30 day, 60 to     areace     Sorrag, PO, 8D                                                                                          | oh, 0                                                                                                    |
| Hels is THE DRECTIONS FOR A P     HALOPERDOL 1 MG TABLET M     Dress THE DRECTIONS FOR A P                                                                                                    | RESCRIPTION DISPENSE AND TH<br>ICNEL PHARM C<br>RESCRIPTION DISPENSE AND TH                                                   | EV ARE EXACTLY IN BYTES                                                                   | 02-Jan-2018                                                                                                   | <ul> <li>Other Prescription</li> <li>Table PO, BID, THIS ST THE DIRECTIONS FC</li> <li>Other Prescription (Amobartistal)</li> <li>Amobartistal</li> </ul>                         | DRA Partent<br>DRA Patient                                                                                                    |
| (4)      HALOPERIDOL 2 MS TABLET M     THESIS THE DIRECTIONS FOR A PI                                                                                                    | ICNEL PHARM C<br>RESCRIPTION DISPENSE AND TH                                                                                  | LY ARE EXACTLY IN EVITES                                                                  | 02-Jan-2018 🚑                                                                                                 | T cop, PO, gdoily<br>vitamin A (vitamin A 23,000 units oral capo<br>25,000 unit, PO, gdoily                                                                                       | sule)                                                                                                    |
| (4) HALOPERDOL 5 MG TABLET M<br>THES IS THE DIRECTIONS FOR A PP<br>(4) FERROUS SULFATE 15000/5 SVR                                                                                                    | ICNEIL PHARM C<br>IESCRIPTION DISPENDE AND TH<br>UP MEAD JOHNSON                                                              | LY AME EXACTLY IN BYTEL                                                                   | 02-ten-2018                                                                                                   | wedarin (Countiidan Simplicati fabilit)<br>1 teb. PC, galaxiy, 30 teb. 8 Ref8(c)                                                                                                  |                                                                                                    |
| 145 IS THE DRECTIONS FOR A RE                                                                                                    | RESCRIPTION DISPENSE AND TH<br>SULE UNKNOWN                                                                                   | IV ARE EXACTLY TO EVILES                                                                  | 02-Jan-2018 🖉                                                                                                 |                                                                                                    |                                                                                                    |
| (4)      FERROUS SULFATE 15MG/0.6ML                                                                                                    | DROPS MEAD JOHNSON                                                                                                    | TO AND DAMA OF THE REFERS                                                                 |                                                                                                    | ¢                                                                                                    |                                                                                                    |
| 0 Mining Required Details                                                                                                    |                                                                                                    |                                                                                           |                                                                                                    |                                                                                                    | Leave Med History Incomplete - Frish Later Document History Done                                                                                                    |

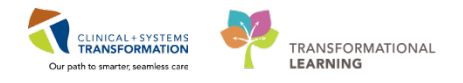

From these windows, users can then review a patient's PharmaNet history and make informed decisions regarding which medications to add to the patient's BPMH.

| ORPHANING, CHOIR<br>Allergies: No Known Allergies                                                                                                    | RPHANING, CHOIR DOBO4-3an-1964 N<br>Age:53 years E<br>lergies: No Known Allergies Gender-Female F                                                                                                    |                                                                                                    | Code Status<br>Dosing Wt:                                                                                                    | Proces<br>Diseas<br>Isolatio                                                                                                    | ri<br>ri                                                                                                    |                                                                                       | Location:1.0H 6E; 622; 03<br>Enc Type:Inpatient<br>Attending:Pilsvcb, Stuart, MD                                                                                                    |
|----------------------------------------------------------------------------------------------------|----------------------------------------------------------------------------------------------------|----------------------------------------------------------------------------------------------------|----------------------------------------------------------------------------------------------------|----------------------------------------------------------------------------------------------------|----------------------------------------------------------------------------------------------------|---------------------------------------------------------------------------------------|----------------------------------------------------------------------------------------------------|
| ORPHANING, CHOIR<br>Alingles: No Known Allergies<br>Alingles: No Known Allergies<br>Alingles: No Known Allergies<br>Commentation of the second second | DOBIO-Sum-1064<br>Age-53 years<br>Gender/Female<br>Methods and the second<br>dual Instances<br>ed by community pharmac<br>oldy on this Rh Natory data<br>data Instances<br>ed by community pharmac<br>oldy on this Rh Natory data<br>ed by community pharmac<br>oldy on this Rh Natory data<br>ed by community pharmac<br>oldy on the second<br>ed by community pharmac<br>edition of the second<br>edition of the second<br>edition of t | Meter 200005072<br>Enc:2000001641<br>Preve73535759<br>a To Obtain Information<br>les and pharmacy benefits mar<br>to make any clinical decisions<br>to make any clinical decisions<br>there appropriate means.                                                                                                    | Code Status:<br>Dosing WE<br>Declampe<br>Aset Last Compliance<br>Disclamme<br>agers (PBM), Such Ru histor<br>R is the responsibility of the<br>aset Fill Add As<br>Science 2018<br>(a) Disclaming (a) Disclaming<br>(a) Disclaming (a) Disclaming (a) Disclaming<br>(a) Disclaming (a) Disclaming (a) | A Constant Medication by He     Distant     Include     Content Medication by He     Distant     Content Medications     A Home Medications     Content Name(Details     A Home Medications     Content Name(Details     Content Name(Details | s:<br>e:<br>a/5 mil. eral liquid)<br>mg oal tablet)<br>s: and oal tablet)<br>s: and oal tablet)<br>s: and oal tablet)<br>s: and oal tablet)<br>to mg oal capuid)<br>to mg oal capuid) | Last Dose Dark<br>01-Feb-2018<br>08:00 PST<br>31-Jan-2018<br>16:00 PST<br>X<br>1<br>2 | Constituent CM 645 (42:2)     Inc Typerspective     Athenolog PRivers(Staturt, MC)     Pre-production Status     O Media Visions     O Admissions     Discharge     Last Documented On 09-Mar-2018 10:48 PST (Ablace: Mindeed,     Patient      Patient      Patient |
| (4) BINTHEOMICINE THRESUCCIDATE 23     (5) CARBACHOL 13'N DROPS ALCOME<br>THE STEE DESCLOARE FOR A RESIDENT<br>THEIS THE DESCLOARE FOR A RESIDENT<br>(4) HALOPERIDOL 1 MG TABLET MORE<br>THE STEED FOR TONE FOR A RESIDENT<br>(4) HALOPERIDOL 2 MG TABLET MORE<br>THE'S THE DRESCHORE FOR A RESIDENT<br>(4) HALOPERIDOL 2 MG TABLET MORE<br>THE'S THE DRESCHORE FOR A RESIDENT<br>(4) REMOUS SULFATE 15000/S SYRUP<br>THE'S THE DRESCHORE FOR A RESIDENT<br>(4) REMOUS SULFATE 15000/S SYRUP<br>THE'S THE DRESCHORE FOR A RESIDENT<br>(4) CHOOTBRANKER FOR A RESIDENT<br>(4) CHOOTBRANKER FOR A RESIDENT<br>(4) CHOOTBRANKER FOR A RESIDENT<br>(4) CHOOTBRANKER FOR A RESIDENT<br>(5) CHOOTBRANKER FOR A RESIDENT<br>(5) CHOOTBRANKER                                                                                                    | NO MIG TARE CHEW ABBOD<br>EXPENDENT DEPENDER AND THE<br>EXPENDENT DESPENDER AND THE<br>EXPENDENT DESPENDER AND THE<br>EXPENDENT DESPENDER AND THE<br>EXPENDENT DESPENDER AND THE<br>EXPENDENT DESPENDER AND THE<br>MELAD JOHNSON<br>HERMONY DESPENDER AND THE<br>UNANOWN                                                                                                    | T LAIS<br>Seach misch<br>ais misch<br>private<br>private | P., Type:<br>Type 100, EOC parties durations<br>on mg, PO, BOC, parties durations<br>on mg, PO, bybe, order duration<br>on mg, PO, bybe, order duration<br>on mg, PO, bybe, order duration<br>on mg, PO, bybe, order duration<br>on mg, PO, bybe, order duration<br>on mg, PO, bybe, order duration<br>on mg, PO, bybe, order duration<br>on mg, ond tablet<br>Ormg out tablet (1 table, PO, m)<br>Ormg out tablet (1 table, PO, m)<br>Ormg out tablet (1 table, PO, m)<br>Ormg out tablet (1 table, PO, m)<br>Ormg out tablet (1 table, PO, m)                                                                                                    | Douvnert Medication by Hx (a) 37 days drug forms table dispersion of problems of problems of  | 40<br>500)<br>500)<br>101                                                                                                    |                                                                                       | Parent<br>Patent                                                                                                    |
| THEIR THE DIRECTIONS FOR A RESC<br>(4)  (4)  (5)  (5)  (5)  (5)  (5)  (5)  (5)  (5                                                                                                    | INFTION DISPINOE AND TH<br>PS MEAD JOHNSON                                                                                                    | nacin S                                                                                                    | 0 mg oval tablet<br>Search                                                                                                    |                                                                                                    | 9092 Done                                                                                                    |                                                                                       | -Man breds Friddae (Rossentition) - Ross                                                                                                    |

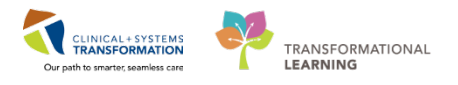

# Activity 2.3 – Complete Admission Medication Reconciliation

Now that you have updated the medication history and will complete the **Admission** Medication Reconciliation.

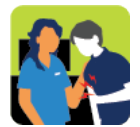

### In this activity you will:

- Select home medications to be continued or discontinued
- Review current inpatient medications and decide a course of action
- Complete the admission medication reconciliation

Navigate to the home icon **Provider View** and the **Triage/Antepartum** Workflow tab.

- 1. Click to the **Current Medications** in the **component list**.
- 2. Click the **Admission** button in the upper right corner. The **Orders Prior to Reconciliation** window opens.

| IP-P  | HY-Six, Jane 🛛 🛛           |                                                                             |                       |                          |                               |                      |                            |                                      | 🕨 🎢 Recent 👻 Name                |
|-------|----------------------------|-----------------------------------------------------------------------------|-----------------------|--------------------------|-------------------------------|----------------------|----------------------------|--------------------------------------|----------------------------------|
| IP-P  | HY-Six, Jane               | DOB:1942-Feb-07 MRN:760001105 Code Status:<br>Age:76 years Enc:760000001105 |                       | Code Status:             |                               | Process:<br>Disease: | Locat<br>Enc T             | ion:LGH 2E; 222; 01<br>ype:Inpatient |                                  |
| Aller | gies: peniciliin, Peanuts  |                                                                             | Gender:Female         | PHN:10760001105          | Dosing Wt:70 kg               |                      | Isolation:                 | Atten                                | aing:Train, GeneralMedicine-Phys |
| Men   | 🕻 🔰 🕈 Provider View        |                                                                             |                       |                          |                               |                      |                            | لے Full scr                          | een 📋 Print 🦽 5 hours 0 mini     |
| -     | 🗚 📄   🖣 📄   🔍 🌯   100%     | •                                                                           | G 🖲 🗳                 |                          |                               |                      |                            |                                      |                                  |
|       | Admission                  | Σ                                                                           | 3 Rounding            | X                        | Transfer/Discharge            | 8 0                  | Quick Orders               | ≍ +                                  |                                  |
|       | Allergies (3)              |                                                                             |                       |                          |                               | 0000                 | mont instany i compression |                                      |                                  |
|       | Visits (1)                 |                                                                             |                       |                          |                               |                      |                            | 2                                    |                                  |
|       | Documents (2)              | C                                                                           | urrent Medicatio      | ons 🕂                    |                               |                      |                            |                                      | Selected visit 🔐 🚍               |
|       | Links                      | ſ                                                                           |                       |                          |                               |                      | 1 Stat                     | us: ✔ Meds History   😉 Adm           | ission Transfer 🙂 Discharge      |
|       | Vital Signs & Measurements | 1                                                                           | Order                 |                          |                               |                      | Order Stat                 | T Sta                                | tus                              |
|       | Labs ?                     | ⊿                                                                           | Scheduled (1) Next    | 12 hours                 |                               |                      |                            |                                      |                                  |
|       | Micro Cultures (0)         |                                                                             | ipratropium (ipratrop | ium 20 mcg/puff inhaler) | 120 mcg = 6 puff, inhalation, | q1h                  | Yesterday 2                | 2:00 Ord                             | ered                             |
|       | Pathology (0)              | ⊿                                                                           | Continuous (1)        |                          |                               |                      |                            |                                      |                                  |
|       | Imaging (1)                |                                                                             | sodium chloride 0.9%  | (NS) continuous infusion | 1,000 mL 100 mL/h, IV         |                      | January 29,                | 2018 15:31 Ord                       | ered                             |
|       | Current Medications        | ⊿                                                                           | PRN/Unscheduled       | Available (2) Last 48 ho | urs                           |                      |                            |                                      |                                  |
|       | Order Profile (12)         |                                                                             | acetaminophen 320     | mg, PO, q4h, PRN: fever  |                               |                      | January 29,                | 2018 15:31 Ord                       | ered                             |
|       | History of Present Illness |                                                                             | salbutamol (salbutam  | ol 100 mco/puff inhaler) | 600 mcg = 6 puff, inhalation, | a20min, PRN:         | January 29,                | 2018 15:31 Ord                       | ered                             |
|       | Physical Exam              |                                                                             | shortness of breath o | r wheezing               | ,                             |                      | ,,                         |                                      |                                  |
|       | Active Issues              | Þ                                                                           | Administered (3) La   | ast 24 hours             |                               |                      |                            |                                      |                                  |
|       | Assessment And Plan        | Þ                                                                           | Discontinued (0) La   | st 24 hours              |                               |                      |                            |                                      |                                  |

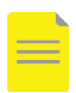

NOTE: The status of medication management in the top right corner.

- Means complete
- e means incomplete
- 🧐 means partially complete

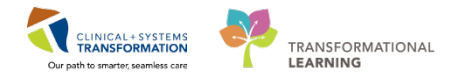

2

The admission reconciliation displays medications in a different order on your screen.

Take a very close look at this window. Reconciliation at any point of care – admission, transfer, or discharge works the same way.

Review the Orders Prior to Reconciliation on the left. Some icons you already know:

- indicates a documented home medication from the BPMH
- indicates an inpatient medication
- indicates the medication is part of the order set called PowerPlan
- indicates unreconciled medication

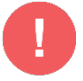

**WARNING**: ED medications that **are ordered as "once" will not be displayed** on the Admission Medication Reconciliation screen.

The following icons help you to manage the process:

allows for continuing a medication
allows for discontinuing a medication

3. Review the Medication Orders Prior to Reconciliation on the left.

**Order Reconciliation: Admission** displays documented home medications for your patient.

If there were previous orders entered on your patient, it would show here as well (i.e. current medications, etc.).

| CSTP   | STPRODEMPI, MOM EMPI ONE DOB:05-Sep-1998<br>Age:19 years<br>Illergies: Allergies Not Recorded Gender:5remale |                                                           | DOB:05-Sep-1998<br>Age:19 years   | ep-1998 MRN:700008712 Code Status:<br>ears Ens:700000016268 |            |   |   |   | Ê                                | rocess;<br>isease:                                                                              | Location:LGH LD; LDR7; 01A<br>Enc Type:Inpatient |  |  |
|--------|----------------------------------------------------------------------------------------------------|-----------------------------------------------------------|-----------------------------------|-------------------------------------------------------------|------------|---|---|---|----------------------------------|-------------------------------------------------------------------------------------------------|--------------------------------------------------|--|--|
| Allerg |                                                                                                    |                                                           | Gendersfemale                     | Gender:Female PHN:9876414687                                |            |   |   |   | k                                | Attending:Plisvcb, Stuart, MD                                                                   |                                                  |  |  |
| + Add  | s   Manage Plant                                                                                             |                                                           |                                   |                                                             |            |   |   |   |                                  |                                                                                                 | Reconciliation Status                            |  |  |
| M      |                                                                                                    |                                                           | Orders Prior to Recon             | cillation                                                   |            |   |   |   |                                  | Orders After Reconci                                                                            | liation                                          |  |  |
|        | C Order Name                                                                                                 | /Details                                                  |                                   |                                                             | Status     |   |   | 5 | V Order Name                     | /Details                                                                                        |                                                  |  |  |
| ۵      | Medications                                                                                                  |                                                           |                                   |                                                             |            |   |   |   |                                  |                                                                                                 |                                                  |  |  |
|        | labetalol<br>200 mg, PO,                                                                                     | BID, for 30 day, 60 tab, 0 R                              | tfall(s)                          |                                                             | Documented | 0 | 0 | ð | Iabetalol<br>200 mg, PO,         | aio                                                                                             |                                                  |  |  |
|        | multivitami<br>I tab. PO. a                                                                                  | n, prenatal (Prenatal Multi<br>doily: 30 tob. 0 Refill(s) | ivitamins with Folic Acid 1 mg or | al tablet)                                                  | Documented | 0 | ۰ |   | labetalol (C                     | onverted from: labetalol)                                                                       |                                                  |  |  |
|        |                                                                                                    |                                                           |                                   |                                                             |            | - |   |   | 200 mg, PO<br>Order<br>? The sch | , BID, drug form: tab, start: 12-Dec-2017 10:05 PST<br>edule for this order should be reviewed. |                                                  |  |  |

**Continue** the following home medications  $\Im$ :

4. Click the radio button continue Labetalol 200 mg PO BID.

Discontinue [ the following home medications 🔐 :

5. Click the radio button to discontinue the Multivitamin.

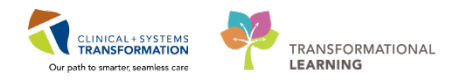

6. Review the list of Orders After Reconciliation on the right side of this window.

| CSTPRODEMPL MOM EMPI ONE Allergies: Allergies Not Recorded                | DOB05-Sep-1998<br>Age:19 years<br>Gender:Temale | MRN:700008712<br>Enc:700000016268<br>PHN:9676414667 | Code Status:<br>Dosing Wt: |   |   |       | Process:<br>Disease:<br>Isolation:                                                                               | Location:LGH LD; LDR7; 01A<br>Enc Type:Inpatient<br>Attending:Plisvcb, Stuart, MD |
|---------------------------------------------------------------------------|-------------------------------------------------|-----------------------------------------------------|----------------------------|---|---|-------|----------------------------------------------------------------------------------------------------|-----------------------------------------------------------------------------------|
| 🕇 Add   🎆 Manage Plans                                                    |                                                 |                                                     |                            |   |   |       |                                                                                                    | Reconciliation Status<br>Meds History <b>O</b> Admission                          |
| N                                                                         | Orders Prior to Reco                            | nciliation                                          | 1721                       | _ | _ |       | Orders After Reconcil                                                                                            | lation                                                                            |
| S Corder Name/Details                                                     |                                                 |                                                     | Status                     |   |   | £35 1 | Corder Name/Details                                                                                              |                                                                                   |
| d Medications                                                             |                                                 |                                                     |                            |   |   |       |                                                                                                    |                                                                                   |
| abetalol<br>200 mg, PO, BID, for 30 day, 60 tab                           | 0 Refill(s)                                     |                                                     | Documented                 | 0 | 0 | Ø     | labetalol<br>200 mg, PO, BID                                                                                     |                                                                                   |
| a multivitamin, prenatal (Prenatal 1 tob. PO, gdoily, 30 tob, 0 Refill(s) | Multivitamins with Folic Acid 1 mg o            | ral tablet)                                         | Documented                 | 0 | • |       | labetalol (Converted from: labetalol)<br>200 mg, PO, BID, drug form: tab, start: 12-Dec-2017 10:05 PST<br>Criter |                                                                                   |

**REMEMBER**: The continued medication becomes an inpatient order marked by the **b** icon.

7. Click **Sign** to complete the process and have the medications orders to be continued as active.

You cannot sign off until you address all medications listed. The unreconciled orders button in the bottom left corner provides a count of the medications that still require reconciliation.

| 🛣 Details                                                 |               |      |      |        |
|-----------------------------------------------------------|---------------|------|------|--------|
| 0 Missing Required Details <b>5 Unreconciled Order(s)</b> | Reconcile and | Plan | Sign | Cancel |

It is recommended to complete the admission medication reconciliation before placing new orders. If you complete this step after entering orders, they will also appear here. This makes it more difficult to read and asks you to continue or discontinue medications that you just ordered.

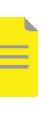

**NOTE**: If a home medication is not available, a medication substitution is indicated by

icon. You can accept the suggested replacement or choose a reason to decline it and this

will be communicated to the pharmacy.

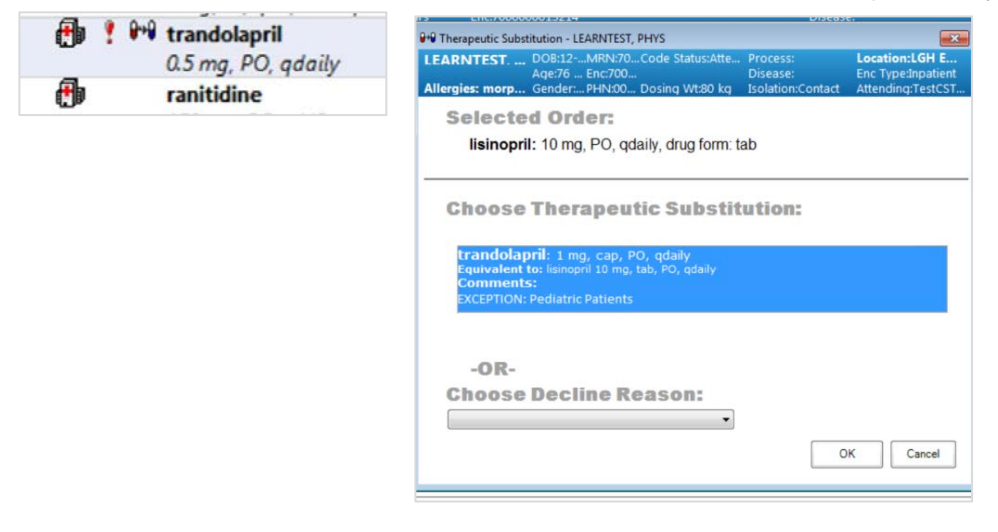

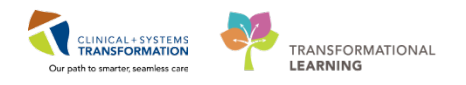

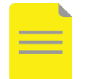

**NOTE**: Some medications might be marked by **?**. The CIS will prompt you if the first dose administration time has passed and allows you to adjust the first dose time.

Review the line to display the Details window, and then click **!Review Schedule** to check if details are correct for drug administration. You will be able to adjust the first dose time if appropriate. See example below.

| Start Date/Time (First Administration): | ]                         |  |  |  |  |  |  |  |  |
|-----------------------------------------|---------------------------|--|--|--|--|--|--|--|--|
| 24-Jan-2018 🔿 🔽 0826                    | PST                       |  |  |  |  |  |  |  |  |
| Next administration:                    |                           |  |  |  |  |  |  |  |  |
| 24-Jan-2018 🚔 💌 2100                    | PST 🔲 Skip administration |  |  |  |  |  |  |  |  |
| Following administration:               |                           |  |  |  |  |  |  |  |  |
| 25-Jan-2018 🚔 🔻 2100                    | PST                       |  |  |  |  |  |  |  |  |

## Key Learning Points

The Admission Medication Reconciliation screen displays all current active medication orders

You can choose to continue or discontinue any medications listed on the Admission Medication Reconciliation screen

It is recommended to complete admission medication reconciliation **prior to** entering additional admission orders

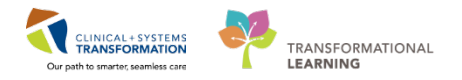

Activity 2.4 – Update Active Issues

**1** READ THIS SECTION: Your patient has several active issues for this visit. Before you see the patient, the nurse or unit clerk will have added a pregnancy to the PowerChart. Pregnancy will be an active issue that will show up across encounters. In PowerChart, every pregnant woman prompts the display to "add a pregnancy". This is unique to Obstetrics.

More commonly, each patient's problems and diagnoses are documented under the **Active Issues** component. When adding Issues, you can select the following descriptors by clicking the

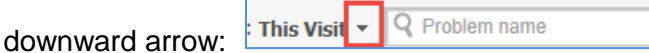

For each issue documented under the Active Issues component, you can select the following descriptor:

**This Visit** (category **1**) – the issue is a focus of the current encounter (e.g. presenting complaints). It is not shared between encounters and not carried over to the next encounter.

- Chronic (category 2) the issue is ongoing and can be active or resolved. Chronic problems are shared across encounters and carried over to the next encounter. Chronic issues will appear under Medical History component.
- **This Visit and Chronic** (combination) –the issue is marked in both categories. When marked as a **Chronic** category, it is carried over to the next encounter

**NOTE**: The difference when adding Diagnosis versus Problems. Diagnoses are for the current encounter (reason for visit) and problems are chronic issues (i.e. medical, social, or others).

This Visit issues (1) will be automatically resolved when the patient is discharged. Chronic issues (2) are typically active but can also be resolved. Resolved issues become historical issues.

| Active Issues                                  | Classification: Medical an           | d Patient Stated 🔻 🛛 A |
|------------------------------------------------|--------------------------------------|------------------------|
|                                                | Add new as: Chronic - Q Problem name |                        |
| Name                                           | Classification Actions               |                        |
| 1 - Low back pain                              | Medical This Visit                   | Chronic                |
| 2 🔻 GERD (gastroesophageal reflux disease)     | Medical This Visit                   | Chronic                |
| 3 🔻 Gestational HTN                            | Medical This Visit                   | Chronic                |
| 4 🔻 Swollen feet                               | Medical This Visit                   | Chronic                |
| Non-insulin dependent type 2 diabetes mellitus | 😔 Medical 🛛 This Visit               | Chronic 2 Resolve      |
| Pregnant.                                      | Medical This Visit                   | Chronic                |

The diagnoses and problems recorded in the Active Issues component as chronic will carry over

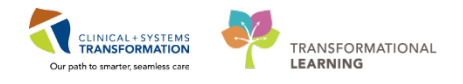

from visit to visit, which builds a comprehensive summary of the patient's health record. Keeping a patient's problems and diagnosis up-to-date is important.

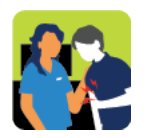

### In this activity you will:

- Add This Visit and Chronic problem
- Practice how to resolve and modify existing problems

2 Gestational Hypertension is an active issue in this admission. Add new as: This Visit:

- 1. On the **Triage /Antepartum** Workflow Tab, select **Active Issues** from the workflow components list on the left.
- 2. Click in the search box and type or use front-end speech recognition (FESR) to enter = *Gestational HTN*.

| < | Triage/Antepartum                                                       | X        | Labour             | 23   | Postpartum | X              | > | +          | -       | - • |   |
|---|-------------------------------------------------------------------------|----------|--------------------|------|------------|----------------|---|------------|---------|-----|---|
|   |                                                                         |          |                    |      |            |                |   |            |         |     |   |
|   | Active Issues 1 Classification: Medical and Patient Stated - All Visits |          |                    |      |            |                |   |            |         |     |   |
|   | Add new as: This Visit - Q Problem name                                 |          |                    |      |            |                |   |            |         |     | 2 |
|   | Name                                                                    |          |                    |      |            | Classification |   | Actions    |         |     |   |
|   | 1 * Swollen fee                                                         | t        |                    |      |            | Medical        |   | This Visit | Chronic |     |   |
|   | 2 🔻 GERD (gast                                                          | roesopha | ageal reflux disea | ase) |            | Medical        |   | This Visit | Chronic |     |   |

Note: FESR software captures your dictation directly into the Clinical Information System (CIS).

3. The Active Issues component will now display the newly added issue.

3

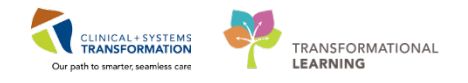

1. You can also update problems as displayed in the workflow view:

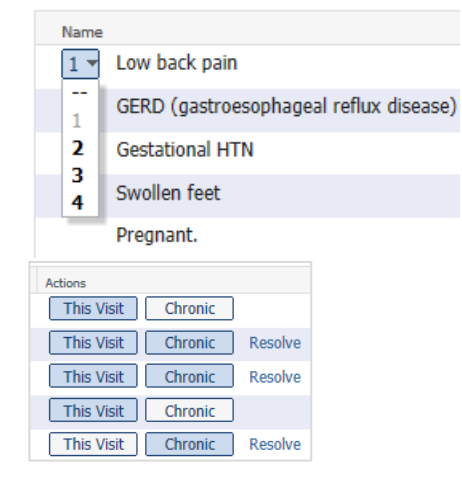

- These visit diagnoses are numbered as primary, secondary, tertiary, etc. You can easily rearrange this order by clicking the digit and selecting a different number.
- You can change an issue **This Visit** or to a **Chronic** problem/diagnosis or both by clicking the appropriate buttons.
- You can also click **Resolve** to move a **Chronic** problem/diagnosis to the Historical section.
- The issues for This Visit This Visit can be canceled or made into a Chronic problem/diagnosis by hovering over This Visit and a click.
- 2. Click on the Name: GERD (gastroesophageal reflux disease) to display more details.
- 3. Click **Modify** this problem. The Modify Diagnosis window opens.

| Active Issues                                                     | Classification: Medical and Patient Stated 💌 | All Visits $  \mathcal{Z}   \equiv$ |
|-------------------------------------------------------------------|----------------------------------------------|-------------------------------------|
|                                                                   | Add new as: Chronic + Q Problem name         |                                     |
| Name<br>1 ▼ Low back pain                                         | This Visit Chronic                           | Modify                              |
| 2 * GERD (gastroesophageal reflux disease)<br>3 * Gestational HTN | GERD (gastroesophageal reflux disease)       |                                     |
| 4 🔻 Swollen feet                                                  | Condition type This Visit                    |                                     |

4. Locate **Comments** and enter = onset in  $3^{rd}$  trimester and click **OK** 

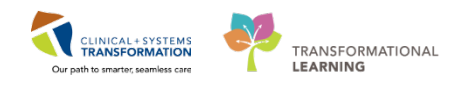

| llergies: No Knowr                 | Age:36 years Enc:7<br>MGender:Fe PHN:  | 700000<br>:98765 Dosing Wt:65       | Diseas<br>kg Isolatio | e: Enc Type:Inpatient<br>on: Attending:Plisvca, Rocc |
|------------------------------------|----------------------------------------|-------------------------------------|-----------------------|------------------------------------------------------|
| Diagnosis                          |                                        | Late                                | erality               | Responsible Provider                                 |
| iastro-oesophageal reflu           | x disease without oesopha <sub>!</sub> | Free Text                           | -                     | TestMAT, OBGYN-Physician, 🕨 🔍                        |
| isplav As<br>iERD (gastroesophagea | l reflux disease)                      | *Clinical Service<br>Non-Specified  | *Date                 | Comments  Conset 3rd Trimester                       |
| Гуре                               | *Confirmation                          | *Classification                     | Ranking               |                                                      |
| Additional Details Si<br>Qualifier | scondary Description Rel               | lated Diagnosis Related<br>Severity | Procedure             |                                                      |
| Status                             | Certainty                              | Probability                         |                       |                                                      |
|                                    | •                                      | • 0                                 |                       |                                                      |

5. For your next practice, **cancel** the **swollen feet** active issue. Click on swollen feet. Hover over **This Visit** until a line is drawn through it: This Visit Chronic

**REMEMBER:** To remove the split screen, click the tab to collapse

| Active Issues                                                                                  | Gessfication: Medical and Patient St    | ted - All Visits 2 |
|------------------------------------------------------------------------------------------------|-----------------------------------------|--------------------|
|                                                                                                | Add new as: This Visit • Q Problem name |                    |
| Name<br>1 * Low bick pain<br>2 * GERD (gastroessphapeal reflax disease)<br>3 * Gestational HTN | The Vall Chrone Correct                 | Modify             |
| 4 - Swedin feet<br>Prepark.<br>• Historical Show Previ                                         | Vents                                   |                    |
|                                                                                                | Conter Cuite                            |                    |

- 6. On admission, your patient reported Lower Back Pain as a current persistent chronic issue.
- 7. From the dropdown arrow, select This Visit This Visit and Chronic Chronic
- 8. Enter = Low back pain as an active issue

|  | Add new as: This Visit 🔻 | <b>Q</b> Problem name |
|--|--------------------------|-----------------------|
|--|--------------------------|-----------------------|

- 9. Selecting Chronic ensure it will remain on the chart across all encounters. Later, your patient reported her low back pain resolved.
  - 1. Click on **Lower back pain**.
  - 2. Select Resolve (not Resolved)

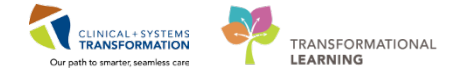

| < | Triage/Antepartum                       | ×       | Labour | X | Postpartum | X             | >       | +             |              |          |
|---|-----------------------------------------|---------|--------|---|------------|---------------|---------|---------------|--------------|----------|
|   |                                         |         |        |   |            |               |         |               |              |          |
|   | Active Issues                           |         |        |   | Clas       | sification: M | ledical | and Patient S | itated 👻 All | Visits 🖌 |
|   | Add new as: This Visit - Q Problem name |         |        |   |            |               |         |               |              |          |
|   | Name                                    |         | _      |   | Cla        | assification  |         | Actions       |              | 2        |
|   | 5 🔻 Low back pai                        | n 1     |        |   | М          | edical        |         | This Visit    | Chronic      | Resolv   |
| > | 6 🔻 Swollen feet                        |         |        |   | М          | edical        |         | This Visit    | Chronic      | Resolv   |
|   | 7 🔻 Gestational h                       | yperten | ision  |   | М          | edical        |         | This Visit    | Chronic      |          |

10. Your view is the Low back pain is still active on this visit and **Resolved** (not **Resolve**) displays for the Chronic issue

| Name              | Classification | Actions                     |
|-------------------|----------------|-----------------------------|
| 1 × Low back pain | Medical        | This Visit Chronic Resolved |

11. As your patient reports the low back pain is resolved also for this visit, you **cancel** this issue by **hovering** over

This Visit and click.

| Name              | Classification | Actions                     |
|-------------------|----------------|-----------------------------|
| 1 - Low back pain | Medical        | This Visit Chronic Resolved |

Now **both** the current **This Visit** and **Chronic** have been resolved and you can locate Low back pain in the **Historical** location. What should you do if the Low back pain become active again? Click This Visit This Visit and it will become an active issue again.

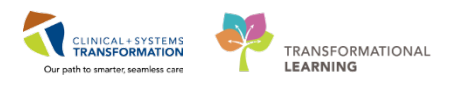

| < | Triage/Antepartum     | ː Labour : 또                       | Postpartum | X                       | >      | +                |            | -             |    |
|---|-----------------------|------------------------------------|------------|-------------------------|--------|------------------|------------|---------------|----|
|   |                       |                                    |            |                         |        |                  |            |               |    |
|   | Active Issues         |                                    |            | Classification: M       | ledica | I and Patient    | Stated 🔻 🗛 | II Visits 🛛 🤁 | ≡- |
|   |                       |                                    | Add        | new as: <b>This V</b> i | sit 🔻  | <b>Q</b> Problem | name       |               |    |
|   | Name                  |                                    |            | Classification          |        | Actions          |            |               |    |
|   | 4 👻 Swollen feet      |                                    |            | Medical                 |        | This Visit       | Chronic    | Resolve       |    |
|   | 5 - Gestational hyper | tension                            |            | Medical                 |        | This Visit       | Chronic    |               |    |
| > | 6 🔻 Gestational HTN   |                                    |            | Medical                 |        | This Visit       | Chronic    |               |    |
|   | 7 🔻 GERD (gastroesop  | phageal reflux disease)            |            | Medical                 |        | This Visit       | Chronic    |               |    |
|   | Anxiety               |                                    |            | Medical                 |        | This Visit       | Chronic    | Resolve       |    |
|   | Pre-existing essen    | ntial hypertension during pregnanc | сy         | Medical                 |        | This Visit       | Chronic    | Resolve       |    |
|   | Pregnant.             |                                    |            | Medical                 |        | This Visit       | Chronic    |               |    |
|   | ⊿ Historical          |                                    |            |                         |        |                  | Show Pre   | evious Visits |    |
|   | Low back pain         |                                    |            | Medical                 |        | This Visit       | Chronic    |               |    |

Active issues for This Visit will disappear unless they are moved to Chronic. Chronic can be resolved and it will go into Historical on this page.

## Key Learning Points

- Use Active Issues to manage problems and diagnosis for patient's current visit.
- **This Visit** refers to diagnosis or problems for this current hospitalization.
- **Chronic** refers to past medical history that may be active during this hospitalization or may have already resolved prior to admission.

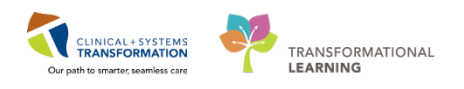

## Activity 2.4 – Place a PowerPlan (order set) for Labour and Delivery Admission

After completing Medication Reconciliation and Active Issues, you are ready to place orders for your patient. You will use a PowerPlan that is specifically designed for admitting patients to the General Medicine unit.

**PowerPlans** are similar to pre-printed orders (PPOs), allowing you to plan and coordinate care in the acute care environment by defining sets of orders that are often used together.

All PowerPlans for your specialty are grouped in the separate category in the **Quick Orders** tab on the Workflow tabs.

| ↓     Labour     ⊠     Partogram       Venue:     Inpatient     ▼                 | n 🛛 Postpartum 🎞                                               | Transfer/Discha 🔀 Neonate Workfl                                                                      | 🛛 OB Quick Orders 🕅 >               | +                                                  |
|-----------------------------------------------------------------------------------|----------------------------------------------------------------|----------------------------------------------------------------------------------------------------|-------------------------------------|----------------------------------------------------|
| OB Frequent ≡• ⊙                                                                  | OB Medications ≡• ⊙                                            | OB Labs = • 🗞                                                                                         | OB Imaging and 🔤 - 🔿<br>Diagnostics | New Order Entry =• 💿 🔨                             |
| Antepartum Hemorrhage     Destnartum Hemorrhage                                   | <ul><li>Analgesics</li><li>Antacids</li></ul>                  | <ul> <li>Blood Products / Transfusion</li> <li>Bloodwork Routine</li> </ul>                           | ► CT                                | Consults ≡• ⊙                                      |
| Postpartum Fever     Preterm Labour                                               | Anticoagulants     Antiemetics (PRN)                           | <ul> <li>Bloodwork AM (1day added if ordered<br/>after 23:59)</li> <li>Bloodwork Recurring</li> </ul> | Echocardiogram     IR               | OB PowerPlans 📃 💿                                  |
| <ul> <li>Preterm Premature Rupture of<br/>Membranes</li> </ul>                    | Antihypertensives     Antimicrobials                           | Bloodwork Recurring     Bloodwork STAT     Routine Prenatal Labs                                      | MR                                  | Admit to Inpatient Admit to Obstetrics  Antepartum |
| <ul> <li>Gestational Diabetes</li> <li>Intrauterine Growth Restriction</li> </ul> | Bowel Protocol     Electrolyte Management     Glycomic Control | Bacteriology     Pathology and Cytology                                                               | ►US<br>►XR                          | Intrapartum     Postpartum                         |
| Hypertension     Hyperemesis                                                      | IV Fluids     Sedatives                                        | Stool Studies     Urine Studies                                                                       |                                     | Well Newborn =• •                                  |
| Chest Pain Shortness of Breath State Descine and (as less system than             | Vitamins and Supplements                                       | <ul><li>Virology and Parasites</li><li>Swabs</li></ul>                                                |                                     | OB Patient Care ≡• ⊗                               |

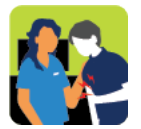

### In this activity you will:

- Select the admission PowerPlan.
- Modify the admission PowerPlan to fit your needs.
- Complete the PowerPlan to make it active for other caregivers.

You will use a PowerPlan that is specifically designed for admitting patients to labour and delivery.

PowerPlans are similar to pre-printed orders (PPOs), allowing you to plan and coordinate care in the acute care environment by defining sets of orders that are often used together. You can adapt PowerPlans to fit your needs:

- You can select and deselect individual orders from the PowerPlan list
- You can add orders that are not listed on the PowerPlan
- You can add other modules (orders sets) that are listed in a PowerPlan

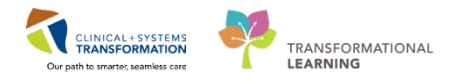

An **Initiated** PowerPlan becomes active immediately and its orders create respective tasks and actions for other care team members.

A **Signed** PowerPlan that is **not** initiated remains in a **planned** stage allowing to prepare orders for a future activation as needed.

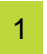

1. Click the OB Quick Orders workflow tab.

2. Locate the **OB PlanPlans**.

| K Labour 🛛 Partogram                                           | n 🖾 Postpartum                                                 | 23  | Transfer/Discha 🔀                                                                        | Neonate Workfl | OB Quick Orders               | × > | + 🕞 – 🗞 /                                          | ≣∙ |
|----------------------------------------------------------------|----------------------------------------------------------------|-----|------------------------------------------------------------------------------------------|----------------|-------------------------------|-----|----------------------------------------------------|----|
| Venue: Inpatient 👻                                             |                                                                |     |                                                                                          |                |                               |     |                                                    |    |
| OB Frequent ≡• ⊙                                               | OB Medications                                                 | • 🔊 | OB Labs                                                                                  | ≡•⊗            | OB Imaging and<br>Diagnostics | ≡•⊗ | New Order Entry = 😋                                | ^  |
| Antepartum Hemorrhage     Postpartum Hemorrhage                | <ul><li>Analgesics</li><li>Antacids</li></ul>                  |     | <ul> <li>Blood Products / Transfu</li> <li>Bloodwork Routine</li> </ul>                  | sion           | ► CT                          |     | Consults ≡• 😪                                      |    |
| Postpartum Penormage     Postpartum Fever     Preterm Labour   | <ul> <li>Anticoagulants</li> <li>Antiemetics (PRN)</li> </ul>  |     | <ul> <li>Bloodwork AM (1day add<br/>after 23:59)</li> <li>Bloodwork Becurring</li> </ul> | ed if ordered  | Echocardiogram                |     | OB PowerPlans = 😋                                  |    |
| <ul> <li>Preterm Premature Rupture of<br/>Membranes</li> </ul> | Antihypertensives     Antimicrobials     Reveal Protocol       |     | Bloodwork STAT     Routine Prenatal Labs                                                 |                | MR<br>NM                      |     | Admit to Inpatient Admit to Obstetrics  Antepartum |    |
| Gestational Diabetes     Intrauterine Growth Restriction       | Bower Protocol     Electrolyte Management     Glycemic Control |     | <ul> <li>Bacteriology</li> <li>Pathology and Cytology</li> </ul>                         |                | ►US<br>►XR                    |     | Intrapartum     Postpartum                         |    |
| Hypertension     Hyperemesis     Chest Dain                    | <ul> <li>IV Fluids</li> <li>Sedatives</li> </ul>               | _   | <ul><li>Stool Studies</li><li>Urine Studies</li></ul>                                    |                |                               |     | Well Newborn =• •                                  |    |
| Shortness of Breath     Fetal Demise and/or loss greater than  | ► Vitamins and Supplements                                     |     | <ul> <li>Virology and Parasites</li> <li>Swabs</li> </ul>                                |                |                               |     | OB Patient Care ≡• 중                               | ~  |

- Categories and folders can be collapsed or expanded by clicking the expansion arrows and
- 4. Expand the **OB PowerPlans** folder.
- 5. Open Intrapartum folder. PowerPlans are marked by the 🚼 icon.

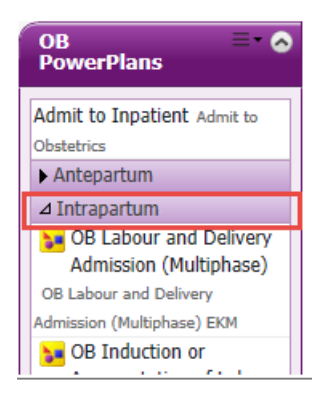

- 6. Click OB Labour and Delivery Admission (Multiphase).
- 7. The Orders for Signature icon appears at the top right of the screen.

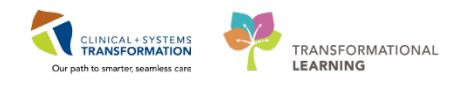

| <b>A</b>                                                                    | 100% 🗸 📄 🛑 🚮                                                  |                                                                   |                                                 |                                                              |  |  |  |
|-----------------------------------------------------------------------------|---------------------------------------------------------------|-------------------------------------------------------------------|-------------------------------------------------|--------------------------------------------------------------|--|--|--|
| Triage/Antepartum                                                           | 🛿 Labour                                                      | 23 Postpartum                                                     | x > +                                           | 🔁 1 🕒 🖉 =                                                    |  |  |  |
| Venue: Inpatient 🔹                                                          |                                                               |                                                                   |                                                 |                                                              |  |  |  |
| OB = 🗞<br>PowerPlans                                                        | OB ≡• ⊙<br>Medications                                        | OB Labs = 🔗                                                       | OB Imaging = 💿<br>and<br>Diagnostics            | New Order = - ⊘<br>Entry 🕂                                   |  |  |  |
| Admit to Inpatient Admit<br>to Obstetrics                                   | <ul> <li>Analgesics</li> <li>Antacids</li> </ul>              | Blood Products / Transfusion     Bloodwork Routine                | ► CT                                            | Consults ≡• 🤡                                                |  |  |  |
| ► Antepartum ⊿ Intrapartum                                                  | <ul> <li>Anticoagulants</li> <li>Antiemetics (PRN)</li> </ul> | <ul> <li>Bloodwork AM (1day<br/>added if ordered after</li> </ul> | <ul> <li>ECG</li> <li>Echocardiogram</li> </ul> | Well ≡• ⊙<br>Newborn                                         |  |  |  |
| <ul> <li>OB Labour and<br/>Delivery Admission<br/>(Multiphase)</li> </ul>   | <ul> <li>Antihypertensives</li> <li>Antimicrobials</li> </ul> | 23:59) Bloodwork Recurring Bloodwork STAT                         | ► IR<br>► MR<br>► NM                            | OB Patient ≡• ⊙<br>Care                                      |  |  |  |
| (Validated) OB Labour<br>and Delivery Admission<br>(Multiphase) (Validated) | Bowel Protocol     Electrolyte     Management                 | <ul> <li>Routine Prenatal Labs</li> <li>Bacteriology</li> </ul>   | ► US<br>► XR                                    | <ul> <li>Patient Disposition</li> <li>Code Status</li> </ul> |  |  |  |

2

1. Click the **Orders for Signature** icon at the top right of the page.

| A                                   | 100% 🗸 📄 🛑 😭           |                                                      |                                        |                            |
|-------------------------------------|------------------------|------------------------------------------------------|----------------------------------------|----------------------------|
| Triage/Antepartum                   | 🖾 Labour               | 23 Postpartum                                        | × +                                    | 🔁 1 🕒 🖉 =                  |
| Venue: Inpatient 👻                  |                        |                                                      |                                        |                            |
| OB = 🗞<br>PowerPlans                | OB ≡• ⊙<br>Medications | OB Labs = • 🔊                                        | OB Imaging = • 🔊<br>and<br>Diagnostics | New Order = - ⊗<br>Entry - |
| Admit to Inpatient Admit            | Analgesics             | <ul> <li>Blood Products /<br/>Transfusion</li> </ul> | 5                                      | Consults ≡• ♀              |
| to Obstetrics                       | Antacids               | Bloodwork Routine                                    | ► CT                                   |                            |
| Antepartum                          | Anticoagulants         | Bloodwork AM (1day                                   | ► ECG                                  | Well ≡• 😔                  |
| ⊿ Intrapartum                       | Antiemetics (PRN)      | added if ordered after                               | Echocardiogram                         | Newborn                    |
| OB Labour and<br>Delivery Admission | Antihypertensives      | 23:59)                                               | ▶ IR                                   |                            |
| (Multinhase)                        | Antimicrobials         | Bloodwork Recurring                                  | ▶ MR                                   | OB Patient ≡ • ⊙<br>Care   |
| (Validated) OB Labour               | Bowel Protocol         | Bloodwork STAT                                       | ▶ NM                                   |                            |
| and Delivery Admission              | ► Electrolyte          | Routine Prenatal Labs                                | ▶ US                                   | Patient Disposition        |
| (Multiphase) (Validated)            | Management             | Bacteriology                                         | ► XR                                   | ► Code Status              |

2. Click Modify. The Orders page opens.

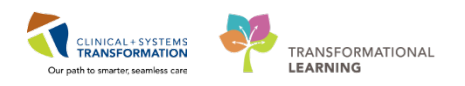

| Orders for Signature (1)                                                                                                    | ×      |
|----------------------------------------------------------------------------------------------------|--------|
| PowerPlans                                                                                                    |        |
| OB Labour and Delivery Admission (Multiphase) (Validated) (OB Labour and<br>Delivery Admission (Multiphase) (Validated) EKM) |        |
| Sign Save Modify C                                                                                                    | Cancel |

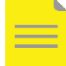

**NOTE**: The following Sections 3 and 4 below are an overview of PowerPlans.

BowerPlans open in the **Orders View** that works like a scratch pad to customize your plan.

Stay in the **Orders** window. It offers the most comprehensive summary of patient's orders grouped into categories in the View panel. It is a good practice to **frequently visit this window to monitor patient's orders**.

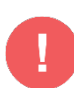

### WARNING:

- Orders view is also one of the only ways to review and activate PowerPlans in **a planned status** orders that have been signed but not initiated.
- There is also a component called **Planned PowerPlans** that will be available in your Provider view that will enable you to view PowerPlans in a planned status. This is not currently available in the Train Domain you are practicing on now.

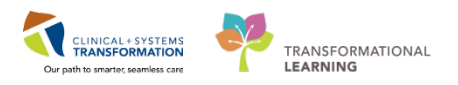

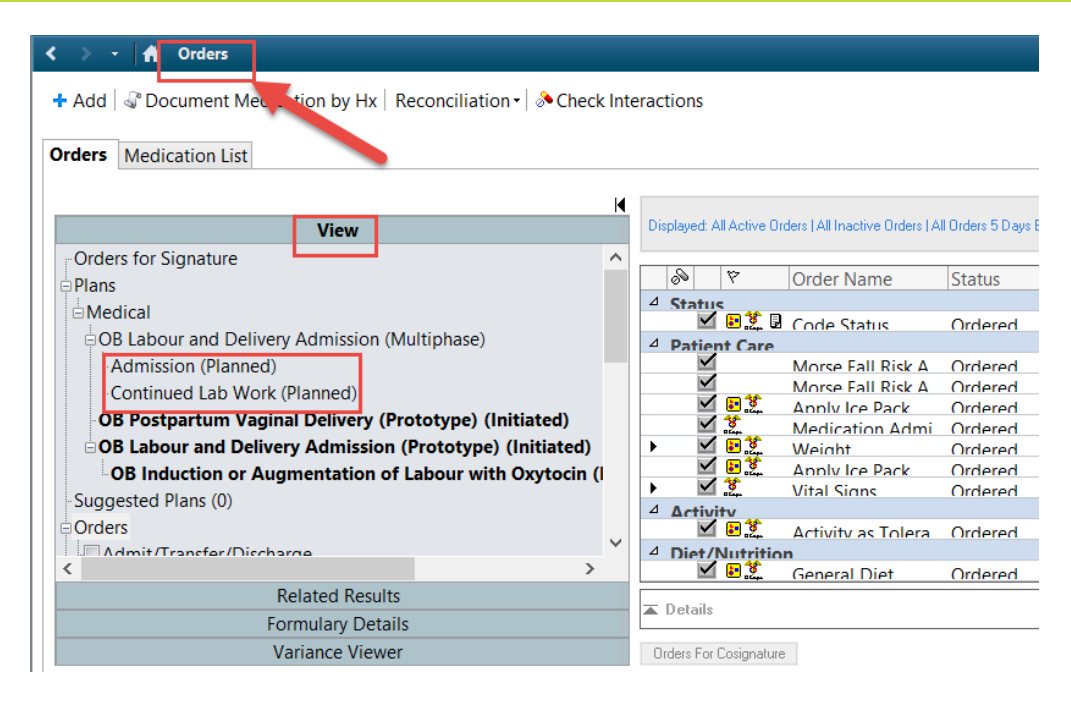

Scroll through to locate visual cues used to categorize orders:

- 1. The **toolbar** provides you with tools, for example clicking the <sup>Comments</sup> button opens a box for adding a comment to the selected order; a nurse assigned to this patient will be informed that you placed additional information.
- 2. At the top, you will see the PowerPlan name. Until you complete the process, its status is Planned Pending.
- 3. Bright blue highlighted text identifies **critical reminders** for example, a reminder about the 'Admit to...' order.
- 4. Light blue-grey highlighted text separates categories of orders, for example, Patient Care.
- 5. Bright yellow highlighted text identifies clinical decision support information.
- 6. Collapse the View navigator to have more screen space.

| IP-PHY-Six, Jane                         | DOB:1942-Feb-07 | MRN:760001105           | Code Status:                        |                            |                            | Location:LGH 2E; 222; 01                                  |
|------------------------------------------|-----------------|-------------------------|-------------------------------------|----------------------------|----------------------------|-----------------------------------------------------------|
|                                          | Age:76 years    | Enc:7600000001105       |                                     | Disease:                   |                            | Enc Type:Inpatient                                        |
| Allergies: morphine, Peanuts, penic      | .Gender:Female  | PHN:10760001105         | Dosing Wt:70 kg                     | Isolation:                 |                            | Attending:Train, GeneralMedicine-Ph                       |
| + Add   Tocument Medication by Hx        | Recon 6 •       | ♦ Check Interactions    | 1                                   |                            |                            | Reconciliation Status<br>Meds History 🖌 Admission  Discha |
| Orders Medication List   Document In Pla | an              |                         |                                     |                            |                            |                                                           |
|                                          | K 415           | 🗟 🚫 🕂 Add to Phase -    | - A Check Alerts                    | Start: Now D               | uration: None              |                                                           |
| View                                     |                 | Component               | **                                  | Chature                    | Dese                       |                                                           |
| Medical                                  |                 | Componen                |                                     | Status                     | Dose Details               |                                                           |
| MED General Medicine Admission (V        | /alida Z        | seneral Medicine Admis  | ssion (Validated) (Planned Pending  | )                          |                            |                                                           |
| Venous Thromboembolism (VTE)             | Prophyla 🖉 🛆 Ad | imit/Transfer/Discharge |                                     |                            |                            |                                                           |
| ED Pneumonia (Validated) (Initiate       | d)              | Verify that is          | an 'Admit to' Order has been entere | ed prior to completing the | powerplan 3                |                                                           |
| ED IV Fluids (Module) (Validated)        | (Initiate       | tient Care              |                                     |                            |                            |                                                           |
| Suggested Plans (0)                      | 4               | Consider A              | llergy Form                         |                            |                            |                                                           |
| D Orders                                 |                 | Consider N              | Aedication Reconciliation           |                            |                            |                                                           |
| Admit/Transfer/Discharge                 |                 | 🗟 🕖 💆 Code Statu        | 12                                  |                            | <ul> <li>Select</li> </ul> | an order sentence                                         |
|                                          |                 | Weight                  |                                     |                            | On adn                     | nission, standing weight is preferred                     |
| - Status                                 |                 | 🕖 💆 Vital Signs         |                                     |                            | Once b                     | aseline                                                   |
| Patient Care                             |                 | 🛛 🖉 Neurovital          | Signs                               |                            | <b></b> q8h                |                                                           |
| Activity                                 |                 | 🛛 🕼 😂 🂆 Pulse Oxim      | netry                               |                            | 💌 q8h, wi                  | th vital signs                                            |
| Diet/Nutrition                           |                 | 🖙 🏹 Oximetry -          | Continuous                          |                            | T;N                        |                                                           |
| Continuous Infusions                     |                 | 🏹 Cardiac Me            | onitoring                           |                            | Monito                     | r at all times                                            |

4

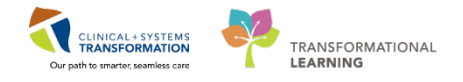

Here is an overview how to modify the orders in the plan:

- Checking and unchecking order boxes
- Use the drop downs Modify the details of the orders
- Right-click on the Weight order and select Modify

|   | 🔊 Offset 🕅           | Comp        | onent                |                    |                | Status         | Dose                  | Details                        |
|---|----------------------|-------------|----------------------|--------------------|----------------|----------------|-----------------------|--------------------------------|
| B | Labour and De        | livery Adm  | ission (Multiphase), | Admission (Plan    | ned Pendin     | g)             |                       |                                |
| 1 | Admit/Transfe        | r/Discharge |                      |                    |                |                |                       |                                |
|   |                      | 🗳 Verify t  | hat an 'Admit to' O  | rder has been en   | tered prior to | completing t   | he powerplan          |                                |
|   |                      | 🗳 Review    | Levels of Care class | sification         |                |                |                       |                                |
|   |                      | 🗳 For Rh    | negative / unknow    | n patients, the Rh | IG eligibility | orders will be | automatically         | selected                       |
| 1 | Status               |             |                      |                    |                |                | and served as fearing |                                |
|   | Ð                    | 🖄 Code      | Status               |                    |                |                |                       | <ul> <li>Attempt Cl</li> </ul> |
| 1 | Patient Care         | 100         |                      |                    |                |                |                       |                                |
| 1 |                      | 🛛 Weigh     | t                    | Right-clic         | k on or        | der name       |                       | On admiss                      |
|   |                      | A Height    | t/Length             | and color          | t modif        |                |                       | On admissi                     |
|   |                      | 📝 Fetal H   | lealth Surveillanc   | and seled          | st modil       | У              |                       | Initiate as p                  |
|   | Lines/Tubes/D        | rains       |                      |                    |                |                |                       |                                |
| 1 |                      | 🛛 Insert    | Peripheral IV Cathet | er                 |                |                |                       | Unless alre                    |
| 1 | Activity             |             |                      |                    |                |                |                       |                                |
|   |                      | 🛛 Activit   | y as Tolerated       |                    |                |                |                       | Encourage                      |
| 1 | Diet/Nutrition       |             |                      |                    |                |                |                       |                                |
| 1 | 69                   | Genera      | al Diet              |                    |                |                |                       | Regular                        |
| 1 | 69                   | Diabet      | ic Diet              |                    |                |                |                       | T;N                            |
| 1 | 69                   | Clear F     | luid Diet            |                    |                |                |                       | T;N                            |
| 1 | e a                  | NPO         |                      |                    |                |                |                       | Except for S                   |
| 1 | Continuous In        | fusions     |                      |                    |                |                |                       |                                |
| 1 |                      | Saline      | Lock Peripheral IV   |                    |                |                |                       | T;N                            |
| _ | Maintenance F        | luids       |                      |                    |                |                |                       | _                              |
| ] |                      | dextro      | se 5%-sodium chlo    | ride 0.9% (dextro  | se 5%-sodi     |                |                       | order rate: 1                  |
| ] |                      | Sodiur      | n chloride 0.9% (soo | dium chloride 0.9  | % (NS) con.    |                |                       | order rate:                    |
| 1 | III                  |             |                      |                    |                |                |                       | F                              |
|   | Design of the second |             |                      |                    |                |                |                       |                                |
|   | Details              |             |                      |                    |                |                |                       |                                |
| _ |                      |             |                      |                    |                |                |                       |                                |

• Click on the Details 🔽 arrow to exit the order

| • | Petails for Weight                     |
|---|----------------------------------------|
| ľ | 🖀 Details 📴 Order Comments             |
|   | ┿ 🖀 III. 🖡 🎽                           |
|   | Requested Start Date/Time: 24/Oct/2017 |

Hover Over the icons in the toolbar below.

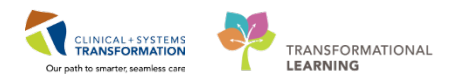

| ፋ 🖁 🐁 🕂 Add to Phase 🗸 🛕 Check Alerts 🛄 Comments                                       | Start: Nov | v 🛄 Durat | ion: Nor | ne      |  |  |  |  |  |  |
|----------------------------------------------------------------------------------------|------------|-----------|----------|---------|--|--|--|--|--|--|
| 🔊 Offset 🕅 Component                                                                   |            | Status    | Dose     | Details |  |  |  |  |  |  |
| OB Labour and Delivery Admission (Multiphase) (Validated), Admission (Planned Pending) |            |           |          |         |  |  |  |  |  |  |
| ⊿ Admit/Transfer/Discharge                                                             |            |           |          |         |  |  |  |  |  |  |

#### Modifying the PowerPlan

5

Your screen opens to the scratch pad where you can make changes to the PowerPlan.

**REMEMBER**: Only one type of Diet Order can be entered at a time for your patient. You will need to deselect General Diet before selecting a Diabetic Diet. Both orders are marked by the link a icon. In this example, it prevents two contradicting orders to be placed at the same time. In other situations, orders might be linked so that they can automatically be placed together.

| ⊿ | Diet/Nutrition |                    |
|---|----------------|--------------------|
|   | eə 🖄           | General Diet       |
|   | eə 🖄           | NPO                |
|   | eə 🖄           | NPO at Midnight    |
|   | eə 🖄           | Clear Fluid Diet   |
|   | eə 🖄           | Full Fluid Diet    |
|   | eə 🗖           | Diabetic Diet      |
|   | eə 🖄           | Healthy Heart Diet |

Check the following order tick-boxes:

- Diet/ Nutrition: General Diet
- Continuous Infusion: Saline Lock Peripheral IV
- **Obstetrics Modules**: OB Gestational Hypertension and Pre-Eclampsia Intrapartum

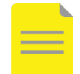

**NOTE**: After selecting the above module, you will be taken to another window for **OB Gestational Hypertension and Pre-Eclampsia Intrapartum (Module).** 

Check the following order tick-boxes:

- Nifedipine under Antihypertensive Therapy for Severe Hypertension.
- **Do not Sign** the order yet, scroll down and click the **Return to Admission** button to continue with the OB Labour and Delivery Admission (Multiphase) PowerPlan.

Page 56 of 142 pages

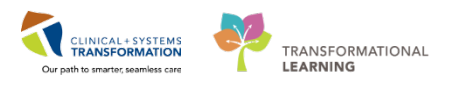

|          | Antihypertensive Therapy for Severe Hypertension                  |                                                                                                    |
|----------|-------------------------------------------------------------------|----------------------------------------------------------------------------------------------------|
|          | For severe hypertension, consider OB Magnesium Sulfate Administr  | ration (Module)                                                                                                    |
| 8        | 7 NIFEdipine                                                      | 3 mg, PO, once, PRN hypertension, drug form: cap<br>Bite and swallow. Give for systelic blood pressure greater than or equal to 160 mmHg OR diastolic blood pressure is greater than or equal to 110 mmHg for 2 measurements separate. |
| 1000     | Refer to OB Acute Management of Severe Hypertension (Intrapartur) | m) (Module) for other medications for severe hypertension management                                                                                                    |
| 4 L      | boratory                                                          |                                                                                                    |
| н        | ematology                                                         |                                                                                                    |
| R        | Differential (CBC and Differential)                               | Blood, Routine, Collection: T;N, q12h interval for 48 hour                                                                                                    |
| <b>—</b> | T PTT                                                             | Blood, Routine, Collection: T.N. q12h interval for 48 hour                                                                                                    |
| -        | T INR                                                             | Blood, Routine, Collection: T:N, q12h interval for 48 hour                                                                                                    |
|          | T Fibrinogen Level                                                | Blood, Routine, Collection: T;N, q12h interval for 48 hour                                                                                                    |
| C        | hemistry                                                          |                                                                                                    |
| P        | 🖟 😰 Basic Metabolic Panel (Lytes, Urea, Creat, Gluc)              | Blood, Routine, Collection: T.N. q12h interval for 48 hour                                                                                                    |
|          | Magnesium Level                                                   | Blood, Routine, Collection: T;N, q12h interval for 48 hour                                                                                                    |
|          | Calcium Level                                                     | Blood, Routine, Collection: T;N, q12h interval for 48 hour                                                                                                    |
| 2        | 🕅 Uric Acid                                                       | Blood, Routine, Collection: T.N. q12h interval for 48 hour                                                                                                    |
| P.       | Alanine Aminotransferase                                          | Blood, Routine, Collection: T:N, q12h interval for 48 hour                                                                                                    |
| R        | T Lactate Dehydrogenase                                           | Blood, Routine, Collection: T;N, q12h interval for 48 hour                                                                                                    |
| 7        | Albumin Level                                                     | Blood, Routine, Collection: T;N, q12h interval for 48 hour                                                                                                    |
| 7        | Dilirubin Total                                                   | Blood, Routine, Collection: T.N. a12h interval for 48 hour                                                                                                    |
| U        | nne Studies                                                       |                                                                                                    |
| 1        | Protein Urine Random                                              | Urine, Routine, Collection: T:N. a12h interval for 48 hour                                                                                                    |
| a D      | agnostic Tests                                                    |                                                                                                    |
|          | US OB AFI and Doppler Singleton                                   | Routine. Special Instructions: within 24 hours of admission                                                                                                    |
|          | US OB AFI and Doppler Multiple                                    | Routine, Special Instructions: within 24 hours of admission                                                                                                    |
| Can D.   | turn to Administra                                                |                                                                                                    |
| 1.223    | CONTRO POINT OF TOTAL                                             |                                                                                                    |
| 1        |                                                                   |                                                                                                    |
| and in   |                                                                   |                                                                                                    |
| A 01     | Call                                                              |                                                                                                    |
| an       | E. C. C. C. C. C. C. C. C. C. C. C. C. C.                         |                                                                                                    |
| UNDS     | Is non-bonghature [] [ a ave as my navane                         | Out initiate Sign Cancel                                                                                                    |

The <sup>3</sup> icon next to an order indicates missing details. This is a standard icon across the entire CIS.

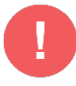

**WARNING**: After you made your selections, **do not click sign yet**. You need to return to the main PowerPlan by selecting **Return to Admission** to sign off the entire PowerPlan.

Review the Toolbar icons to flex the display of the PowerPlan to facilitate easier review. For example:

Collapses or expands the list of order categories on the left side of the screen. Collapsing the list creates more room for the PowerPlan Navigator

Remember to click the button to expand or collapse the order details view.

Details for Collapsing allows entry of multiple orders before signing all PowerPlan orders

- Displays pre-selected defaulted orders only
- Merges your planned orders with existing orders to avoid duplicating an order.

| < % ⊘  | 🕂 Add to | Phase 🕶 🧕 | Check Alerts | Comments | Start: | Now |       | Duration: | None | <br>]   |
|--------|----------|-----------|--------------|----------|--------|-----|-------|-----------|------|---------|
| S Offs | et 🕅     | Compo     | nent         |          |        |     | Statu | 15        | Dose | Details |

## 6 Adding to Phase while in PowerPlan

1. You want to add some **new orders** to the PowerPlan.

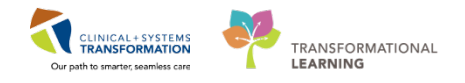

- 2. Click + Add to Phase button
- 3. Click **Add Order.** These orders will reside within the PowerPlan and will be removed when the PowerPlan is discontinued unless you select them to continue.

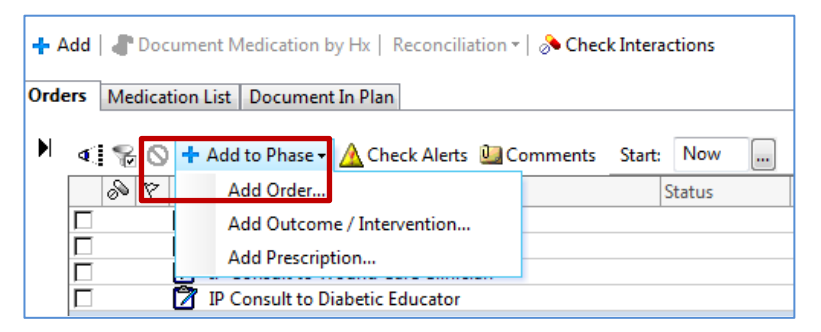

- 4. Enter on the order search catalogue:
  - Ampicillin 500 mg, IV, Q6H click **Done**
  - Review the order and don't sign

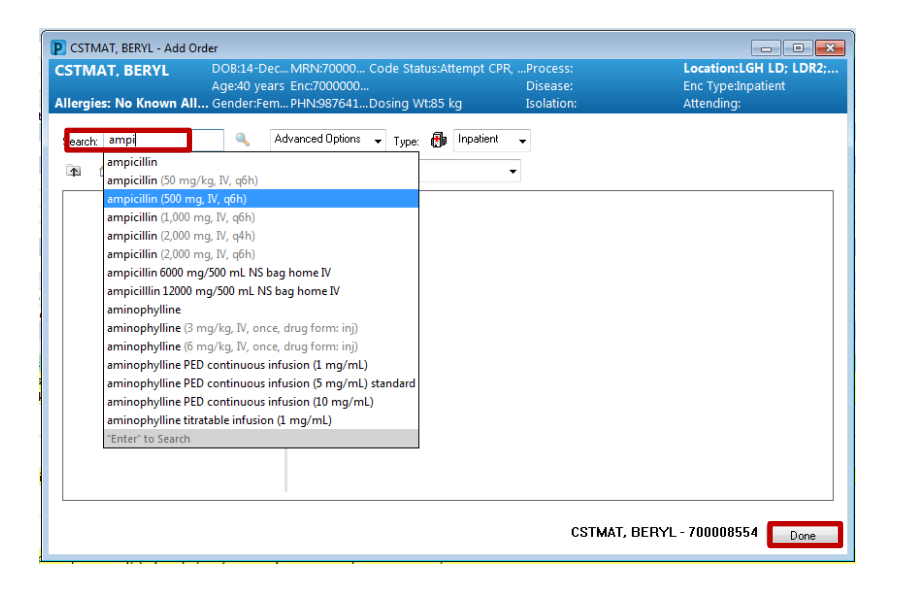

5. Click the downward arrow to go to the next order **Details for ampicillin** this permits you to add multiple orders.

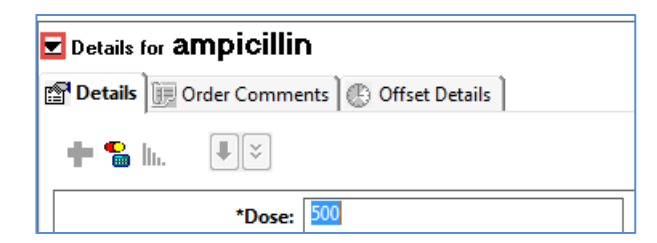

- 6. Click + Add to Phase button to enter more orders.
- 7. Click **Add Order**... and enter = US OB AFI and Doppler Singleton

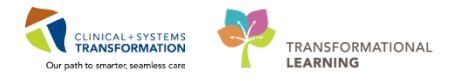

- 8. When you have selected the orders above, click **Done** in the lower right corner.
- 9. The **Details for US OB AFI and Doppler Singleton** appears as it is the last order you entered in the catalogue search.
- 10. Enter the following information:
- **Requested Start Date/Time:** type = *t* (today for date field) and type = *n* (now for hour and minutes field). This will automatically enter today's date and current time
- This is a mandatory field<sup>8</sup>: Reason for Exam enter = severe hypertension
- Priority: Urgent

| Offset 🕅 Component St                    | atus Dose Details     |                                    |                                                                         |                      |
|------------------------------------------|-----------------------|------------------------------------|-------------------------------------------------------------------------|----------------------|
| Pathology Placenta Request               | At delivery           | send placenta to pathology REQUIST | 10N REQUIRED: Submit Pathology Placenta Request Requisition that prints | in signing of order. |
| Mg Prenatal Care Panel                   |                       |                                    |                                                                         |                      |
| HIV 1/2 Antibody and p24 Antigen BCCDC   | Blood, Rou            | tine, Collection: T/N, once        |                                                                         |                      |
| e Studies                                |                       |                                    |                                                                         |                      |
| nostic Tests                             | Unine Kou             | ine, Collection: 1;16, once        |                                                                         |                      |
| 😣 🔂 US OB AFI and Doppler Singleton      | T;N, Royti            | e, Preasant                        |                                                                         |                      |
|                                          |                       |                                    |                                                                         |                      |
| In the US OB AFI and Doppler Singleton   |                       |                                    |                                                                         |                      |
| etails 👿 Order Comments 🕜 Offset Details |                       |                                    |                                                                         |                      |
|                                          |                       |                                    |                                                                         |                      |
| 3 III. 🙁 🕐                               |                       |                                    |                                                                         |                      |
| sted Start Date/Time: **.**** 🔄 🔹 🗣 PST  | *Priority:            | Routine                            | *Reason for Exam                                                        |                      |
| Event Previous Event                     | If Yes, Exam Location |                                    | Special Instructions / Notes to Scheduler                               |                      |
|                                          | a rea countroleanore  | 2                                  | appear instructions ( notes to schedule.                                |                      |
| ler Callback Number:                     | Pregnant              | (• Yes ( No                        |                                                                         |                      |
| Transport Modes v                        | Special Handling:     | •                                  | CC Provider 1:                                                          |                      |
| CC Provider 2:                           | CC Provider 3:        | <u>a</u>                           | Order for future visit                                                  | C Yes @ No           |
|                                          |                       | 0                                  |                                                                         |                      |
| scheduling Location:                     |                       |                                    |                                                                         |                      |
|                                          |                       |                                    |                                                                         |                      |
|                                          |                       |                                    |                                                                         |                      |
|                                          |                       |                                    |                                                                         |                      |
|                                          |                       |                                    |                                                                         |                      |
|                                          |                       |                                    |                                                                         |                      |
|                                          |                       |                                    |                                                                         |                      |
|                                          |                       |                                    |                                                                         |                      |
|                                          |                       |                                    |                                                                         |                      |
|                                          |                       |                                    |                                                                         |                      |
|                                          |                       |                                    |                                                                         |                      |
|                                          |                       |                                    |                                                                         |                      |

- 11. **Do not Sign here yet** if you sign now, the orders become signed before you can review them.
- 12. Click the **Details** icon to collapse the Details for **US OB AFI and Doppler Singleton**. Notice the **Details** is now collapsed at the bottom of your PowerPlan Order Screen.
- 13. Use the **Show only select items** only icon  $\mathbb{S}$ , to review all the selected PowerPlan orders.

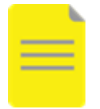

**NOTES:** Once all the necessary fields are completed the mandatory icon <u>S</u> next to US OB AFI and Doppler Singleton disappears and the PowerPlan is ready to initiate.

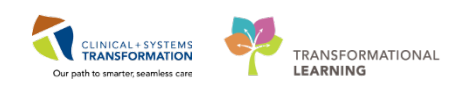

| ∢        | 80          | 🕂 Ado        | d to Pha            | ise 🗸 🖌  | <u> Check</u> Ale | rts 🛄 Comm     | nents St  | art: N   | low    | Duration | None | e                                                              |
|----------|-------------|--------------|---------------------|----------|-------------------|----------------|-----------|----------|--------|----------|------|----------------------------------------------------------------|
|          | 🔊 Offs      | et Ϋ         | Con                 | npone    | nt                |                |           |          | Status | Do       | ose  | Details                                                        |
| OB       | Labour a    | nd Deli      | very Ad             | Imissi   | on (Multipha      | se), Admissio  | n (Planne | d Pend   | ing)   |          |      |                                                                |
| ⊿        | Status      |              | _                   |          |                   |                |           |          |        |          |      |                                                                |
| ☑        |             |              | 🛛 Coo               | de Stat  | us                |                |           |          |        |          | -    | <ul> <li>Attempt CPR, Ful</li> </ul>                           |
| ⊿        | Patient (   | Care         | -                   |          |                   |                |           |          |        |          |      |                                                                |
|          | a           |              | Z Feta              | al Hea   | lth Surveillan    | ce             |           |          |        |          |      | Initiate as per pro                                            |
|          | Activity    |              |                     |          | Televated         |                |           |          |        |          |      | E                                                              |
|          | Dist/Nut    | wition       | Act                 | ivity a  | s Tolerated       |                |           |          |        |          |      | Encourage mobili                                               |
|          | DIEL/INUI   | പ്രവാന<br>ഭക | 🕺 Ger               | neral D  | iet               |                |           |          |        |          |      | Regular                                                        |
| ⊿        | Continu     | ous Infu     | sions               | iciui D  | ict.              |                |           |          |        |          |      | ricgular                                                       |
|          |             | 1            | 🕅 Sali              | ne Loo   | k Peripheral      | IV             |           |          |        |          |      | T;N                                                            |
| ⊿        | Medicat     | ions         | _                   |          |                   |                |           |          |        |          |      |                                                                |
| ☑        |             | (            | 🔰 am                | picillin | 1                 |                |           |          |        |          |      | 500 mg, IV, q6h                                                |
|          | Analgesi    | cs           | ~                   |          |                   |                |           |          |        |          |      |                                                                |
|          |             | <b>-</b>     | 🔰 fent              | tanyl    |                   |                |           |          |        |          | •    | <ul> <li>0.5 mcg/kg, IV, q1</li> <li>Maximum 4 mcg,</li> </ul> |
| ☑        |             | (            | 🕈 Niti              | rous O   | xide Gas Adr      | ninistration   |           |          |        |          |      | PRN, For pain ma                                               |
|          | Third Sta   | age Mar      | ageme               | nt       |                   |                |           |          |        |          |      |                                                                |
| ☑        |             | (            | 🛛 оху               | tocin    |                   |                |           |          |        |          |      | 10 unit, IM, once,                                             |
|          |             |              |                     |          |                   |                |           |          |        |          |      | With delivery of a                                             |
|          | Obstetri    | cs Modu      | les                 |          |                   |                |           |          |        |          |      |                                                                |
|          | Disease     | tia Taata    | DB OB               | Gestat   | ional Hypert      | ension and Pro | e-Eclamps | ia Intra | Planne | d Pen    |      |                                                                |
|          | Diagnos     | uc resis     | ,<br><b>7</b> 115 ( |          | I and Donnie      | r Singleton    |           |          |        |          |      | T-N Urgent Rea                                                 |
| <u> </u> |             |              | / 03                | OD AI    |                   | romyleton      |           |          |        |          |      | r,n, orgent, nea                                               |
| 4        |             |              |                     |          |                   |                |           |          |        |          |      |                                                                |
|          |             |              |                     |          |                   |                |           |          |        |          |      |                                                                |
|          | Details     |              |                     |          |                   |                |           |          |        |          |      |                                                                |
| 0        | rders For C | osignatu     | re S                | àave as  | My Favorite       |                |           |          | ;Q:    | nitiate  | Sign | Cancel                                                         |

This multiphase PowerPlan has two phases. You will **Initiate** the **Admission Phase** and leave the Continued Lab Work phase in a **planned** state to be initiated later by nursing staff.

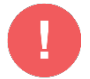

WARNING: The following is important and must be considered or followed:

If you want the Phase of orders to be active immediately after ordering, use the 2 step process:

#### Step one: Initiate

Initiated PowerPlans become active immediately and their orders create respective tasks and actions for other care team members.

#### Step two: Sign

If you want the phase of orders you place to be **activated later (planned)**, use **the 1 step process**:

#### 14. Select Sign only

A PowerPlan that is **signed** only but **not initiated**, remains in a **planned** state allowing you to prepare orders for future activation as needed. This is useful for surgical scenarios and for future procedures.

- 15. In the View section, ensure the **Admission** phase is selected.
- 16. At the bottom right of the page click Initiate I initiate.

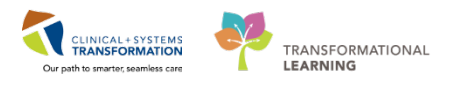

| 18                                            | 📕 🔹 😵 🛇 🕂 Add to Phase - 🛕 Check Alerts 🟭 Comments                                                                                                    | Start: Now an Duration: None an                                                                                                    |
|-----------------------------------------------|----------------------------------------------------------------------------------------------------|----------------------------------------------------------------------------------------------------|
| View                                          | Offset V Component                                                                                                    | Status Dose Details                                                                                                    |
| Orders for Signature                          | OB Labour and Delivery Admission (Multiphase). Admission (Pb                                                                                                    | aned)                                                                                                    |
| liens                                         | Last undated on: 12-Dec-2017 10:35 PST Inv: TestMAT, ORGY                                                                                                    | N.Physician. MD                                                                                                    |
| Medical                                       | A Admit/Transfer/Discharge                                                                                                    |                                                                                                    |
| OB Labour and Delivery Admission (Multiphase) | Verify that an 'Admit to' Order has been seen to be the second second | n entered prior to completing the powergian                                                                                                    |
| Admission (Planned)                           | A For Rh negative / unknown patients H                                                                                                    | a RNG elisibility ordex will be automatically selected                                                                                             |
| Continued Lab Work (Planned)                  | d Status                                                                                                    |                                                                                                    |
| uggested Plans (0)                            | Code Statut                                                                                                    | ▼ Attempt CPR Full Code                                                                                                    |
| rders                                         | A Patient Care                                                                                                    |                                                                                                    |
| Admit/Transfer/Discharge                      | C Weight                                                                                                    | On admission                                                                                                    |
| T Status                                      | C Meight/Length                                                                                                    | On admission                                                                                                    |
| Patient Care                                  | F Fatal blankth Suspaillance                                                                                                    | Initiate as new protocol                                                                                                    |
| 1 Activity                                    | Lines/Tubes/Drains                                                                                                    |                                                                                                    |
| Dist/Nutrition                                | Insert Peripheral IV Catheter                                                                                                    | Unless already in place                                                                                                    |
| Continuous Infusions                          | d Activity                                                                                                    |                                                                                                    |
| Madication:                                   | Activity as Tolerated                                                                                                    | Encourage mobilization                                                                                                    |
| Direct Destants                               | 4 Diet/Nutrition                                                                                                    |                                                                                                    |
| Caleboo Products                              | General Diet                                                                                                    | Regular                                                                                                    |
| Laboratory                                    | Diabetic Diet                                                                                                    | TN                                                                                                    |
| Diagnostic Tests                              | Clear Fluid Diet                                                                                                    | TN                                                                                                    |
| (Procedures                                   | E 60 DA NPO                                                                                                    | <ul> <li>Except for Sins of Water</li> </ul>                                                                                                    |
| Respiratory                                   | d Continuous Infusions                                                                                                    |                                                                                                    |
| Allied Health                                 | Saline Lock Peripheral TV                                                                                                    | TN .                                                                                                    |
| Consults/Referrals                            | Maintenance Fluids                                                                                                    |                                                                                                    |
| Communication Orders                          | C destrose 5%-sodium chloride 0.9% (de                                                                                                    | strose 5%-sodi vice rate 125 mL/h. N. drug form: bag                                                                                               |
| [] Supplies                                   | Sodium chloride 0.9% (sodium chlorid                                                                                                    | e 0.9% (NS) con                                                                                                    |
| Non Categorized                               | 4 Medications                                                                                                    |                                                                                                    |
| Aedication History                            | Antimicrobials                                                                                                    |                                                                                                    |
| Medication History Snapshot                   | Group B Strep Prophylaxis                                                                                                    |                                                                                                    |
| leconciliation History                        | Order if Group & Strep positive (positiv                                                                                                    | e culture. Group B Strep bacteriuria in current pregnancy, prior neonate with Group B Strep disease)                                               |
| 2 C C C C C C C C C C C C C C C C C C C       | If Group 8 Strep status unknown, order                                                                                                    | only if risk factors present (less than 37 weeks of gestation, membrane supture 18 hours or more, fever, prior neonate with Group B Strep disease) |
|                                               | 🗆 🏟 🚺 peniciliin G sodium                                                                                                    | 5 million unit, IV, once                                                                                                    |
|                                               |                                                                                                    | If ruptured membranes or in active labour                                                                                                    |
| Reduced Provide                               | IN Data 2                                                                                                    |                                                                                                    |
| New Control                                   | A Details                                                                                                    |                                                                                                    |
| Formulary Details                             |                                                                                                    | (Westername) Contraction                                                                                                    |
| variance Viewer                               | Save as My Favore                                                                                                    | (accumulate) Condent Para                                                                                                    |

**Note:** Fentanyl has a dosage calculator and requires a patient weight to complete. Exit fentanyl pop-up if it occurs.

#### Initiating the PowerPlan:

7

- 1. Once **Initiate** is selected, a lightbulb icon is displayed beside each of the checked orders and allergy checking and drug-drug interaction checking occurs.
- 2. Click Orders for Signature.

| ⊿            | Status           | _   |                               |       |
|--------------|------------------|-----|-------------------------------|-------|
| <b>\$</b>    | R 🕻              | 2   | Code Status                   | Order |
| ⊿            | Patient Care     |     |                               |       |
|              | Ľ                | 2   | Weight                        |       |
|              | Ľ                | 2   | Height/Length                 |       |
| - <b>Q</b> - | Ľ                | 2   | Fetal Health Surveillance     | Order |
|              | Lines/Tubes/Drai | ins |                               |       |
|              | Ľ                | 2   | Insert Peripheral IV Catheter |       |
| ⊿            | Activity         |     |                               |       |
| \$           | Ľ                | 2   | Activity as Tolerated         | Order |

#### 3. Click Orders for Signature.

4. In the next window click **Sign** to complete the process.

#### **REMEMBER:**

- Click **Initiate** first to ensure that all selected orders are immediately active. If you **do not** Initiate the PowerPlan and click **Sign only**, the orders are **not** active.
- The PowerPlan remains in a planned state until it is activated later by a provider or a nurse assigned to this patient.
- For example, the provider created the PowerPlan in a planned state before the patient's admission. The receiving nurse will **Initiate** the PowerPlan order upon

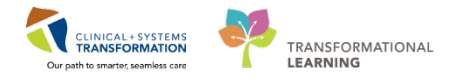

patient's arrival on the unit, and the orders will then become active

8 From the **Order Page View** section, select your PowerPlan and explore some of the further features in the PowerChart icons.

For example:

indicates the Nurse has yet to marked she reviewed these orders

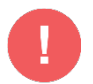

#### WARNING:

- PowerPlans that are in a planned status, signed but not initiated, are not listed under **Orders Profile** component.
- Click on the Order Profile component hyperlinked heading for a more detailed review on the Orders Page View section of orders including those in the planned state.

## Key Learning Points

PowerPlans are like pre-printed orders.

- You can select and add new orders not listed in the PowerPlan by using Add to Phase functionality.
- By signing one order, it signs all the orders, wait until you have reviewed all the orders before signing or initiating the orders.
- You can select from available order details using drop-down lists or modify order sentences manually where needed.
- Initiate means that PowerPlan orders are immediately active and as such, can be actioned right away by the appropriate individuals.
- To ensure orders within a PowerPlan are immediately active, click Initiate first and then SignSign will place orders into a planned state for future activation.

1

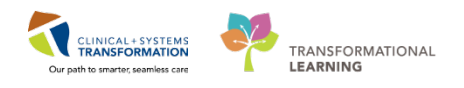

# Activity 2.5 – Document Labour Assessment in Interactive View I&O (iView)

By documenting cervical exams in iView, the data will populate the partogram and pull into your notes. A single documentation goes to multiple places. Documenting only in the note will mean that someone else will have to read your note and complete iView to populate the partogram.

In the **Labour** workflow tab, click on the **Labour Assessments** in the component list to document your cervical exam findings.

1. Click on the **Labour Assessments** hyperlinked heading. The Interactive View and I&O (iView) window opens.

| < 🕞 👻 👫 Provider View      |                  |                    |    |  |  |  |
|----------------------------|------------------|--------------------|----|--|--|--|
| A 🗎 🗎 🖶 🔍 🔍 🛛 100% 🛛 🕶 🖓   |                  |                    |    |  |  |  |
| Triage/Antepartum 🛛 🛛      | abour            | 🛛 Partogram        | 23 |  |  |  |
| Checklist                  | Labour Ass       | essments 1         |    |  |  |  |
| History of Present Illness |                  | 26/03/18<br>07:42  |    |  |  |  |
| Assessment and Plan        | Cervix Dilation  | <b>7</b> cm        |    |  |  |  |
| New Order Entry            | Cervical Length  | 1.0 cm             |    |  |  |  |
| Fetal Monitoring           | Fetal Station    | 0                  |    |  |  |  |
| Labour Assessments         | Vaginal Exam P   | erformed By        |    |  |  |  |
|                            | Baseline         |                    |    |  |  |  |
| Imaging (0)                | Interpretation C | Category           |    |  |  |  |
| Crosto Noto                | Uterine Activity |                    |    |  |  |  |
|                            | ROM Date, Time   | e                  |    |  |  |  |
| OB Admission H&P Note      | Amniotic Fluid C | Colour/Description |    |  |  |  |
| OB Consult Note            |                  |                    |    |  |  |  |

- 1. This link takes you to **iView**.
- 2. Locate and click the **OB Provider** band **S** within the Interactive View and I&O page.
- 3. Click on the **Cervical Exam** section.
- 4. Double click on the blue cell to open the cells for documentation

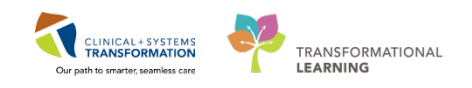

| <ul> <li>The second second</li></ul> |                                    |                         |  |  |  |
|----------------------------------------------------------------------------------------------------|------------------------------------|-------------------------|--|--|--|
| *** 🚍 💷 🔐 🖌 🚫 🦉 🌆 🔀 🏛 🛪                                                                                                    |                                    |                         |  |  |  |
| X Advanced Graphing                                                                                                    |                                    | Last 24 Hours           |  |  |  |
| CR Provider 2                                                                                                    | Find Item   Critical               | High Low                |  |  |  |
| Cervical Exam 3<br>Membrane Status information                                                                                                    | Result                             | Comments                |  |  |  |
| Delivery Counts<br>Delivery Information<br>Shoulder Dystocia                                                                                                    | ₩₩<br>₩                            | 17-Jan-2018             |  |  |  |
| Episiotomy /Laceration<br>Newborn Delivery Data                                                                                                    | ✓ M ✓ Cervical Exam                | `র্ট্র 08:48 PST<br>☑ 4 |  |  |  |
| VBAC Patient Safety Checklist                                                                                                    | Cervix Dilation<br>Cervical Length | cm                      |  |  |  |
|                                                                                                    | Fetal Station                      |                         |  |  |  |
|                                                                                                    | Cervical Consistency               |                         |  |  |  |

Begin documentation by entering the following information. You may hit the tab button on your keyboard to advance

- Cervical Dilation = 7
- Cervical Length = 1
- Fetal Station = 0
- Fetal Station Calculation = 0 (Auto-calculated)
- Cervical Consistency = soft
- Cervical Position = anterior
- Bishop's Score = 11 (Auto-calculated)
- **Presenting Part =** Cephalic- Vertex

Note: click the x to escape window

Presenting Part Cephalic- vertex
Cephalic- face
Breech NOS
Frank breech
Complete breech
Incomplete breech
Transverse lie
Compound
Shoulder
Undetermined

Other

- **Fetal position =** *Left occiput anterior*
- Presenting part applied to cervix = yes
- **Degrees of Moulding =** *No, Moulding*
- Grades of Caput succedaneum = 0
- Labour onset, date/time = T/N (today and now)

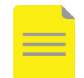

**NOTE**: The Vaginal Exam Performance entry: if you are charting for someone – then enter their name.

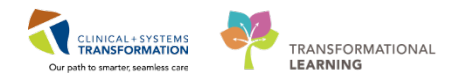

Click the **Sign** *i* icon to complete and save your documentation.

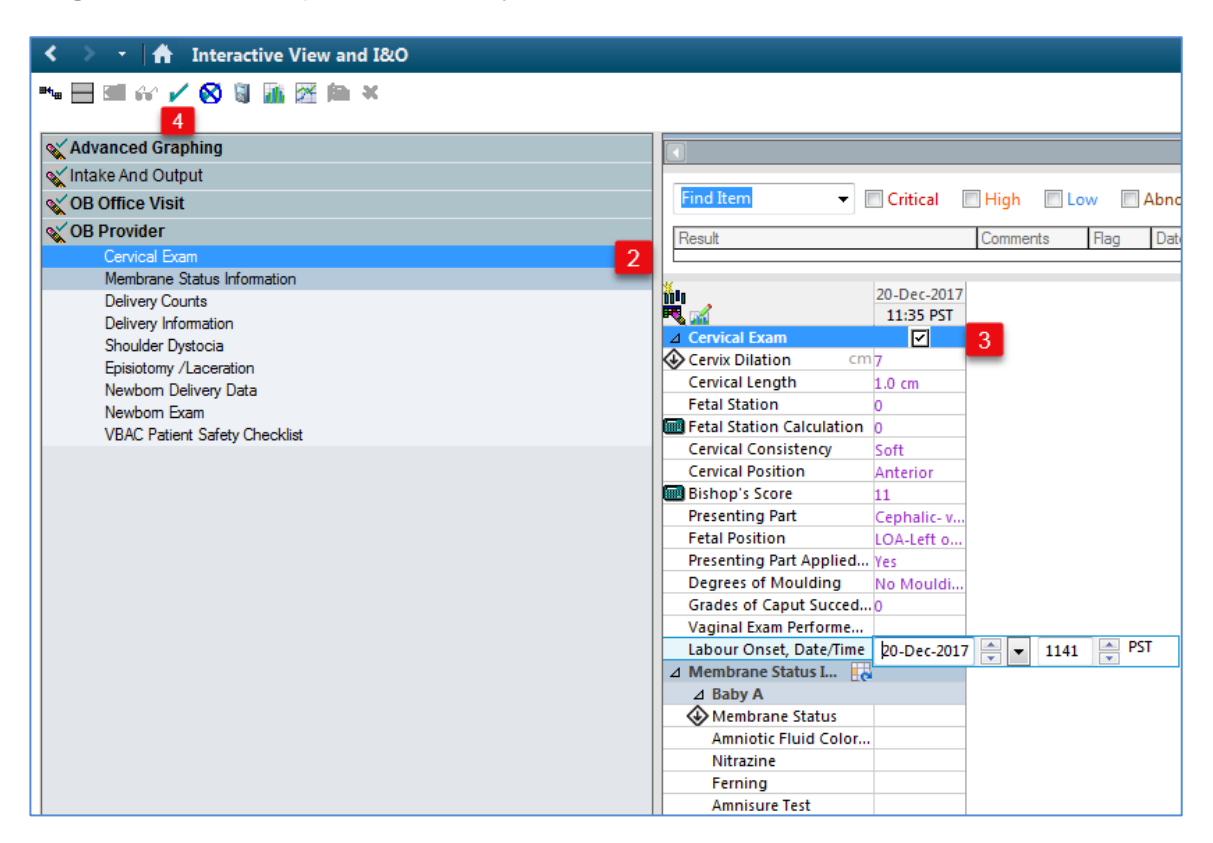

Notice your font color changed from purple to black after signing with the green checkmark.

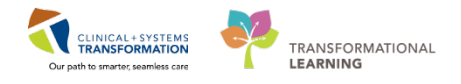

- 3 Right-clicking on a data cell such as **Labour Onset, Date/Time**, after you have documented to take you to a list of functions, including the following:
  - Modify
  - Unchart
  - Change Date/Time
  - Add comment
  - Flag, etc.

|             |                            |                         |              |            | View Flag Comments      |  |  |  |
|-------------|----------------------------|-------------------------|--------------|------------|-------------------------|--|--|--|
| 981         | MRN:700007087              | Code Status:Attempt CPR | , Full Code2 | 3-Oc Prc   | View Reference Material |  |  |  |
|             | Enc:7000000011273          |                         |              | Dis        | View Order Info         |  |  |  |
| e           | PHN:9876562218             | Dosing Wt:65 kg         |              | Iso        |                         |  |  |  |
|             |                            |                         |              |            | View History            |  |  |  |
|             |                            |                         |              |            | Modify                  |  |  |  |
|             |                            |                         |              |            | Unchart                 |  |  |  |
|             |                            |                         |              |            | Unchart                 |  |  |  |
|             |                            |                         |              |            | Change Date/Time        |  |  |  |
|             |                            |                         | Last         | 24 Hou     | Add Comment             |  |  |  |
|             |                            |                         | _            | _          | Duplicate Results       |  |  |  |
|             | Find Item                  | 🗌 Critical 🔲 High       | Low          | Abnc Abnc  | Clear                   |  |  |  |
|             |                            |                         |              |            | Clear                   |  |  |  |
| <u>10</u> 0 |                            |                         | 26           | 5/Mar/2018 | View Defaulted Info     |  |  |  |
|             | <b>M</b>                   |                         | 07:50 F      | DT 07:42   | View Calculation        |  |  |  |
|             | Cervical Exam              |                         | <b>C100</b>  |            | view Calculation        |  |  |  |
| <b>I</b> ♥  | Cervix Dilation            |                         | %            |            | Recalculate             |  |  |  |
|             | Cervix Erracement          |                         | 70           | 1.0 cm     | View Interpretation     |  |  |  |
|             | Fetal Station              |                         |              | 1.0 cm     | Reinterpret             |  |  |  |
|             | Fetal Station Calculation  |                         |              |            | Reinterpret             |  |  |  |
|             | Cervical Consistency       |                         |              | Soft       | Create Admin Note       |  |  |  |
|             | Cervical Position          |                         |              | Anteri     | Chart Details           |  |  |  |
|             | Bishop's Score             |                         |              | 1          | Not Done                |  |  |  |
|             | Presenting Part            |                         |              | Cepha      | Not Bolicia             |  |  |  |
|             | Fetal Position             |                         |              | OA- O      | Flag                    |  |  |  |
|             | Presenting Part Applied to | Cervix                  |              | Yes        | Elag with Comment       |  |  |  |
|             | Degrees of Moulding        |                         |              | No Mc      | in g                    |  |  |  |
|             | Grades of Caput Succedane  | um                      |              | 0          | Unflag                  |  |  |  |
|             | Vaginal Exam Performed By  |                         |              |            | Unflag with Comment     |  |  |  |
|             | Labour Onset, Date/Time    |                         |              | 26-Mar     | 0                       |  |  |  |
| ⊿           | Initial Newborn Exam       |                         |              | 2          | 26-Mar-2018 07:49       |  |  |  |

For practice, modify Cervix Dilation from 7 to 8.

- 1. Right-click on Cervical Dilation cell.
- 2. Select Modify.
- 3. Type **8.**
- 4. Click Sign 🗹 icon to complete.

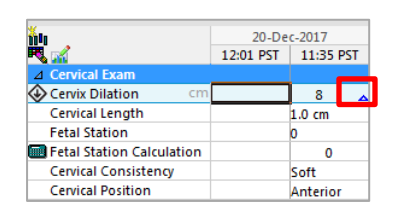

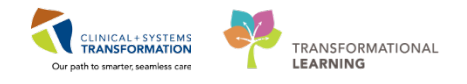

Notice the blue triangle in the right corner of the cell. This indicates that a change has been made.

Hover to discover in the Interactive View and I&O (iView):

This icon allows you to insert and change a new time and date in the iView flowsheet

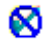

If you see this cancel icon, it allows you to cancel the new time and date you inserted

4 Now that you have documented your assessment findings, review the rest of the listed documentation available to you under OB Provider Band in iView.

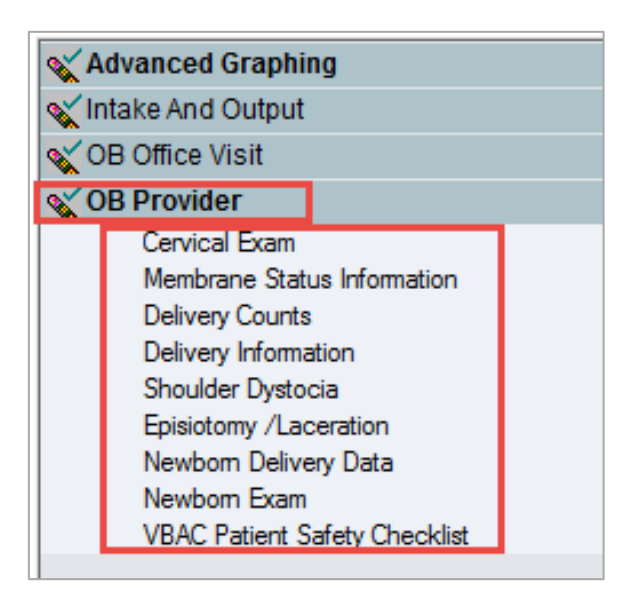

To return to the **Provider View**, click the **M** icon.

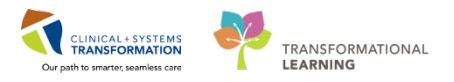

## Key Learning Points

Information documented in iView will pull through to other forms and notes.

iView allows you to chart, unchart, modify, and add comments to your documentation.

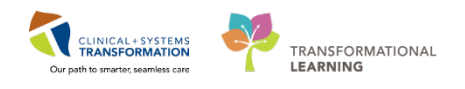

# **b** Activity 2.6 – Create an OB Admission and H&P Note

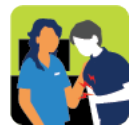

#### In this activity you will:

- Create an admission note from information that has already been entered.
- Edit and complete the admission note.

As the last step of admitting your patient, you create the admission note.

The Clinical Information System (CIS) uses Dynamic Documentation to pull all existing and relevant information into a comprehensive document using a standard template.

Dynamic Documentation can save you time by allowing you to populate your documentation with items you have reviewed and entered in the Admission workflow tab. This is why it is more efficient to create the note as the last step of the admission process. You can also add new information by typing or dictating.

Workflows such as Labour, Rounding, and Transfer/Discharge have the Create Note section displaying relevant note types represented by links. With one-click on the desired note type link, the CIS (Clinical Information System) generates a note.

- 1
- 1. Navigate to the Create Note section in the Triage/Antepartum workflow tab.
- 2. To document an admission, click **OB Admission H&P Note.**

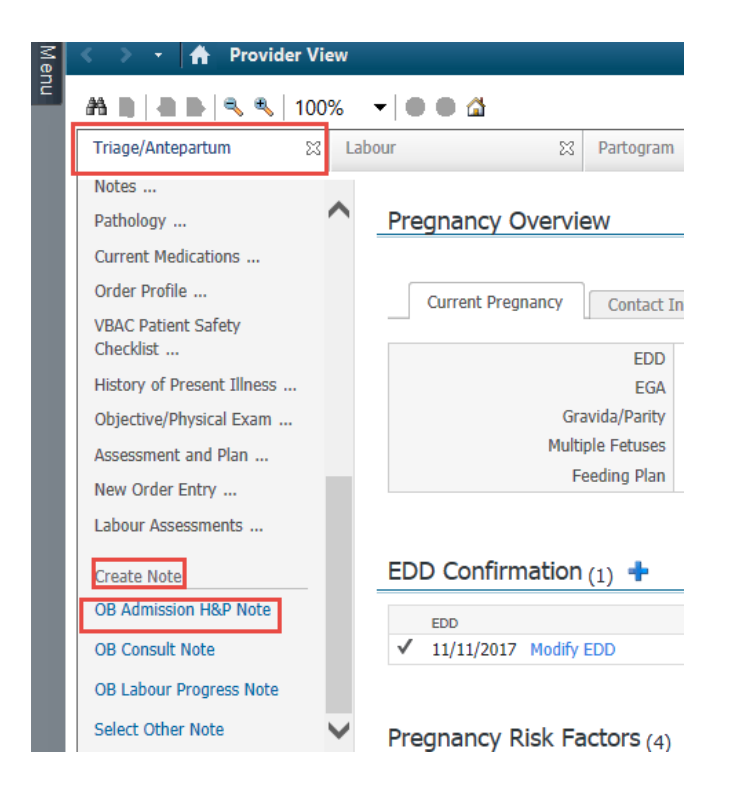

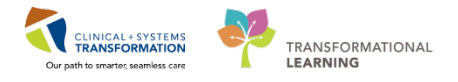

- 2 Hover your cursor over the Chief Compliant heading to activate a small toolbar:
  - refreshes the dynamic information in the box
  - activates the box for edits or new entries
  - removes the entire section or content of the box

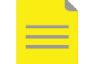

**NOTE**: If a heading title in your note is not your preferred choice of heading titles, edit the heading title by clicking the note details.

| Lab Results                                               | P                                                 | ×                                 |                                    |
|-----------------------------------------------------------|---------------------------------------------------|-----------------------------------|------------------------------------|
| Imaging Results                                           | * <b>Type:</b> Obstetrics Progress Note           | Note Type List Filter:            |                                    |
| Assessment/Plan<br>1. Low back pain                       | *Author:<br>TestUser, OBGYN-Physician, MD         | Title:<br>OB Labour Progress Note | *Date:<br>09-Jan-2018 III 1454 PST |
| 2. GERD (gastroesophageal reflux disease)                 |                                                   |                                   |                                    |
| 3. Gestational HTN                                        |                                                   |                                   | OK Cancel                          |
| lote Details: Obstetrics Progress Note, TestUser, OBGYN-P | hysician, MD, 09-Jan-2018 14:54 PST, In Progress, | OB Labour Progress Note           |                                    |

3 The draft note displays in edit mode populated with the information captured by you and other clinicians. Review different sections of this note.

- 1. Enter I = Contractions under the Chief Compliant heading. You can type or dictate directly using FESR
- 2. Review the information on the right side of the note. It was pulled in automatically from the nursing and provider notes. You may delete information that is not pertinent to your note by hovering over the text and clicking the icon
- 3. Sign/submit your note.

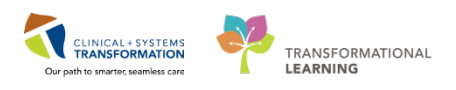

| < 👻 🕇 Documentation                                                                                                    | [□] Full screen 👘 Print 🏾 ぞ 7 minute                                                                                                    | es ag |
|----------------------------------------------------------------------------------------------------|----------------------------------------------------------------------------------------------------|-------|
| Add <sup>™</sup> I <sup>™</sup> Ist     DB Admission H&P × List     Tahoma      T1      I1      I1      II      III      II      II      II      II      II      III      III      III     III     III     III     III     III     III     III     III     III     III     III     III     III     III     III     III     III     III     III     II     III     III     II     II     II     II     II     II     III |                                                                                                    | 4     |
| Chief Complaint  Chief Complaint                                                                                                    | Problem List/Past Medical History<br>Low back pain<br>Pre-existing essential hypertension<br>during pregnancy<br>Pregnant.                                                                                                    | * m   |
| Physical Exam         Bishop's Score: 11         Cervical Consistency: Soft         Cervical Length: 1.0 cm         Cervical Position: Anterior         Cervix Dilation: 7 cm         Degrees of Moulding: No Moulding         Fetal Position: LOA-Left occiput anterior         Fetal Station: 0         Fetal Station: 0         Grades of Caput Succedaneum: 0         Descention Date Controls         Note Details: Admission Note Provider, TestMAT, OBGYN-Physician, MD, 22-Jan-2018                                                                                                    | Historical         Procedure/Surgical History         Medications         Inpatient         acetaminophen self med, 650         mg, PO, q4h, PRN         calcium carbonate (dosed as elemental calcium), 250 mg, 1         tab, PO, BID with food         multivitamins prenatal tab, 1 tab, PO, qdaily         2         gn/Submit       3 ve | Ŧ     |

**NOTE**: Once the Sign/Submit button has been clicked, the note you created may be forward to additional Providers for review or sign-off, as applicable by entering the receiving/intende provider's name in the box.

| P Sign/Submit Note                                  |                                  |             |      |      |            |
|-----------------------------------------------------|----------------------------------|-------------|------|------|------------|
| *Type:                                              | Note Type List Filter:           |             |      |      |            |
| Admission Note Provider                             | All                              | ~           |      |      |            |
| *Author:                                            | Title:                           | *Date:      |      |      |            |
| TestMAT, OBGYN-Physician, MD                        | OB Admission H&P                 | 17-Jan-2018 | 1313 | PST  |            |
| Favorites Recent Relationships Q Provia             | er Name Recipients               |             |      | Cian | Daviau//CC |
|                                                     |                                  | ommeric     |      | sign | Keview/CC  |
| Plisyca Bocco MD                                    | Attending Provider, Admitting Ph |             |      | 0    | ۲          |
| 🛸 🖌 Attending Provider, Admitting 😑                 |                                  |             |      |      |            |
| Consulting Provider - Oncolo                        |                                  |             |      |      |            |
| TestMAT, Midwife, RM<br>Covering Provider - Midwife |                                  |             |      |      |            |
| TestDET GeneralMedicine-Dh                          |                                  |             |      |      |            |
|                                                     |                                  |             |      | Sign | Cancel     |

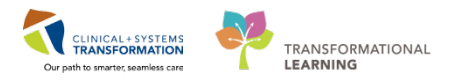

## **Key Learning Points**

Each workflow tab has its own list of notes: Triage/Antepartum, Labour etc.

- Use Dynamic Documentation to prepare notes which standardize the documentation practices.
- Only when a note is signed will it be visible to the care team.
- Saved notes remain in a draft format and are visible only to you.
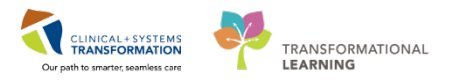

# **FATIENT SCENARIO 3 – Ongoing Patient Documentation**

#### Learning Objectives

At the end of this Scenario, you will be able to:

Review the Labour Workflow Tab

Review Partogram

Create an OB Labour Progress Note

Review OB documentation and results

#### **SCENARIO**

Your patient is now in active labour. You have performed the patient's cervical exam and she remains stable during labour.

You will complete the following activities:

Review the Labour workflow tab

Review Partogram

Create an OB Labour Progress Note with auto texting and tagging

Review Documents, Labs, and Imaging

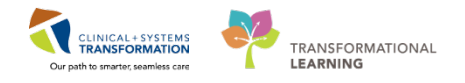

# Activity 3.1 – Review the Labour workflow tab

The Labour workflow tab is where you can review the following information listed below.

Nursing Documentation flows into the workflow pages. For example, the OB triage and Assessment documentation flows into Documents. Nursing documentation in iView Vital Signs flows into the Vital Signs component and some nursing iView documentation flows into the partogram workflow page.

- Pregnancy Overview
- Pregnancy Risk Factors
- Documents
- Vital Signs
- EDD Confirmation
- Active Issues
- Labs

1

- Microbiology
- Transfusion History, etc.

| 🗧 🕴 🔒 Provider Vie          | w                    |                                                       |                                |               |                     |               |                                       | (D) Full screen 👘 Print. 💸 1 hours 11 m    |  |  |
|-----------------------------|----------------------|-------------------------------------------------------|--------------------------------|---------------|---------------------|---------------|---------------------------------------|--------------------------------------------|--|--|
| N 🗃   🖶 📄   🔍 🔨   100%      | • 0 0 0              |                                                       | Recente Workline 08 P          | Techinisteen. | 10 Outly Outline    | P2 Backrobins | to Transfer/Picelasian                |                                            |  |  |
| i nage/wittepantum 2        | Labour               | 44                                                    | reonate worknow 21 P           | vartogram     | 12 TIP GRICK CRORES | 12 Apatheumu  | 2.5 Transrer/Discharge                |                                            |  |  |
| regnancy Overview           | Pregnancy Ov         | erview                                                |                                |               |                     |               |                                       | 0                                          |  |  |
| regnancy Risk Factors (8)   |                      | Cancel Pregnancy - Close Pregnancy - Modify Pregnancy |                                |               |                     |               |                                       |                                            |  |  |
| scuments (0)                | Current Pregna       | Current Premary Poeter Total Databased                |                                |               |                     |               |                                       |                                            |  |  |
| Jal Signs                   | - 14 m 16            | Consecutive Consecutive Consecutive Consecutive       |                                |               |                     |               |                                       |                                            |  |  |
| O Contribution (1)          |                      |                                                       | EDD 13/12/17 (Authoritative)   |               | Current Weight      | 85kg          | Blood Type                            | *                                          |  |  |
| ove issues                  |                      | Constant                                              | EGA Delivered                  |               | Pre-Preg Weight     | 70kg          | Rupture of Membrane                   | [Baby A] Delivered                         |  |  |
| ibs                         |                      | Multinia Fr                                           | Manty G1,P0(0,0,0,0)           |               | Height              | **            | Blood Type, Transcribed               | A positive                                 |  |  |
| icrobiology Other           |                      | Feedin                                                | p Plan Exclusive breastfeeding |               | Charl               |               | Transcribes Anobusy Screen            | Rild                                       |  |  |
| ansresion History           |                      |                                                       |                                |               |                     |               |                                       |                                            |  |  |
| ojective/Physical Exam      |                      |                                                       |                                |               |                     |               |                                       |                                            |  |  |
| egrancy to be six notes     | Pregnancy Ris        | sk Factors                                            | (0) 🛨                          |               |                     |               |                                       | Last 289 days for all visits 🛛 🍣           |  |  |
| take and Output             | There are no fiss    | Factors docum                                         | initial for this patient       |               |                     |               |                                       |                                            |  |  |
| abrur Accecemente           |                      |                                                       |                                |               |                     |               |                                       |                                            |  |  |
| elvery Summary              | AND DESCRIPTION OF A |                                                       |                                |               |                     |               |                                       |                                            |  |  |
| rder Profile                | Documents (0         | •                                                     |                                |               |                     |               | Last 50 Notes                         | Last 289 days   Last 1 weeks   More - 🍳    |  |  |
| BAC Patient Safety          | 1.00                 |                                                       |                                |               |                     |               | 🔲 Ny notes only 🔲 Group by e          | ncounter   Display: Clinical Documentation |  |  |
| hecklist                    | Warman Street        |                                                       |                                |               |                     |               |                                       |                                            |  |  |
| ostpartum Hemorrhage<br>isk | No results round     |                                                       |                                |               |                     |               |                                       |                                            |  |  |
| nks                         | 101.101              |                                                       |                                |               |                     |               |                                       |                                            |  |  |
| story of Present Illness    | vitai Signs          |                                                       |                                |               |                     |               | Selected visits Latest* Selected visi | t   Last 1 hours   More 🔹 🛄 🛄 💐            |  |  |
| sessment and Plan           |                      |                                                       | DEC 01. 2017                   |               |                     |               |                                       |                                            |  |  |
| w Order Entry               | HR                   | 5pm                                                   | 80                             |               |                     |               |                                       |                                            |  |  |
| tal Monitorino              | Temp                 | DegC                                                  | 37.2                           |               |                     |               |                                       |                                            |  |  |
|                             | Respiratory Rate     | br/min                                                | <b>1</b> 22                    |               |                     |               |                                       |                                            |  |  |
| reate wate                  | - Sp02               |                                                       | 98                             |               |                     |               |                                       |                                            |  |  |

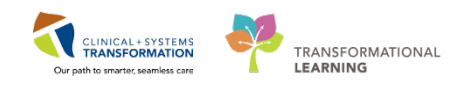

| < > 🔹 者 Prov                                                                              | ider View                               |                                                                                                    |                                      |                                                              |
|-------------------------------------------------------------------------------------------|-----------------------------------------|----------------------------------------------------------------------------------------------------|--------------------------------------|--------------------------------------------------------------|
|                                                                                           | ,   75% 🗸   🕘 🖨                         |                                                                                                    |                                      |                                                              |
| Triage/Antepartum                                                                         | 8 Labour                                | 20 OB Quick Orders 23 Partogram                                                                        | 82 Referral Triage                   | 23 Neonate Workflow                                          |
| Pregnancy Overview                                                                        | Pregnancy Overview                      |                                                                                                    |                                      |                                                              |
| Pregnancy Risk Factors (1)<br>Documents (1)<br>Active Impes                               | Current Pregnancy Contac                | t Info Demographics                                                                                    |                                      |                                                              |
| Vital Sign<br>EDD Confinencion<br>Labs<br>Objective/Phys. II Exa<br>Perenance To Date Nor |                                         | EDD 13/12/17 (Authoritative)<br>EGA Delivered<br>Gravidal/Painty<br>Multiple Fettuses<br>Feeding Pan - | Hover                                | Current Weight 85kg<br>Pre-Preg Weight 70kg<br>Height<br>PAT |
| Medications<br>Intake and Output<br>Labour Assessments                                    | Pregnancy Risk Factors (                | 1) +                                                                                                   | Total Fetuses: Singleton             |                                                              |
| Delivery Summary                                                                          | Risk Factor<br>Gestational hypertension |                                                                                                    | Added By<br>TestMAT, OBGYN-Physician |                                                              |
| VBAC Patient Safety Checkle<br>Postpartum Hemorrhage Risk                                 | Documents (0) 🕈                         |                                                                                                    |                                      |                                                              |
| History of Present Illness<br>Assessment and Plan                                         | No results found                        |                                                                                                    |                                      |                                                              |
| Create Note OB Vaginal Delivery Note OB C-Section Delivery Note                           | Active Issues                           |                                                                                                    |                                      |                                                              |
| OB Labour Progress Note                                                                   |                                         |                                                                                                    |                                      | Add new as:                                                  |
| OB Consult Note                                                                           | Name                                    |                                                                                                    |                                      | Cassifica                                                    |
| Select Other Note                                                                         | Pregnant.                               |                                                                                                    |                                      | Medica                                                       |
|                                                                                           | Historical                              |                                                                                                    |                                      |                                                              |

# Key Learning Points

The labour workflow tab allows you to access different components related to the patient's labour.

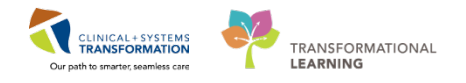

# **Activity 3.2 – Review the Partogram**

Read the following sections 1 and 2:

1

The Partogram is a graphical display of data that has been charted on a labouring patient. It provides an overview of useful information such as the current Oxytocin rate and current epidural rate. You can also view a graphical display of fetal heart rates as well as the labour curve graph and the maternal vital signs graph.

#### Note: A detailed Partogram is not viewable in the classroom.

| CSTMAT, BERYL<br>Allergies: No Known Allergies                                                           | DOB14-D<br>Age39 ye<br>Genderfe                      | ec-1977 Mi<br>ars En<br>male Pi                                                                                                    | 96700008554<br>c700000015901<br>N:9876418566 | Code Status Attempt CPK<br>Dosing WEBS kg | hull Lodie                           | Process<br>Disease:<br>Solation: |                       | Location:LGH LD:<br>Enc Type3rpatient<br>Attending:TestMAT, | LUK2; VIM<br>OBGYN-Physician, MD                                   |
|----------------------------------------------------------------------------------------------------|------------------------------------------------------|----------------------------------------------------------------------------------------------------|----------------------------------------------|-------------------------------------------|--------------------------------------|----------------------------------|-----------------------|-------------------------------------------------------------|--------------------------------------------------------------------|
| C C • A Provider View                                                                                    |                                                      |                                                                                                    |                                              |                                           |                                      |                                  |                       |                                                             | O Full screen @Print 23                                            |
| Triage/Antepartum                                                                                        | · O O O                                              | 11 Partogram                                                                                                    | 9                                            | CE Quick Orders                           | 11 Postpartum                        |                                  | 11 Transfer/Discharge | <b>H</b> +                                                  | <b>P</b>                                                           |
| Overview                                                                                                 | Overview                                             |                                                                                                    |                                              |                                           |                                      |                                  |                       |                                                             | 14                                                                 |
| Fetal Heart Kate                                                                                         | Gestational Information                              | Gra                                                                                                    | rida/Parity                                  | GBS Status                                | Blood Type                           | Labor Onse                       | t.                    |                                                             | 1000000                                                            |
| Contractions                                                                                             | Ow Od DEC 13, 2017                                   | G1,                                                                                                    | PO (0, 0, 0, 0)                              | Negative                                  |                                      | OHIS 38M                         | n DEC 01, 2017 14:41  |                                                             | Nullipara                                                          |
| Maternal Labour Assessments<br>Fetal Assessments<br>Maternal Physical Assessment<br>Maternal Vital Signs | Baby Rupture of Membe<br>Baby A Delivered DEC 01, 20 | rane<br>217 13:13                                                                                                    | Oxytocin                                     |                                           | Start + Increase     Stop + Decrease |                                  | fpidural              | + Epidara<br>E Epidara<br>E Epidara<br>O Epidara            | l Start<br>Discontinued<br>I Bolus, Amesthesia<br>I Bolus, Patient |
|                                                                                                    | Fetal Heart Rate 11Nov: 8 Hours 8 Hours 24 Hours     |                                                                                                    |                                              |                                           |                                      |                                  |                       |                                                             |                                                                    |
|                                                                                                    | Baby A<br>P Fit<br>A Dayeline                        | Today DEC 06, 2           4 100           205           205           206           207           208           209           209           200           201           202           203           204           205           205           206           207           208           209           209           209           200           200           201           202           203           204           205           206 | 06.02                                        |                                           | OB-00                                | 20:00                            | 12:00                 | 34                                                          | 0                                                                  |
|                                                                                                    | Labour Curve                                         |                                                                                                    |                                              |                                           |                                      |                                  |                       | 1 Hour 4 Hours 8                                            | Hours 12 Hours 24 Hours                                            |

2 From the Partogram workflow tab, review the Fetal Monitoring component.

- 1. Select Fetal monitoring component.
- 2. Click the box for Start Date/Time.
- 3. Then click Launch.

Note: The screenshot below is an example and may not be the same as your assigned patient.

|                           | Fetal Monitoring (6)     |                          |                 |                       | Last 417 days for all visits 🛛 💞 |
|---------------------------|--------------------------|--------------------------|-----------------|-----------------------|----------------------------------|
| EDD Maintenance (1)       |                          |                          |                 |                       |                                  |
| Pregnancy To Do's & Notes | Start Date/Time          | Stop Date/Time           | EGA at Start    | Reason for Monitoring |                                  |
| Provide La Color          | 22 September, 2017 12:08 | 22 September, 2017 12:12 | 19 Weeks 4 Days | nst                   |                                  |
| Prenatal Visits           | 06 July, 2017 08:47      | 06 July, 2017 08:49      | 8 Weeks 3 Days  | up to bathroom        |                                  |
| Labour Assessments        | CH July, 2017 09:20      | 04 July, 2017 12:25      | 8 Weeks 1 Davs  | NST- Multiples        |                                  |
| Delivery Summary          | 28 June, 2017 12:09      | 04 July, 2017 09:18      | 7 Weeks 2 Days  | ddd                   |                                  |
| Histories                 | 23 June, 2017 12:06      | 23 June, 2017 12:08      | 6 Weeks 4 Days  | -                     |                                  |
| Fetal Monitoring (6)      | 23 June, 2017 09:59      | 23 June, 2017 10:02      | 6 Weeks 4 Days  | Preterm Labour        |                                  |
| /ital Signs               |                          |                          |                 |                       |                                  |

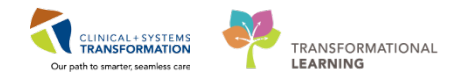

Below is an example of what you will view in FetaLink.

| Archive Annotations Summary                                                                                       | 2                                                                           | Patient Archive                                                                                                    | 30 60                                |
|----------------------------------------------------------------------------------------------------|-----------------------------------------------------------------------------|----------------------------------------------------------------------------------------------------|--------------------------------------|
| G(1.16) <choose date=""> 🔯 I</choose>                                                                             | PST                                                                         | Go To: 07/04/17 09:20:55 🔅 P01 Episode: 07/04/17 09:20:55 PDT - 07/04/17 12:25:33 PDT, NST- Multiples 🔻                                                                                                    |                                      |
| <ul> <li>✓ Vitals Signs</li> <li>✓ Reasons for Monitoring</li> <li>✓ Cervical Exam</li> <li>✓ IV Admin</li> </ul> | <ul> <li>?? Annotations</li> <li>?? Device</li> <li>?? Med Admin</li> </ul> | 67/64/17 09/25 PDT<br>240<br>240<br>240<br>240<br>240                                                                                                    | 07/04/17 09:30 PD1<br>240            |
| Date<br>07/04/2017 12:25:33 PDT                                                                                   | Summary<br>Device FM CMON02 has been disassor                               | my hand the state of the state of the state  | 10 10 150 150 150 150 150            |
| 07/04/2017 12:25:33 PDT<br>07/04/2017 12:25:33 PDT<br>07/04/2017 12:24:51 PDT                                     | Device FM-CMON03 has been disassor<br>SpO2 100%                             |                                                                                                    |                                      |
| 07/04/2017 12:24:46 PDT<br>07/04/2017 12:23:54 PDT                                                                | Lead MHR of device FM.CMON02 was<br>BP 119/79, MHR 89                       | Device FM-CMON     Device FM-CMON     Device FM-CMON     Sp02 100%     Device FM-CMON     Device FM-CMON     Device FM-CMON     Device FM-CMON     Device FM-CMON                                                                                                    | 30<br>Lead MHR of de<br>117/81, MHL. |
| 07/04/2017 12:23:23 FDT<br>07/04/2017 12:23:13 FDT                                                                | SpO2 100%<br>BP 116/81, MHR 82                                              | Device FM-CMON      DP 116/01, MH     Sp02 100%     Sp02 100%     V7.0417 09225 PD1     V7.0417     V7.0417                                                                                                    | 97.04/17 09:30 PD1                   |
| 07/04/2017 12:21:32 PDT<br>07/04/2017 12:19:59 PDT                                                                | Lead MHR of device FM-CMON02 was<br>Lead MHR of device FM-CMON02 was        | 120 POT 0921 POT 00<br>00                                                                                                    | 00 -TOCO<br>60                       |
| 07/04/2017 12:19:51 POT                                                                                           | Sp02 99%                                                                    | and the second second s | 40                                   |

**NOTE**: The Fetal Heart Rate shown below is derived from iView and is manually entered. In the Hospital, the FetaLink will display the Fetal Heart Rate.

|            | DEC 03 | 5, 2017 |       |       |    |      |       |        |
|------------|--------|---------|-------|-------|----|------|-------|--------|
|            | 4      | 10:00   | 12:00 | 14:00 | 16 | 5:00 | 18:00 | 20:00  |
| Baby A     | 210    | repres  |       | 1 10  |    | 1 1  |       | 1996.0 |
| . FHR      | 200    |         |       |       |    |      |       |        |
| . Constant | 190    |         |       |       |    |      |       |        |
| A Baseine  | 180    |         |       |       |    |      |       |        |
|            | 170    |         |       |       |    |      |       |        |
|            | 160    |         |       |       |    |      |       |        |
|            | 150    |         |       |       |    |      |       |        |
|            | 140    |         |       |       |    |      |       |        |
|            | 130    |         |       |       |    | 102  |       |        |
|            | 120    |         |       |       |    |      |       |        |
|            | 110    |         |       |       |    |      |       |        |
|            | 100    |         |       |       |    |      |       |        |
|            | 90     |         |       |       |    |      |       |        |
|            | 80     |         |       |       |    |      |       |        |
|            | 20     |         |       |       |    |      |       |        |

## Key Learning Points

The Partogram is a graphical display of data that has been charted on a labouring patient.

It provides as much information as was documented on this patient and her labour progress.

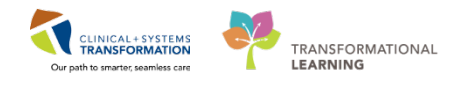

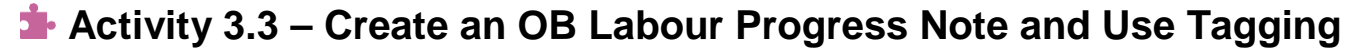

- 1 You already know how to remove sections or edit text. Now begin learning how to avoid transcribing or entering repetitive information by using tagging. This will be a very helpful feature in the hospital setting.
  - 1. Navigate to the **Labs** component within the **Triage/Antepartum** workflow tab. (If not available in the classroom, use Results Review from the Menu)
  - 2. Click the WBC Count lab result to highlight and open the Tag window
  - 3. Click the Tag button in the details pane.
  - 4. Then, click the Tag icon to view the item being tagged.

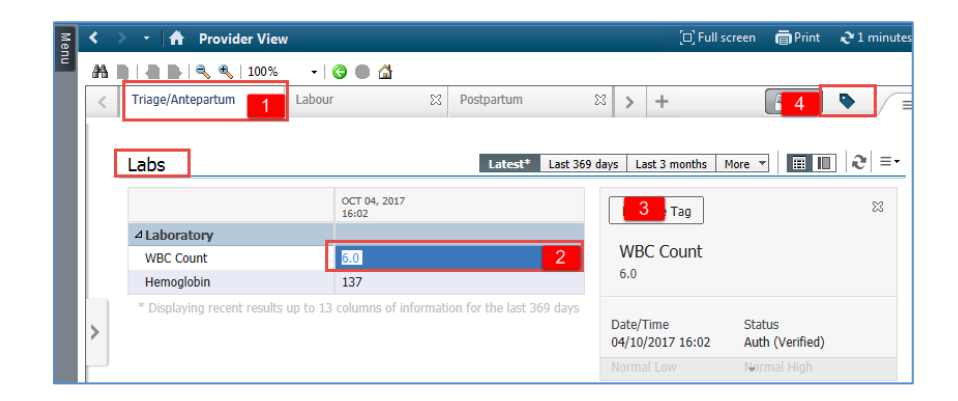

- 5. You can delete all tagged items by clicking the **Remove All** link.
- 6. You can also remove individually tagged items by clicking the <sup>SO</sup> icon next to the item.

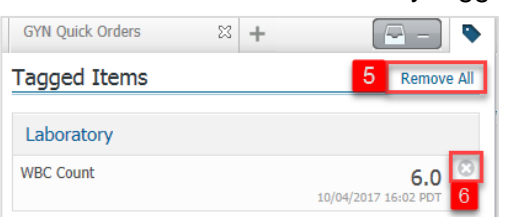

2 Next, go to the **Labour** workflow tab, locate and select a new OB **Labour Progress Note**. The newly tagged items can only be added to a new note, not to a saved or signed note.

Like the Triage/Antepartum workflow tab, the Labour workflow tab also provides one-click access to the most relevant note type.

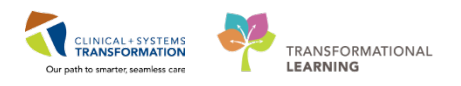

| Labour Assessments                |
|-----------------------------------|
| Delivery Summary                  |
| Order Profile (8)                 |
| VBAC Patient Safety Checklist (0) |
| Postpartum Hemorrhage Risk (0)    |
| Links                             |
| History of Present Illness        |
| Assessment and Plan               |
| Create Note                       |
| OB Vaginal Delivery Note          |
| OB C-Section Delivery Note        |
| OB Labour Progress Note           |
| OB Consult Note                   |
| Select Other Note                 |

- 1. In the Subjective section: Enter the following text = *Patient is coping and progressing well*.
- 2. Review your Vaginal exam in the **Objection section**. The content can be edited if needed.
- 3. The tagged WBC count result is now waiting in your new note section.

| OB Labour Progress Note     | × List                                                                                                    |
|-----------------------------|----------------------------------------------------------------------------------------------------|
| Laboratory<br>WBC<br>6.0    | Tahoma       Image: Image: Imag |
| 10/04/2017 16:              | Objective                                                                                                    |
| •                           | Bishop's Score: 11<br>Cervical Consistency: Soft<br>Cervical Length: 1.0 cm<br>Cervical Position: Anterior<br>Cervix Dilation: 7 cm<br>Degrees of Moulding: No Moulding<br>Fetal Position: LOA-Left occiput anterior<br>Fetal Station: 0<br>Fetal Station Calculation: 0<br>Grades of Caput Succedaneum: 0<br>Presenting Part: Cephalic- vertex                                                                                                    |
| Note Details: Obstetrics Pr | rogress Note, TestMAT, OBGYN-Physician, MD, 23-Jan-20 Sign/Submit Save Save & Close                                                                                                    |

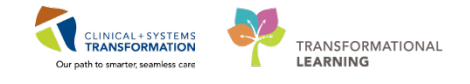

Note: Your view may not be the same as the screenshots in the workbook.

4

- 4. Activate the tag transfer action by clicking the section (the tag becomes blue indicating it is ready).
- 5. Drag the tagged WBC count into the Objective section.

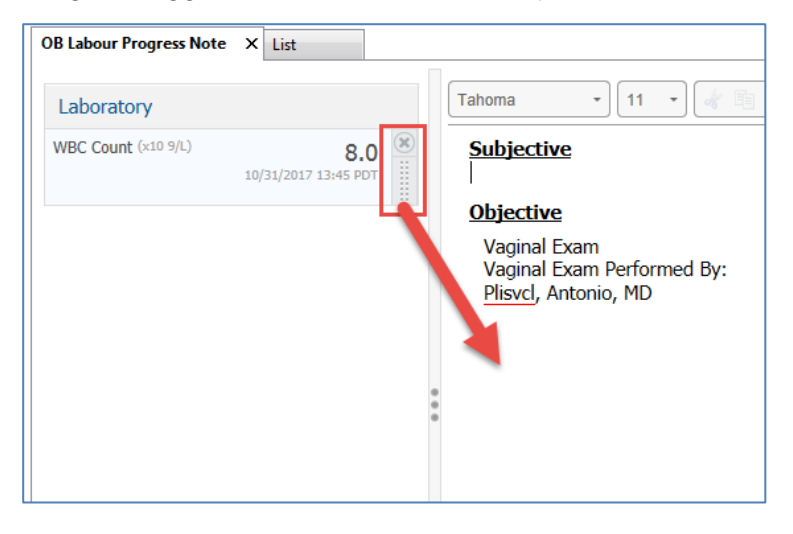

**Tagging Note**: You can also tag text from other clinicians' documents or from radiology reports to include in your note.

- 1. Highlight the text you want to tag to be available in your note.
- 2. Click the tag icon when it appears.

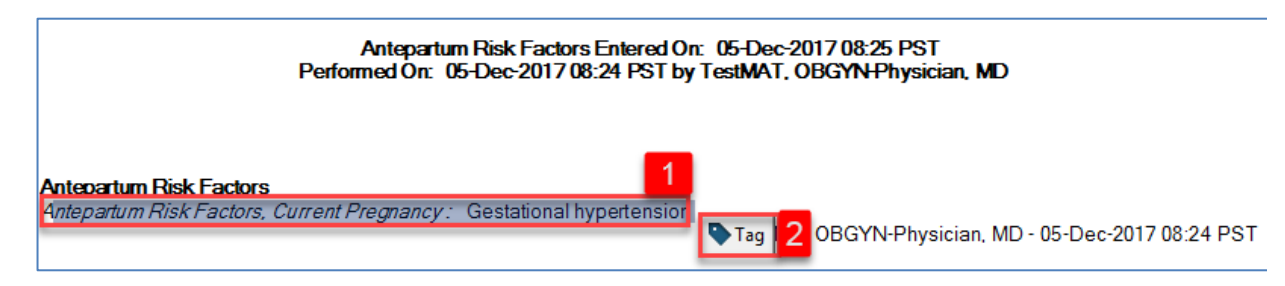

# Key Learning Points Tagged data is not attached to previously saved or signed notes.

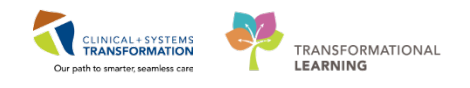

# Activity 3.4 – Continue the OB Labour Progress Note and Use Auto Text Entry

The auto text functionality may not be necessary when you document your progress note as an OB provider. However, for physicians who work in OB/GYN and other specialty areas, this tool may be useful.

Now let's learn how to avoid entering repetitive information by using the auto text feature.

- 1. From the list under Create Note, select **OB Labour Progress Note** which will pull existing relevant information.
- To activate a free text box under the **Objective** heading, type ,,med. A list of auto text entries starting with "comma comma med" is displayed. Select: ,,med\_pe\_complete\*.

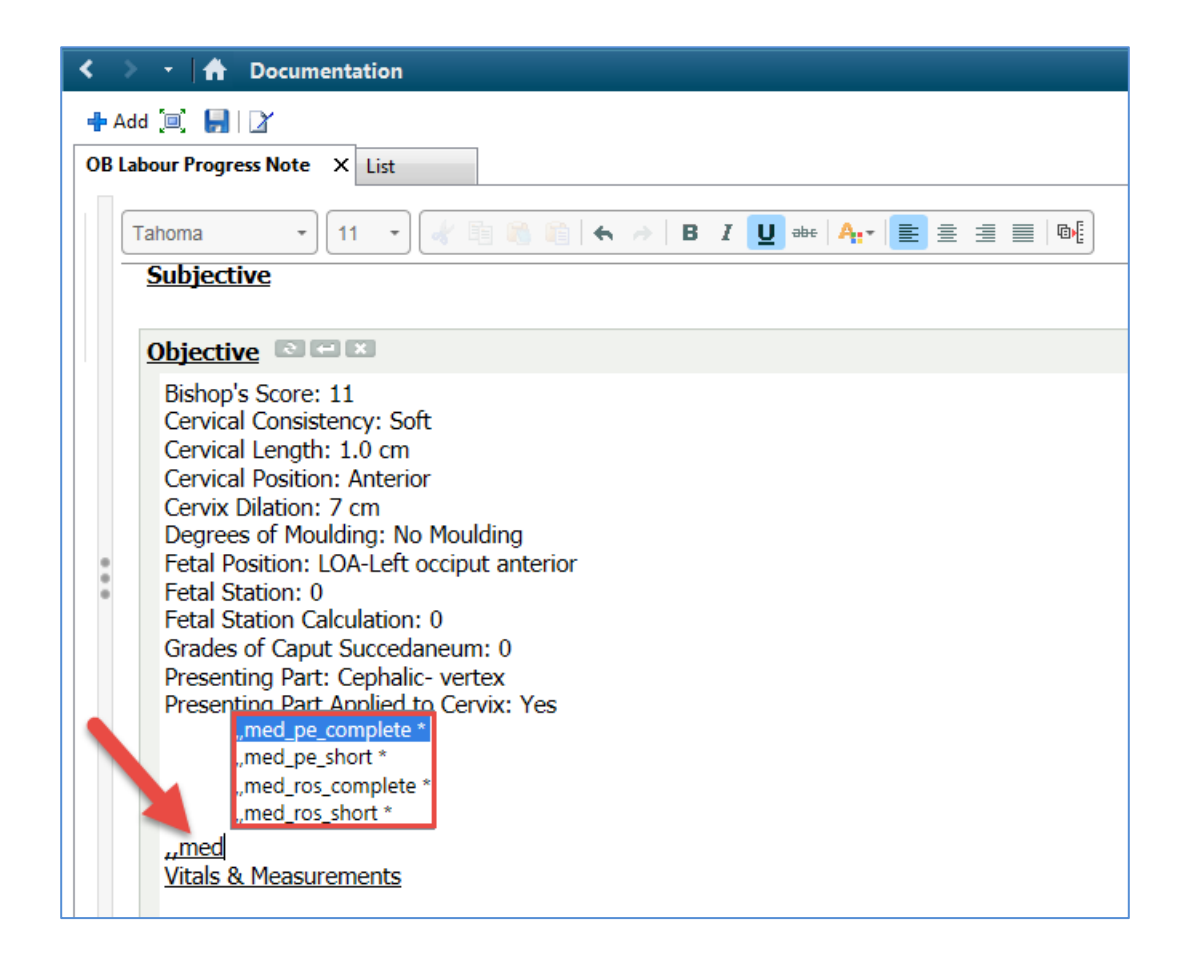

3. The programmed auto text entry populates in the box. Edit this text to complete your note.

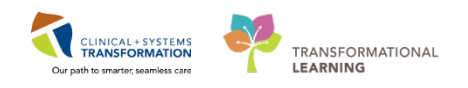

| Subjective 🖅 🗵                                                                                             |
|----------------------------------------------------------------------------------------------------|
| General: Alert and oriented x 3, no acute distress.                                                        |
| HEENT: PERL, no scleral icterus, no sinus tenderness, moist oral mucosa.                                   |
| Neck: Supple, non-tender, no carotid bruits, no lymphadenopathy, no goiter.                                |
| Cardiac: Normal S1 &S2, no gallops, no murmurs, no rubs, normal JVP, no pedal edema.                       |
| Respiratory: Good air entry bilaterally, no adventitious sounds.                                           |
| Abdomen: Normal bowel sounds, non-distended, soft, non-tender, no hepatosplenomegaly.                      |
| Musculoskeletal: No active joint tenderness or swelling.                                                   |
| Skin: Skin is warm, dry and pink, no rashes or lesions.                                                    |
| Neurologic: CN II-XII intact, motor 5/5, sensory intact, reflexes 2+, no cerebellar findings, normal gait. |
|                                                                                                    |

Auto text entries are shared across the organization helping to adhere to agreed standards. You can also create your own auto text entries. You will learn how to create auto text entries at a more personalized learning session.

- 4. Then click Sign/Submit to finalize your OB Labour Progress Note.
- 5. On the next screen click Sign.

### Key Learning Points

- Use auto text entries for commonly entered information.
- Auto text entries shared between all providers help to maintain standards when documenting patient's care.

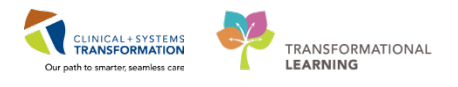

# Activity 3.5 – Review Documents, Labs, and Imaging

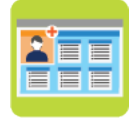

1

#### In this activity you will:

- Navigate the chart to review patient's documents and labs.
- Filter documents for viewing.

Continue reviewing the patient's chart by following the **Labour** workflow tab list of components.

In the **Documents** component, on the right if not active, select **Provider Documentation** and click **Apply**. (This feature is currently being built and may not be in view on your screen)

| Last 5                                               | 0 Notes                | All Visits | Last 24 | hours | More 🔻 | æ     | = |  |
|------------------------------------------------------|------------------------|------------|---------|-------|--------|-------|---|--|
| Group by encounter Display: Provider Documentation 🔻 |                        |            |         |       |        |       |   |  |
| _                                                    | Provider Documentation |            |         |       |        |       |   |  |
|                                                      | Reset A                |            |         | A     | pplyCa | incel |   |  |

For many components, you can filter in many ways. For example, in the Documents component you can:

- Display notes from the My notes only
- Use Group by encounter to see notes for the current encounter only
- Limit documents to Last 50 notes
- Access notes for All Visits

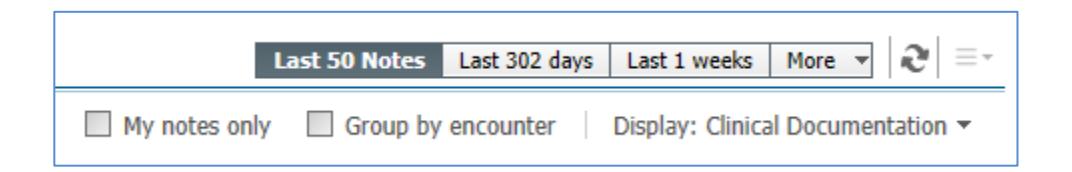

Your Display is Facility defined view. You can also change the displayed note types by selecting **Provider Documentation**.

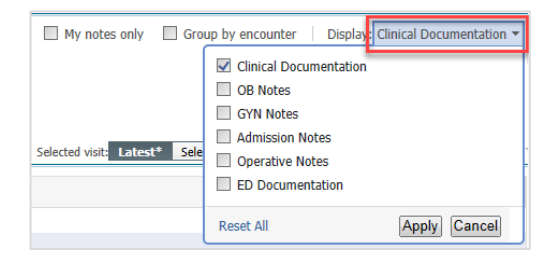

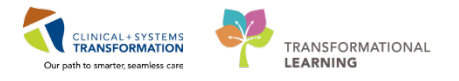

The display time range can be changed by expanding options under More

|     | Last 50 Notes | Last 302 days | Last 1  | weeks  | More 🔻 | 3       |
|-----|---------------|---------------|---------|--------|--------|---------|
|     |               | - 1           |         | Last 2 | weeks  |         |
| nly | Group by      | encounter     | Display | Last 1 | months | ntation |
|     |               |               |         | Last 3 | months |         |
|     |               |               |         | Last 6 | months |         |
|     |               |               |         | Last 9 | months |         |

Remember that if you select a specific filter, the selection narrows and you might not display all relevant information. Ensure that the filter type corresponds to your current needs.

2 You recently entered an OB Admission and H&P note and an OB Labour Progress Note. Now you will see your note within the Documents component. The number in brackets beside the Documents heading link will show you how many documents are available.

| Triage/Antepartum                                | × | Labour        | 23 |
|--------------------------------------------------|---|---------------|----|
| Pregnancy Overview<br>Pregnancy Risk Factors (0) |   | Documents (0) |    |
| Documents (0)                                    |   |               |    |

Let's practice.

- 1. Click the **OB Admission and H&P** note under the Documents heading. The document details will be displayed on the right panel without leaving the screen.
- 2. To view the document in full screen, click the **Open Document** button.
- 3. Once opened, click the eigen icon to close the document. This will take you back to the Documents component.
- Note: You can also click the tab to close the split screen.

| Documents (2) 🕂             |                                         |                               | Last 50 Notes Last 6 months Last 1 weeks Mon           |
|-----------------------------|-----------------------------------------|-------------------------------|--------------------------------------------------------|
|                             |                                         |                               | My notes only 🔲 Group by encounter 🕴 Display: Multiple |
| Time of Service             | Subject                                 |                               | 2 Once Decument                                        |
| 18/12/17 15:00              | OB Admission H&P                        |                               |                                                        |
|                             | -                                       | OB Admission H&P              | Admission Note Provider (Auth                          |
| * Dicelaving up to the last | t 50 rarent notes for the last 6 months | TestUser, OBGYN-Physician, MD | Last Updated: 18/1                                     |
| perfortant of an areas      |                                         |                               |                                                        |

- 4. Locate your note in the **Documents** component in the Labour workflow tab.
- 5. Review the Modify function by selecting the Modify icon Modify. This function will add an addendum.

| < > •   <del>^</del> | Docum       | entation                                  |                                    |                |     |                            |                              |                        |
|----------------------|-------------|-------------------------------------------|------------------------------------|----------------|-----|----------------------------|------------------------------|------------------------|
| ♣ Add Mr Sign        | n 💂 🙈 F     | orward 🔝 Provider Letter 🛛 😭 Modify 🐚 🛛 🦛 | 🖤   📰 🔐 In Error   🛄 Preview   🤻   |                |     |                            |                              |                        |
| Display : All        |             | •                                         |                                    |                |     |                            |                              |                        |
| Service Date/Tir     | me 🗸        | Subject                                   | Туре                               | Facility       | A   |                            | * Fir                        | al Dono                |
| 06-Dec-2017 18       | 11:00 PST   | OB Labour Progress Note                   | Obstetrics Progress Note           | LGH Lions Gate | Te. |                            |                              | а керо                 |
| 10-Nov-2017 13       | 3:05:00 PST | Admission H & P                           | Admission Note Provider            | LGH Lions Gate | Te  |                            |                              |                        |
| 02-Nov-2017 09       | 9:08:00 P   | Nursing Discharge Checklist               | Nursing Discharge Checklist - Text | LGH Lions Gate | Te  | Objective                  |                              |                        |
| 01-Nov-2017 16       | 5:32:00 P   | Patient Discharge Summary                 | Patient Discharge Summary          | LGH Lions Gate | Pli | Vaginal Exam               |                              |                        |
| 01-Nov-2017 16       | 5:31:00 P   | Discharge Summary                         | Discharge Summary                  | LGH Lions Gate | Pli | Vaginal Exam Performed By: | Membrane Status: Spontaneous | Bishop's S             |
| 01-Nov-2017 11       | L:46:00 P   | OB Vaginal Delivery Procedure             | Obstetrics Procedure Note          | LGH Lions Gate | Pli | Plisvcl, Antonio, MD       | rupture of membranes         |                        |
| 01-Nov-2017 10       | ):44:00 P   | OB Labour Progress Note                   | Obstetrics Progress Note           | LGH Lions Gate | Pli |                            |                              | Cervical C             |
| 31-Oct-2017 14       | :10:00 PDT  | Oxytocin Safety Checklist                 | Oxytocin Safety Checklist - Text   | LGH Lions Gate | Te  |                            |                              | Cervical L             |
| 31-Oct-2017 13       | :52:00 PDT  | OB Admission H&P                          | Admission Note Provider            | LGH Lions Gate | Pli |                            |                              | Cervical P             |
| 31-Oct-2017 13       | :00:00 PDT  | OB Triage and Assessment                  | OB Triage and Assessment - Text    | LGH Lions Gate | Te  |                            |                              | Cervix Dil<br>Complete |
|                      |             |                                           |                                    |                |     |                            |                              |                        |

3

6. Use the navigation buttons

CLINICAL+SYSTEMS

TRANSFORMATIONAL LEARNING

Locate the Vital Signs and Measurements from the Component List.

- 1. The Vital Signs component is organized as a table.
- 2. Table headings show the **time** the information was entered.
- 3. Vital signs have visual clues (colours and arrows) when they are out of range, for example, Heart Rate 120.

| < | Triage/Antepartum         | 🛛 Labou      | r S                   | 2 Partogram           | 53 F                  | Postpartum            | × +                   |              | A- > /          |
|---|---------------------------|--------------|-----------------------|-----------------------|-----------------------|-----------------------|-----------------------|--------------|-----------------|
|   | Vital Signs & Mea         | sureme       | nts 🚽                 |                       |                       | Latest* Last 12       | months Last 24        | hours More 🔻 | <b>⊞  </b> ∂  = |
|   |                           |              | FEB 13, 2018<br>08:15 | OCT 24, 2017<br>07:49 | OCT 21, 2017<br>15:19 | OCT 19, 2017<br>15:08 | OCT 13, 2017<br>07:50 | 07:47        | 07:27           |
|   | BP                        | mmHg         |                       | 120 / 70              |                       | 120 / 90              | ♦ 85 / ♦ 35           | ♣ 85 / 40    | ♣ 85 / 40       |
|   | HR                        | bpm          |                       | 72                    |                       | ₱ 120▲                | <b>1</b> 20           | 100          | 85              |
|   | Temp                      | DegC         |                       | 37                    |                       | <b>1</b> 40           | <b>1</b> 39           | <b>1</b> 39  | <b>†</b> 39     |
| > | Respiratory Rate          | br/min       |                       | 12                    |                       | <b>1</b> 24           | <b>1</b> 25           | <b>1</b> 22  | <b>†</b> 22     |
|   | Weight Dosing             | kg           |                       |                       | 65                    |                       |                       |              |                 |
|   | Weight Measured           | kg           |                       |                       | 65                    |                       |                       |              |                 |
|   | Body Mass Index Meas      | kg/m2        |                       |                       | 24                    |                       |                       |              |                 |
|   | Height/Length Measured    | cm           | 170                   |                       | 165                   |                       |                       |              |                 |
|   | * Displaying recent resul | lts up to 14 | columns of inform     | ation for the last 12 | months                |                       |                       |              |                 |

<sup>\*</sup> Displaying recent results up to 14 columns of information for the last 12 months

4. For a single measure graph, click on the name of measurement: Respiratory Rate.

|   | < | Triage/Antepartum S      | 3 Labour |     | 🕅 Part   | togra | m        | 23 P(                 | ostpartum   |             | 83 | > +          | -          | - • /        |
|---|---|--------------------------|----------|-----|----------|-------|----------|-----------------------|-------------|-------------|----|--------------|------------|--------------|
| l |   | Rh                       | mmHg     |     | 120 / 70 |       |          | 120 / 90              | • 85 / • 35 | • 8         |    | br/min       |            |              |
| 1 |   | HR                       | bpm      |     | 72       |       |          | <b>†</b> 120 <b>本</b> | <b>1</b> 20 | 100         | 2  |              |            |              |
| 1 |   | Temp                     | DegC     |     | 37       |       |          | <b>†</b> 40           | <b>*</b> 20 | <b>†</b> 2( |    |              |            |              |
| 1 |   | Respiratory Rate         | br/min   |     | 12       |       | Periphe  | ral Pulse Rate:       | 72 bpm      |             |    | 5            |            |              |
| 1 |   | Weight Dosing            | kg       |     |          | 65    | Date/Ti  | me: 24/10/20          | 17 07:49    |             |    |              |            |              |
| 1 |   | Weight Measured          | kg       |     |          | 65    | Status:  | Auth (Verified        | )           |             |    | OCT 13, 2017 |            | OCT 24, 2017 |
| ľ |   | Body Mass Index Meas     | kg/m2    |     |          | 24    | Normal   | Low: 51               |             |             |    |              |            |              |
|   | > | Height/Length Measured   | cm       | 170 |          | 16    | Normal   | High: 100             |             |             |    | 12           | OCT 24,    | Respiratory  |
|   |   |                          |          | <   |          |       | Critical | Low:                  |             |             |    |              | 2017 07:49 | Rate         |
| ł |   | * Displaying reset regul |          |     |          | 11.0  |          |                       |             |             |    |              |            |              |

Page 85 of 142 pages

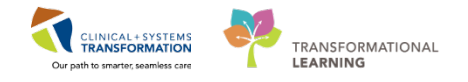

- 5. To display a multi-item graph, click the **Vital Signs & Measurements** hyperlinked heading. The Results Review window opens.
- 6. **Check** the box values needed.
- 7. Click on the graph icon  $\frac{1}{2}$ .

| < > -   ♠ Re                                   | esults Review   |                          |          |           | <u>(</u> 0 | Full screen   | <b>@</b> Pri | int 🎅     | 1 minute  | s |
|------------------------------------------------|-----------------|--------------------------|----------|-----------|------------|---------------|--------------|-----------|-----------|---|
| 🐘 🖪 🛞                                          |                 |                          |          |           |            |               |              |           |           |   |
| Recent Results                                 | Advance Care Pl | anning Lab -             | Recent   | Lab - Ex  | tended     | Pathology     | Micro        | biology   | Culture   | s |
| Microbiology Ot                                | her Transfusion | Diagnostics              | Vitals   | - Recent  | Vitals -   | Extended      | Delive       | ry Recor  | ď         |   |
| <ul> <li>Monday,</li> <li>Navigator</li> </ul> | 26-September-2  | 016 12:07 PD             | - Thur   | sday, 26- | April-2(   | 018 12:07 P   | DT (Cli      | nical Rai | nge) 1    |   |
| Measuremer     Vital Signs                     | nts             |                          |          | .42017 -  | IS/FED/2   |               | more         | results   |           |   |
|                                                | Perij           | Vit<br>oberal Pulse Rate | als View |           |            | 13/Feb/2018 0 | 8:15 PST     | 24/Oct/2  | 017 07:49 | ^ |
| Basic Oxyge                                    | n Informa 🔽 Res | piratory Rate            |          |           |            |               |              | 12 br/min |           |   |
| PAIN ASSES                                     | SMENT 🛛 🖾 Syst  | olic Blood Pressure      |          |           |            |               |              | 120 mmHg  | 3         |   |
|                                                | Dias            | tolic Blood Pressure     | 2        |           |            |               |              | 70 mmHg   | _         |   |
|                                                | Mea             | n Arterial Pressure,     | Cuff     |           |            |               |              |           |           | v |

#### 8. The Flowsheet Graph window opens.

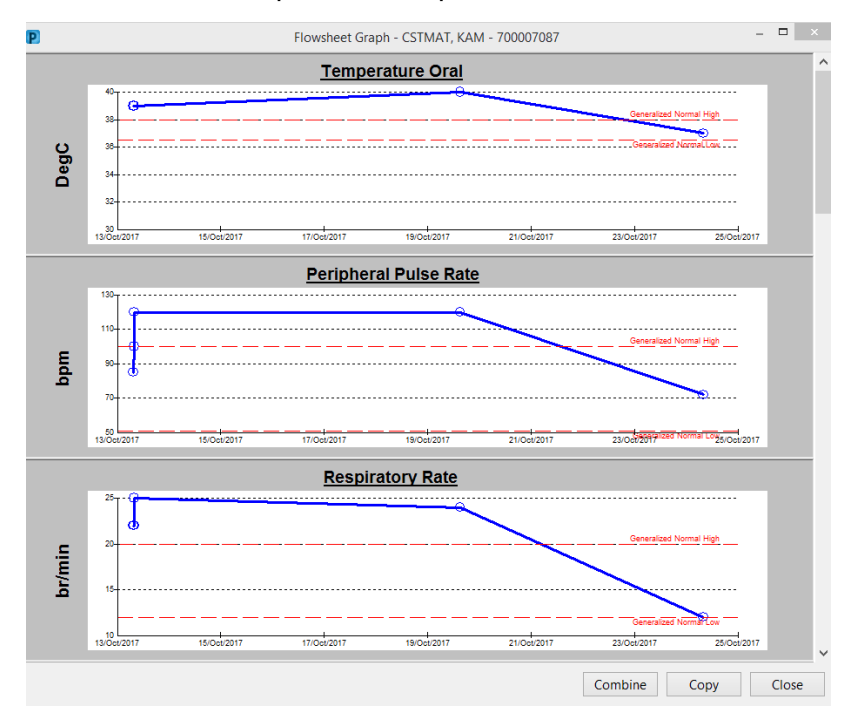

Close and click Home icon.

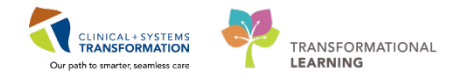

#### 4 To review Labs:

- 1. Select the Labs component under the Triage/ Antepartum workflow tab.
- 2. Use filters to display results that are relevant to you.
- 3. Click the refresh *icon* to update the information just for this component.

| 🐴 🗎   📇 🖪   🔍 🔍   100%    | - 004               |                                |                                 |               |                       |                 |    |                       |                      |              |       |
|---------------------------|---------------------|--------------------------------|---------------------------------|---------------|-----------------------|-----------------|----|-----------------------|----------------------|--------------|-------|
| Triage/Antepartum 23 1    | Labour              | 22 Partogram                   | 23 Nessate Workflow             | 25 Postpartum | 25 Transfer/Discharge | 06 Quick Orders | 25 | GYN Quick Orders      | 8 +                  | -            | 0     |
| Pregnancy Overview        | Labs                |                                |                                 |               |                       |                 |    | Letest* Last 333 days | Last 3 months   More |              | 9     |
| Documents (1)             |                     | 007 04, 2017                   |                                 |               |                       |                 |    |                       | Last 3 days          |              | -     |
| Vital Signs               | a Laboratory        |                                |                                 |               |                       |                 |    |                       | Last 6 months        |              |       |
| EDD Confirmation (1)      | WBC Count           | 6.0                            |                                 |               |                       |                 |    | 2                     | Last 1 years         |              |       |
| Active Issues             | Hemoglobin          | 137                            |                                 |               |                       |                 |    |                       |                      | -            |       |
| Pregnancy To Do's & Notes | * Desploying recent | emulta up to 17 columns of its | formation for the last 100 days |               |                       |                 |    |                       |                      |              |       |
| Microbiology Other        |                     |                                |                                 |               |                       |                 |    |                       |                      |              |       |
| Objective/Physical Exam I | Current Medic       | ations                         |                                 |               |                       |                 |    |                       |                      | Selected vir | 15 10 |

Click the **Labs** hyperlinked heading (the Results Review window opens) to display comprehensive summaries of patient's results grouped in separate tabs.

- 1. Click the down arrow 🔽 to select a specific view from the drop-down, for example Anticoagulation View, Pain View, or Respiratory View.
- 2. Select the result and click the  $\frac{1}{2}$  icon to create a graph.
- 3. For extensive and long lists, click the 🖾 icon. It is a view seeker that brings focus to a specific place in the table.
- 4. Check the time range of the current display. This time range can be customized to fit your needs with a right-click.
- 5. Use the Navigator panel to display different types of results.

| 3                                                                                   |                                                                      |                                                                    |                                        |                                      |         |
|-------------------------------------------------------------------------------------|----------------------------------------------------------------------|--------------------------------------------------------------------|----------------------------------------|--------------------------------------|---------|
| ecent Results Advance Care                                                          | Planning Lab - Recent Lab - Extended                                 | Pathology Micro Cultures                                           | Transfusion Diagnostics                | Vitals - Recent Vitals -             | Extende |
| lowsheet: Lab View                                                                  | 1 View                                                               |                                                                    | ● Table  ◎ Group  ◎                    | List                                 |         |
| •                                                                                   | Saturday                                                             | , 11-June-2016 00:00 PDT - `                                       | Thursday, 11-January-2018              | 22:59 PST (Clinical Range            | 4       |
| Naviastor 5                                                                         | 1                                                                    |                                                                    |                                        |                                      | _       |
| CBC and Peripheral Sme                                                              | Showing results from (13-Mar-2017 - 21-N                             | lov-2017) Show more results                                        | ]                                      |                                      |         |
| Coagulation and Throm                                                               | Lab View                                                             | 16-Oct-2017 0<br>23:59 PD                                          | 0:00 - 21-Sep-2017 00:0<br>T 23:59 PDT | 0 - 20-Sep-2017 00:00 -<br>23:59 PDT | - 1     |
|                                                                                     | General Chemistry                                                    |                                                                    |                                        |                                      | 1:      |
| Platelet Studies                                                                    | General chemistry                                                    |                                                                    |                                        |                                      |         |
| Platelet Studies                                                                    | Sodium                                                               | 140 mmol/L                                                         |                                        |                                      |         |
| Platelet Studies Autoimmune                                                         | Sodium<br>Potassium                                                  | 140 mmol/L<br>5.6 mmol/L (H)                                       |                                        | 134 g/L * (C)                        |         |
| Platelet Studies     Autoimmune     Hemolysis and Special R                         | Sodium<br>Potassium<br>Chloride                                      | 140 mmol/L<br>5.6 mmol/L (H)                                       |                                        | 134 g/L * (C)                        |         |
| Platelet Studies     Autoimmune     Hemolysis and Special R     DNA Quant           | Schlum<br>Potassium<br>Chloride<br>Anion Gap                         | 140 mmol/L<br>5.6 mmol/L (H)                                       |                                        | 134 g/L * (C)                        |         |
| Platelet Studies     Autoimmune     Hemolysis and Special R     DNA Quant           | Sodium<br>Potassium<br>Chloride<br>Anion Gap<br>Calcium              | 140 mmol/L<br>5.6 mmol/L (H)<br>3.12 mmol/L (H)                    |                                        | 134 g/L * (C)                        |         |
| Platelet Studies  Autoimmune  Hemolysis and Special R  DNA Quant  General Chemistry | Sodium<br>Potassium<br>Chloride<br>Anion Gap<br>Calcium<br>Magnesium | 140 mmol/L<br>5.6 mmol/L (H)<br>3.12 mmol/L (H)<br>2.45 mmol/L (H) |                                        | 134 g/L * (C)<br>1.71 g/L *          |         |

If you want to review pathology, microbiology, or diagnostic imaging only, you can select a

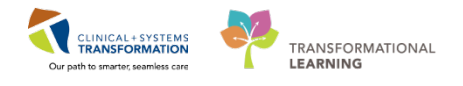

corresponding component from the component list. (XR Chest may not available on the OBGYN provider view in the classroom).

| Advance Care Planning and<br>Goals of Care | Imaging (1)                |                 |                | Last 12 mo     | nths Last 1 months L |
|--------------------------------------------|----------------------------|-----------------|----------------|----------------|----------------------|
| Chief Complaint                            | Name                       | Reason For Exam | Resulted       | Last Updated   | Status               |
| Histories                                  | ⊿ ECG (0)                  |                 |                |                |                      |
| Allergies (3)                              | No results found           |                 |                |                |                      |
| Visits (1)                                 | ⊿ Diagnostic Radiology (1) |                 |                |                |                      |
| Documents (2)                              | XR Chest                   | exam            | 26/02/18 16:02 | 26/02/18 12:02 | Auth (Verified)      |
| Links                                      | ⊿ CT (0)                   |                 |                |                |                      |
| Vital Signs & Measurements                 | No results found           |                 |                |                |                      |
| Labs 📍 📰                                   | ⊿ MRI (0)                  |                 |                |                |                      |
| Micro Cultures (0)                         | No results found           |                 |                |                |                      |
| Pathology (0)                              | ⊿ U/S & Echo (0)           |                 |                |                |                      |
| Imaging (1)                                | No results found           |                 |                |                |                      |
| Home Medications (4)                       |                            |                 |                |                |                      |

#### Key Learning Points

Using filters will display only pertinent information. Remember to check what filter is currently selected to ensure that it fits your current needs.

Once you sign and submit a note, further edits can be added but will appear as an addendum.

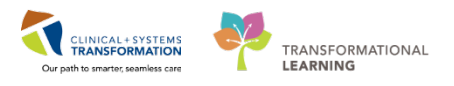

# **PATIENT SCENARIO 4** – Newborn: Care and Documentation

#### **Learning Objectives**

At the end of this Scenario, you will be able to:

- Access newborn's chart using Patient Overview
- Review the Neonate Workflow Tab
- Document the Newborn Delivery Data
- Review Newborn BPMH
- Create Newborn admission note with auto-texting
- Locate Newborn Record Report
- Document Active Issues

#### **SCENARIO**

As an OB Family Practice Provider, you will order and document on the newborn.

You will complete the following activities:

- Access newborn's chart using Patient overview
- Locate and review the Neonate Workflow Tab
- Document Newborn Delivery Data in iView
- Locate and Document the Newborn's BPMH
- Create a Newborn Admission Note with auto-texting
- Locate the Newborn Record Report
- Document Active Issues for the Newborn

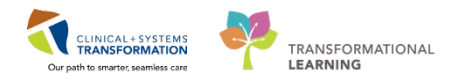

# **Activity 4.1** – Introduction to Patient Overview

You can access your patient lists by clicking **Patient Overview** in the toolbar <sup>Patient Overview</sup>. It is also used to communicate with other providers about the patient's status which will be discussed further on the next page.

| P PowerChart Organizer for TestMAT, OBGYN-Physics     | an, MD                    |                                  |                        |                                                                                                    |
|-------------------------------------------------------|---------------------------|----------------------------------|------------------------|----------------------------------------------------------------------------------------------------|
| Task Edit View Patient Chart Links Notifi             | cations Navigation Help   |                                  |                        |                                                                                                    |
| Message Centre Patient Overview Ambulat               | ory Organizer 🌃 MyExperie | nce 🝦 Petient List. Tracking She | I Perioperative Trecks | a 🐒 Dynamic Worklot 🐒 LearningL/TE 🚏 🙋 CareConnect 🔞 PHGA PACS 🔕 VCH and PHC PACS 🔕 MUSE 🕲 FormFact WFI 🖕 |
| Relient Health Education Materials 2 Policies and     | Guidelines QUpToDate :    | S Proporti - Atait 1             | AdHoc -Communic        | te + 🗽 Braile Copy 🔄 Briefen Berneth 🚔 Discern Reporting Partel 😴 idware :                                |
|                                                       |                           |                                  |                        | Recent - 1                                                                                                |
| Patient Overview                                      |                           |                                  |                        | 🖾 full screen 🕥 💷 🕹 8 minute                                                                              |
| AB                                                    | 1                         |                                  |                        |                                                                                                    |
| Patient Overview 21 +                                 |                           |                                  |                        | (1)                                                                                                    |
|                                                       |                           |                                  |                        |                                                                                                    |
| List: LGH Labour and Delivery (82) -                  |                           |                                  |                        | Establish Relationships Patient Search: Q                                                                 |
| Patient Information                                   | Location                  | Shena Severity                   | R.,                    |                                                                                                    |
| *CSTRIATYAN, MOLLY<br>27 yrs F DDB: Apr 17, 1990      | LGH LD                    | 1                                | <b>C2</b>              |                                                                                                    |
| *CSTMATYAN, BAGEL<br>27 yrs F DOI:: Nev 12, 1990      | LGH LD                    | -                                | a                      |                                                                                                    |
| CSTPRODMAT, ELLE ELLE<br>29 yrs F DOB: 3ul 25, 1988   | LGH LD                    | ( <u>11</u> )                    | 12                     |                                                                                                    |
| CSTTEST, CARLY<br>26 pm F DOB: Dec 7, 1991            | ren id                    |                                  | 121                    |                                                                                                    |
| MCSTMATTEST, SITTHIRTEEN<br>28 ym F DOB: Jun 28, 1989 | LGH LD                    | -72                              | Ċ.                     |                                                                                                    |

You can click on the drop-down ricon from the **List** and select the appropriate patient list. In your case, LGH Labour and Delivery is your default patient list.

| Patient Overview |                 |               |            |  |  |  |  |  |
|------------------|-----------------|---------------|------------|--|--|--|--|--|
| A 📄              |                 | 100% -   🌑    | • 🖀        |  |  |  |  |  |
| Patier           | nt Overview     | X             | +          |  |  |  |  |  |
| List:            | Select a list 🔻 |               |            |  |  |  |  |  |
|                  | Care Team Lists | Patient Lists |            |  |  |  |  |  |
|                  |                 | LGH Labour an | d Delivery |  |  |  |  |  |

**Note:** Once the newborn has been registered in the CIS, you will be able to access the baby's chart in the Patient Overview.

Patient Overview serves as a communication tool during patient handoff. It provides a snapshot of

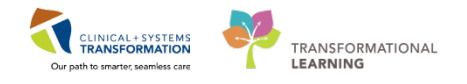

the patient's status and helps you manage your work:

- You can track new results that you have not yet reviewed indicated by in icon
- You can see where the patient is located: unit / room / and bed number
- You can make a note of patient's illness severity
- You can see the discharge status indicated by the Ficon
- You can track medication reconciliation completion

Below is an example of the Patient Overview. This may not be your current view.

| Patient Overview                                      |                    |                           |     |              |
|-------------------------------------------------------|--------------------|---------------------------|-----|--------------|
| 👬 🗎   📥   🔍 🔍   100% 🛛 🔹   🌑 🗠 🖄                      |                    |                           |     |              |
| Patient Overview 🛛 🗧 🕂                                |                    |                           |     |              |
| List: Hospitalist (14) ▼ Group by: None ▼             | Add Patient        |                           |     |              |
| atient Information                                    | Location           | Illness Severity          | Dis | Medica       |
| CSTTEST, JPPED<br>2 yrs M DOB: Jan 11, 2015           | LGH 4E<br>422 - 01 | • Unstable                |     | ~~0          |
| *TEST, CSTPRODBC<br>15 m F DOB: Aug 10, 2016          |                    | <ul> <li>Watch</li> </ul> |     | <b>~ 0 0</b> |
| CSTDEMO, INTERNALITONEB<br>27 yrs M DOB: Feb 20, 1990 | LGH 5E<br>520 - 01 | Stable                    |     | ~~~          |
| *TEST, CSTPRODBC<br>15 m F DOB: Aug 16, 2016          | LGH 3E             | Discharging               | F   | <b>~ 0 ~</b> |

You can click a column heading such as Location to display all patients in the same unit together. Clicking Patient Information will place names in alphabetical order.

Patient Overview also displays a snapshot of patient status under the **Illness Severity** column. You can easily add or change your patient status by clicking the corresponding space under this column and selecting one of the options from the list. You can click the column heading to sort all patients.

2 Let's practice locating the newborn:

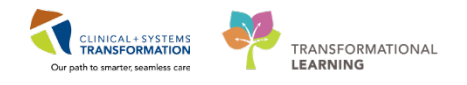

- 1. Locate the newborn from the **Patient Information** list.
- 2. Click on the patient's name to open the chart.

**Note:** Notice that the banner bar shows two opened charts: one for the mother and the newborn. The newborn's chart is currently open and is highlighted in blue. The banner bar displays the newborn information. You may leave the charts open so that you can toggle between the charts for documentation purposes.

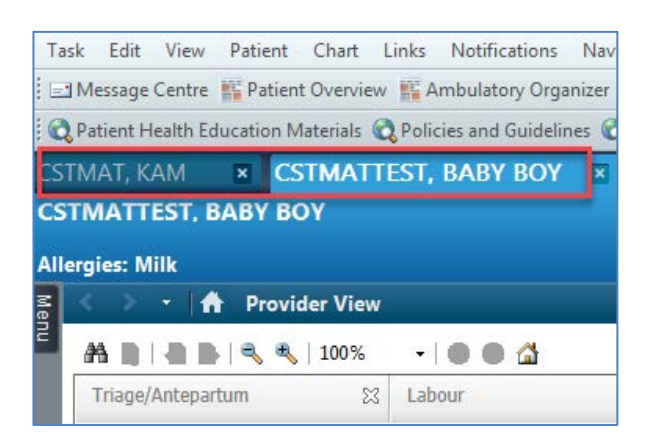

#### Key Learning Points

Patient Overview is another way of accessing your patient's chart.

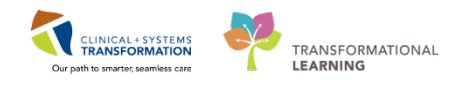

# Activity 4.2 – Locate and Review the Neonate Workflow Tab

1

Locate the **Neonate Workflow** tab, review the components. Vital Signs are pulled in from the nursing documentation in iView. Notice that the Newborn Admission Note is found at the end of the component list.

| < 🕞 🔹 者 Provider View                       | ]                         |                    |                                          |                       |                       |                              |               |
|---------------------------------------------|---------------------------|--------------------|------------------------------------------|-----------------------|-----------------------|------------------------------|---------------|
| 🗚 📄   📥 📄   🔍 🔍   100%                      | - 0 • 4                   |                    |                                          |                       |                       |                              |               |
| Triage/Antepartum                           | 23 Labour                 | 23                 | Postpartum                               | 🔀 Transfer/Discharge  | 🛛 OB Quick Orders     | 8 Neonate Workflow           | 23            |
|                                             |                           |                    |                                          |                       |                       |                              | *             |
| Neonate Overview                            | Neonate Overview          | V                  |                                          |                       |                       |                              |               |
| Documents (1)                               | No results found          |                    |                                          |                       |                       |                              |               |
| Vital Signs & Measureme.                    |                           |                    |                                          |                       |                       |                              |               |
|                                             |                           |                    |                                          |                       |                       |                              |               |
| EdDS                                        | Documents (1) 🕂           |                    |                                          |                       |                       |                              |               |
| Microbiology (0)                            |                           |                    |                                          |                       |                       |                              |               |
| Microbiology Other                          | Time of Service           | Su                 | bject                                    | Note Type             |                       | Author                       | Last Updated  |
| Transfusion History                         | 21/10/17 17:01            | N                  | ewborn Progress Note                     | Nursing Narra         | ative Note 🔺          | TestUser, NursePostpartum-OB | 21/10/17 18:1 |
| Diagnostics                                 | * Displaying up to the la | st 50 recent note  | es for the last 6 months                 |                       |                       |                              |               |
| Order Profile                               |                           |                    |                                          |                       |                       |                              |               |
| Billirubin Nomogram 35<br>Weeks and Greater | Vital Signs & Mea         | surements          | +.                                       |                       |                       |                              |               |
| Histories                                   |                           | OCT<br>07:4        | 24, 2017                                 | OCT 21, 2017<br>15:19 | OCT 19, 2017<br>15:08 | OCT 13, 2017<br>07:50        |               |
| Infant Feeding                              | Temp                      | DegC 37            |                                          |                       | <b>1</b> 40           | <b>†</b> 39                  |               |
| Task Timeline                               | Body Mass Index Meas      | kg/m2              |                                          | 24                    |                       | -                            |               |
| Neonate Weights and                         | Height/Length Measured    | cm                 |                                          | 165                   |                       |                              |               |
| Measurements                                | Weight Dosing             | kg                 |                                          | 65                    |                       |                              |               |
| Intake and Output                           | Weight Measured           | kg                 |                                          | 65                    |                       |                              |               |
| Active Issues                               | Respiratory Rate          | br/min 12          |                                          |                       | <b>T</b> 24           | <b>†</b> 25                  |               |
| Current Medications                         | Displaying recent resu    | its up to 17 tolui | This of information for the last 1 years |                       |                       |                              |               |
| Immunizations                               |                           |                    |                                          |                       |                       |                              |               |
| Allergies                                   | New Order Entry           | +                  |                                          |                       |                       |                              |               |
| Lines/Tubes/Drains                          |                           |                    |                                          |                       |                       |                              |               |
| Create Note                                 | Inpatient -               |                    |                                          |                       |                       |                              |               |
| Newborn Admission Note                      |                           |                    |                                          |                       |                       |                              |               |

#### Key Learning Points

The Neonate Workflow tab displays newborn specific iView information such as neonate overview, vital signs and measurements, documents, labs, etc.

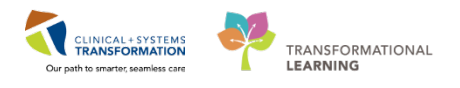

# Activity 4.3 – Document the Newborn Delivery Data in iView within Labour Workflow

Document the Newborn Delivery Data in the mother's chart. Remember to toggle to the mother's chart and do not close the newborn's chart for use later this activity.

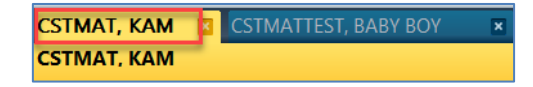

1

- 1. From Provider View in the Menu select the Labour tab
- 2. Click on the Labour Assessments component
- 3. Click on the Labour Assessments heading

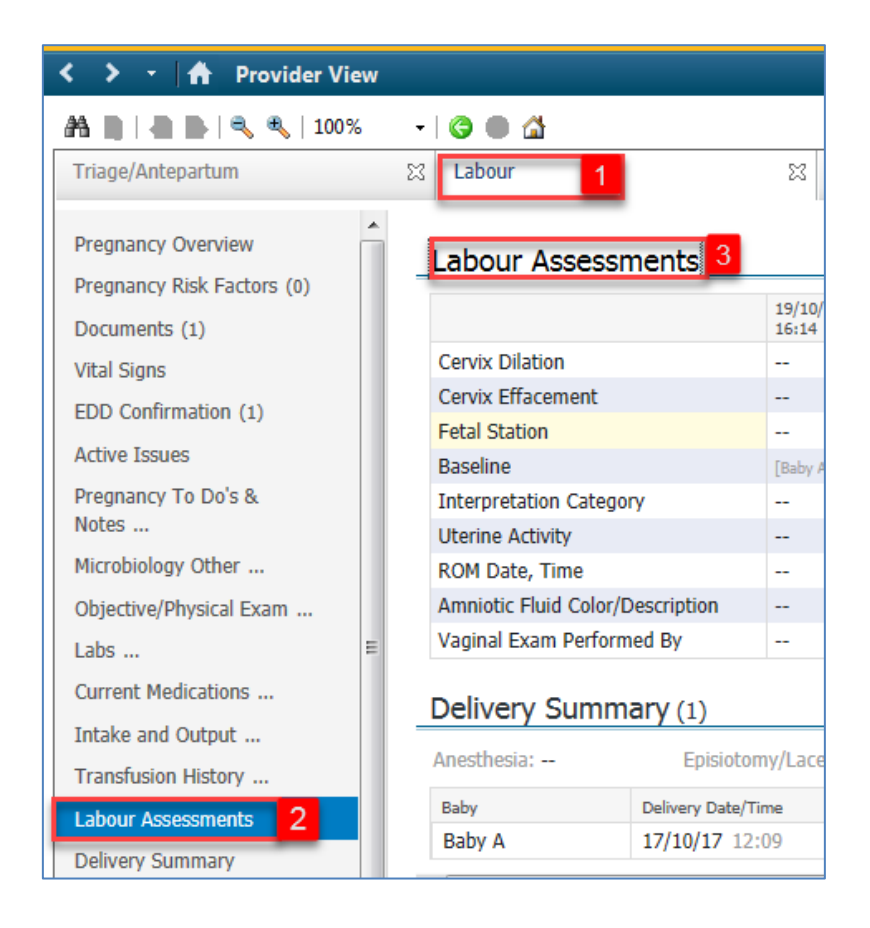

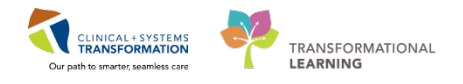

- 2 To begin your documentation, select the appropriate Band and Section:
  - 1. Click on **OB Provider** band **S**.
  - 2. Click on Newborn Delivery Data section.
  - 3. Double click on blue **Newborn Delivery Data** line to open the cells for one-click documentation. Use the tab key to advance your documentation.

| < 👻 🛉 Interactive View and I&O                                                                                                    |                                                                                                    |
|----------------------------------------------------------------------------------------------------|----------------------------------------------------------------------------------------------------|
| 🏎 🔜 🖅 🖌 🕺 🦉 🥻 🦝 🗠                                                                                                    |                                                                                                    |
| Advanced Graphing Intake And Output OB Office Visit OB Provider I Cervical Exam Membrane Status Information Delivery Counts Delivery Information Shoulder Dystocia Episiotomy /Laceration Newton Deliver Data 2 | Critical Higi Result Com Annual Control Control Contr |
| Newborn Exam<br>VBAC Patient Safety Checklist                                                                                                    | Respirations Apgar 1 Mi<br>Muscle Tone Apgar 1 Mi<br>Reflex Irritability Apgar<br>Color Apgar 1 Minute<br>Apgar Score 1 Minute<br>Heart Rate Apgar 5 Min<br>Respirations Apgar 5 Mi<br>Reflex Irritability Apgar<br>Color Apgar 5 Minute<br>Apgar Score 5 Minute                                                                                                    |

3

Enter the following data into the Newborn Delivery flowsheet:

- Heart rate Apgar 1 minute = greater than 100 beats per minute
- **Respirations Apgar 1 minute** = good, strong cry
- Muscle Tone Apgar 1 minute = active motion
- **Reflex irritability Apgar 1 minute** = cry or active withdrawal
- Color Apgar 1 minute = body pink, extremities blue
- Apgar score 1 minute = 9 📾
- Heart rate Apgar 5 minute = greater than 100 beats per minute
- Respirations Apgar 5 minute = good, strong cry
- Muscle Tone Apgar 5 minute = active motion
- **Reflex irritability Apgar 5 minute** = cry or active withdrawal
- Color Apgar 5 minute = body pink, extremities blue
- Apgar score 5 minute = 9 Imiliari

To document, click Sign 🖌 icon.

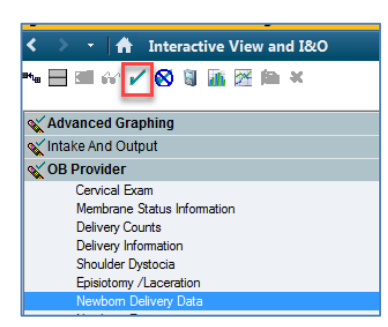

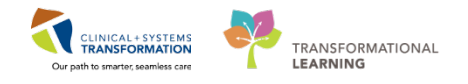

Review iView icons.

4

The Calculation icon denotes that the cell will populate a result based on a calculation associated with it. Hover over the calculation icon to view the cells required for calculation.

| 000                                                                                                    | 21-Dec-2017                    |
|----------------------------------------------------------------------------------------------------|--------------------------------|
| 💐 🚮                                                                                                    | 15:47 PST                      |
| ⊿ Newborn Delivery Data R                                                                                                    |                                |
| ⊿ Baby A                                                                                                    |                                |
| Heart Rate Apgar 1 Min                                                                                                    |                                |
| Respirations Apgar 1 Mi                                                                                                    |                                |
| Muscle Tone Apgar 1 Mi                                                                                                    |                                |
| Reflex Irritability Apgar                                                                                                    |                                |
| Color Apgar 1 Minute                                                                                                    |                                |
| A gar Score 1 Minute                                                                                                    |                                |
| Mapgar Score 1 Minute<br>Heart Rate Apgar 1 M<br>Apgar 1 Minute: + Co                                                                      | inute: + Resp<br>Ior Apgar 1 N |
| Color Annos 5 Minute                                                                                                    |                                |
| Color Abdar 5 Minute                                                                                                    |                                |
| Apgar Score 5 Minute                                                                                                    | 1 1                            |
| Apgar Score 5 Minute<br>Apgars Assigned By                                                                                                 |                                |
| Apgar S Minute<br>Apgar Score 5 Minute<br>Apgars Assigned By<br>Resuscitation at Birth                                                     |                                |
| Apgar Sore 5 Minute<br>Apgars Sore 5 Minute<br>Apgars Assigned By<br>Resuscitation at Birth<br>Suction Amount mL                           |                                |
| Apgar Score 5 Minute<br>Apgar Score 5 Minute<br>Apgars Assigned By<br>Resuscitation at Birth<br>Suction Amount mL<br>Spontaneous Respirati |                                |

Click the **Customize View** icon **I** to search for a section not displayed.

| CSTMAT, BERYL - 700008554                                                                                                    |
|----------------------------------------------------------------------------------------------------|
| Customize Preferences Dynamic Groups                                                                                                    |
|                                                                                                    |
| Display Name On View Default Open A                                                                                                    |
|                                                                                                    |
| Find Item                                                                                                    |
| Cervix Dilation                                                                                                    |
| Hesuit External Os                                                                                                    |
| Cervix Effacement                                                                                                    |
| Cervical Length                                                                                                    |
| Fetal Station                                                                                                    |
| Lustomize View ery E Fetal Station Calculation                                                                                                    |
| △ Baby A Cervical Consistency 🗸                                                                                                    |
| Heart Rate Apgar 1 Cervical Position                                                                                                    |
| Respirations Apgar Bishop's Score                                                                                                    |
| Muscle Tone Apgar Presenting Part                                                                                                    |
| Reflex Irritability Ap<br>Fetal Position                                                                                                    |
| Color Apgar 1 Minute Presenting Part Applied to Cervix                                                                                                    |
| West Assess                                                                                                    |
| Parait Rate Apgar 5 Degrees of Motording                                                                                                    |
| Musch and Apgar Grades of capit successfunction                                                                                                    |
| Parties Trittability and Vaginal Exam Performed By                                                                                                    |
| Color Annar 5 Minute to the state line with the state line to the state line to the |
| Angar Score 5 Minute                                                                                                    |
| Apgars Assigned By Search for Item:                                                                                                    |
| Resuscitation at Birth                                                                                                    |
| Suction Amount m In Section:                                                                                                    |
| Spontaneous Respir.                                                                                                    |
| Transferred To:                                                                                                    |
| Collapse All OK Cancel                                                                                                    |
|                                                                                                    |

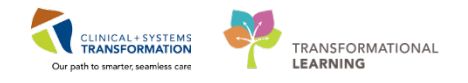

For practice, in the **Newborn Exam** section, ensure the checkbox is ticked under **Default Open** and then click **OK** to close this window. This flowsheet will now appear as one of your default screens when you return to Interactive View and I&O.

| CSTMAT, K    | (AM - 70000708  | 7              |              |              | ×        |
|--------------|-----------------|----------------|--------------|--------------|----------|
| Customize    | Preferences     | Dynamic Groups |              |              |          |
|              |                 |                |              |              |          |
| Display Na   | me              |                | On View      | Default Open | <b>^</b> |
| Newborn E    | xam             |                |              |              |          |
| Gender       |                 |                |              |              |          |
| ID Band N    | umber           |                | ✓            |              |          |
| ID Band Ve   | erified By      |                | ✓            |              |          |
| Security Ta  | ag Applied      |                | ~            |              |          |
| Security Ta  | ag Number       |                | <b>~</b>     |              |          |
| Security Ta  | ag Verified By  |                | ~            |              |          |
| Neonate O    | utcome          |                | ✓            |              |          |
| Fetal Demi   | se Occurred     |                | <b>~</b>     |              |          |
| Birth Orde   | r               |                | <b>~</b>     |              |          |
| Multiple G   | estation Descri | ption          | $\checkmark$ |              |          |
| Risk Factor  | rs              |                | $\checkmark$ |              |          |
| Neonate C    | omplications    |                | $\checkmark$ |              |          |
| Newborn F    | Provider        |                | ~            |              |          |
| Birth Weig   | ht (g)          |                | ~            |              |          |
| Birth Weig   | ht              |                | ~            |              |          |
| Rith Weig    | ht Dounds Con   | vertion        |              |              |          |
|              |                 |                |              |              | r        |
| Search for I | item:           |                | -            |              |          |
|              |                 |                |              |              |          |
| In Section:  |                 |                |              |              |          |
|              |                 |                |              |              |          |
|              |                 | Collapse All   | xpand All    | ОК С         | ancel    |

Click on the **Dynamic Group** icon **III** to the right of the cell.

| VOB Provider                  | Result Comments Fla                      |
|-------------------------------|------------------------------------------|
| Cervical Exam                 |                                          |
| Membrane Status Information   | 21-Dec-2017                              |
| Delivery Information          | 15:54 PST 15:54 PST                      |
| Shoulder Dystocia             | ⊿ Newborn Delivery                       |
| Episiotomy /Laceration        | △ Baby A Newborn Delivery Data           |
| Newborn Delivery Data         | Heart Rate Apgar 1 Radd a dynamic group. |
| Newborn Exam                  | Respirations Apgar                       |
| VBAC Patient Safety Checklist | Muscle Tone Apgar                        |

A dynamic group permits you to label newborn twins A and B in iView. These groups should appear because the patient has been flagged as having multiples when their antenatal information is entered, but it is good to know how to add the section in case it does not appear. You can now click Cancel or earlief icon since we already have Baby A on record.

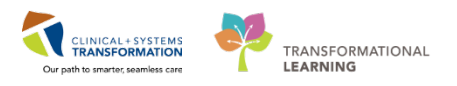

|                                | P Dynamic Group - CSTMAT, KAM - 700007087 |        |
|--------------------------------|-------------------------------------------|--------|
| k.                             | Label:                                    |        |
| Find Item                      | Baby A                                    | 4      |
|                                | Baby:                                     |        |
|                                | Baby A                                    |        |
| . 34                           | Baby C                                    |        |
| 82 I                           | Baby D                                    |        |
| d Newborn From                 | Baby E                                    |        |
| d Raby A                       | Baby F                                    |        |
| Geoder                         | Baby G                                    |        |
| ID Band Number                 |                                           |        |
| ID Band Verified By            |                                           |        |
| Security Tag Applied           |                                           |        |
| Security Tag Number            |                                           |        |
| Security Tag Verified By       |                                           |        |
| Neonate Outcome                |                                           |        |
| Birth Order                    |                                           |        |
| Multiple Gestation Description |                                           |        |
| Risk Factors                   |                                           |        |
| Neonate Complications          |                                           |        |
| Newborn Provider               |                                           |        |
| Birth Weight (g)               |                                           |        |
| Birth Weight                   |                                           |        |
| Birth Weight Pounds Conversion |                                           |        |
| Birth Weight Ounces Conversion |                                           |        |
| Birth Length                   |                                           |        |
| Birth Head Circumference       | 1                                         | -      |
| Birth Temperature              | OK                                        | Cancel |
| Birth Apical Pulse             |                                           |        |

**Remember:** the Newborn Delivery documentation is entered into iView and will flow into your Newborn Admission Note.

This Newborn Delivery documentation is entered on the Labour workflow tab and the Labour Assessment component.

| Laboratory           | Tahoma • 11 • 😹 🍇 🍇 🗠 🖉 B Z U 👐 🗛 🖺 🗮 🗮 🚳            |                                                                                                    |
|----------------------|------------------------------------------------------|----------------------------------------------------------------------------------------------------|
| VBC Count 6.0        | Subjective                                           | Delivery Information                                                                                                    |
| 10/04/2017 16:02 PDT |                                                      | <u>Gestational Age</u><br>EGA at Birth: 38 weeks 5 day                                                                                                    |
|                      | Review of Systems<br>Not obtainable, newborn infant. |                                                                                                    |
|                      | Maternal Data Calco Ca                               | Maternal Delivery Information                                                                                                    |
|                      | Maternal Antepartum Steroids                         | Newborn Delivery Data<br>Baby A - Heart Rate Apgar 1 Minute: Greater than                                                                                                    |
|                      | Maternal Intrapartum Antibiotics                     | 100 beats per minute<br>Baby A - Respirations Apgar 1 Minute: Good, strong<br>cry<br>Baby A - Muscle Tone Apgar 1 Minute: Active motion<br>Baby A - Reflex Initiability Apara 1 Minute: Cry or |

# Key Learning Points You can toggle between the patient (mother) and the newborn's charts for easy accessibility. Add a workflow tab by clicking on the add button located at the end of the tabs. Use the mother's chart to document the Newborn Delivery Data. A dynamic group permits you to label multiple newborns from Baby A to G in iView.

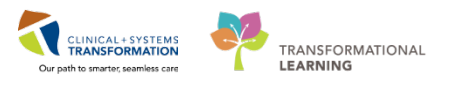

# **b** Activity 4.4 – Review and Document the Newborn BPMH

You still have the newborn's chart open. Toggle to the newborn's chart for further documentation.

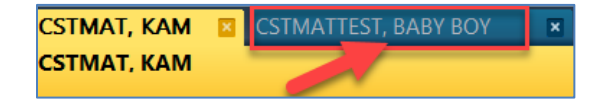

1

Locate the **Neonate Workflow** tab under Provider View and select the **Current Medications** component. Click on the <sup>9</sup> **Meds History** from the Status line.

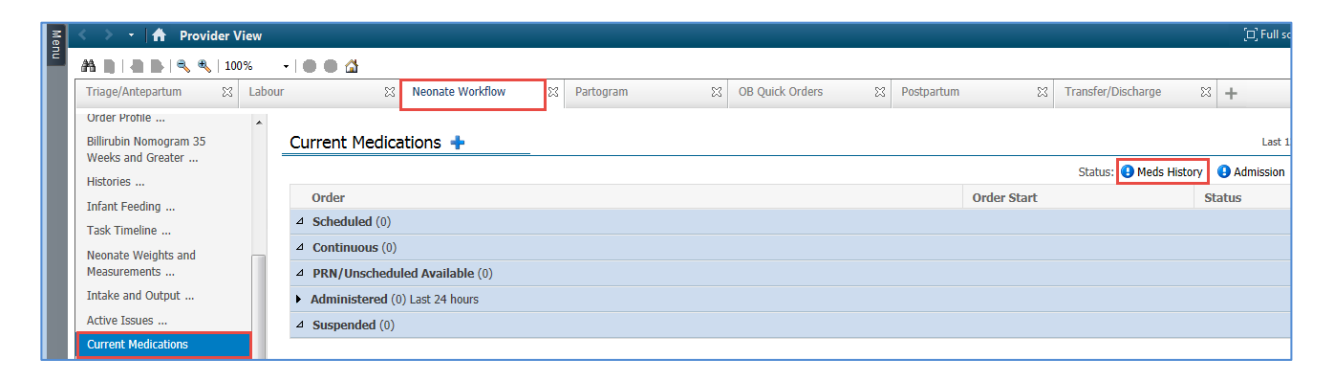

2 In the Medication History check box, click **No Known Home Medications.** Then select **Document History.** 

| Add Medication History                |                            |                                | Rec                                | onciliation Status |               |
|---------------------------------------|----------------------------|--------------------------------|------------------------------------|--------------------|---------------|
| No Known Hom                          | e Medications Unable To Ob | tain Information 🔄 Use Last Co | ompliance                          | Meds History 🕒 Ad  | mission       |
| Document Niedication by H             | Status Datails             |                                | Last Dasa Data/Tir                 | no Information Sou | 1750          |
| - 7 Order Name                        | Julius Details             | No la sur bana andintina       | Last Dose Date/ III                |                    | ince in       |
|                                       |                            |                                | EAST IN UIS JAUENL                 |                    |               |
| Details     OMissing Required Details |                            | III                            | ave Med Histoy Incomplete - Finist | n Later Document   | History.)     |
| Refresh your                          | screen ≷                   | . Now the B                    | 3PMH is cor                        | npetes.            | Status: ✔ Med |

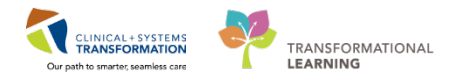

# **Key Learning Points**

Use the Current Medications component and select the Meds History to complete the newborn's BPMH

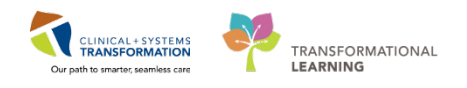

# Activity 4.5 – Create a Newborn Admission Note with auto-texting

The auto text functionality may not be necessary when you document your progress note as an OB Family Practice provider. However, this tool may be useful.

Now let's learn how to avoid entering repetitive information by using the auto text feature. Continuing in the Neonate Workflow tab, locate **Create a Note** at the end of the workflow component's list and select **Newborn Admission Note**.

Scroll down to the **Physical Exam** section, and click on the **Insert free text** icon to add another line.

| + Add 💷, 🛃   📝                                                                                                    |
|----------------------------------------------------------------------------------------------------|
| Newborn Admission H&P × List                                                                                                    |
| Tahoma     ▼     11     ▼     Image: Image: Im |
|                                                                                                    |
| Physical Exam 💿 😐 🗵                                                                                                    |
| Current Vitals & Measurements                                                                                                    |
|                                                                                                    |
| Results Review                                                                                                    |
| <u>Labs</u><br>No Data Available                                                                                                    |
|                                                                                                    |

Then, enter = *,,newb* in the free text box and select *,,newborn\_pe\_heattotoe*\* by double clicking.

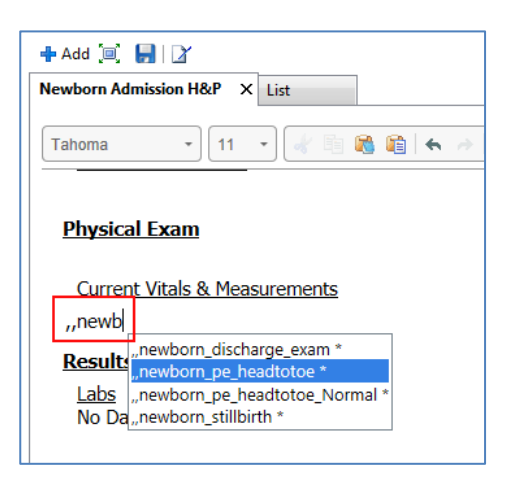

1

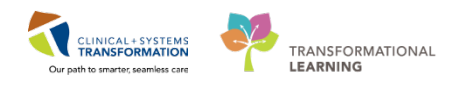

Normal- to select Normal or Abnormal.

| 🕂 Add 🗐 📙 📝                                                                                                    |       |
|----------------------------------------------------------------------------------------------------|-------|
| Newborn Admission H&P X List                                                                                                    | 4 Þ   |
| Tahoma     •)     11     •)     ●     ●     ●     I     U     =     ●     ●     ●     ●     ●     ●     ●     ●     ●     ●     ●     ●     ●     ●     ●     ●     ●     ●     ●     ●     ●     ●     ●     ●     ●     ●     ●     ●     ●     ●     ●     ●     ●     ●     ●     ●     ●     ●     ●     ●     ●     ●     ●     ●     ●     ●     ●     ●     ●     ●     ●     ●     ●     ●     ●     ●     ●     ●     ●     ●     ●     ●     ●     ●     ●     ●     ●     ●     ●     ●     ●     ●     ●     ●     ●     ●     ●     ●     ●     ●     ●     ●     ●     ●     ●     ●     ●     ●     ●     ●     ●     ●     ●     ●     ●     ●     ●     ●     ●     ●     ●     ●     ●     ●     ●     ●     ●     ●     ●     ●     ●     ●     ●     ●     ●     ●     ●     ●     ●     ●     ●     ●     ●     ●     ● |       |
| Physical Exam                                                                                                    | *     |
|                                                                                                    |       |
| Current Vitals & Measurements                                                                                                    |       |
| Physical Examination at Birth                                                                                                    |       |
| Gestatuonai Age by Exam_ wks                                                                                                    |       |
| General Appearance Normal                                                                                                    | =     |
| Skin Normal-                                                                                                    |       |
| (_) pallor (_) Mec. Staining (_) Bruising (_) Peteling (_) Petechiae (_) Jaundice                                                                                                    |       |
| Head Normal*                                                                                                    |       |
| EENI Normai*<br>())Cleft in/Palata ())Suspected Choanal atrasia () Microanathia                                                                                                    |       |
| Residence April and C. J. Outperformation and call and C. Interogradular                                                                                                    | -     |
| Note Details: Admission Note Provider, TestUser, OBGYN-Physician, MD, 16-Jan-2018 14:11 PST, Newborn Admission H&P Sign/Submit Save Save & Close C                                                                                                    | ancel |

Once documentation is complete, click **Sign/Submit** button to finalize your note.

Auto text entries are shared across the organization helping to adhere to agreed standards. You can also create your own auto text entries. You will learn how to create auto text entries at a more personalized learning session.

#### Key Learning Points

Auto text entries shared between all providers help to maintain standards when documenting patient's care.

Use auto text entries for commonly entered information.

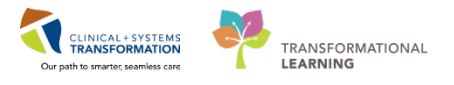

# ▲ Activity 4.6 – Locate the Newborn Record Report

You can locate reports such as the **Newborn Record** in the **Menu** list. To open, simply click on the **Menu**.

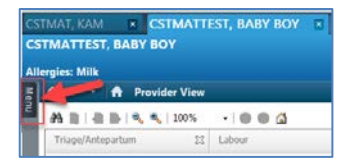

1

The information is pulled from documentation areas such as iView.

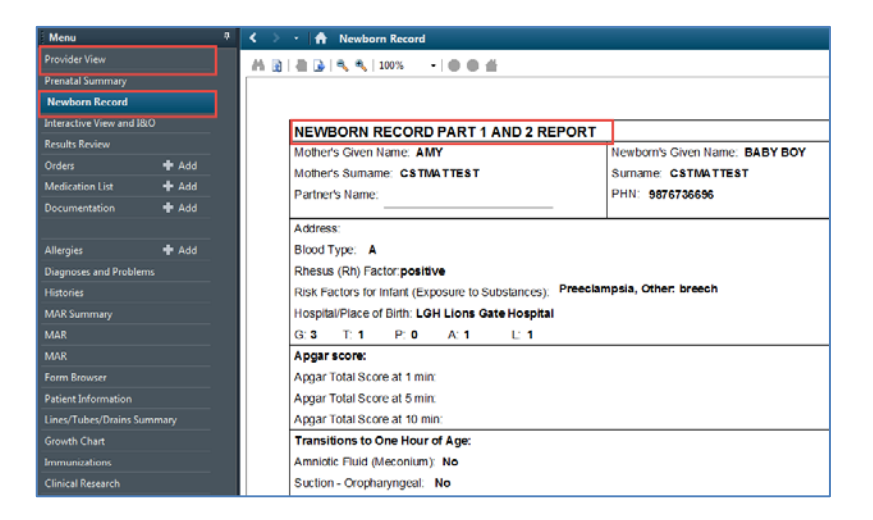

After reviewing the newborn's record, click the **Go To Default View** ficon or the **Back** icon to return to your previous page.

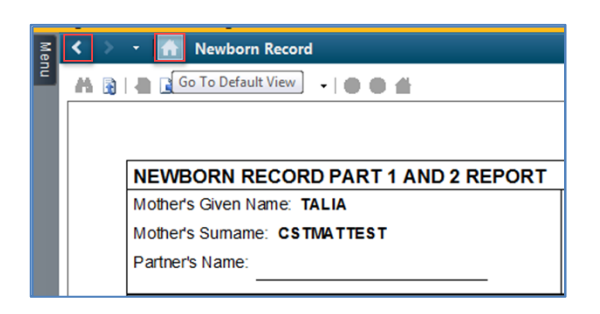

#### Key Learning Points

Newborn Reports are in the Menu page list.

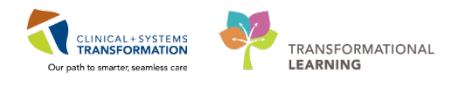

# **Activity 4.7 – Active Issues for the Newborn**

The newborn needs a diagnosis recorded as a base for future visits.

It will be identical steps for the newborn as it was with the mother and you will be documenting it in the newborn's chart.

- 1. Navigate to the Provider View
- 2. Click on Neonate Workflow tab
- 3. Click on Active issues component
- 4. In the Add new as: This Visit search box, enter = Infant
- 5. Select Term Infant

1

| Me | < 🕞 👻 者 Provider View                       | 1                                                                             |                                                 |
|----|---------------------------------------------|-------------------------------------------------------------------------------|-------------------------------------------------|
| 2  | A 🚺 🖌 🛋 🔍 🔍   100%                          |                                                                               |                                                 |
|    | Triage/Antepartum                           | Labour 🛛 Neonate Workflow 2 🛛 Partogram 🖾 OB Quick Orders                     | 🔀 Postpartum                                    |
|    | Neonate Overview Documents (0)              | Active Issues                                                                 |                                                 |
|    | Vital Signs & Measurements                  | No Chronic problems documented. Document No Chronic Problems or add a problem |                                                 |
|    | New Order Entry<br>Micro Cultures (0)       |                                                                               | Add new as: This Visit 👻 🍳 infant 🛛 4           |
|    | Pathology (0)                               | No results found                                                              | Crying infant (R68.11)<br>Infant diet (024.410) |
|    | Imaging (0)                                 |                                                                               | Infant weaned (R78.89)                          |
|    | Order Profile (15)                          | Intelle and Output                                                            | Infant formula (R78.89)                         |
|    | Billirubin Nomogram 35<br>Weeks and Greater |                                                                               | Term infant (V27.9, Z38.2)                      |
|    | Histories                                   | No results found                                                              | High risk infant (H40.022)                      |
|    | Infant Feeding                              |                                                                               | Infant breastfed (R78.89)                       |
|    | Task Timeline                               | Current Medications 🕂                                                         | Soy-based intant formula                        |
|    | Neonate Weights and                         |                                                                               | 2                                               |
|    | Measurements                                | Order                                                                         | Order Start                                     |
|    | Active Issues 3                             | 4 Schodulad (1) Next 12 hours                                                 |                                                 |

#### Key Learning Points

Entering diagnosis or active issues is the same for mother and newborn.

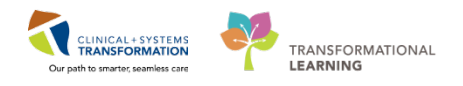

#### **Key Learning Points**

Result copy allows you to copy documented information from mom's chart over to the newborn's chart.

Result copy is necessary at minimum during the follow 3 situations:

- 1. When the newborn has been quick registered
- 2. When mom and baby are being transferred from labour to postpartum
- 3. When mom and baby are being discharged from the hospital

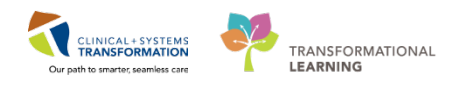

# **PATIENT SCENARIO 5 – Postpartum**

#### **Learning Objectives**

At the end of this Scenario, you will be able to:

- Discontinue a PowerPlan
- Place a PowerPlan in Planned State
- Initiate the Planned State PowerPlan

#### SCENARIO

Your patient has delivered a healthy newborn. The OB Admission PowerPlan needs to be discontinued. This may be done by the nurse or the provider. In this case, you will discontinue the OB Labour and Delivery Admission PowerPlan. You will also place the OB Postpartum Vaginal Delivery in a planned state for the nurse to activate at the appropriate time.

**Note:** If the newborn is born with health complications, the newborn must immediately be quick registered by the nurse for the newborn provider to enter transfer orders to NICU and NICU can then enter orders. This avoids the newborn arriving at NICU and orders cannot be placed.

- Discontinue the OB Admission PowerPlan
- Place the OB PostPartum Vaginal Delivery PowerPlan in Planned State

Initiate the OB Postpartum Vaginal Delivery Planned State PowerPlan

1

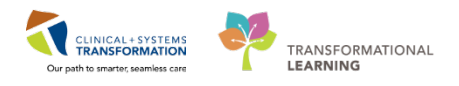

# Activity 5.1 – Discontinue an OB Labour and Delivery Admission PowerPlan

- 1. Click the **Labour** workflow tab.
  - 2. Select the Order Profile component.
  - 3. Click the Order Profile link.

| Triage/Antepartum 🕅                              | Labour   |                     | ະສ 1        | ate Workflow                                      | 23                         | Partogram                                    | 23                                      | OB Quick Orders            | 23 Postpartu       | m 🔀                    |
|--------------------------------------------------|----------|---------------------|-------------|---------------------------------------------------|----------------------------|----------------------------------------------|-----------------------------------------|----------------------------|--------------------|------------------------|
| Pregnancy Overview<br>Pregnancy Risk Factors (0) | Order    | Profile (9) 3       |             |                                                   |                            |                                              |                                         |                            |                    |                        |
| Documents (0)                                    |          | Go to Orders tab    |             |                                                   |                            |                                              |                                         |                            | Pending Orders (9) | Group by: Clinical Cat |
| Vital Signs                                      |          |                     | Туре        | Order                                             |                            | *                                            |                                         | Start                      | Status             | Status Updated         |
| EDD Confirmation (1)                             | ⊿Admit   | t/Transfer/Discharg | e (1)       |                                                   |                            |                                              |                                         |                            |                    |                        |
| Active Issues                                    |          |                     | 0           | Admit to Inpatient 18<br>provider: TestUser, O    | B-Dec-2017<br>BGYN-Phys    | 10:01 PST, Admit to C<br>ician, MD           | bstetrics, Admittin                     | g 18/12/17 10:01           | Ordered            | 18/12/17 10:0          |
| Labs                                             | ⊿Statu   | s (1)               |             |                                                   |                            |                                              |                                         |                            |                    |                        |
| Microbiology Other                               |          | 28                  | 0           | Code Status 18-Dec-<br>status: Attempt CPR, I     | 2017 14:45<br>Full Code, I | PST, Attempt CPR, Fu<br>During chemotherapy: | l Code, Perioperat<br>Attempt CPR, Full | ive 18/12/17 14:45<br>Code | Ordered            | 18/12/17 14:4          |
| Objective/Physical Exam                          | ⊿ Patier | nt Care (3)         |             |                                                   |                            |                                              |                                         |                            |                    |                        |
| Drognancy To Do's 8                              |          | 2.                  | -           | Apply Ice Pack 18-De                              | ec-2017 14                 | 45 PST, PRN, to perine                       | um x 24 hour                            | 18/12/17 14:45             | Ordered            | 18/12/17 14:4          |
| Notes                                            |          | 88                  | 0           | Insert Urinary Cathete<br>void x 3, insert cathet | er 18-Dec-                 | 2017 14:45 PST, Indwe                        | elling, If patient un                   | able to 18/12/17 14:45     | Ordered            | 18/12/17 14:4          |
| Current Medications Intake and Output            |          | <b>1</b>            | Ð           | Vital Signs 18-Dec-20<br>hour, then qshift start  | 017 14:45 F<br>ing 2 hours | PST, Stop: 18-Dec-2017<br>post-delivery      | ' 14:45 PST, q15m                       | in for 1 18/12/17 14:45    | Ordered            | 18/12/17 14:4          |
| Labour Assessments                               | ⊿ Activi | ty (1)              |             |                                                   |                            |                                              |                                         |                            |                    |                        |
| Delivery Summary                                 |          | 28                  | <b>(b</b> ) | Activity as Tolerated                             | 18-Dec-20                  | 17 14:45 PST                                 |                                         | 18/12/17 14:45             | Ordered            | 18/12/17 14:4          |
| Order Profile (9)                                | ⊿Diet/   | Nutrition (1)       |             |                                                   |                            |                                              |                                         |                            |                    |                        |
| VBAC Patient Safety Checklist                    |          | 2.                  | <b>e</b>    | General Diet 18-Dec-                              | 2017 14:4                  | 5 PST                                        |                                         | 18/12/17 14:45             | Ordered            | 18/12/17 14:4          |
| (0)                                              | ⊿ Medic  | ations (1)          |             |                                                   |                            |                                              |                                         |                            |                    |                        |

- 4. Locate and select the OB Labour and Delivery Admission (Multiphase) in the View menu.
- 5. Then, right-click to **Discontinue** the PowerPlan.

| < > - 🏦 Orders                                         |                                                                                                    |                                                              |
|--------------------------------------------------------|----------------------------------------------------------------------------------------------------|--------------------------------------------------------------|
| + Add   🖓 Document Medication by Hx   Reconciliation - | Check Interactions                                                                                                    |                                                              |
| Orders Medication List                                 |                                                                                                    |                                                              |
|                                                        |                                                                                                    |                                                              |
| Mi                                                     | Status                                                                                                    | Dose Details                                                 |
| Orders for Signature                                   | 4 OB Labour and Delivery Admission (Multiphase) (Validated), Admission (Planned)<br>Last undated and 20 Dec 2017 14:58 BST, her Tastilland, ORGVN Rhusinian, MD. |                                                              |
| Plans                                                  | A Admit/Transfer/Discharge                                                                                                    |                                                              |
| Medical                                                | Verify that an 'Admit to' Order has been entered prior to completing the                                                                                         | ne nowerplan                                                 |
| 4 OB Labour a 10 Control Control (Valid                | Review Levels of Care classification                                                                                                    | ie poneipiun                                                 |
| Admission Discontinue                                  | For Rh negative / unknown patients, the RhIG eligibility orders will be                                                                                          | automatically selected                                       |
| Continue                                               | ⊿ Status                                                                                                    |                                                              |
| Plan Information                                       | Code Status                                                                                                    | <ul> <li>Attempt CPR, Full Code</li> </ul>                   |
| DB Labour , Save as My Favorite                        | ⊿ Patient Care                                                                                                    |                                                              |
| Admission Usiscontinuegi                               | 🗖 🔀 Weight                                                                                                    | On admission                                                 |
| Continued Lab Work (Discontinued)                      | Height/Length                                                                                                    | On admission                                                 |
| Suggested Plans (0)                                    | Fetal Health Surveillance                                                                                                    | Initiate as per protocol                                     |
| = Orders                                               | Lines/Tubes/Drains                                                                                                    |                                                              |
| Admit/Transfer/Discharge                               | M Insert Peripheral IV Catheter                                                                                                    | Unless already in place                                      |
| Status                                                 | ⊿ Activity                                                                                                    |                                                              |
| Patient Care                                           | Activity as I olerated                                                                                                    | Encourage mobilization                                       |
| Activity                                               | Diet/Nutrition                                                                                                    | Providen                                                     |
| Diet/Nutrition                                         | Contraction Dist                                                                                                    | T.N                                                          |
|                                                        | Clay Eluid Diat                                                                                                    | T-N                                                          |
| Medications                                            |                                                                                                    | Except for Sips of Water                                     |
| Blood Products                                         | Continuous Infusions                                                                                                    |                                                              |
|                                                        | Saline Lock Peripheral IV                                                                                                    | T:N                                                          |
| Diagnostic Tests                                       | Maintenance Fluids                                                                                                    |                                                              |
| Procedures                                             | dextrose 5%-sodium chloride 0.9% (dextrose 5%-sodi                                                                                                    | <ul> <li>order rate: 125 mL/h, IV, drug form: bag</li> </ul> |
| Respiratory                                            | sodium chloride 0.9% (sodium chloride 0.9% (NS) con                                                                                                    | <ul> <li>order rate: 125 mL/h, IV, drug form: bag</li> </ul> |
|                                                        | ⊿ Medications                                                                                                    |                                                              |
| Consults/Referrals                                     | Antimicrobials                                                                                                    |                                                              |
| Communication Orders                                   | Group B Strep Prophylaxis                                                                                                    |                                                              |
| Supplies                                               | 🛛 📓 🔮 Order if Group B Strep positive (positive culture, Group B Strep bacteri                                                                                   | uria in current pregnancy, prior neonate with Group B Stre   |
| Non Categorized                                        | If Group B Strep status unknown, order only if risk factors present (less                                                                                        | than 37 weeks of gestation, membrane rupture 18 hours        |
| Medication History                                     | 📃 🧔 🗹 penicillin G sodium                                                                                                    | 5 million_unit, IV, once                                     |
| ······                                                 | - v A                                                                                                    | in ruptured membranes of in active labor                     |
| Related Results                                        | Tetails                                                                                                    |                                                              |
| Formulary Details                                      | Dorans                                                                                                    |                                                              |
| Variance Viewer                                        | Orders For Cosignature Save as Mu Favorite                                                                                                    |                                                              |
| TUTUTO C VIEWEI                                        | Constant of conditions of the standard strand                                                                                                    |                                                              |

6. Click OK

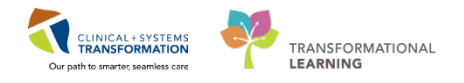

| D     |                                                                                        |                                        | Discontinue - OP Labour and Delivery Admission (Prototype)                                                                                                    | ×    |
|-------|----------------------------------------------------------------------------------------|----------------------------------------|----------------------------------------------------------------------------------------------------|------|
| 100   |                                                                                        |                                        | Discontinue - Ob Labour and Denvery Admission (Frototype)                                                                                                    |      |
| Ke    | Component                                                                              | Status                                 | Order Details                                                                                                    |      |
| Patie | ent Care                                                                               |                                        |                                                                                                    |      |
|       | Veight                                                                                 | Ordered                                | 25-Oct-2017 08:42 PDT, Stop: 25-Oct-2017 08:42 PDT, On admission                                                                                                   |      |
|       | Height/Length                                                                          | Ordered                                | 25-Oct-2017 08:42 PDT, Stop: 25-Oct-2017 08:42 PDT, On admission                                                                                                   |      |
|       | Fetal Health<br>Surveillance                                                           | Ordered                                | 25-Oct-2017 08:42 PDT, Initiate as per protocol                                                                                                    |      |
| Med   | ications                                                                               |                                        |                                                                                                    |      |
|       | BOB Induction or<br>Augmentation of<br>Labour with<br>Oxytocin (Module)<br>(prototype) | Initiated                              | Start: 25-Oct-2017 08:42 PDT                                                                                                    |      |
| Labo  | oratorv                                                                                |                                        |                                                                                                    |      |
|       | Arterial Cord Blood Gas                                                                | Ordered<br>(Pending<br>Collection<br>) | Whole Blood, STAT, Unit collect, Collection: 25-Oct-2017 08:42 PDT, once<br>SPECIAL COLLECTION REQUIREMENTS: Please refer to specific site Laboratory Test Manual. |      |
|       | Venous Cord<br>Blood Gas                                                               | Ordered<br>(Pending<br>Collection<br>) | Whole Blood, STAT, Unit collect, Collection: 25-Oct-2017 08:42 PDT, once<br>SPECIAL COLLECTION REQUIREMENTS: Please refer to specific site Laboratory Test Manual. |      |
|       |                                                                                        |                                        | OK Cance                                                                                                    | el l |
|       |                                                                                        |                                        |                                                                                                    |      |

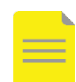

**NOTE**: When you discontinue a PowerPlan and need to **keep** some orders, click the checkmark beside those orders before clicking **OK**.

#### 7. Review plan and click Orders for Signature

| <li>     N Start:     Start:</li>                                                                                                    | 25-Oct-2017 08:42 PDT | Stop: | 26-Mar-2  | 2018 08:2 | 3 PDT |                    |                  |        |  |  |  |
|----------------------------------------------------------------------------------------------------|-----------------------|-------|-----------|-----------|-------|--------------------|------------------|--------|--|--|--|
| 🔊 🕅 Component                                                                                                    |                       | Sta   | atus      | Dose      | Deta  | ails               |                  | ^      |  |  |  |
| OB Labour and Delivery Admission (Prototype) (Discontinued Pendind)<br>Last updated on: 25-Oct-2017 08:49 PDT by: TestUser. Nurse-OB<br>Alerts last checked on 25-Oct-2017 08:30 PDT by: TestUser. Nurse-OB |                       |       |           |           |       |                    |                  |        |  |  |  |
| Admit/traster/Uscharce     Verify that an 'Admit to' Order has been entered prior to completing the powerplan                                                                                               |                       |       |           |           |       |                    |                  |        |  |  |  |
| Assess for acti                                                                                                    | ive genital herpes    |       |           |           |       |                    |                  |        |  |  |  |
| ⊿ Patient Care                                                                                                    |                       |       |           |           |       |                    |                  |        |  |  |  |
| 🔲 🎎 🛛 Weight                                                                                                    |                       | Die   | scontinue |           | 26/   | Mar/2018 08:28 PDT |                  |        |  |  |  |
| 📃 🛄 🎎 💆 Height/Lengt                                                                                                    | h                     | Die   | scontinue |           | 26/   | Mar/2018-08-28 PDT |                  |        |  |  |  |
| 📃 🛄 🌋 🛛 Eetal Health 🤇                                                                                                    | Surveillance          | فنط   | scontinue |           | 26/   | Mar/2018-08-28 PDT |                  |        |  |  |  |
| 4 Medications                                                                                                    |                       |       |           |           |       |                    |                  | $\sim$ |  |  |  |
| ▲ Details                                                                                                    |                       |       |           |           |       |                    |                  |        |  |  |  |
| Orders For Cosignature                                                                                                    |                       |       |           |           |       |                    | Orders For Signa | ature  |  |  |  |
1

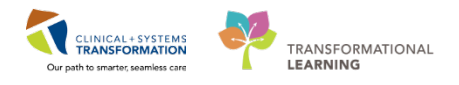

## Activity 5.2 – Place an OB Postpartum Vaginal Delivery PowerPlan in Planned State

- Click the OB Quick Orders tab.
- 2. Expand Postpartum PowerPlans.
- 3. Select the OB Postpartum Vaginal Delivery PowerPlan.
- 4. Click the Orders for Signature icon 21.

| OB Quick Orders               | +   | [                           |                                        |                             | ≣∙ |
|-------------------------------|-----|-----------------------------|----------------------------------------|-----------------------------|----|
| OB Imaging and<br>Diagnostics | - 0 | lew Order                   | Entry                                  | ≣• ⊘                        | ^  |
| ► CT<br>► ECG                 | C   | onsults                     |                                        | ≣∙⊗                         |    |
| Echocardiogram                | 0   | B PowerP                    | lans                                   | =- 📀                        |    |
| MR                            | Ac  | lmit to Inpat<br>Antepartum | i <b>ent</b> Admit to                  | o Obstetrics                |    |
| ► US                          | ▶   | Intrapartum<br>Postpartum   |                                        |                             |    |
| ► XK                          | De  | B Postp<br>Delivery         | o <mark>artum Vag</mark><br>OB Postpar | <b>jinal</b><br>tum Vaginal |    |

- 5. Select Modify.
- 6. **Deselect** Insert Urinary Catheter by unchecking the box next to the order.

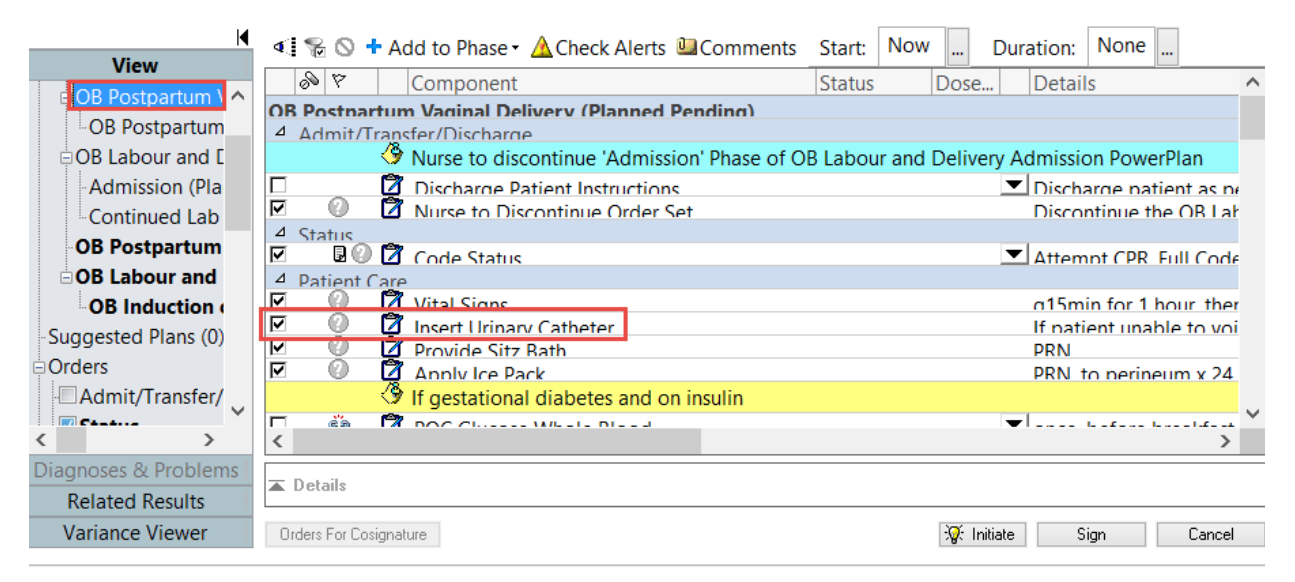

7. Scroll down and Select IP Consult to Lactation Consultant by checking the box next to the order.

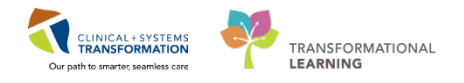

The <sup>12</sup> icon indicates mandatory information, right click on the order to select Modify.

For practice, complete the **Details for IP Consult to Lactation Consultant** by entering the required **Reason for Consult =** *Breastfeeding/previous breast surgery.* 

| Details for IP Consult to Lactation Consultant            |
|-----------------------------------------------------------|
| 🖀 🔀 Details 📗 Order Comments 🛞 Offset Details             |
| + ☎ lh. ♥ ≥                                               |
| Requested Start Date/Time:                                |
| Priority: Routine                                         |
| *Reason for Consult: reastfeeding/previous breast surgery |
| Special instructions:                                     |
|                                                           |
|                                                           |
|                                                           |
|                                                           |
|                                                           |
| Orders For Cosignature Save as My Favorite Sign Cancel    |

**REMEMBER:** not to sign yet as you still need to review all the orders in the PowerPlan. Simply click on the collapse right icon.

8. As your patient's hospital visit progresses, remember to use the **Merge** icon **I** to merge your plan with other current orders. This will help to identify duplication. Uncheck one of the two duplication orders.

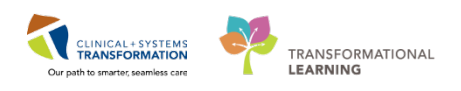

| ∢   | 80           | 🕂 Add t | o Ph | ase 👻 🛕 Check Alerts             | 🛄 Comments            | Start:    | Now    |       | Duration: | No   |  |
|-----|--------------|---------|------|----------------------------------|-----------------------|-----------|--------|-------|-----------|------|--|
|     | 8            | 8       |      | Component                        |                       |           |        | Statu | s         | Dose |  |
|     | $\checkmark$ | 🛃 66°   |      | Blood Pressure                   |                       |           |        | Orde  | red       |      |  |
|     | $\checkmark$ | 💽 66°   |      | External Fetal Heart Mo          | onitor (Fetal Con     | tinuous N | Monito | Orde  | red       |      |  |
|     | $\checkmark$ | 💽 66°   |      | Nitrous Oxide Gas Adm            | ninistration          |           |        | Orde  | red       |      |  |
|     | $\checkmark$ | 🔁 6°6^  |      | Pulse Oximetry                   | ulse Oximetry Ordered |           |        |       |           |      |  |
|     | $\checkmark$ | 🔁 6°6^  |      | aline Lock Peripheral IV Ordered |                       |           |        |       |           |      |  |
|     | $\checkmark$ | 🔁 6°6^  |      | Temperature                      |                       |           |        |       | Ordered   |      |  |
|     | $\checkmark$ | 🔁 6°6'  |      | Vital Signs                      | Vital Signs O         |           |        |       |           |      |  |
| ⊿   | Activity     |         | _    |                                  |                       |           |        |       |           |      |  |
| ☑   |              |         |      | Activity as Tolerated            |                       |           |        |       |           |      |  |
| Act | tivity (Otl  | her)    |      |                                  |                       |           |        |       |           |      |  |
|     | $\checkmark$ | 💽 6°6^  |      | Activity as Tolerated            |                       |           |        | Orde  | red       |      |  |
| ⊿   | Diet/Nu      | trition | _    |                                  |                       |           |        |       |           |      |  |
| ₽   |              | වෙ      | Ø    | General Diet                     |                       |           |        |       |           |      |  |
|     |              | 69      |      | Diabetic Diet                    |                       |           |        |       |           |      |  |

- 9. Reviewed all the orders in the PowerPlan.
- 10. Click Sign and Done. Your PowerPlan order is now in Planned State.

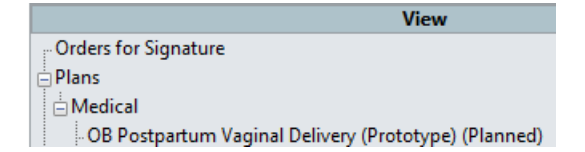

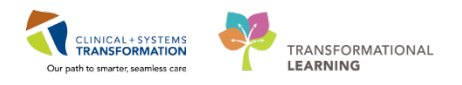

## Activity 5.3 – Initiate the Planned State PowerPlan

1

The nurse is currently busy with the patient. Since you are on the unit, you decided to **Initiate** the **OB Postpartum Vaginal Delivery (Prototype) (Planned Pending)** PowerPlan.

- 1. Select the **Postpartum** tab.
- 2. Click on the Order Profile component.
- 3. Click on the Order Profile link.

| Triage/Antepartum                | 🖾 Labour  |                     | 23 N  | Reonate Workflow                                                          | S Partogram 28 O                                                                       | 8 Quick Orders    | 1 Postpartum              | 20                 |
|----------------------------------|-----------|---------------------|-------|---------------------------------------------------------------------------|----------------------------------------------------------------------------------------|-------------------|---------------------------|--------------------|
| Genetic Screening<br>Vital Signs | Order F   | Profile (10) 3      |       |                                                                           |                                                                                        |                   |                           |                    |
| Birth Plans                      |           |                     | 1     |                                                                           |                                                                                        |                   | Pending Orders (10)       | Group by: Clinical |
| Additional Assessments           |           |                     | Туре  | Order                                                                     |                                                                                        | Start             | Statua                    | Status Updated     |
| Delivery Summary                 | 4 Admit,  | /Transfer/Discharge | t (1) |                                                                           |                                                                                        |                   |                           |                    |
| Postpartum Assessments           |           |                     | 9     | Admit to Inpatient 18-Dec-2017 10<br>TestUser, OBGYN-Physician, MD        | 0:01 PST, Admit to Obstetrics, Admitting provider:                                     | 18/12/17 10:01    | Ordered                   | 18/12/17 10:02     |
| Decements                        | d Status  | (1)                 |       |                                                                           |                                                                                        |                   |                           |                    |
| Current Medications              |           | 28                  | ð     | Code Status 20-Dec-2017 15:12 P<br>Attempt CPR, Full Code, During che     | ST, Altempt CPR, Full Code, Perioperative status:<br>motherapy: Attempt CPR, Full Code | 20/12/17 15:12    | Ordered                   | 20/12/17 15:23     |
| Immunizations                    | 4 Patien  | t Care (2)          |       |                                                                           |                                                                                        |                   |                           |                    |
| Home Medications                 |           | 18                  | •     | Apply Ice Pack 20-Dec-2017 15:12                                          | PST, PRN, to perineum x 24 hour                                                        | 20/12/17 15:12    | Ordered                   | 20/12/17 15:23     |
| Labs                             |           | 28                  | ð     | Vital Signs 20-Dec-2017 15:12 PST<br>then gshift starting 2 hours post-de | r, Stop: 20-Dec-2017 15:12 PST, q15min for 1 ho<br>livery                              | w, 20/12/17 15:12 | Ordered                   | 20/12/17 15:23     |
| Microbiology Other               | ⊿ Activit | y (1)               |       |                                                                           |                                                                                        |                   |                           |                    |
| Transfusion History              |           | 28                  | ð     | Activity as Tolerated 20-Dec-2017                                         | 15:12 PST                                                                              | 20/12/17 15:12    | Ordered                   | 20/12/17 15:23     |
| Diagnostics                      | d Diet/M  | iutrition (1)       |       |                                                                           |                                                                                        |                   |                           |                    |
| Education and Counseling         |           | 28                  | 0     | General Diet 20-Dec-2017 15:12 P                                          | চা                                                                                     | 20/12/17 15:12    | Ordered                   | 20/12/17 15:23     |
| New Order Entry                  | 4 Medica  | ations (1)          |       |                                                                           |                                                                                        |                   |                           |                    |
| Order Profile (10) 2             |           |                     | .0    | ampicillin 500 mg, IV, q6h                                                |                                                                                        | 20/12/17 14:57    | Ordered                   | 20/12/17 14:58     |
| Subjective/History of Present    | d Diagna  | ostic Tests (1)     |       |                                                                           |                                                                                        |                   |                           |                    |
| Illness<br>Review of Systems     |           |                     | ð     | US OB AFI and Doppler Singleton positioning, Pregnant                     | 20-Dec-2017 14:57 PST, Routine, Reason:                                                | 20/12/17 14:57    | Ordered (Exam<br>Ordered) | 20/12/17 14:58     |
| Objective/Physical Exam          | 4 Consul  | lts/Referrals (1)   |       |                                                                           |                                                                                        |                   |                           |                    |
| Assessment & Plan                |           | 28                  | ٥     | IP Consult to Lactation Consultant<br>Consult: breastfeeding              | 20-Dec-2017 15:12 PST, Routine, Reason for                                             | 20/12/17 15:12    | Ordered                   | 20/12/17 15:23     |
| Contra Mada                      | 4 Suppli  | es (1)              |       | Contraction and the second second                                         |                                                                                        |                   |                           |                    |

4. Locate and select the **OB Postpartum Vaginal Delivery (Prototype) (Planned)** in the **View** navigator.

| CSTMAT, BERYL                           | DOB:14-Dec-1977<br>Age:39 years  | MRN:700008554<br>Enc:7000000015901    | Code Status:Attempt CPR, Full Code                                                                                                    | Process:<br>Disease:                                                                                             | Location:LGH LD; LDR2; 01M<br>Enc Type:Inpatient                                                                 |
|-----------------------------------------|----------------------------------|---------------------------------------|----------------------------------------------------------------------------------------------------|----------------------------------------------------------------------------------------------------|----------------------------------------------------------------------------------------------------|
| Allergies: No Known Allergies           | Gender:Female                    | PHN:9876418566                        | Dosing Wt85 kg                                                                                                    | Isolation:                                                                                                    | Attending:TestMAT, OBGYN-Physician, MD                                                                           |
| + Add   @ Document Medication by Hs     | Reconciliation *   🕭 Check Inter | ractions                              |                                                                                                    |                                                                                                    | Reconciliation Status<br>Meds History ✔ Admission 🕚 Discharg                                                     |
| Orders Medication List Document In Plan | n                                |                                       |                                                                                                    |                                                                                                    |                                                                                                    |
|                                         | - H a                            | 1 % 🛇 🕂 Add to Phase -                | A Check Alerts                                                                                                    | w Duration: None                                                                                                 |                                                                                                    |
| View                                    | 4                                | & V Componen                          | t                                                                                                    | atus Dose Details                                                                                                |                                                                                                    |
| - Orders for Signature                  | 0                                | B Postpartum Vaginal Delive           | erv (Prototype) (Planned Pending)                                                                                                    | The second second                                                                                                |                                                                                                    |
| EPians                                  |                                  | Admit/Transfer/Discharge              |                                                                                                    |                                                                                                    |                                                                                                    |
| Medical                                 |                                  | A Nurse to dis                        | scontinue 'Admission' Phase of OB Labour and I                                                                                                    | Delivery Admission PowerPlan                                                                                     |                                                                                                    |
| OB Postpartum Vaginal Delivery (Pr      | 4 (Planned Rending)              | Discharge                             | Patient Instructions                                                                                                    | Discharge pat                                                                                                    | ient as per discharge criteria                                                                                   |
| BOB Labour and Delivery Admission       | anatophase)                      | f Status                              |                                                                                                    |                                                                                                    |                                                                                                    |
| Admission (Initiated)                   | F                                | 🛛 🔹 Code Statu                        | 5                                                                                                    | <ul> <li>Attempt CPR,</li> </ul>                                                                                 | Full Code                                                                                                    |
| Continued Lab Work (Planned)            |                                  | Patient Care                          |                                                                                                    | and the second second second second second second second second second second second second second second second |                                                                                                    |
| -Suggested Plans (0)                    | P                                | Vital Signs                           |                                                                                                    | q15min for 1 i                                                                                                   | nour, then gshift starting 2 hours post-delivery                                                                 |
| C Orders                                | P                                | 🛛 🚺 Insert Urina                      | ary Catheter                                                                                                    | If patient unal                                                                                                  | ale to void x 3, insert catheter                                                                                 |
| Admit/Transfer/Discharge                | = F                              | Provide Sita                          | z Bath                                                                                                    | PRN                                                                                                    |                                                                                                    |
| -12 Status                              | P                                | Apply Ice P                           | lack                                                                                                    | PRN, to perine                                                                                                   | sum x 24 hour                                                                                                    |
| Z Patient Care                          |                                  | 🕑 🛿 gestation                         | al diabetes and on insulin                                                                                                    | 1. A. A. A. A. A. A. A. A. A. A. A. A. A.                                                                        |                                                                                                    |
| 22 Activity                             |                                  | POC Gluco                             | se Whole Blood                                                                                                    | 💌 once, before b                                                                                                 | preakfast when tolerating diet                                                                                   |
| Diet/Nutrition                          |                                  | 🕴 🚺 POC Gluco                         | se Whole Blood                                                                                                    | once PRN, bel                                                                                                    | fore breakfast. Repeat next morning before breakfast if greater than 6                                           |
| Continuous Infusions                    |                                  | Activity                              |                                                                                                    |                                                                                                    |                                                                                                    |
| C Medications                           | P                                | Activity as                           | Tolerated                                                                                                    | T;N                                                                                                    |                                                                                                    |
| Blood Products                          | 4                                | Diet/Nutrition                        |                                                                                                    |                                                                                                    |                                                                                                    |
| Laboratory                              |                                  | 📫 🚺 General Die                       | et                                                                                                    | T;N                                                                                                    |                                                                                                    |
| Diagnostic Tests                        |                                  | 🔹 🚺 Diabetic Di                       | et                                                                                                    | Calorie count                                                                                                    | of 2000 kCal                                                                                                    |
| Procedures                              | 4                                | Continuous Infusions                  | and the second second se |                                                                                                    |                                                                                                    |
| Respiratory                             |                                  | Saline Lock                           |                                                                                                    | T:N                                                                                                    | and the second second second second second second second second second second second second second second second |
| - Allied Health                         |                                  | · · · · · · · · · · · · · · · · · · · | test - 8.0% (code on chiles de 8.0% APS con                                                                                                    | when drinkin                                                                                                    | west                                                                                                    |
| Consults/Referrals                      | -                                | sodium chi                            | ionae u.y.s. (soaium chionde 0.9% (NS) con                                                                                                    | order rate: 100                                                                                                  | r mu/n, tv, anuq torm: baq                                                                                       |
| Communication Orders                    |                                  | dextrose 51                           | e-soonam chiotide n's > (demose s %-sogr-                                                                                                    | order rate: 10.                                                                                                  | r much, iv, unuq rorm: baq                                                                                       |
| ۰. m                                    | , 4                              | CONTRACTOR AND INCOME.                |                                                                                                    |                                                                                                    |                                                                                                    |
| Diagnoses & Proble                      | 1715 ·                           | Details                               |                                                                                                    |                                                                                                    |                                                                                                    |
| Related Results                         |                                  |                                       |                                                                                                    |                                                                                                    |                                                                                                    |
| Variance Viewer                         |                                  | Orders For Cosignature Save           | as My Favorite                                                                                                    |                                                                                                    | 32 Initiate Sign 4 Cancel                                                                                        |

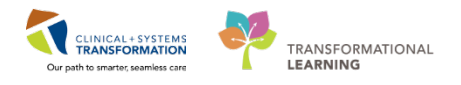

- 5. When you have reviewed the orders for the **OB Postpartum Vaginal Delivery (Prototype)** (Planned)
- 6. Click Initiate.

| OB Postpartum Vaginal Delivery (Prototype) (Planned)                         |                                                                                                    |
|------------------------------------------------------------------------------|----------------------------------------------------------------------------------------------------|
| Last updated on: 2018-Jan-23 16:18 PST by: Train, OBGYN-Physician1, MD       |                                                                                                    |
| Alerts last checked on 2018-Jan-23 16:18 PST by: Train, OBGYN-Physician1, MD |                                                                                                    |
| ⊿ Admit/Transfer/Discharge                                                   |                                                                                                    |
| Wurse to discontinue 'Admission' Phase of OB Labour and Delivery             | Admission PowerPlan                                                                                                    |
| Discharge Patient Instructions                                               | Discharge patient as per discharge criteria                                                                                                    |
| ⊿ Status                                                                     |                                                                                                    |
| 🗹 🗟 🏹 Code Status                                                            | <ul> <li>Attempt CPR, Full Code</li> </ul>                                                                                                    |
| ⊿ Patient Care                                                               |                                                                                                    |
| 🗹 🛛 🕅 Vital Signs                                                            | q15min for 1 hour, then qshift starting 2 hours post-delivery                                                                                                    |
| 🗖 🕅 Insert Urinary Catheter                                                  | If patient unable to void x 3, insert catheter                                                                                                    |
| Provide Sitz Bath                                                            | PRN                                                                                                    |
| 🗹 💆 Apply Ice Pack                                                           | PRN, to perineum x 24 hour                                                                                                    |
| If gestational diabetes and on insulin                                       |                                                                                                    |
| 🗖 🔅 💆 POC Glucose Whole Blood                                                | once, before breakfast when tolerating diet                                                                                                    |
| 🗖 🔅 📝 POC Glucose Whole Blood                                                | once PRN, before breakfast. Repeat next morning before breakfast if greater than 6 mmol/L. If repeat blood glucose greater than 6 mmol/L, c                                                  |
| ⊿ Activity                                                                   |                                                                                                    |
| Activity as Tolerated                                                        | T;N                                                                                                    |
| ⊿ Diet/Nutrition                                                             |                                                                                                    |
| 🗹 🖙 📅 General Diet                                                           | T;N                                                                                                    |
| 🗖 🚳 📝 Diabetic Diet                                                          | Calorie count of 2000 kCal                                                                                                    |
| ⊿ Continuous Infusions                                                       |                                                                                                    |
| Saline Lock Peripheral IV                                                    | T;N                                                                                                    |
| -                                                                            | When drinking well                                                                                                    |
| sodium chloride 0.9% (sodium chloride 0.9% (NS) con                          | ▼ order rate: 100 mL/h, IV, drug form: bag                                                                                                    |
| dextrose 5%-sodium chloride 0.9% (dextrose 5%-sodi                           | ▼ order rate: 100 mL/h, IV, drug form: bag                                                                                                    |
| ⊿ Medications                                                                |                                                                                                    |
| Other Medications                                                            |                                                                                                    |
| 🏈 Self Medication Program                                                    |                                                                                                    |
| 🗆 🖘 🖾 acetaminophen                                                          | 650 mg, PO, q4h, PRN pain, drug form: tab<br>Self Medication Program - keep medications at bedside for patient to self-administer. Maximum acetaminophen 4 g/24 h from all sources.          |
| 🗆 😂 🛱 ibuprofen                                                              | 400 mg, PO, q4h, PRN pain, drug form: tab<br>Solf Medication Denarcom, been modications at hedride for extirent to colf administer. Maximum 2 d.o.(2) h. To start & hours after last does of |
| T Details                                                                    |                                                                                                    |
| Orders For Cosignature Save as My Favorite                                   | Grders For Signature                                                                                                    |

- 7. Click Orders for Signature.
- 8. Next, review your PowerPlan orders and Sign.

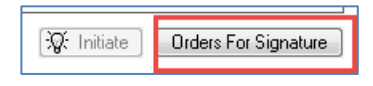

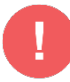

**WARNING**: One more important consideration when you are ordering a single **Medication** order **OUTSIDE** the PowerPlan.

Ensure the checkboxes for medications are NOT selected.

| 🔊 🕅 Order Nar             | ne Status            |
|---------------------------|----------------------|
| simvastati                | n Ordered            |
| acetamino                 | phen (TYLENOL) Order |
|                           |                      |
|                           |                      |
| Details for acetamine of  | I TENUL              |
| 🖀 Details 🗊 Order Comment | s                    |
|                           | Leave                |
| 🛨 🔓 lh. 🛛 🖡 🎽             | unchecked            |
|                           |                      |
| *Dose:                    | 325                  |
| *Route of Administration: | PO 🗸                 |
|                           |                      |

If you check this box, the order becomes a **New Order Proposal** - proposed (not active) order even after you sign it.

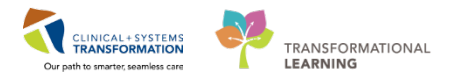

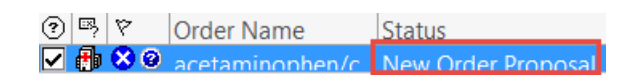

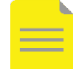

NOTE: Do not close Mom's chart

## Key Learning Points

Nurses, following clear communication from the provider, may Initiate a planned PowerPlan or Module.

Nurses or Providers may discontinue or initiate a PowerPlan by right-clicking on the PowerPlan in the View navigator of the Orders page.

Signed medication and lab orders cannot be modified, rather they are discontinued and reordered.

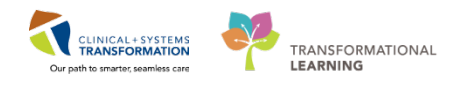

# **PATIENT SCENARIO 6 – Discharge Process**

### Learning Objectives

- At the end of this Scenario, you will be able to:
- Introduction to Patient Overview
- Review Orders
- Discharge Diagnosis and Reconcile Active Issues
- Complete the Discharge Medication Reconciliation and create a Prescription
- Place a Discharge Order and a Future Order
- Complete a Discharge Summary

## **SCENARIO**

As the OB Provider, your patient is now ready to be discharged home.

You will complete the following activities:

- Introduction to Patient Overview
- Update date your patient's status to Discharging
- Review orders prior to discharge
- Update Discharge Diagnosis and Reconcile Active Issues
- Complete the Discharge Medication Reconciliation and create a prescription
- Place a Discharge Order and a Future Order
- Complete a Discharge Summary

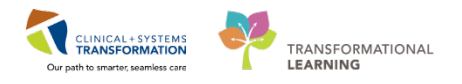

# **Activity 6.1** – Introduction to Patient Overview

You can access your patient list by clicking the **Patient Overview** in the toolbar. It is also used to communicate with other providers about the patient's status which will be discussed further on the next page.

| P PowerChart Organizer for TestMAT, OBGYN-Physicia     | n, MD                     |                                  |                        |                                                                                                    |                |
|--------------------------------------------------------|---------------------------|----------------------------------|------------------------|----------------------------------------------------------------------------------------------------|----------------|
| Task Edit View Patient Chart Links Notific             | cations Navigation Help   |                                  |                        |                                                                                                    |                |
| Message Centre Petient Overview Ambulato               | ory Organizer 🏗 MyErperie | nce 🝦 Patient List. Tracking She | I. Perioperative Treck | ung 🐘 Dynamic Worklot 🎬 LearningLTVE 🚏 😋 CareConnect 😋 PHSA PACS 🧕 VCH and PHC PACS 😋 MUSE 😋 FormFact WFI 🚬 |                |
| Q Patient Health Education Materials 🔮 Policies and    | Guidelines QUpToDate :    | - Persparit , Stat 1             | AdHoc - Commun         | icete + 👷 Finant Copy 🔂 finished Research 🖬 Discern Reporting Partal 🛃 Wiwere ,                             |                |
|                                                        |                           |                                  |                        | Necert -                                                                                                    | · 9            |
| Patient Overview                                       |                           |                                  |                        | 📜 full screen 💿                                                                                             | 20 minutes ago |
| A                                                      | e.                        |                                  |                        |                                                                                                    |                |
| Patient Overview 22 +                                  |                           |                                  |                        |                                                                                                    | / II+          |
| List: LGH Labour and Delivery (82) 💌                   |                           |                                  |                        | Establish Relationships Pattere Search: Q                                                                   | ≡-             |
| Patient Information                                    | Location                  | Shena Severity                   | N.,                    |                                                                                                    |                |
| *CSTRIATYAN, MOLLY<br>27 ym F D08: Apr 17, 1990        | LGH LD                    | -                                | Ci -                   |                                                                                                    | ń              |
| *CSTMATYAN, BAGEL<br>27 yrs F DOI:: Nov 12, 1990       | LGH LD<br>-               | -                                | a                      |                                                                                                    |                |
| CSTPRODMAT, ELLE ELLE<br>29 yrs F DOB: Jul 25, 1988    | LGH LD                    | 20                               | 8                      |                                                                                                    |                |
| CSTTEST, CARLY<br>26 yrs F DOB: Dec 7, 1991            | LGH LD<br>-               | ar .                             | 1                      |                                                                                                    |                |
| MCSTMATTEST, SITTHIRTEEN<br>28 yri F DOB: Jun 28, 1989 | LGH LD                    | -                                | <b>C</b> I             |                                                                                                    |                |

You can also click on the drop-down 🔽 icon from the **List** and select the appropriate patient list. In your case, **LGH Labour and Delivery** is your default patient list.

| Patier                         | nt Overview             |               |  |  |  |  |  |
|--------------------------------|-------------------------|---------------|--|--|--|--|--|
| 👫 🗎   📥 🗎 🔍 🔍   100% 🛛 🔹   🌑 🖨 |                         |               |  |  |  |  |  |
| Patient Overview 🛛 🕂           |                         |               |  |  |  |  |  |
| List:                          | Select a list 🔻         |               |  |  |  |  |  |
|                                | Care Team Lists         | Patient Lists |  |  |  |  |  |
|                                | LGH Labour and Delivery |               |  |  |  |  |  |

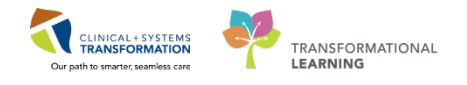

- Patient Overview serves as a communication tool during patient handoff. It provides a snapshot of patient's status and helps you manage your work:
  - You can track new results that you have not yet reviewed indicated by in icon.
  - You can see where the patient is located: unit / room / and bed number.
  - You can make a note of patient's illness severity.
  - You can see the discharge status indicated by the Ficon.
  - You can track medication reconciliation completion

Below is an example of the Patient Overview. This may not be the same as your current view.

| Patient Overview                                      |                    |                           |     |        |
|-------------------------------------------------------|--------------------|---------------------------|-----|--------|
| 🐴 🐚   🖣 🍉   🔍 💐   100% 🔹   🍩 🌰 🚰                      |                    |                           |     |        |
| Patient Overview 🛛 🕂                                  |                    |                           |     |        |
| List: Hospitalist (14)  Group by: None                | Add Patient        |                           |     |        |
| Patient Information                                   | Location           | Illness Severity          | Dis | Medica |
| CSTTEST, JPPED<br>2 yrs M DOB: Jan 11, 2015           | LGH 4E<br>422 - 01 | Unstable                  |     | ~~0    |
| *TEST, CSTPRODBC<br>15 m F DOB: Aug 10, 2016          | -                  | <ul> <li>Watch</li> </ul> |     | ~00    |
| CSTDEMO, INTERNALITONEB<br>27 yrs M DOB: Feb 20, 1990 | LGH 5E<br>520 - 01 | Stable                    |     | ***    |
| *TEST, CSTPRODBC<br>15 m F DOB: Aug 16, 2016          | LGH 3E             | Discharging               |     | ×0×    |

You can click a column heading such as Location to display all patients in the same unit together. Clicking Patient Information will place names in alphabetical order.

Patient Overview also displays a snapshot of patient status under the **Illness Severity** column. You can easily add or change your patient status by clicking the corresponding space under this column and selecting one of the options from the list. You can click the column heading to sort all patients.

## Key Learning Points

Patient View is another way of accessing your patient's chart.

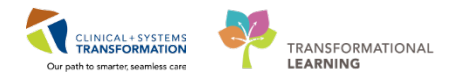

# Activity 6.2 – Review Orders

1 Review and update your patient's status. Click on the **Patient Overview** <sup>SPatient Overview</sup> button in the Toolbar. Patient Overview is also used at the beginning of your patient review process.

- 1. Locate the patient from Patient Information list.
- 2. Mark the Illness Severity as **Discharging** by clicking on the cell.

The discharge workflow occurs on the Transfer/Discharge workflow tab.

| Patient Overview                                        |                        |                                  |          |
|---------------------------------------------------------|------------------------|----------------------------------|----------|
| 🏔 🐚   🖶 📄   🔍 🔍   100% 🛛 🗸 🗎                            |                        |                                  |          |
| Patient Overview 🛛 +                                    |                        |                                  |          |
| List: LGH Labour and Delivery (82) 🔻                    |                        |                                  |          |
| Patient Information                                     | Location               | Illness Severity                 | N        |
| BEIN-LEARN, AALA<br>33 yrs F DOB: May 21, 1984          | LGH LD<br>LDL - 04     |                                  | È!       |
| *BROWN-LEARN, BABY GIRL<br>21 hrs F                     | LGH LD<br>LDR5 - 01B   | No<br>Illness Severity           |          |
| * <b>BROWN-LEARN, BEATRIX</b><br>2 m F DOB: Nov 2, 2017 | LGH LD<br>LDR OR - 01A | Watch<br>Stable<br>Discharging 2 | <u>:</u> |
| *BROWN-LEARN, HILARY                                    | LGH LD                 |                                  | É!       |

3. Click on the patient's name to open the chart.

### 2 To review the orders:

- 4. Navigate to the Transfer/Discharge workflow tab
- 5. Click on the Order Profile component

| iage/Antepartum S                              | 3 Labour                       | 23   | Neonate Workflow 🛛 🕄                                                     | Partogram 💱                                                                     | OB Quick Orders      | 23    | Postpartum        | 😂 Transfer                  | Discharge 1 🛛                |
|------------------------------------------------|--------------------------------|------|--------------------------------------------------------------------------|---------------------------------------------------------------------------------|----------------------|-------|-------------------|-----------------------------|------------------------------|
| der Profile (10)                               | Order Profile (10)             |      |                                                                          |                                                                                 |                      |       |                   |                             |                              |
| dication Reconciliation<br>scharge Order Entry |                                |      |                                                                          |                                                                                 |                      | 🗐 Per | nding Orders (10) | Group by: Clinical Category | Show: All Active Ore         |
| cuments (6)                                    |                                | Туре | Order                                                                    | *                                                                               | Start                | 9     | tatus             | Status Updated              | Ordering Provider            |
| 6                                              | ⊿ Admit/Transfer/Discharge (1) |      |                                                                          |                                                                                 |                      |       |                   |                             |                              |
| hology (0)                                     |                                |      | Admit to Inpatient 18-Dec-2017 10:0<br>TestUser, OBGYN-Physician, MD     | 01 PST, Admit to Obstetrics, Admitting prov                                     | ider: 18/12/17 10:01 | 0     | rdered            | 18/12/17 10:02              | TestUser, OBGYN-Physician, I |
| robiology C & S                                | 4 Status (1)                   |      |                                                                          |                                                                                 |                      |       |                   |                             |                              |
| licrobiology Other                             |                                | 0    | Code Status 20-Dec-2017 15:12 PST<br>Attempt CPR, Full Code, During chem | , Attempt CPR, Full Code, Perioperative sta<br>otherapy: Attempt CPR, Full Code | tus: 20/12/17 15:12  | 0     | rdered            | 20/12/17 15:23              | TestUser, OBGYN-Physician, I |

6. Review patient's orders to be aware of outstanding lab or imaging orders. Hover over the

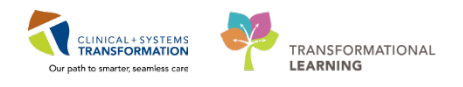

### icons for order details.

| Order I   | Profile (10)           |      |                                                                                                    |                |                     |                             |                               |
|-----------|------------------------|------|----------------------------------------------------------------------------------------------------|----------------|---------------------|-----------------------------|-------------------------------|
|           |                        |      |                                                                                                    |                | Pending Orders (10) | Group by: Clinical Category | Show: All Active Orde         |
|           |                        | Туре | Order A                                                                                                    | Start          | Status              | Status Updated              | Ordering Provider             |
| ⊿ Admit   | Transfer/Discharge (1) |      |                                                                                                    |                |                     |                             |                               |
|           |                        | ð    | Admit to Inpatient 18-Dec-2017 10:01 PST, Admit to Obstetrics, Admitting provider:<br>TestUser, OBGYN-Physician, MD                                     | 18/12/17 10:01 | Ordered             | 18/12/17 10:02              | TestUser, OBGYN-Physician, MI |
| ⊿ Status  | (1)                    |      |                                                                                                    |                |                     |                             |                               |
|           | <b>2</b>               | 0    | Code Status 20-Dec-2017 15:12 PST, Attempt CPR, Full Code, Perioperative status:<br>Attempt CPR, Full Code, During chemotherapy: Attempt CPR, Full Code | 20/12/17 15:12 | Ordered             | 20/12/17 15:23              | TestUser, OBGYN-Physician, M  |
| ⊿ Patien  | t Care (2)             |      |                                                                                                    |                |                     |                             |                               |
|           | 24                     | 9    | Apply Ice Pack 20-Dec-2017 15:12 PST, PRN, to perineum x 24 hour                                                                                        | 20/12/17 15:12 | Ordered             | 20/12/17 15:23              | TestUser, OBGYN-Physician, MI |
|           | 28                     | 0    | Vital Signs 20-Dec-2017 15:12 PST, Stop: 20-Dec-2017 15:12 PST, q15min for 1 hour, then qshift starting 2 hours post-delivery                           | 20/12/17 15:12 | Ordered             | 20/12/17 15:23              | TestUser, OBGYN-Physician, MI |
| ⊿ Activit | <b>y</b> (1)           |      |                                                                                                    |                |                     |                             |                               |
|           | 24                     | 9    | Activity as Tolerated 20-Dec-2017 15:12 PST                                                                                                    | 20/12/17 15:12 | Ordered             | 20/12/17 15:23              | TestUser, OBGYN-Physician, MI |
|           |                        |      |                                                                                                    |                |                     |                             |                               |

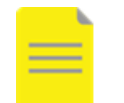

### NOTE:

- No manual action is required to stop orders at discharge.
- When a patient physically leaves the unit and is discharged from the system by the closed this will automatically discontinue their orders.
- Orders placed purposefully, such as Imaging orders, and not just because they we orders with the pending results that you have placed prior to discharge will remain

## Key Learning Points

Outstanding orders are automatically discontinued after discharge except for future orders and orders with pending results.

1

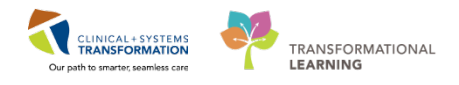

# Activity 6.3 – Discharge Diagnosis and Reconcile Active Issues

The Transfer/Discharge workflow tab is standardized across all departments.

- 1. Navigate to the Transfer/Discharge workflow tab.
- 2. Locate and click the Discharge Diagnosis component.
- 3. Review the diagnosis and problems under Discharge Diagnosis
- 4. Locate Add new as: This visit

| Transfer/Discharge 1                               | 🔀 Triage/Antepartum                                                      | 23 Labour | 23 Partogram | S OB Quick Ord             | ers 🛛 🗧 +                  |
|----------------------------------------------------|--------------------------------------------------------------------------|-----------|--------------|----------------------------|----------------------------|
| Order Profile (1) Discharge Diagnosis              | Discharge Diagnosis                                                      |           |              | _                          | Classif                    |
| Medication Reconciliation<br>Discharge Order Entry |                                                                          |           | 4            | Add new as: This Visit 🔻 🤇 | Problem name               |
| Documents (0)<br>Labs                              | Name<br>1 - Gestational hypertension                                     |           |              | Classification<br>Medical  | Actions This Visit Chronic |
| Imaging (0)<br>Micro Cultures                      | Pregnant 3                                                               |           |              | Medical                    | This Visit Chronic         |
| Pathology                                          | Medication Reconciliation                                                |           |              |                            |                            |
| Procedures and Treatment<br>Provided               | Order                                                                    |           |              | Order S                    | Status: ✔                  |
| Post Discharge Follow Up                           | Scheduled (1) Next 12 hours                                              |           |              |                            |                            |
| Hospital Course                                    | △ Continuous (0)                                                         |           |              | Today 1                    | 0:05                       |
| Create Note                                        | <ul> <li>PRN/Unscheduled Available (0)</li> <li>Suspended (0)</li> </ul> |           |              |                            |                            |
| Patient Discharge Summary                          | <ul> <li>Discontinued (0) Last 24 hours</li> </ul>                       |           |              |                            |                            |
| Select Other Note                                  |                                                                          |           |              |                            |                            |

- 5. In the **This Visit** search box **enter the text =** *vaginal delivery.*
- 6. Select normal vaginal delivery.

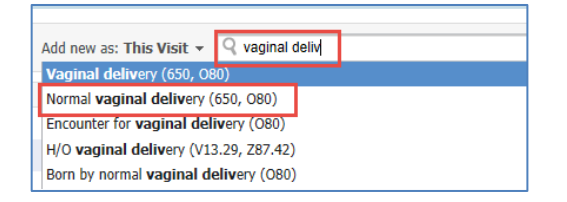

2 While you are on the Discharge Diagnosis component, reconcile the active issues GERD (gastro esophageal reflux disease) as resolved.

To reconcile active issues:

- 7. Click on GERD (gastroesophageal reflux disease).
- 8. Click on the **Chronic** button.
- 9. Click Resolve.

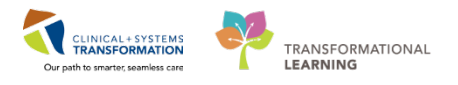

| _ | Discharge Diagnosis                                | Classification: Medical and Patient Stated 👻 $\Big $ All Visits $\Big $ $oldsymbol{\mathcal{R}}$ $\Big $ $=$ |
|---|----------------------------------------------------|----------------------------------------------------------------------------------------------------|
|   |                                                    | Add new as: This Visit - Q Problem name                                                                      |
|   | Name<br>1 🔻 GERD (gastroesophageal reflux disease) | This Visit Chronic Cancel Modify Resolve                                                                     |
| > | 2 - Swollen feet<br>Pregnant                       | GERD (gastroesophageal reflux disease)                                                                       |
|   |                                                    | Condition type This Visit and Chronic                                                                        |
|   |                                                    | Classification Medical                                                                                       |
|   |                                                    | Diagnosis Type Discharge                                                                                     |
|   |                                                    | Onset Date 23/01/2018                                                                                        |

10. Click on the **Discharge Diagnosis** link, it will take you to another screen that shows a list of diagnosis (problem) addressed this visit.

| Discharge Diagnosis         |
|-----------------------------|
| Go to Diagnoses and Pro     |
|                             |
| Name                        |
| 1 🔻 Normal vaginal delivery |

| >    | •      | <b>n</b> | Diagnoses a       | nd Probler   | ns             |              |             | (C), Fu                      | ll screen 🕞    | J Print         | 🤊 1 minu       | ute |
|------|--------|----------|-------------------|--------------|----------------|--------------|-------------|------------------------------|----------------|-----------------|----------------|-----|
| М    | lark a | ll as Re | viewed            |              |                |              |             |                              |                |                 |                |     |
| Diag | nosis  | (Proble  | m) being Addresse | d this Visit |                |              |             |                              |                |                 |                |     |
| +    | A      | dd       | 🖆 Modify 📫        | Convert      | Display: All   |              |             | ▼                            |                |                 |                |     |
|      | Prior  | ity 🔻    | Annotated Display | v            | Condition Name |              | Date        | Code                         |                | Clinic          | al Dx          | Î   |
| 1    | 5      |          | Low back pain     |              | Low back pain  |              | 17-Jan-2018 | M54.5                        |                | Low             | back pain      | Ī   |
| 6    | 4      | -        | Swollen feet      |              | Swollen feet   |              | 17-Jan-2018 | M79.89                       |                | Swollen feet    |                |     |
| 1    | 3      |          | Low back pain     |              | Low back pain  |              | 03-Jan-2018 | M54.5                        | M54.5          |                 | Low back pain  |     |
| 6    | 2      | -        | GERD (gastroes    | ophageal r   | GERD (gastroe  | ophageal r   | 17-Jan-2018 | K21.9                        |                | GERD (gastroeso |                | p   |
| 1    | 1      | -        | Gestational HTN   | J            | Gestational HT | N            | 17-Jan-2018 | 013.9                        |                | Gest            | ational HTN    |     |
| •    |        |          | III               |              |                |              |             |                              |                |                 | ۱.             |     |
| Prob | lems   |          |                   | 1            |                |              |             |                              |                |                 |                |     |
| ÷    | A      | dd       | 🖞 Modify ち        | Convert      | 🚯 No Chro      | nic Problems | Display: 4  | ctive                        | •              |                 | JIMO           |     |
|      |        | Annot    | ated Display      | Condition Na | me             | Onset Date   | Code        | Name of Problem A            | Life Cycle St. | . 🛄             | Classification | 1   |
| 1    | Dx     | Anxie    | ty                | Anxiety      |                |              | F41.9       | Anxiety disorder, unspecif.  | . Active       |                 | Medical        | Ī   |
| •    | D×     | Low b    | ack pain          | .ow back p   | ain            |              | M54.5       | Low back pain                | Active         |                 | Medical        |     |
| 1    | Dx     | Swoll    | en feet           | wollen fee   | t              |              | M79.87      | Other specified soft tissue. | . Active       |                 | Medical        |     |
| 6    | D×     | Pre-ex   | disting essenti   | Pre-existing | essential hyp  |              | O10.003     | Pre-existing essential hyp   | Active         |                 | Medical        |     |
|      |        | -        |                   | h .          |                | 04 5 1 004   |             | D                            | A              |                 |                |     |

11. To return to your previous page, simply click the **1** icon.

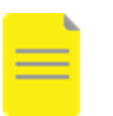

### NOTE:

- A Pregnancy may remain active over several encounters before delivery.
- The Unit Clerk or RN usually will Close the Pregnancy. However, the Provider also may Close the Pregnancy from the Pregnancy Overview

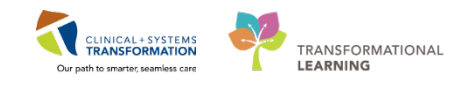

component in the workflow tabs.

| Cancel Pregnancy Close Pregnancy Modify Pre | gnancy |
|---------------------------------------------|--------|
|---------------------------------------------|--------|

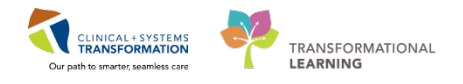

## Activity 6.4 – Discharge Medication Reconciliation and Create a Prescription

In the Status line, you completed the Meds History (\*) and Admission (\*) previously. Now, you will complete the Discharge Medication Reconciliation (9)

While you are in the Transfer/Discharge workflow tab:

- 1. Select the Medication Reconciliation component.
- 2. Click **Discharge 9** from the Status line.

| Triage/Antepartum         | 22 Labour      | 22 Postpartum | 55 | Transfer/Discharge | 53 OB Quick Orders | 32 Neonate Workflow | 33 GYN Quick Ordens | 22 +                  |                 |
|---------------------------|----------------|---------------|----|--------------------|--------------------|---------------------|---------------------|-----------------------|-----------------|
| Order Profile (32)        | Medication Red | conciliation  | -  |                    |                    |                     |                     |                       | Selected visit  |
| Medication Reconciliation | 1              |               |    |                    |                    |                     | Status: ✔ Meds I    | History 🛛 🗹 Admission | Tran 2 O Discha |
| Documents (7)             | Order          |               |    |                    |                    | Order Start         | State               | ıs                    |                 |

- The documented Home Medications, continued Home Medications, and Medication orders will display on the medication reconciliation profile. All the medications will be discontinued or stopped except the Labetalol, which will be a prescription.
  - 1. Select the radio button in the prescription column **b** for **labetalol**. The labetalol has missing order details **8**
  - 2. Stop all Home Med such as the prenatal multivitamins and all Inpatient Med except labetalol.
  - 3. Click on the **labetalol** on the right-hand side of the **Orders After Reconciliation** screen with the screen with icon or the screen with the screen with the screen with the screen with the screen with the screen with screen with sc
- 3 Review the Prescription and complete the missing mandatory fields
  - 1. Change dose = 300 mg.
  - 2. Dispense = *60* **tab.**

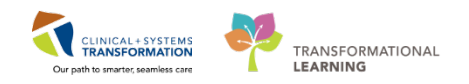

|                     | Orders Prio                      | to Reconciliat   | tion        |         |                  | Orde              | ers After Recor                      | ciliation                            |                |
|---------------------|----------------------------------|------------------|-------------|---------|------------------|-------------------|--------------------------------------|--------------------------------------|----------------|
| ₿ Ÿ                 | Order Name/Deta                  | ils              | Status      | 🕨 🛅     | <b>F</b>         | 🕅 Order N         | lame/Details                         |                                      | Status         |
| <sup>⊿</sup> Home N | ledications                      |                  |             |         |                  | <u> </u>          |                                      |                                      |                |
| 4                   | labetalol<br>200 ma. PO. BID. fi | or 30 dav. 60 ta | Discontin_  | 0       | 0                | Iabetal<br>300 ma | ol (labetalol 20<br>. PO. BID. 60 ta | <b>)0 mɑ oral</b><br><i>h.</i> < Not | Prescrihe<br>> |
| ☑ Details for       | labetalol (lat                   | oetalol 200      | mg oral tal | blet) 🔻 |                  |                   | Ser                                  | nd To: Selec                         | t Routing 🔻    |
| 🕈 Details 🛛         | 🗓 Order Comment                  | s                |             |         |                  |                   |                                      |                                      |                |
| *Dose               | *Route of A                      | . *Frequency     | Duration    | *Disper | 1 <b>Sê</b> 90 * | Refill            |                                      |                                      |                |
| 300 mg              | PO                               | ID BID           |             | 60 tab  |                  | • 0               | <b>– – %</b> III.                    | 1 ×                                  |                |
|                     | PRN:                             |                  | ~           |         |                  |                   |                                      |                                      |                |
| Spe                 | ecial Instructions:              |                  |             |         |                  |                   |                                      |                                      |                |
|                     | Drug Form: t                     | ab               | ~           |         |                  |                   |                                      |                                      |                |
| *5                  | tart Date/Time: 20               | 6/Mar/2018       | • • 0834    | ▲<br>▼  | PDT              |                   |                                      |                                      |                |
| ר                   | Type Of Therapy: 【               | Acute            |             |         |                  |                   |                                      |                                      |                |
|                     | (                                | Maintenand       | Œ           |         |                  |                   |                                      |                                      |                |
| :                   | Stop Date/Time:                  | //               | *<br>*      |         |                  |                   |                                      |                                      |                |
|                     |                                  |                  |             |         |                  |                   |                                      |                                      |                |

- 3. In the **Send to: Select Routing**, you would normally see your computer's default printer populated. This can be changed to any other network printer. For our training purposes, select **Do Not Send: other reason.**
- 4. Click Sign.

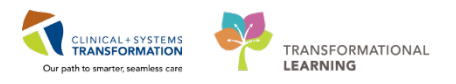

|                                                                                                    | <ul> <li>Reconciliation Status</li> <li>Meds History</li> <li>A</li> </ul>                                                                                                    | dmission 🙂 Disch                                                  | narge |
|----------------------------------------------------------------------------------------------------|----------------------------------------------------------------------------------------------------|-------------------------------------------------------------------|-------|
| Ord                                                                                                    | lers After Reconciliation                                                                                                    |                                                                   |       |
| V Order Name/                                                                                                    | Details                                                                                                    | Status                                                            |       |
| Isbetalol (Isb<br>1 tob, PO, BID                                                                                                    | etalol 200 mg oral tablet)<br>), 60 tab, 0 Refill(s) < Notes f                                                                                                    | Prescribe<br>or >                                                 |       |
|                                                                                                    |                                                                                                    |                                                                   |       |
|                                                                                                    | Send To                                                                                                    | Select Routing                                                    |       |
| VCH1368R on S                                                                                                    | Send To<br>PPRT008 (from LD035688) in                                                                                                    | Select Routing ▼<br>session 9                                     |       |
| VCH1368R on S<br>Citrix UNIVERSA                                                                                                    | Send To<br>PPRT008 (from LD035688) in<br>AL Printer (from LD035688) in session                                                                                                    | : Select Routing ▼<br>session 9<br>session 9                      |       |
| VCH1368R on S<br>Citrix UNIVERSA<br>CutePDF Writer<br>More Printers                                                                  | Send To<br>PPRT008 (from LD035688) in<br>L Printer (from LD035688) in<br>(from LD035688) in session                                                                                   | select Routing<br>session 9<br>session 9<br>9                     |       |
| VCH1368R on S<br>Citrix UNIVERSA<br>CutePDF Writer<br>More Printers<br>Do Not Send: pi<br>Do Not Send: h                             | Send To<br>PPRT008 (from LD035688) ir<br>LP Printer (from LD035688) in<br>(from LD035688) in session<br>rescription called in to pharr<br>andwritten controlled prescr                | : Select Routing ▼<br>session 9<br>9<br>nacy<br>iption            | • •   |
| VCH1368R on S<br>Citrix UNIVERSA<br>CutePDF Writer<br>More Printers<br>Do Not Send: pi<br>Do Not Send: hi<br>Do Not Send: of         | Send To<br>PPRT008 (from LD035688) ir<br>LP rinter (from LD035688) in<br>(from LD035688) in session<br>rescription called in to pharr<br>andwritten controlled prescri<br>ther reason | select Routing ▼<br>session 9<br>session 9<br>9<br>pacy<br>iption |       |
| VCH1368R on S<br>Citrix UNIVERSA<br>CutePDF Writer<br>More Printers<br>Do Not Send: h<br>Do Not Send: of<br>Do Not Send: of<br>Other | Send To<br>PPRT008 (from LD035688) in<br>L Printer (from LD035688) in<br>(from LD035688) in session<br>rescription called in to phare<br>andwritten controlled prescri<br>ther reason | select Routing<br>session 9<br>session 9<br>9<br>hacy<br>iption   |       |

**REMEMBER:** If you see this icon beside the **Discharge** button on the **Medication Reconciliation** component you may have missed a medication. Go back to **Discharge** and ensure you made a choice for each medication.

At any time during the patient's hospital stay, you may put the discharge medication into a planned state by clicking the Plan button. You can then come back and complete the Reconciliation and sign it when appropriate for discharge. You may also change the Reconciliation after you have signed

the Medication Reconciliation by clicking on the links.

Prescription: review the Prescription Details, Prescriber's Signature Line and College Number.

Review the example prescription that will be available in the Hospital setting. It is not available in the classroom.

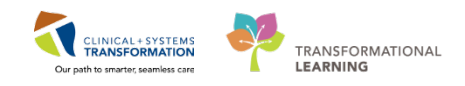

#### PRESCRIPTION

Lions Gate Hospital 231 E. 15th Street North Vancouver, BC V7L 2L7

| DB: 1989-JAN-10 Age: 29 v                                                                                            | vears Weight:              | Sex: Female                                                                 | PHN: 1076000073           |
|----------------------------------------------------------------------------------------------------|----------------------------|-----------------------------------------------------------------------------|---------------------------|
| ergies: sulfa drugs                                                                                                  | ,                          |                                                                             |                           |
| orgroot contracting o                                                                                                |                            |                                                                             |                           |
| Allergy I                                                                                                    | list may be incomplete     | <ul> <li>Please review with patient or ca<br/>set a time: Repeat</li> </ul> | aregiver.                 |
| [] bliater r ackaging week c                                                                                         | alus, dispensecalu         | s at a unie, riepeat                                                        |                           |
| [] Non-Safety Viais [] Other                                                                                         |                            |                                                                             |                           |
| Faxed to Community Pharmacy:                                                                                         |                            | Fax:                                                                        |                           |
| Faxed to Family Physician:                                                                                           |                            | Fax:                                                                        |                           |
|                                                                                                    | If you received this fax i | nerror, please contact the prescriber                                       |                           |
| Patient Address: 734 West Broadwa                                                                                    | ay,                        | Home Phone: (4)1) 230734                                                    |                           |
| Vancouver, British                                                                                                   | Columbia                   | Work Phone:                                                                 |                           |
| Canada                                                                                                    |                            |                                                                             |                           |
| A                                                                                                    |                            | dentions and address from to b                                              | a construction of         |
| Over the co                                                                                                    | inter medications need a   | be filled on PharmaNet at patient                                           | s discretion              |
| escription Details:                                                                                                  |                            | F                                                                           | ate Issued: 2018-, IAN-22 |
| etalol 300 mg oral tablet                                                                                            |                            |                                                                             |                           |
| SIG: 1                                                                                                    | tab PO BID                 |                                                                             |                           |
| Dispense/Supply: 60                                                                                                  | 0 tab                      |                                                                             |                           |
|                                                                                                    |                            |                                                                             |                           |
|                                                                                                    |                            |                                                                             |                           |
|                                                                                                    |                            |                                                                             |                           |
|                                                                                                    |                            |                                                                             |                           |
|                                                                                                    |                            |                                                                             |                           |
|                                                                                                    |                            |                                                                             |                           |
|                                                                                                    |                            |                                                                             |                           |
|                                                                                                    |                            |                                                                             |                           |
|                                                                                                    |                            |                                                                             |                           |
|                                                                                                    |                            |                                                                             |                           |
|                                                                                                    |                            |                                                                             |                           |
|                                                                                                    |                            |                                                                             |                           |
|                                                                                                    |                            |                                                                             |                           |
| Sec. Start                                                                                                    |                            |                                                                             |                           |
| escriber's Signature                                                                                                 |                            |                                                                             |                           |
| escriber's Signature<br>ain, OBGYN-Physician1, MD                                                                    | 015                        |                                                                             |                           |
| escriber's Signature<br>ain, OBGYN-Physician1, MD<br>escriber's College Number: T0<br>escriber's Phone: (604) 843-91 | 015                        |                                                                             |                           |

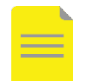

**NOTE**: Narcotics requiring triplicate documentation will still remain in paper format.

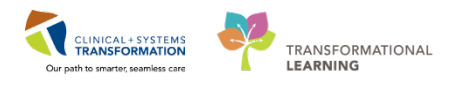

## Activity 6.5 – The Mother: Place a Discharge Order and a Future Order

The **Discharge Patient** order creates tasks informing the team that the patient is ready to be discharged. The order is also required by Hospital Act Regulation. After the patient physically leaves the hospital, the encounter can be closed.

In the Clinical Information System (CIS), you also can create orders to be completed after the patient has been discharged. This applies to orders to be done post-discharge:

- Referrals
- Investigations such as labs/imaging are also called future orders

If a specimen is expected to be collected either at home or at an external facility, a printed requisition will be given to the patient.

Referrals are located on the Quick Orders Workflow tab

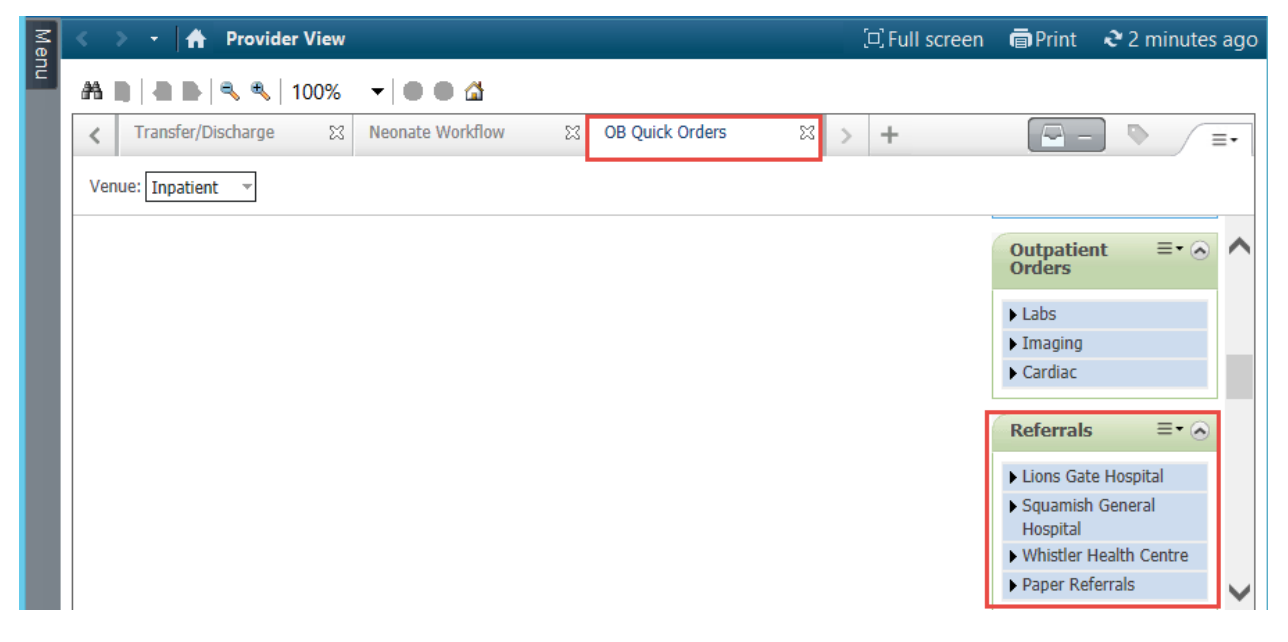

In this activity, you will enter two orders: a discharge order and a future order (i.e. CBC).

To place a **discharge order** for the patient:

- 1. Select the **Transfer/Discharge** workflow tab.
- 2. Click the **Discharge Order Entry** component.
- 3. Click Order to select Discharge Patient: Discharge Home without Support Services.

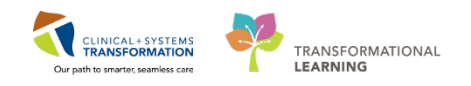

| Order Profile (18)<br>Discharge Diagnosis | Discharge Order Entry 🕂                                    |                |  |  |  |  |  |
|-------------------------------------------|------------------------------------------------------------|----------------|--|--|--|--|--|
| Medication Reconciliation                 | Inpatient -                                                |                |  |  |  |  |  |
| Discharge Order Entry                     | Personal Public Shared Q Se                                | arch New Order |  |  |  |  |  |
| Documents (2)<br>Labs                     | OB/GYN Orders                                              |                |  |  |  |  |  |
| Imaging (0)                               | Obstetric Orders                                           |                |  |  |  |  |  |
| Micro Cultures (0)                        | Gynecology Orders                                          |                |  |  |  |  |  |
| Pathology                                 | Admit to Inpatient Admit to Obstetrics                     | Order          |  |  |  |  |  |
| Significant Findings                      | Admit to Inpatient Admit to Gynecology                     | Order          |  |  |  |  |  |
| Procedures and Treatment<br>Provided      | Discharge Patient Discharged Home without Support Services | Order          |  |  |  |  |  |
| Post Discharge Follow Up                  | Discharge Patient Discharged Home with Support Services    | Order          |  |  |  |  |  |

- 4. To add **CBC** as a **future order**, search the catalogue directly from the current component.
- 5. Select the appropriate order: **CBC and Differential**.

| Labour              | X Pa      | artogram       | 23        | Postpartum        | ß          | Transfer/Disch        | X | > + | 🔁 1 |
|---------------------|-----------|----------------|-----------|-------------------|------------|-----------------------|---|-----|-----|
| 4 You are current   | ly viewin | g a future enc | ounter. A | ny order you plac | e will app | ly to this encounter. |   |     |     |
| Inpatient 🗸         |           |                |           |                   |            |                       |   |     |     |
| Personal            | P         | ublic          | Shared    | Q cbd             |            |                       |   |     |     |
| CBC and Differenti  | al        |                |           |                   |            |                       |   |     |     |
| CBC Without Differ  | rential   |                |           |                   |            |                       |   |     |     |
| CBCD                |           |                |           |                   |            |                       |   |     |     |
| carbachol intraocul | ar 0.01%  | inj            |           |                   |            |                       |   |     |     |

- 6. Click the Orders for Signature 2 icon.
- 7. Click Modify. The Order Page window opens.

| X        | Labour                                                            | 😂 Partogram                              | X       | Postpartum               | 8 >                             | +                            | Þ              | 2 |
|----------|-------------------------------------------------------------------|------------------------------------------|---------|--------------------------|---------------------------------|------------------------------|----------------|---|
| ntly vie | wing a future encoun                                              | ter. Any order you place w               | ill app | ly to this enco          | unter.                          |                              |                |   |
| Ord      | ers for Signatu                                                   | re (2)                                   |         |                          |                                 |                              | X              |   |
|          |                                                                   |                                          |         |                          |                                 |                              | Clear All      |   |
| Clic     | k a cell to associate a diagno<br>ne to associate it to all order | osis to an order. Click a diagnosis<br>s |         | (M54.5)<br>Low back pain | (K21.9)<br>GERD<br>(gastroesopl | (013.003)<br>Gestational HTN | (M79<br>Swolle |   |
| Admi     | t/Transfer/Discharge                                              |                                          |         |                          |                                 |                              |                |   |
|          | Discharge Patient<br>(Discharged Home w                           | ithout Support Services)                 |         | 1                        | 2                               | 3                            | 4              |   |
| Labo     | ratory                                                            |                                          |         |                          |                                 |                              |                |   |
|          | CBC and Different                                                 | ial                                      |         | 1                        | 2                               | 3                            | 4              |   |
|          |                                                                   |                                          |         | /                        |                                 |                              |                |   |
| 🖌 Sł     | iow Diagnosis Table                                               |                                          |         |                          | Sign Save                       | Modify                       | Cancel         |   |

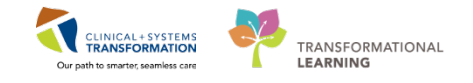

- 8. Click on the Differential (CBC and Differential) order.
- 10. Complete the yellow Mandatory Field and click OK.

Note: Arranging the Recurring Orders is also available in this window.

| ) o | rders for Signature                         |                   |     |                                             |                          |
|-----|---------------------------------------------|-------------------|-----|---------------------------------------------|--------------------------|
|     | 🔊 🕝 🖳 🕅 Order Name                          | Status Start      |     | Details                                     |                          |
| 4   | IGHID Enc:7000000011273                     |                   |     |                                             |                          |
| 4   | Admit/Transfer/Discharge                    |                   |     |                                             |                          |
|     | Discharge Patient                           | Order 26-Mar-201  | 80  | 26/Mar/2018 09:14 PDT_Discharged Home       | without Support Services |
|     | Differential (CBC                           | Order 26-Mar-201  | 8 0 | Future Orc                                  | der Details 🛛 🗙          |
|     |                                             |                   |     |                                             |                          |
|     |                                             |                   |     |                                             |                          |
| Ē   | Differential (CDC                           |                   |     | Single Order ORecurring Order               |                          |
|     | Details for Differential (CBC               | and Differential) |     |                                             |                          |
| 80  | Details 📴 Order Comments                    |                   |     | Future single order for Differential (CBC a | nd Differential)         |
|     | + • lh. I ×                                 |                   |     | In Approximately                            | ○ Sometime Before        |
|     | *Collection Date/Time: 26/Mar/2018          |                   | •   | day 26/Mar/2018                             | day 😽                    |
|     | *Frequency:                                 | once              |     | week                                        | week                     |
|     | Duration:                                   |                   |     | month                                       | month                    |
|     | Duration unit:                              |                   |     | Grace Period (+/-)                          |                          |
|     | CC Provider 1 (Outpatient Only):            |                   |     | On Exactly                                  |                          |
|     | CC Provider 2 (Outpatient Only):            |                   |     |                                             |                          |
|     | CC Provider 3 (Outpatient Only):            |                   | _   | The earliest date allowed is 27/Mar/201     | 8.                       |
|     | Order for future visit:                     | 💽 Ye: 🖺 🔘 Nc      |     | CSTMAT, KAM                                 | 1 - 700007087 OK Cancel  |
| (   | ) Missing Required Details Orders For Cosig | nature            |     |                                             | Sign Land                |

11. Please do not Sign the discharge order as you will use this same patient for your Key Learning Review.

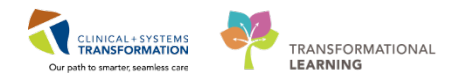

| Key Learning Points                                                                                                    |
|----------------------------------------------------------------------------------------------------|
| Discharge medication reconciliation needs to be completed prior to the patient's discharge                                                                                                    |
| A Discharge Patient Order documents the decision to discharge a patient (required by the Hospital Act Regulation) and informs patient registration and the nurse                                           |
| Referrals and future orders are for referrals, tests, and investigations that will be carried out after discharge. They can remain active for up to 2 years after discharge                                |
| Medication Reconciliation on discharge includes both home and hospital medications                                                                                                    |
| Both home and inpatient medications can be converted into prescriptions during the discharge reconciliation process                                                                                        |
| Discontinued medications become historically documented on the chart                                                                                                    |
| Selecting Paper Referral indicates that the process remains manual as the facility/provider<br>may be practicing outside of the CIS while the order is still captured in the patient's electronic<br>chart |

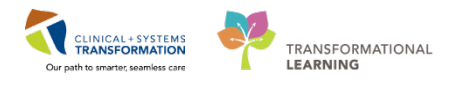

## Activity 6.6 – Discharge Summary Notes

The last step in the discharge process is to complete the mother's Discharge Summary note.

To place a discharge order and a future order for the newborn:

1. Navigate to the Patient Overview toolbar and locate the newborn from your patient list.

Newborn's name: (refer to today's handout sheet)

2. Click on the newborn name to open the patient's chart

**Note:** Notice that you now have two patient charts open in the banner bar. You can toggle between charts. Please ensure that you are working with the correct patient.

| Task         | E          | dit         | View             | Pa    | tient         | Chart                    | L   | inks | Notif  | ication | s Nav   |
|--------------|------------|-------------|------------------|-------|---------------|--------------------------|-----|------|--------|---------|---------|
|              | less       | age         | Centr            | - 15  | Patier        | nt Overvi                | ew  | IN A | mbula  | tory Or | ganizer |
| Q, P         | atie       | nt H        | ealth            | Educa | tion M        | Materials                | Q   | Poli | ies an | d Guide | lines 🕜 |
| CST          |            |             |                  | ×     | C             | STMA                     | ITE | ST,  | BAB    | Y BO    | Y 🛛     |
|              |            |             |                  |       |               |                          |     |      |        |         |         |
| CST          | MA         | П           | EST,             | BAE   | IY B          | ογ                       |     |      |        |         |         |
| CST<br>Aller | MA<br>gies | тт<br>: М   | EST,<br>ilk      | BAE   | SY B          | ΟΥ                       |     |      |        |         |         |
| CST<br>Aller | MA<br>gie: | : M         | EST,<br>ilk<br>• | BAE   | SY B<br>Provi | OY<br>ider Vie           | w   |      |        |         |         |
| CST<br>Aller | MA<br>gies | атт<br>:: М | EST,<br>ilk<br>~ | BAE   | Provi         | OY<br>ider Vie<br>) 100% | w   | •    |        | 6       |         |

- 3. Select the Neonate Workflow tab.
- 4. Select the New Order Entry component.
- 5. Click Order to select Discharge Patient: Discharge Home without Support Services.

| Triage/Antepartum                                               | X | Labour                        | X     | Postpartum 🔀                      | Transfer/Discharge | OB Quick Orders | X | Neonate Workflow 3 | × |
|-----------------------------------------------------------------|---|-------------------------------|-------|-----------------------------------|--------------------|-----------------|---|--------------------|---|
| Neonate Overview<br>Documents (0)<br>Vital Signs & Measurements | • | New Order Entry +             |       |                                   |                    |                 |   |                    |   |
| New Order Entry 4<br>Labs<br>Pathology (0)                      |   | Favorite Orders OB/GYN Orders |       | Departmental Favorites Q Search M | lew Order          |                 |   |                    |   |
| Microbiology C & S (0)                                          |   | Obstetric Orders              |       |                                   |                    |                 |   |                    |   |
| Microbiology Other                                              |   | Gynecology Order              | s     |                                   |                    |                 |   |                    |   |
| Transfusion History                                             |   | Admit to Inpatient Admit      | to Oł | bstetrics                         |                    | Order           |   |                    |   |
| Diagnostics                                                     | E | Admit to Inpatient Admit      | to Gy | ynecology                         |                    | Order           |   |                    |   |
| Order Profile                                                   |   | Discharge Patient Dischar     | aed I | Home without Support Services     |                    | Order 5         |   |                    |   |
| Billirubin Nomogram 35<br>Weeks and Greater                     |   | Discharge Patient Dischar     | ged I | Home with Support Services        |                    | Order           |   |                    |   |
| Histories<br>Infant Feeding                                     |   | Bed Transfer Request 0        |       |                                   |                    | Order           |   |                    |   |

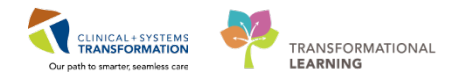

- 6. To add a **Bilirubin Total and Direct** test for the newborn as a future order, search the catalogue directly from the current component.
- 7. Select the appropriate order.

| Triage/Antepartum                 | × | Labour                                                      | X                     | Postpartum             | X           | Transfer/Discharge | X | OB Quick Orders | X | Neonate Workflow | × |
|-----------------------------------|---|-------------------------------------------------------------|-----------------------|------------------------|-------------|--------------------|---|-----------------|---|------------------|---|
| Neonate Overview<br>Documents (0) |   | New Order Entry 🕂                                           |                       |                        |             |                    |   |                 |   |                  |   |
| Vital Signs & Measurements        |   | Inpatient 🗸                                                 |                       |                        |             |                    |   |                 |   |                  |   |
| New Order Entry                   |   | Favorite Orders                                             |                       | Departmental Favorites | Q bilirubin | 6                  |   |                 |   |                  |   |
| Labs                              |   | Bilirubin Conjugated                                        |                       |                        |             |                    |   |                 |   |                  |   |
| Pathology (0)                     |   | Bilirubin Direct                                            |                       |                        |             |                    |   |                 |   |                  |   |
| Microbiology C & S (0)            |   | Bilirubin Total                                             |                       |                        |             |                    |   |                 |   |                  |   |
| Microbiology Other                |   | Bilirubin Total and Direct                                  | 7                     |                        |             |                    |   |                 |   |                  |   |
| Transfusion History               |   | Hepatic Panel (Bilirubin, A<br>Liver Panel (Bilirubin, ALP, | P, Alb, A<br>Alb, ALT | LT, INR)<br>, INR)     |             |                    |   |                 |   |                  |   |
| Diagnostics                       | E | Liver Function Tests (Biliru                                | oin, ALP              | Alb, ALT, INR)         |             |                    |   |                 |   |                  |   |
| Order Profile                     |   | Discharge Patient Dis                                       | harged                | Home without Support S | ervices     |                    |   | Order           |   |                  |   |
| Billirubin Nomogram 35            |   |                                                             |                       |                        |             |                    |   |                 |   |                  |   |

- 8. Click the Orders for Signature 2 icon.
- 9. Then, click Modify.

| Orders for Signature (2)                                     | 2                       |
|--------------------------------------------------------------|-------------------------|
| Admit/Transfer/Discharge                                     |                         |
| Discharge Patient<br>(Discharged Home with Support Services) |                         |
| Laboratory                                                   |                         |
| Bili Total and Direct                                        |                         |
|                                                              |                         |
| Show Diagnosis Table                                         | Sign Save Modify Cancel |

10. You will now be taken to the order profile. Click on the **Bilirubin Total and Direct** order to see the order details pane.

| _ |                        |                    |                  |                     |                               |                            |                          |              |   |
|---|------------------------|--------------------|------------------|---------------------|-------------------------------|----------------------------|--------------------------|--------------|---|
|   | △ LGH SCN; SC          | N; 02 Enc:7000000  | 015693 Admit: 28 | B-Nov-2017 10:38 PS | T                             |                            |                          |              |   |
|   | △ Admit/Trans          | er/Discharge       |                  |                     |                               |                            |                          |              |   |
|   | 🗆 🗇                    | Discharge Patien   | t Order          | 05-Jan-2018 08:04   | 05-Jan-2018 08:04 PST, Disch  | arged Home with Support Se | ervices                  |              |   |
|   | ⊿ Laboratory           |                    |                  |                     |                               |                            |                          |              |   |
|   |                        | Bilirubin Total an | nd Dir Order     | 05-Jan-2018 08:04   | Blood, Routine, Collection: 0 | 5-Jan-2018 08:04 PST, once |                          |              |   |
|   |                        |                    |                  |                     |                               |                            |                          |              |   |
|   |                        |                    |                  |                     |                               |                            |                          |              |   |
|   |                        |                    |                  |                     |                               |                            |                          |              |   |
|   |                        |                    |                  |                     |                               |                            |                          |              |   |
|   |                        |                    |                  |                     |                               |                            |                          |              |   |
| ŀ |                        |                    |                  |                     |                               |                            |                          |              |   |
|   | 🛚 Details for <b>B</b> | ilirubin Tota      | al and Dire      | ct (Bili Total a    | and Direct)                   |                            |                          |              |   |
|   | 🖀 Details 🕅 🕅 🕻        | rder Comments      |                  |                     |                               |                            |                          |              |   |
|   | + * 16.                | <b>↓</b> ×         |                  |                     |                               |                            |                          |              |   |
|   |                        | *Specimen Type:    | Blood            | •                   |                               |                            | *Collection Priority:    | Routine      | ~ |
|   |                        | Unit collect: (    | 🔿 Yes 🔘 No       |                     |                               |                            | Collected:               | 🔿 Yes 🔘 No   |   |
|   | *Colle                 | ction Date/Time:   | )5-Jan-2018      | • • 0804            | PST PST                       |                            | *Frequency:              | once         | * |
|   |                        | Duration:          |                  |                     |                               |                            | Duration unit:           |              | * |
|   | CC Provider 1 (        | Outpatient Only):  |                  |                     |                               | CC Provid                  | der 2 (Outpatient Only): |              |   |
|   | CC Provider 3 (        | Outpatient Only):  |                  |                     |                               |                            | Order for future visit:  | 🔿 Yes 🋐 💿 No |   |

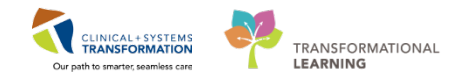

11. Click on the **Yes** radio button beside the **Order for future visit:** to show the Future Order Details window. Only select orders have the Order for future visit option.

| 9 | e Pat | tent Order 05-Jan-2016 06:04 05-J                | Jan-2016 06:04 PST, Discharged Home with Supp | oport services                       |
|---|-------|--------------------------------------------------|-----------------------------------------------|--------------------------------------|
| 1 | •     | Future Order Details                             | ×                                             | future visit                         |
|   |       | Single Order                                     |                                               |                                      |
|   |       | Future single order for Bilirubin Total and Dire |                                               |                                      |
|   |       | In Approximately                                 | Sometime Before                               |                                      |
| 5 | Т     | day 05-Jan-2018 📮 💌                              | day 🛃                                         |                                      |
| r | ent   | week                                             | week                                          |                                      |
|   |       | month                                            | month                                         |                                      |
| + | Н     | Grace Period (+/-) aday                          |                                               |                                      |
| Þ | 1yı   |                                                  |                                               | *Collection Priority: Routine        |
| - | ole   | On Exactly                                       |                                               | Collected: 🜔 Yes 💿 No                |
| / | Tin   |                                                  |                                               | *Frequency: once v                   |
| - | atic  | The earliest date allowed is 06-Jan-2018.        |                                               | Duration unit:                       |
|   | Cnl   | PITFIVESMITH, BABY GIF                           | vider 2 (Outpatient Only):                    |                                      |
|   | Only) | ):                                               |                                               | Order for future visit: 💽 Yes 酇 🔿 No |
|   |       |                                                  |                                               |                                      |

12. Select an appropriate time frame, in this case under the **In Approximately** column, enter **1** in the **week** box.

| Future Order Details                             | ×                                                                          |  |  |  |  |  |  |  |  |
|--------------------------------------------------|----------------------------------------------------------------------------|--|--|--|--|--|--|--|--|
| Single Order                                     |                                                                            |  |  |  |  |  |  |  |  |
| Future single order for Bilirubin Total and Dire | Future single order for Bilirubin Total and Direct (Bili Total and Direct) |  |  |  |  |  |  |  |  |
| In Approximately                                 | Sometime Before                                                            |  |  |  |  |  |  |  |  |
| day 12-Jan-2018 🚔 💌                              | day 📫 🗰 📮 🔽                                                                |  |  |  |  |  |  |  |  |
| 1 week                                           | week                                                                       |  |  |  |  |  |  |  |  |
| month                                            | month                                                                      |  |  |  |  |  |  |  |  |
| Grace Period (+/-) 2 aday                        |                                                                            |  |  |  |  |  |  |  |  |
| On Exactly                                       |                                                                            |  |  |  |  |  |  |  |  |
| **.***                                           |                                                                            |  |  |  |  |  |  |  |  |
| ✓ Projected start: (10-Jan-2018 - 14-Jan-2018)   | )                                                                          |  |  |  |  |  |  |  |  |
| PITFIVESMITH, BABY GIR                           | KL - 700008447 OK Cancel                                                   |  |  |  |  |  |  |  |  |

13. Click the Sign button.

Note: the requisition automatically get printed to the printer.

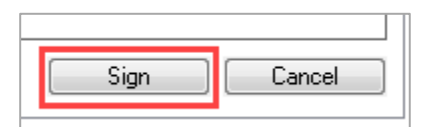

In reality, you would complete the newborn documentation first prior to discharging the patient. For the purpose of this activity, the mother and newborn documentation will be completed in the next step.

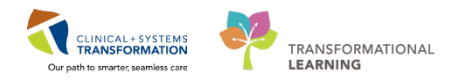

## Activity 6.6 – Discharge Summary Notes

The last step in the discharge process is to complete the Discharge Summary note.

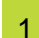

Locate the Transfer/Discharge workflow tab and locate this tab's workflow components

If time permits, start documenting the patient's discharge summary by typing information under:

- Hospital Course
- Significant Findings
- Procedures and Treatment Provided
- Discharge Disposition
- Post Discharge Follow Up

Entries made in these components will auto-populate the appropriate sections in your Discharge Summary note.

**REMEMBER:** You can type, use auto-text or FESR to complete documentation in these components.

- 1. Click on the Transfer/Discharge Workflow tab.
- 2. Click on the **Post Discharge** from the component list.
- 3. In the **Post Discharge Follow Up** text box, **enter =** *Follow up with GP in 2 weeks*.

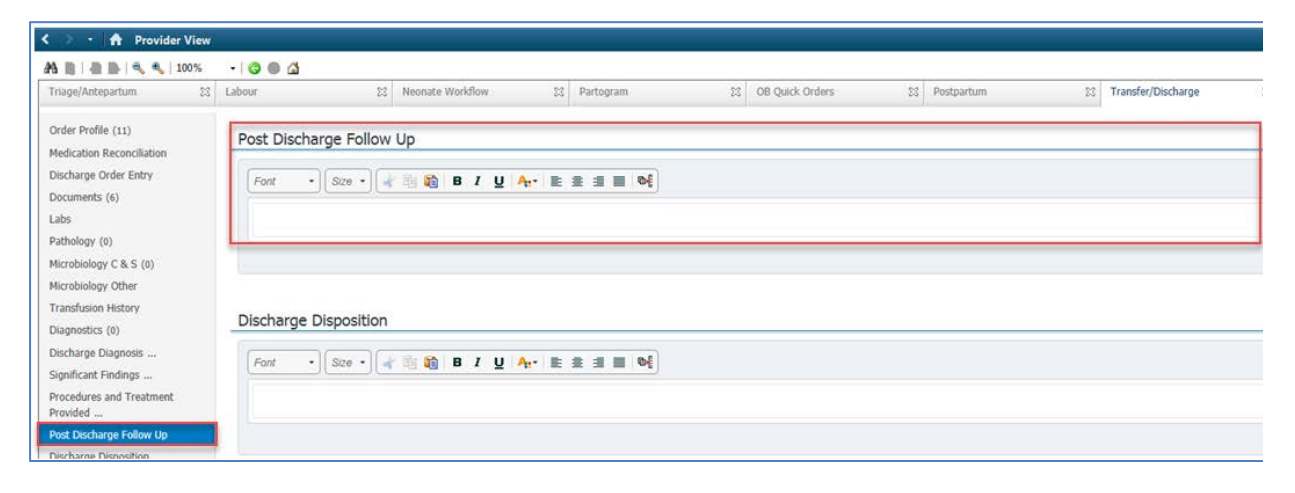

- 4. Click the Manage Auto Text window. A list of Public Phrases window opens.
- 5. Review the Public Phrases.

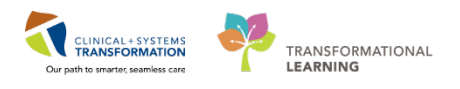

| My Phrases Public Phrase | es                                          | Ĩ                        |  |
|--------------------------|---------------------------------------------|--------------------------|--|
| +                        | Q Search Auto Text                          | Edit Duplicate Delete    |  |
| Abbreviation             | Description                                 | Abbreviation Description |  |
| careplan                 | Care Plan                                   |                          |  |
| critical_nursingsummary  | Critical Care Nursing Shift Summary         | Auto Text Phrase         |  |
| icu_rounds_checklist     | ICU Rounds Checklist for Nurses             |                          |  |
| maid_assessments         | Medical Assistance in Dying                 |                          |  |
| maid_planning            | Meidcal Assistance in Dying Contemplation a |                          |  |
| all_codestatus           | Code Status Order                           |                          |  |
| all_mmse_score           | Mini Mental Status Exam                     |                          |  |
| card_cardioversion       | Cardioversion Procedure Note                |                          |  |
| cc_arterial_line         | ICU Arterial line                           |                          |  |
| cc_bronch                | ICU Bronchoscopy Procedure                  |                          |  |
| cc_cardioversion         | ICU Cardioversion Note                      |                          |  |
| cc chest tube insertion  | ICU Chest Tube Insertion Note               |                          |  |

2 When you are ready to create discharge notes, there are two note links available there: Discharge Summary and Patient Discharge Summary

The **Discharge summary** is a summary of the patient's stay and is distributed to referring providers and consultants. The **Patient Discharge Summary** is a copy that is printed for the patient to take home. It includes space for specific patient instructions.

From the Transfer/Discharge workflow Tab:

- 1. Locate **Create notes** at the bottom of your component list.
- 2. Click on **Discharge Summary**. The Discharge Summary note opens.

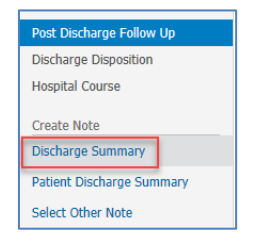

3. Review the note and make required modifications/updates.

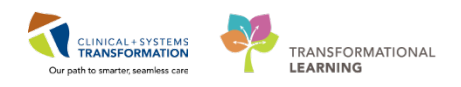

| Mer < | <ul> <li>+ A Documentation</li> </ul>                          |                            |                 |                |        |           | [🗆] Full screen  | 🛑 Print  🍣  |
|-------|----------------------------------------------------------------|----------------------------|-----------------|----------------|--------|-----------|------------------|-------------|
| 2 🕂   | 🖣 Add 🗐 🔚 🛛 🔀                                                  |                            |                 |                |        |           |                  |             |
| Di    | ischarge Summary × List                                        |                            |                 |                |        |           |                  |             |
| 1     | Tahoma 🔹 🕅 🔹 🖓 🎲 🦓 🎲                                           | BIU abe A                  | • 🔳 🗄 🗏 🗏       | - B            |        |           |                  |             |
|       | Names of Relevant Specialists                                  |                            |                 |                |        |           |                  |             |
|       | <u>Allergies</u><br>sulfa drugs (rash)                         |                            |                 |                |        |           |                  |             |
|       | Medications                                                    |                            |                 |                |        |           |                  |             |
|       | Home Medications That Were Changed - Ta                        | ake as Below               |                 |                |        |           |                  |             |
|       | Medication                                                     | How Much                   | How             | When           | Reason | Next Dose | Additional Instr | uctions     |
|       | labetalol (labetalol 200 mg oral tablet)                       | 1 tablet                   | by mouth        | twice a day    |        |           |                  |             |
|       | Stop Taking the Following Home Medicatio                       | ns                         |                 |                |        |           |                  |             |
|       | Medication<br>multivitamin, prenatal (Prenatal Multivitamins w | ith Folic Acid 1 mg or     | al tablet)      | Reason to Stop | Taking |           |                  |             |
|       | Hospital Course                                                |                            |                 |                |        |           |                  |             |
|       |                                                                |                            |                 |                |        |           |                  |             |
|       | Significant Findings                                           |                            |                 |                |        |           |                  |             |
| N     | lote Details: Discharge Summary, Train, OBGYN-Physician1, MD,  | 2018-Jan-23 17:37 PST, Dis | scharge Summary |                |        | Sian/Sub  | omit Save S      | ave & Close |

- 4. For this activity, select Sign/Submit. The Sign/Submit Note window opens.
- 5. Sign/Submit note screen that allows you to forward your note to other providers.

| Type:<br>Discharge Summary                                                                                                    | Note Type List Filter:     All | ×           |          |         |
|----------------------------------------------------------------------------------------------------|--------------------------------|-------------|----------|---------|
| Author:                                                                                                    | Title:                         | *Date:      |          |         |
| estMAT, OBGYN-Physician, MD                                                                                                    | Discharge Summary              | 03-Jan-2018 | 1714 PST |         |
| Forward Options 🔲 Create provider letter                                                                                                    |                                |             |          |         |
|                                                                                                    |                                |             |          |         |
|                                                                                                    |                                |             |          |         |
| Favorites Recent Relationships                                                                                                    |                                |             |          |         |
| Favorites Recent Relationships                                                                                                    | Rociniants                     |             |          |         |
| Favorites Recent Relationships                                                                                                    | Recipients                     | Comment     | Sign     | Review  |
| Favorites     Recent     Relationships       Contacts                                                                                                    | Recipients                     | Comment     | Sign     | Review  |
| Favorites     Recent     Relationships       Contacts               Default     Name                                                                                                    | Recipients                     | Comment     | Sign     | Review  |
| Favorites     Recent     Relationships       Contacts                                                                                                    | Recipients                     | Comment     | Sign     | Review, |
| Favorites     Recent     Relationships       Contacts             ▲ Default     Name             ▲ This Visit           ▲ Plisvca, Rocco, MD         Attending Provider, Admitting E             ▲ TestCST, NursePractitioner-O           ■ TestCST, NursePractitioner-O                                               | Recipients                     | Comment     | Sign     | Review  |
| Favorites     Recent     Relationships       Contacts     Default     Name       This Visit     Plisvca, Rocco, MD<br>Attending Provider, Admitting       Example 1     TestCST, NursePractitioner-O<br>Consulting Provider & Oncolo       TestMAT Midwide RM                                                          | Recipients                     | Comment     | Sign     | Review, |
| Favorites     Recent     Relationships       Contacts <ul> <li>Default</li> <li>Name</li> <li>This Visit</li> <li>Plisvca, Rocco, MD<br/>Attending Provider, Admitting</li> <li>TestCST, NursePractitioner-O<br/>Consulting Provider - Oncolo</li> <li>TestMAT, Midwife, RM<br/>Covering Provider - Midwife</li> </ul> | Recipients                     | Comment     | Sign     | Review  |

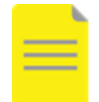

**NOTE:** A saved note will not be viewable by others until signed by you.

| Sign/Submit | Save | Save & Close | Cance |
|-------------|------|--------------|-------|
|-------------|------|--------------|-------|

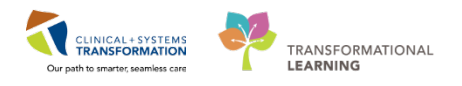

| Туре:                      |    | Note Type List Filter: |        |                    |     |
|----------------------------|----|------------------------|--------|--------------------|-----|
| Discharge Summary          | ~  | Position               | $\sim$ |                    |     |
| Author:                    |    | Title:                 |        | *Date:             |     |
| TestUser, OBGYN-Physician, | MD | Discharge Summary      |        | 21-Dec-2017 🧰 1438 | PST |
|                            |    |                        |        |                    |     |
|                            |    |                        |        |                    |     |

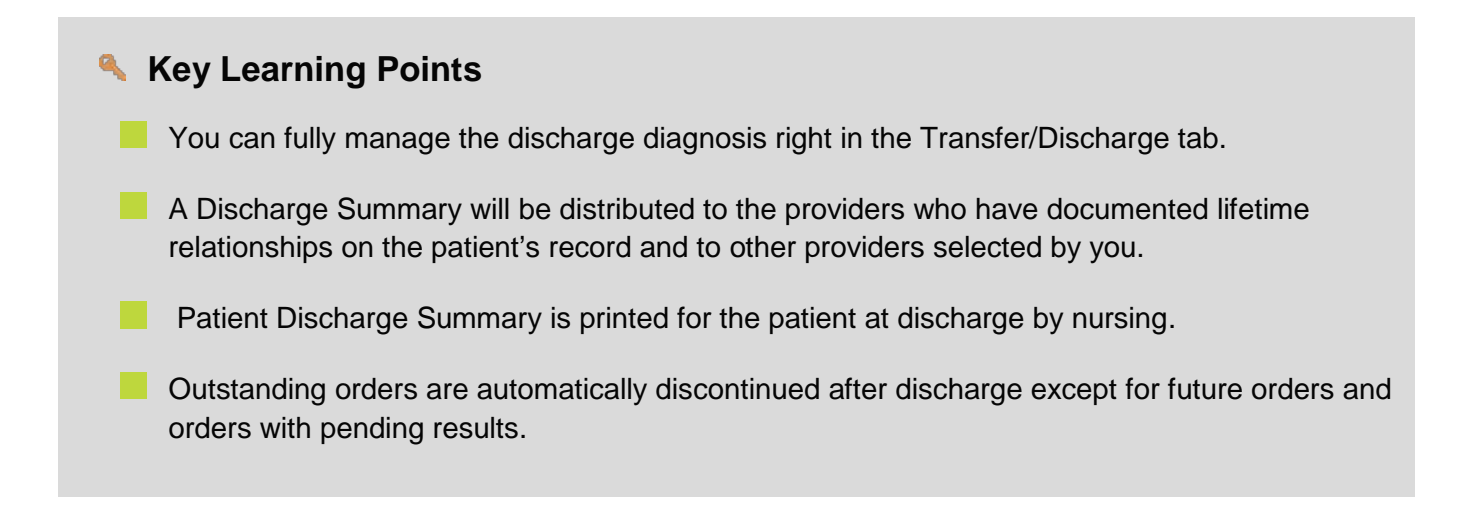

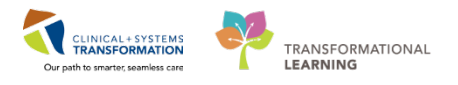

# **ADDENDUM** – Newborn Result Copy and Related Records

#### Learning Objectives

### IN THE CLASSROOM SETTING, THIS IS A READ-ONLY ADDENDUM

Result Copy from the mother's chart to the baby's chart.

Access related records

## SCENARIO

Result Copy and Related Records are specific to Maternity settings and are activities involving both the mother's chart and the newborn's.

The following activities are added as an addendum because Result Copy will most often be done by *the nurse or a unit clerk* shortly after the newborn's birth. However, providers do have this functionality should they wish to use it. Because it is usually part of the nurse or unit clerk's workflow, it is advisable to alert them should you wish to Result Copy yourself.

**Note** that this addendum serves as an information addendum and the functionality may not be available in the classroom environment.

To complete the Result Copy, the following activities are required:

- Result Copy from the mother's chart to the newborn's chart
- Access related records

### There are 3 minimal times when result copy is necessary:

- 1. After the baby has been quick registered.
- 2. When the mom and baby is being transferred from labour to postpartum.
- 3. Prior to the mom and baby being discharged from the hospital.

## Result Copy

1

After the nurse has quick registered a baby, it is important to **Result Copy** from the mom's chart to the baby's chart. Performing Result Copy ensures that pertinent delivery and newborn information documented in the mom's chart is copied over to the baby's chart.

- 1. From the mom's chart, click the **Result Copy** in the Toolbar.
- 2. The **Result Copy** Wizard window opens. Check to ensure the demographic information is correct for both the mom (in the Copy Data From box) and her newly quick registered newborn (in the Copy Data To box).

**Note:** for multiples, ensure the Association field in the Copy Data From box is referring to the

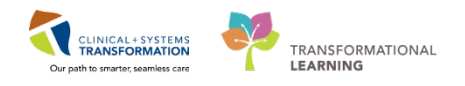

### correct Baby.

3. Select Next.

| 00 MRN:70000843<br>Enc:700000015                                                                     | . Code Status:Attempt CPR, Full Code<br>645                                                                                                  | Process:<br>Disease:   |
|----------------------------------------------------------------------------------------------------|----------------------------------------------------------------------------------------------------|------------------------|
| PHN:987642406                                                                                        | 1 Dosing Wt:                                                                                                    | Isolation:             |
|                                                                                                    |                                                                                                    |                        |
| Result Copy Wizard 2                                                                                 |                                                                                                    |                        |
| Copy Data From<br>Name: MATTEST, ICONS<br>MRN: 700008431<br>FIN: 700000015645<br>Association: Baby A | Copy Data To<br>Name: MATTEST, BABY BOY<br>MRN: 700008543<br>FIN: 700000015882<br>Admit Date/Time: 01-Dec-2017 09:26<br>Discharge Date/Time: | DOB: 01-Dec-2017 09:26 |
| Gelect Target Record                                                                                 |                                                                                                    |                        |
| Name MRN Birth Da                                                                                    | te/Time                                                                                                    |                        |
| MATTEST, 700008543 01-Dec-                                                                           | 2017 09:26                                                                                                    |                        |
|                                                                                                    |                                                                                                    |                        |

4. Information that will be copied over will show up once more; verify it is accurate. Any information that is highlighted green is newly documented information that will be copied over to the baby's chart. You can select or unselect any categories on the left. **Select Next.** 

### ADDENDUM - Newborn Result Copy and Related Records

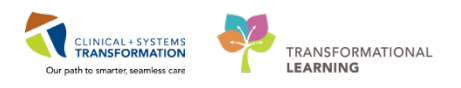

| 试 Result Copy Wizard                                                                                                    |                                                                                                    |                                                                                                    |                                                                        |
|----------------------------------------------------------------------------------------------------|----------------------------------------------------------------------------------------------------|----------------------------------------------------------------------------------------------------|------------------------------------------------------------------------|
| Copy Data From<br>Name: MATTEST, ICON<br>MRN: 700008431<br>FIN: 700000015645<br>Association: Baby A                                                                                                    | S Copy<br>Nan<br>MRI<br>FIN:<br>Adn<br>Disc                                                                                                    | Data To<br>ne: MATTEST, BABY GIRL<br>N: 700008856<br>: 700000016518<br>nit Date/Time: 11-Dec-2017 08:00<br>:harge Date/Time: | DOB: 11-Dec-2017 08:00                                                 |
| ٠                                                                                                    | Tuesday, 28-Februar                                                                                                    | ry-2017 00:00 PST - Tuesday, 12-Dece                                                                                         | ember-2017 23:59 PST +                                                 |
| Categories<br>Maternal Information<br>Delivery Information<br>Newborn Delivery D<br>Initial Newborn Exam<br>Maternal Education<br>Maternal Education<br>Maternal Education<br>All Modified Results<br>4 | Maternal Information<br>Risk Factors, Antepartum Current Preg<br>Infant Feeding Plan<br>Non-Exclusive Breastfeeding Reason<br>D-Age at Delivery<br>Para Full Term<br>Para Premature<br>Para Abortions<br>Gravida<br>Prenatal Care<br>Primary OB Provider<br>Para (number of live births)<br>Delivery Information<br>Anesthesia Type OB<br>ROM Type:<br>III | Abruption, Age mother conceived und                                                                                          | Jer 19, AMA (>35), Alcohol use during pregnancy, Antepartum hemorrhage |

### 5. Click Copy Data

| 🙀 Result Copy Wizard                                                                                                    |                                                                                                    | ×                                                                  |
|----------------------------------------------------------------------------------------------------|----------------------------------------------------------------------------------------------------|--------------------------------------------------------------------|
| Copy Data From<br>Name: MATTEST, ICONS<br>MRN: 70008431<br>FIN: 700000015645<br>Association: Baby A                                                                                                    | Copy Data To<br>Name: MATTEST, BABY GIRL<br>MRN: 700008856<br>FIN: 700000016518<br>Admit Date/Time: 11-Dec-2017 08:00<br>Discharge Date/Time: | DOB: 11-Dec-2017 08:00                                             |
| •                                                                                                    | Д<br>Tuesday, 28-February-2017 00:00 PST - Tuesday, 12-Deceml                                                                                 | ber-2017 23:59 PST                                                 |
| Maternal Information<br>Risk Factors in Utero Maternal<br>Maternal Infant Feeding Choice<br>D-Mother's Age at Delivery<br>Maternal Para Full Term<br>Maternal Para Premature<br>Maternal Para Abortions<br>Maternal Gravida                  | Abruption, Age mother conceived under 19, AMA (>35), Alcohol use duri                                                                         | ing pregnancy, Antepartum hemorrhage, Assisted reproductive techno |
| Delivery Information<br>Maternal ROM Date, Time<br>Maternal Amniotic Fluid Color<br>Delivery Type, Birth<br>Maternal Delivery Complications<br>Maternal Labor Onset Methods<br>Maternal Labor Onset Date, Time<br>Umbilical Cord Description |                                                                                                    | 5                                                                  |
| <u>•</u>                                                                                                    |                                                                                                    | Previous Copy Data 5 ancel                                         |

The Result Copy Wizard window will close and you will be taken back to your patient's (mom's) chart.

**Note:** Result Copy can be done at any time during nursing documentation, however, at a minimum, it should **always** be done at the following times in order for appropriate information to

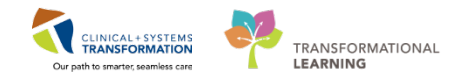

be viewable in the newborn chart (and therefore facilitate appropriate care):

- 1. After Quick Registration of a newborn (Labour and Delivery Nurse to do Result Copy)
- 2. When mother's status is switched from Labour to Postpartum (Labour and Delivery Nurse to do Result Copy)
- 3. Before mother/baby is discharged from hospital (Postpartum Nurse to do Result Copy)

Now that you have created an electronic chart for the baby (via Newborn Quick Reg) and you have performed result copy to copy pertinent delivery information from the mom's chart to the baby's chart, you can document on the baby. After a baby is born, the nurse needs to complete the Newborn Admission History PowerForm.

## Key Learning Points

- Result copy allows you to copy documented information from mom's chart over to the newborn's chart.
- Result copy is necessary at minimum during the follow 3 situations:
  - 4. When the newborn has been quick registered
  - 5. When mom and baby are being transferred from labour to postpartum
  - 6. When mom and baby are being discharged from the hospital

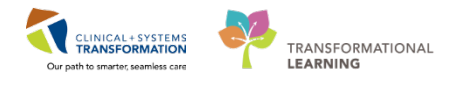

# **b** End Book One

You are ready for your Key Learning Review. Please contact your instructor for your Key Learning Review.